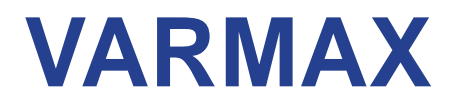

# GAS CONDENSING BOILER 120 to 450 kW

with modulating burner for natural gas and propane gas

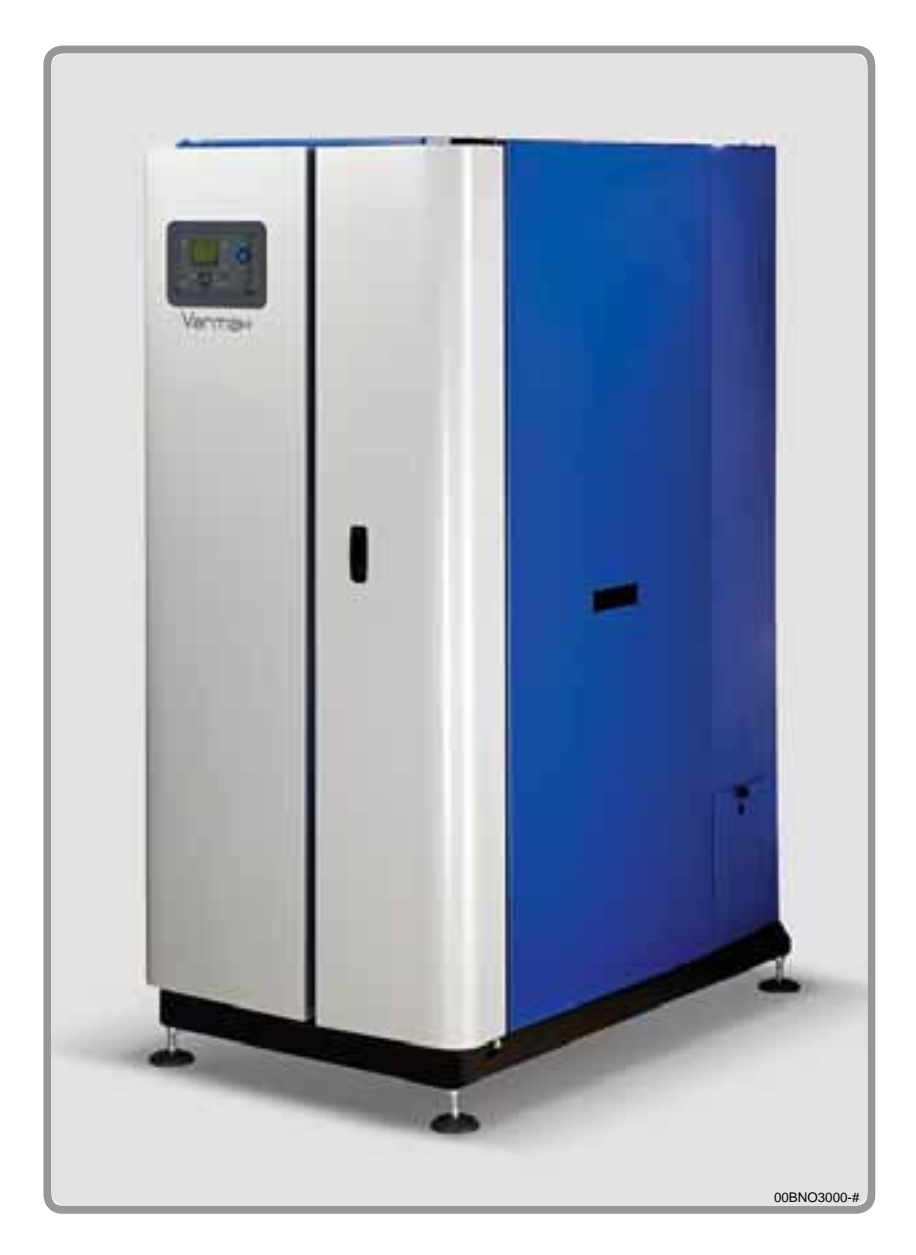

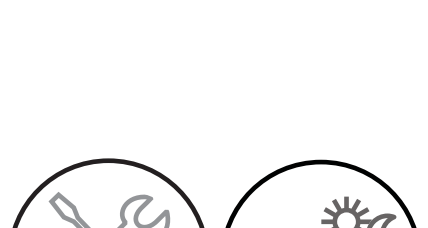

Document No. 00BNO9061-J / 06.06.2015

FR EN DE ES IT NL

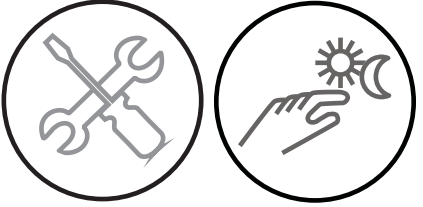

Installation, use and maintenance instructions

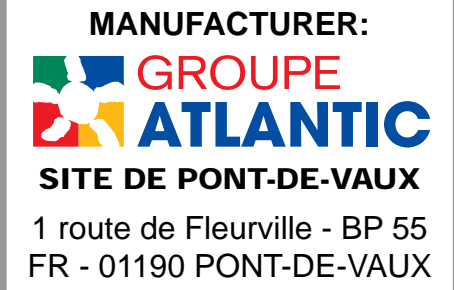

( )

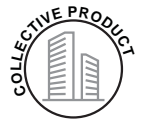

# CONTENTS

| 1. | WARNINGS AND RECOMMENDATIONS                                                                   | 6  |
|----|------------------------------------------------------------------------------------------------|----|
|    | 1.1. Transport and storage                                                                     | 6  |
|    | 1.2. Symbols used in this document.                                                            | 6  |
|    | 1.3. Qualification of personnel for installing, adjusting, using and maintaining the equipment | 6  |
|    | 1.4. Safety instructions                                                                       | 6  |
|    | 1.5. Water characteristics                                                                     | 7  |
| 2. | APPROVALS                                                                                      | 10 |
|    | 2.1. Compliance with European Directives                                                       | 10 |
|    | 2.2. Regulatory installation conditions                                                        | 10 |
|    | 2.3. Gas category                                                                              | 10 |
|    | 2.4. Gas supply pressures                                                                      | 11 |
| 3. | TECHNICAL SPECIFICATIONS                                                                       | 12 |
|    | 3.1. Dimensions                                                                                | 12 |
|    | 3.2. Doorways                                                                                  | 14 |
|    | 3.3. Combustion at 15°C and 1013 mbar                                                          | 15 |
|    | 3.4. Conditions of use                                                                         | 17 |
|    | 3.5. Electrical connection                                                                     |    |
| 4. | INSTALLATION                                                                                   | 18 |
|    | 4.1. Installation of the air filter and filter matting                                         |    |
|    | 4.2. Installing the boiler                                                                     | 19 |
|    | 4.3. Opening / closing of casing doors                                                         |    |
|    | 4.4. Removing the control panel (MMI)                                                          |    |
|    | 4.5. Removing / refitting the casing doors                                                     | 21 |
|    | 4.6. Removing / refitting side panels                                                          |    |
|    | 4.7. Removing / refitting the top panel                                                        |    |
|    | 4.8. Step                                                                                      | 23 |
|    | 4.9.Changing the gas type (G20 to G31)                                                         |    |
|    | 4.10.Exhaust connection                                                                        |    |
|    | 4.11.Hydraulic connection                                                                      |    |
|    | 4.12.Gas connection                                                                            |    |
|    | 4.13.Electrical connection                                                                     |    |

| 5.  | COMMISSIONING                                                | 40  |
|-----|--------------------------------------------------------------|-----|
|     | 5.1. Unlocking the boiler                                    | 40  |
|     | 5.2. Pre-commissioning checks                                | 40  |
|     | 5.3. Commissioning                                           | 41  |
| 6.  | POST-COMMISSIONING CHECK                                     | 42  |
|     | 6.1. Condensate removal                                      | 42  |
|     | 6.2. Gas supply                                              | 42  |
| 7.  | MAINTENANCE OPERATIONS                                       | 43  |
|     | 7.2. Verification of the boiler's environment                | 44  |
|     | 7.3. Replacing the air filter matting                        | 44  |
|     | 7.1. Boiler draining                                         | 44  |
|     | 7.4. Verification of ignition and ionisation electrodes      | 45  |
|     | 7.5. Siphon cleaning                                         | 46  |
|     | 7.6. Checking the combustion circuit's gas-tightness         | 46  |
|     | 7.7. Checking combustion quality                             | 47  |
|     | 7.8. Setting the gas valve                                   | 48  |
|     | 7.9. Gas filter cleaning                                     | 50  |
|     | 7.10.Cleaning exchangers and changing seals                  | 51  |
|     | 7.11.Cleaning the burner and changing the seals              | 53  |
| 8.  | END-OF-LIFE CYCLE OF THE APPARATUS                           | 56  |
|     | 8.1. Environmental compatibility                             | 56  |
|     | 8.2. Dismantling, recycling and elimination of the apparatus | 56  |
| 9.  | HYDRAULIC DIAGRAMS AND SETTINGS                              | 57  |
|     | 9.1. Selection flow diagram                                  | 57  |
|     | 9.2. Symbols used in the diagrams                            | 59  |
|     | 9.3. List of diagrams                                        | 59  |
| 10. | LIST OF SPARE PARTS                                          | 116 |
| 11. | TABLE OF CUSTOMER SETTINGS                                   | 127 |
| 12. | ANNEX A                                                      | 144 |

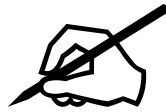

# 1. WARNINGS AND RECOMMENDATIONS

PLEASE READ THIS MANUAL CAREFULLY BEFORE INSTALLING, CARRYING OUT MAINTENANCE AND USING THE BOILER. IT CONTAINS IMPORTANT SAFETY INFORMATION.

**VARMAX** boilers are available with 2/3 tappings or 4 tappings. It is not possible to transform a version with 2/3 tappings into a version with 4 tappings and vice versa.

# **1.1.** Transport and storage

The boiler:

- must be stored vertically in an environment where the temperature is between -20°C and +55°C, and where relative humidity is between 5% and 95%;
- must not be stacked,
- must be protected from humidity.

## **1.2.** Symbols used in this document.

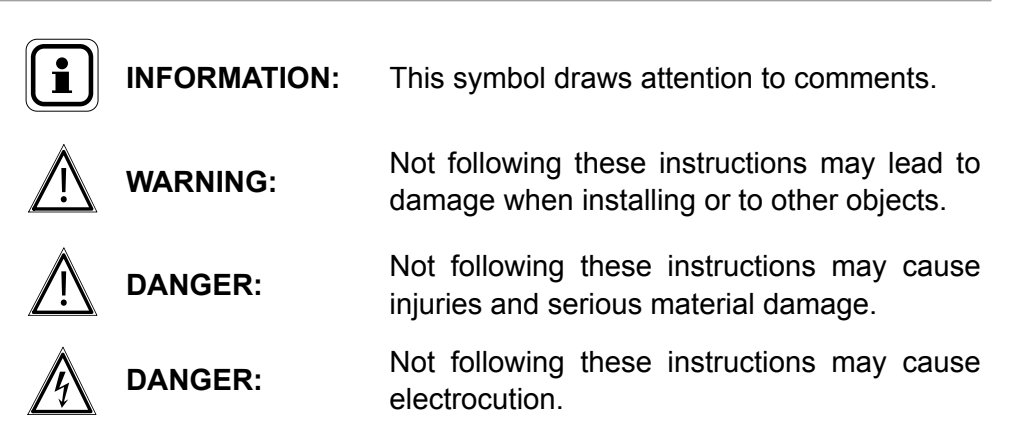

# 1.3. Qualification of personnel for installing, adjusting, using and maintaining the equipment

Boiler installation, adjustment and maintenance operations must be conducted by a qualified and approved professional in accordance with prevailing local and national regulations. These operations may require work to be carried out with the power turned on and the casing doors (on the front of the boiler) open.

Basic utilisation operations must be carried out with the casing doors closed.

## **1.4.** Safety instructions

- Always switch the boiler off and shut off the general gas supply before carrying out any work on the boiler.
- After performing work on the boiler (maintenance or breakdown), check that there are no gas leaks from the installation.

| DANGER: | <ul> <li>If you smell gas:</li> <li>Do not use a naked flame, do not smoke, do not turn on electrical contacts or switches.</li> <li>Cut off the gas supply.</li> <li>Air the premises.</li> <li>Look for the leak and repair it.</li> </ul>                |
|---------|----------------------------------------------------------------------------------------------------|
| DANGER: | If you see smoke:<br>• Switch off the boiler.<br>• Air the premises.<br>• Look for the leak and repair it.                                                                                                    |
| DANGER: | This boiler's earth bonding is ensured with connecting cables (green/<br>yellow) and specific attachment screws. During any dismantling work,<br>make sure you reconnect the cables concerned; it is IMPERATIVE to<br>reuse the original attachment screws. |

# 1.5. Water characteristics

The following rules apply as soon as the boiler is commissioned and remain valid until the product's end-of-life.

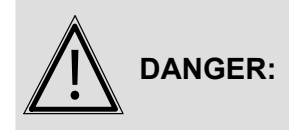

It is forbidden to use water containing glycol.

#### 1.5.1. Preparation of the water circuit before commissioning the boiler

For all installation work (new or renovation), the water network pipes must be meticulously cleaned. The purpose of cleaning prior to commissioning is to remove germs and residues which are the cause of deposits.

In new installations in particular, residue from grease, oxidised metal and even copper micro deposits must be removed.

In renovated installations, cleaning should focus on removing sludge and the products of corrosion formed when the unit was last in operation.

There are two types of methods for cleaning and removing sludge: a high intensity approach that takes a few hours and a slower, more gradual approach that takes several weeks. This first type of cleaning must be done before connecting the new boiler, and with the second type, a filter should be installed on the back of the boiler to capture loosened deposits.

Cleaning prior to commissioning helps to improve the equipment's performance, reduce energy consumption and fight against scaling and corrosion. This operation must be done by a professional (water treatment).

#### 1.5.2. Protecting the unit against scaling

Water naturally contains dissolved calcium ions and carbonates that cause scaling (calcium carbonate) to form. To prevent excessive deposits, take precautions with regard to the water used to fill the unit **TH < 10°f** 

Water must be added during the life of the boiler. The new water adds scaling to the water system. The amount of fill water and the amount of make-up water added throughout the unit's lifecycle must not be more than three times the water capacity of the heating system. Also, the hardness of the make-up water must be controlled. Make-up water:  $TH < 5^{\circ}f$ 

Adding a large amount of untreated water always contributes a significant amount of scaling. To monitor this and to detect problems, a system water meter must be installed.

Failure to comply with these guidelines (such that the fill water plus the makeup water is more than three times the water capacity of the heating system) requires a full cleaning (to remove sludge and scaling) to be performed.

Additional precautions are required for operation:

- When the unit has a water softener, the equipment must be inspected on a regular basis in order to ensure that it is not outputting chloriderich water into the system. The concentration of chlorides must always remain below 50 mg/litre.
- To prevent the build-up of calcium deposits (such as on exchange surfaces), the unit should be brought into service slowly, starting by operating at a low power with high primary water flow.
- When the tap water lacks the desired qualities (e.g. high level of hardness), water treatment is required. The fill water must be treated, and whenever new water is added, the make-up water must also be treated.
- Installations with multiple boilers require all of the boilers to be started simultaneously at minimal power. Doing this prevents the calcium in the water from depositing on the exchange surfaces of the first boiler.
- When working on the unit, avoid draining it completely; only the required parts of the system are to be drained.

The rules listed above are designed to minimise scaling on the exchange surfaces and thus to increase the life of the boilers.

To optimise the equipment's operation, remove lime scale deposits. This must be done by a specialised company. Also, before putting the unit into service, verify that the heating system is not damaged (e.g. leaks). If it has excessive scaling, the unit's settings for operation and for water treatment must be adjusted.

#### 1.5.3. Protecting steel and stainless steel boilers against corrosion

Corrosion can affect the iron components used in boilers and heating systems, which is directly related to the presence of oxygen in the water heater's water. Dissolved oxygen that enters the unit when it is being filled for the first time reacts with the equipment materials and quickly disappears. Without refreshing the oxygen through significant contributions of water, the unit might not experience any damage whatsoever.

However, it is important to follow the sizing rules and installation guidelines in order to prevent oxygen from continuously flowing into the heating water. These rules include:

- Opt for an expansion vessel with a membrane rather than an open expansion vessel that allows direct passage.
- Make sure pressure in the equipment is more than 1 bar when cold.
- Remove non-gas-tight components (permeable) and use gas-tight equipment instead.

If the guidelines above are followed, the unit's system water has the proper characteristics to last a long time: 8.2 < pH < 9.5 and concentration in dissolved oxygen < 0.1 mg/litre.

If there is a chance that oxygen could enter the unit, you must take additional precautions. Adding an oxygen scavenger (e.g. sodium sulphite) is highly recommended. We recommend you contact specialised companies for water treatment issues, which will be able to suggest:

the appropriate treatment based on the characteristics of the installation,
a monitoring and performance warranty contract.

For units in which the water comes into contact with heterogeneous materials, such as copper or aluminium, appropriate treatment is recommended in order to ensure that the unit will last. In most cases, this consists of adding corrosion inhibitors (in the form of chemical solutions) to the unit. It is recommended to

## 1.5.4. Unit monitoring

If the above recommendations are followed (new installation or renovation), it should be sufficient to:

- check the amount of make-up water (fill water volume + make-up water volume < 3 times the unit volume.</li>
- check the pH level (stable or slightly increasing).
- check the TH (stable or slightly decreasing).

contact water treatment specialists.

We recommend these checks are carried out 2 to 3 times a year. Note that monitoring the quantity of make-up water is critical to the long life of the unit. If any of these three parameters deviates from the above recommendations, refer to a water treatment specialist to correct the problem.

#### 1.5.5. Installation of the plate exchanger

If the recommendations above cannot be met, you can set up a plate exchanger to separate the primary system from the secondary system, which protects the boiler from undesirable effects.

#### 1.5.6. Installation of a filtration system

A filtration system (filter, sediment well, etc.) on the back of the boiler is recommended in order to remove suspended particles from the unit.

# 2. APPROVALS

# 2.1. Compliance with European Directives

#### - Low voltage (2006/95/CE)

This appliance is not intended for use by persons (including children) whose physical, sensory or mental abilities are reduced, or persons without experience or knowledge, unless they have been able to benefit, through someone responsible for their safety, from supervision or prior instruction concerning the use of the appliance.

Children must be supervised to ensure they do not play with the appliance.

- Electromagnetic compatibility (2004/108/CEE)
- Gas appliances (2009/142/CE)
- Efficiency (92/42/CEE) until 26/09/2015
- Eco-design (2009/125/EC): from 26/09/2015

In application of the directive and according to the requirements of the EU regulation No. 813/2013 of 02 August 2013, the technical parameters of condensation boilers with a power of less than or equal to 400 kW are available in appendix A.

# 2.2. Regulatory installation conditions

The appliance must be installed by an approved professional in accordance with regulations and current professional practices.

# 2.3. Gas category

This boiler has been adjusted in the factory to work with group H (type G20) natural gas with a supply pressure of 20 mbar.

INFORMATION: Any work on a sealed element leads to loss of warranty.

|                     |                 | Category                          |                                   |  |  |  |
|---------------------|-----------------|-----------------------------------|-----------------------------------|--|--|--|
|                     |                 | DK, EE, FI, HU,<br>LV, NO, SE, TR | CZ, GR, GB, IE,<br>LT, RO, SI, SK |  |  |  |
| VADMAX 120 to 225   | B23 - B23 P     |                                   | II <sub>2H3P</sub>                |  |  |  |
| VARIVIAA 120 (0 225 | C13 - C33 - C53 | <sup>1</sup> 2Н                   | I <sub>2H</sub>                   |  |  |  |
| VADMAX 275 to 220   | B23 - B23 P     |                                   | II <sub>2H3P</sub>                |  |  |  |
| VARIVIAA 275 10 320 | C53             | <sup>1</sup> 2Н                   | I <sub>2H</sub>                   |  |  |  |
| VADMAX 200 to 450   | B23 - B23 P     |                                   | 1                                 |  |  |  |
| VARIVIAA 390 10 430 | C53             | <b>1</b> 2Н                       | <b>1</b> 2H                       |  |  |  |

# 2.4. Gas supply pressures

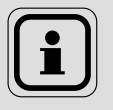

**INFORMATION:** The pressures given below must be read at the gas valve inlet.

|                         | Natural gas H G20 | G31 Propane gas<br>(for relevant models |
|-------------------------|-------------------|-----------------------------------------|
|                         | 20 mbar           | and countries only)                     |
| Nominal pressure (mbar) | 20                | 37                                      |
| Minimum pressure (mbar) | 17                | 25                                      |
| Maximum pressure (mbar) | 25                | 45                                      |

# 3. TECHNICAL SPECIFICATIONS

# 3.1. Dimensions

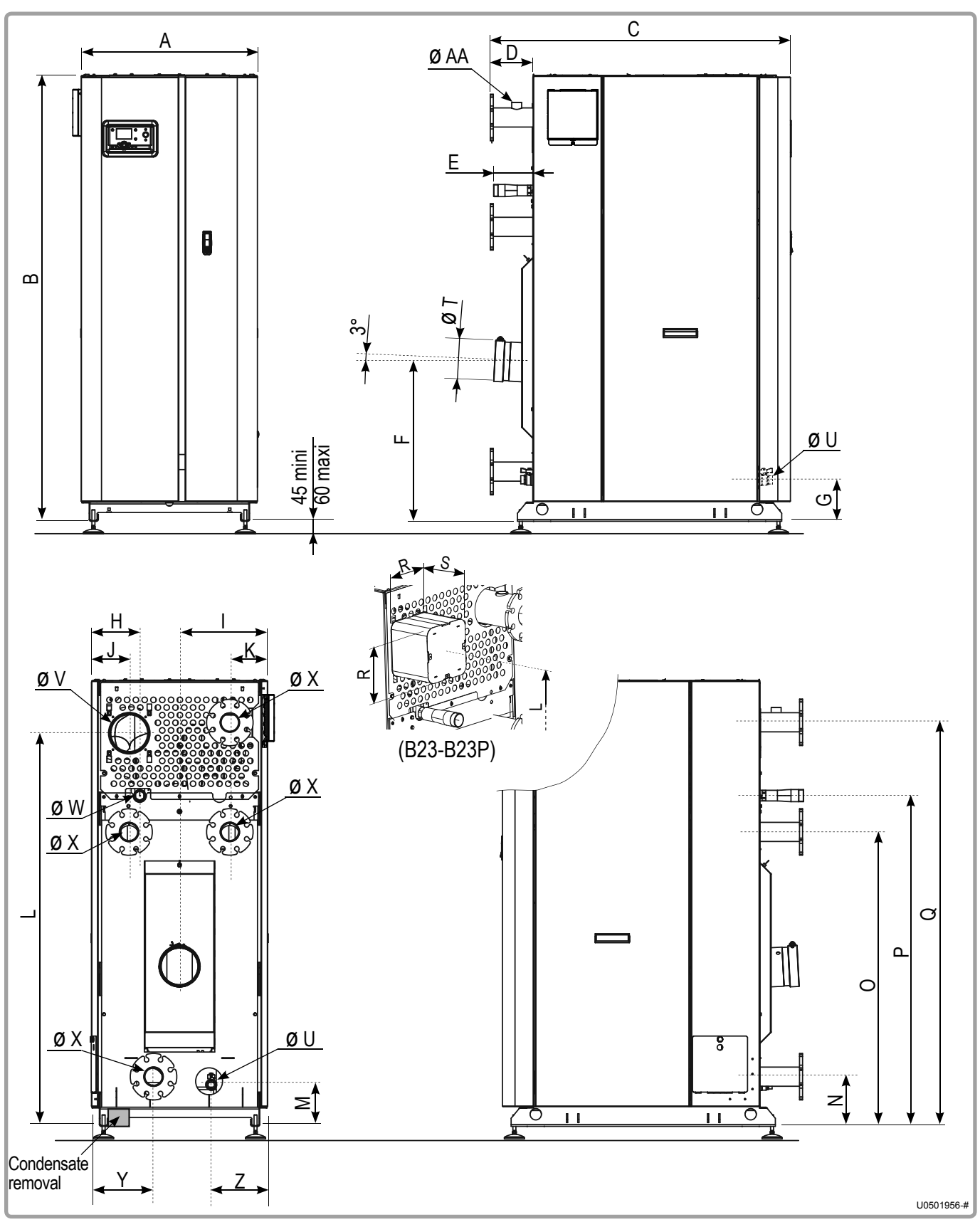

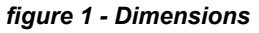

|                               |         | MODELS |     |       |          |         |            |       |             |
|-------------------------------|---------|--------|-----|-------|----------|---------|------------|-------|-------------|
|                               |         | 120    | 140 | 180   | 225      | 275     | 320        | 390   | 450         |
| А                             | (mm)    | 73     | 34  | 73    | 34       | 81      | 2          | 91    | 2           |
| В                             | (mm)    | 15     | 30  | 17    | 80       | 18      | 77         | 2023  |             |
| С                             | (mm)    | 118    | 39  | 12    | 18       | 13      | 41         | 1392  |             |
| D                             | (mm)    | 14     | .8  | 16    | <u> </u> | 16      | 69         | 168   |             |
| E                             | (mm)    | 10     | 3   | 15    | 50       | 10      | )9         | 92    | 2           |
| F                             | (mm)    | 51     | 0   | 63    | 30       | 68      | 30         | 75    | 0           |
| G                             | (mm)    | 138    | 3,5 | 138   | 8,5      | 138     | 3,5        | 138   | 3,5         |
| н                             | (mm)    | 11     | 5   | 19    | 92       | 24      | 1          | 274   | 1,5         |
| Ι                             | (mm)    | 350    | ),5 | 350   | 0,5      | 399     | 9,5        | 449   | <b>∂</b> ,5 |
| J                             | (mm)    | 150    | ),5 | 150   | 0,5      | 20      | 00         | 209   | <b>∂</b> ,5 |
| К                             | (mm)    | 166    | 6,5 | 150   | 0,5      | 17      | <b>'</b> 9 | 19    | 2           |
| L                             | (mm)    | 12     | 56  | 15    | 64       | 1672    |            | 1874  |             |
| м                             | (mm)    | 16     | 5   | 165   |          | 165     |            | 165   |             |
| Ν                             | (mm)    | 18     | 2   | 197,5 |          | 196,5   |            | 206,5 |             |
| 0                             | (mm)    | 92     | 26  | 1171  |          | 1265    |            | 1402  |             |
| Р                             | (mm)    | 10     | 62  | 1315  |          | 1413    |            | 157   | 7,5         |
| Q                             | (mm)    | 12     | 98  | 16    | 06       | 16      | 61         | 193   | 33          |
| R                             | (mm)    | 21     | 2   | 21    | 12       | 24      | 4          | 24    | 4           |
| S                             | (mm)    | 16     | 3   | 16    | 63       | 16      | 63         | 18    | 3           |
| Ø T(*): Smoke outlet          | (mm)    | 15     | 0   | 15    | 50       | 18      | 80         | 20    | 0           |
| Ø U: Purge connecting sle     | eeve    | 1      | "   | 1     | "        | 1       | "          | 1     | "           |
| Ø V(*): Air inlet             | (mm)    | 15     | 0   | 15    | 50       | 18      | 80         | 18    | 0,          |
| Ø W: Gas connecting slee      | eve G20 | 1 "    | 1/4 | 1 "   | 1/2      | 2       | "          | 2     | "           |
|                               | G31     | 1 "    | 1/4 | 1"    | 1/2      | 2       | "          |       |             |
| Ø X: Out / In connecting s    | leeve   | 2      | "   | DN    | 65       | DN 80   |            | DN    | 80          |
| Y                             | (mm)    | 250    | ),5 | 247   |          | 276     |            | 289,5 |             |
| Z                             | (mm)    | 237    |     | 224,5 |          | 270,5   |            | 283   | 3,5         |
| Ø AA: Valve connecting sleeve |         | 1      | "   | 1 "   |          | 1 " 1/4 |            | 1 " ' | 1/4         |

(\*) The diameter indicated is the inside diameter (only for  $\emptyset$  T and  $\emptyset$  V).

# 3.2. Doorways

VARMAX 120 to 225 boilers fit through doors 700 mm wide with the casing on (boiler with doors and side jackets).

VARMAX 275 to 320 boilers fit through doors 735 mm wide without the casing on (boiler without doors, without side jackets and without side insulating panels).

However, it is possible to pass through the 700 mm doors if the following parts are removed, in addition to the parts mentioned above:

- the two inspection doors with their 16 fastening clamps,
- the two lower hinge lugs of the front housing doors (with the step),
- the two upper hinge lugs of the front housing doors (with the step),
- all the cable clamps at the inlet of the high- and low- current wiring gutter.

VARMAX 390 to 450 boilers fit through doors 800 mm wide without the casing on, which means that the following parts must be removed:

- the two front housing doors,
- the side insulating jackets,
- the side insulating panels
- the two lower hinge lugs of the front housing doors (with the step),
- the two upper hinge lugs of the front housing doors (with the step),
- all the cable clamps at the inlet of the high- and low- current wiring gutter.

# 3.3. Combustion at 15°C and 1013 mbar

# 3.3.1. G20 Natural Gas

|                                                                       |      | MODELS                                                          |                |                |                  |                                              |                 |                 |                 |  |  |
|-----------------------------------------------------------------------|------|-----------------------------------------------------------------|----------------|----------------|------------------|----------------------------------------------|-----------------|-----------------|-----------------|--|--|
|                                                                       |      | 120                                                             | 140            | 180            | 225              | 275                                          | 320             | 390             | 450             |  |  |
| Nominal power Pn<br>(80/60°C)                                         | kW   | 117                                                             | 136            | 175            | 219              | 268                                          | 312             | 381             | 439             |  |  |
| Nominal power when<br>condensing P (50/30°C)                          | kW   | 127                                                             | 148            | 191            | 238              | 290                                          | 338             | 415             | 478             |  |  |
| Nominal heat input Qn                                                 | kW   | 120                                                             | 140            | 180            | 225              | 275                                          | 320             | 390             | 450             |  |  |
| Minimum heat input<br>Qmin                                            | kW   | 28                                                              | 28             | 43             | 43               | 66                                           | 66              | 87              | 87              |  |  |
| Gas flow rate at Pn                                                   | m³/h | 12,7                                                            | 14,81          | 19,05          | 23,81            | 29,1                                         | 33,86           | 41,3            | 47,6            |  |  |
| CO <sub>2</sub> value ranges                                          | %    |                                                                 |                | Qmin<br>Qmax   | :8,3 %<br>:8,8 % | < CO <sub>2</sub> < 8<br>< CO <sub>2</sub> < | 8,7 %<br>9,2 %  |                 |                 |  |  |
| Flue-gas mass flow rate<br>at Qn / Qmin (80/60°C)                     | g/s  | 52,8 /<br>13                                                    | 61,3 /<br>13,1 | 80,4 /<br>20,8 | 99,5 /<br>21,1   | 113,9 /<br>26,9                              | 133,2 /<br>29,1 | 169 /<br>39,2   | 200,7 /<br>35,6 |  |  |
| Flue-gas mass flow rate<br>at Qn / Qmin (50/30°C)                     | g/s  | 49,1 /<br>12,3                                                  | 57,6 /<br>12,2 | 75,9 /<br>19,5 | 93,0 /<br>19,5   | 108,7 /<br>17,1                              | 126,3 /<br>27,1 | 159,6 /<br>36,7 | 191 /<br>33,4   |  |  |
| Flue-gas temperature at<br>Qn / Qmin (80/60°C)                        | °C   | 60,8 /<br>56,9                                                  | 62,1 /<br>57,3 | 61,0 /<br>56,6 | 62,3 /<br>57,7   | 61,7 /<br>58,3                               | 63,4 /<br>57,2  | 62,5 /<br>57,4  | 64,8 /<br>57,1  |  |  |
| Flue-gas temperature at<br>Qn / Qmin (50/30°C)                        | °C   | 35,7 /<br>28,8                                                  | 37,7 /<br>30,2 | 33,7 /<br>30,0 | 36,9 /<br>30,2   | 36,3 /<br>29,8                               | 36,2 /<br>28,3  | 36,7 /<br>30    | 41,7 /<br>30,2  |  |  |
| Appliance pressure at nominal Qcal (B23)                              | Ра   | 88                                                              | 108            | 103            | 147              | 132                                          | 162             | 152             | 203             |  |  |
| Inside diameter of flue-<br>gas output                                | mm   | 150                                                             | 150            | 150            | 150              | 180                                          | 180             | 200             | 200             |  |  |
| Maximum allowable<br>nozzle pressure (B23P) at<br>Qn / Qmin (80/60°C) | Ра   | 200 /<br>5                                                      | 200 /<br>5     | 115 /<br>5     | 165 /<br>5       | 122 /<br>5                                   | 176 /<br>5      | 180 /<br>5      | 193 /<br>5      |  |  |
| Maximum allowable<br>nozzle pressure (B23P) at<br>Qn / Qmin (50/30°C) | Ра   | 166 /<br>5                                                      | 164 /<br>5     | 92 /<br>5      | 128 /<br>5       | 97 /<br>5                                    | 145 /<br>5      | 155 /<br>5      | 173 /<br>5      |  |  |
| Combustion air flow rate at Qn                                        | m³/h | 153,8                                                           | 179,4          | 230,7          | 288,3            | 352,4                                        | 410,1           | 499,8           | 576,7           |  |  |
| NOx class                                                             |      |                                                                 |                |                |                  | 5                                            |                 |                 |                 |  |  |
| Flue-gas removal and air in type classifications                      | nlet | B23, B23P         B23, B23P           C13, C33, C53         C53 |                |                |                  |                                              |                 | B23P<br>53      |                 |  |  |

# 3.3.2. G31 Propane Gas (for relevant models and destination countries)

|                                                                    |      |                |                | MOD                   | ELS                                          |                 |                |
|--------------------------------------------------------------------|------|----------------|----------------|-----------------------|----------------------------------------------|-----------------|----------------|
|                                                                    |      | 120            | 140            | 180                   | 225                                          | 275             | 320            |
| Nominal power Pn (80/60°C)                                         | kW   | 117            | 136            | 175                   | 219                                          | 268             | 312            |
| Nominal power when condensing P<br>(50/30°C)                       | kW   | 127            | 148            | 191                   | 238                                          | 290             | 338            |
| Nominal heat input Qn                                              | kW   | 120            | 140            | 180                   | 225                                          | 275             | 320            |
| Minimum heat input Qmin                                            | kW   | 39             | 39             | 63                    | 63                                           | 90              | 90             |
| Gas flow rate at Pn                                                | m³/h | 4,91           | 5,73           | 7,36                  | 9,21                                         | 11,25           | 13,09          |
| CO <sub>2</sub> value ranges                                       | %    |                | Qmin<br>Qmax   | : 9,8 % <<br>: 10,4 % | < CO <sub>2</sub> < 1<br>< CO <sub>2</sub> < | 0,2 %<br>10,8 % |                |
| Flue-gas mass flow rate at Qn / Qmin<br>(80/60°C)                  | g/s  | 53 /<br>18,3   | 61,8 /<br>18,3 | 80 /<br>29            | 100 /<br>29                                  | 122 /<br>42     | 142 /<br>42    |
| Flue-gas mass flow rate at Qn / Qmin<br>(50/30°C)                  | g/s  | 50,2 /<br>17,3 | 58,7 /<br>17,3 | 80 /<br>28            | 96 /<br>28                                   | 117 /<br>39     | 136 /<br>40    |
| Flue-gas temperature at Qn / Qmin<br>(80/60°C)                     | °C   | 60,3 /<br>56,7 | 62,6 /<br>56,7 | 60,3 /<br>57,1        | 62,2 /<br>57,6                               | 63 /<br>58      | 65,4 /<br>58,4 |
| Flue-gas temperature at Qn / Qmin<br>(50/30°C)                     | °C   | 34,6 /<br>30,6 | 37,1 /<br>28,9 | 37,1 /<br>31          | 37 /<br>29,4                                 | 40 /<br>29      | 41,4 /<br>31,3 |
| Appliance pressure at nominal Qcal (B23)                           | Ра   | 68             | 95             | 102                   | 140                                          | 123             | 165            |
| Inside diameter of flue-gas output                                 | mm   | 150            | 150            | 150                   | 150                                          | 180             | 180            |
| Maximum allowable nozzle pressure<br>(B23P) at Qn / Qmin (80/60°C) | Pa   | 167 /<br>12    | 200 /<br>8     | 103 /<br>4            | 136 /<br>7                                   | 118 /<br>11     | 157 /<br>11    |
| Maximum allowable nozzle pressure<br>(B23P) at Qn / Qmin (50/30°C) | Ра   | 140 /<br>16    | 169 /<br>11    | 66 /<br>7             | 104 /<br>7                                   | 104 /<br>16     | 138 /<br>13    |
| Combustion air flow rate at Qn                                     | m³/h | 153,8          | 179,4          | 230,7                 | 288,3                                        | 352,4           | 410,1          |
| NOx class                                                          |      | 5              |                |                       |                                              |                 |                |
| Flue-gas removal and air inlet type classifications                |      |                |                | B23,                  | B23P                                         |                 |                |

# 3.4. Conditions of use

|                                                   |              |                    |      |      | MOD       | ELS      |      |      |      |
|---------------------------------------------------|--------------|--------------------|------|------|-----------|----------|------|------|------|
|                                                   |              | 120                | 140  | 180  | 225       | 275      | 320  | 390  | 450  |
| Maximum start setting temperature                 | °C           |                    |      |      | 8         | 5        |      |      |      |
| Start maximum temperature                         | °C           |                    |      |      | 8         | 8        |      |      |      |
| Safety temperature                                | °C           |                    |      |      | 11        | 0        |      |      |      |
| Maximum service pressure                          | hPa<br>(bar) |                    |      |      | 60<br>(6  | 00<br>3) |      |      |      |
| Minimum cold pressure                             | hPa<br>(bar) |                    |      |      | 10<br>(´  | 00<br>I) |      |      |      |
| Hydraulic pressure loss at ∆T20                   |              |                    |      |      |           |          |      |      |      |
| version with 2 or 3 tappings                      |              | 600                | 750  | 570  | 810       | 820      | 1185 | 770  | 970  |
| version with 4 tappings                           | daPa         |                    |      |      |           |          |      |      |      |
| Main exchanger                                    |              | 500                | 650  | 440  | 660<br>75 | 790      | 1060 | 660  | 840  |
|                                                   | 2/1          | 110                | 120  | 55   | 75        | 50       | 65   | 190  | 230  |
| Nominal water flow rate (P/20)                    | m³/n         | 5,0                | 5,8  | 7,5  | 9,4       | 11,5     | 13,4 | 16,4 | 18,9 |
| Maximal water flow rate (P/10)                    | m³/h         | 10,0               | 11,6 | 15,0 | 18,8      | 23,0     | 26,8 | 32,8 | 37,8 |
| Water content                                     |              | 116                | 116  | 151  | 151       | 239      | 239  | 287  | 287  |
| Weight without water                              | kg           | 340                | 340  | 393  | 393       | 502      | 502  | 592  | 592  |
| Sound power at P <sub>max</sub> (Lw) *            | dB(A)        | 8                  | 0    | 7    | 6         | 7        | 7    | 8    | 4    |
| Sound power at 1 m at P <sub>max</sub> (Lp) *     | dB(A)        | 6                  | 5    | 6    | 1         | 6        | 1    | 6    | 8    |
| Temperature of installation room<br>(min. / max.) | °C           | 5 / 45             |      |      |           |          |      |      |      |
| Relative humidity of installation room            |              | between 5% and 95% |      |      |           |          |      |      |      |
| Protection level                                  | _            |                    |      |      | IP        | 20       |      |      |      |
| Maximum altitude of installation                  | m            |                    |      |      | 20        | 00       |      |      |      |

\* The sound power level is a laboratory measurement of the emitted sound power but contrary to the noise level, it doesn't correspond to the perceived measurement.

# 3.5. Electrical connection

|                                                          |   | MODELS                                                                                                    |     |         |        |        |         |     |     |
|----------------------------------------------------------|---|----------------------------------------------------------------------------------------------------|-----|---------|--------|--------|---------|-----|-----|
|                                                          |   | 120                                                                                                    | 140 | 180     | 225    | 275    | 320     | 390 | 450 |
| Electrical supply                                        | V |                                                                                                    | 2   | 230 V A | C (+10 | % -15% | 6), 50H | Z   |     |
| Electrical power consumption at Qn (without accessories) | W | 204                                                                                                    | 311 | 179     | 320    | 238    | 352     | 480 | 660 |
| Electrical power consumption in standby mode             | W | 5                                                                                                    |     |         |        |        |         |     |     |
| Max length of sensor cables                              | m | DHW sensor: 10<br>External sensor: 40 in 0.5 mm² (120 in 1.5 mm²)<br>Ambient thermostat: 200 in 1.5 mm²<br>Ambient sensor: 200 in 1.5 mm² |     |         |        |        |         |     |     |
| Power terminal output                                    |   | 230V AC (+10%, -15%)                                                                                                    |     |         |        |        |         |     |     |
|                                                          |   | 5 mA - 1A                                                                                                    |     |         |        |        |         |     |     |

# 4. INSTALLATION

WARNING:

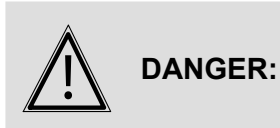

Manipulation of the boiler using a hoist requires the use of a frame (not supplied). This is COMPULSORY. Refer to the label stuck onto the boiler's packaging.

# 4.1. Installation of the air filter and filter matting

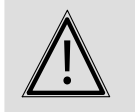

If connecting CHIMNEY B23 or B23P, it is COMPULSORY to fit the air filter supplied with the boiler.

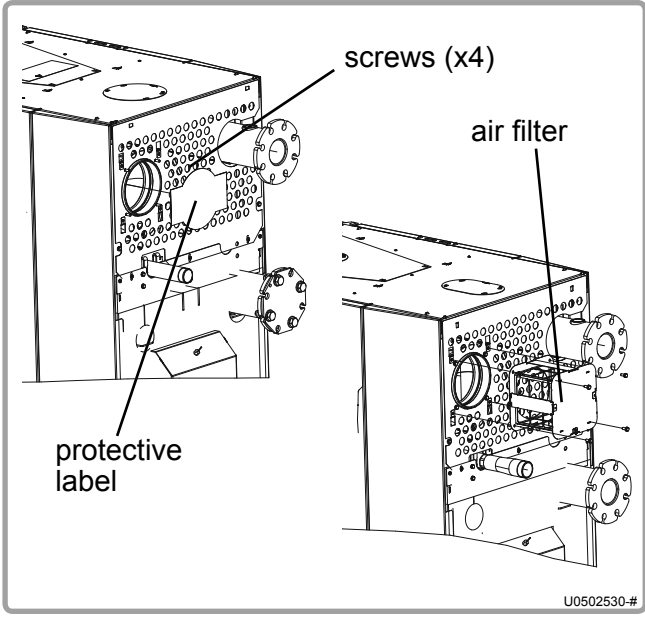

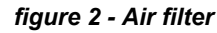

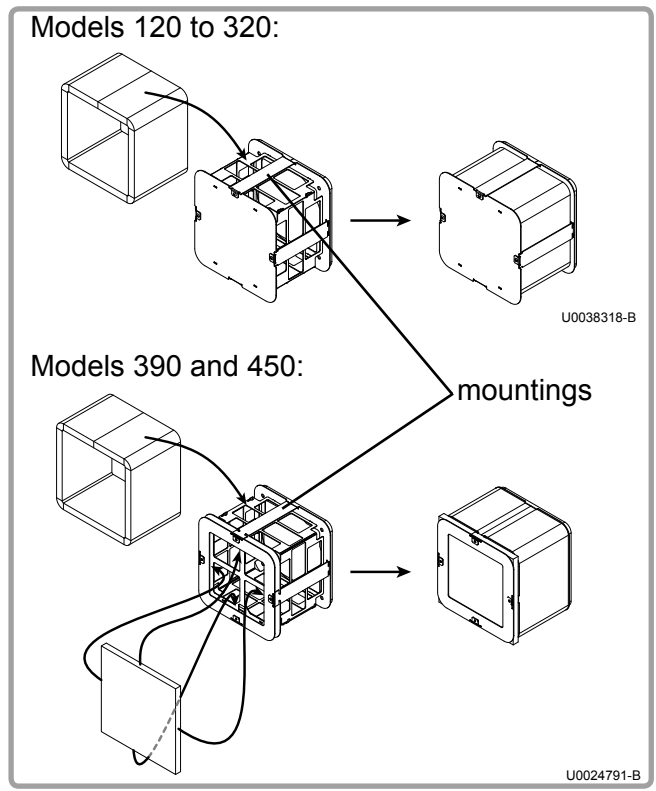

figure 3 - Filter matting

- Remove the protective "air intake" label.
- Insert the air filter and attach it to the boiler using the 4 screws supplied with the filter.

#### All models:

- Insert the rectangular filter matting between the filter's protective grille and the mounting (see opposite).

Ensure that the link between both ends of the matting is under one of the mountings.

#### Models 390 and 450:

- Insert the square filter cloth on the back gate of the filter.

# 4.2. Installing the boiler

VARMAX boilers must not be installed on an inflammable surface (wooden floor, plastic floor covering, etc.).

#### Recommended distances from walls and the floor:

Ensure there is sufficient clearance so that work may be carried out easily on the boilers.

The **minimum** values (in mm) are indicated in figure 4 and in the table below.

|   |     | Α  | В  | С   | D   | Н   |
|---|-----|----|----|-----|-----|-----|
|   | 120 | 45 | 50 | 50  | 150 |     |
|   | 140 | 45 | 50 | 50  | 150 |     |
| S | 180 | 45 | 50 | 50  | 320 |     |
| Ц | 225 | 45 | 50 | 50  | 320 |     |
|   | 275 | 45 | 50 | 600 | 263 |     |
| Σ | 320 | 45 | 50 | 600 | 500 | 263 |
|   | 390 | 45 | 50 | 700 | 500 | 427 |
|   | 450 | 45 | 50 | 700 | 427 |     |

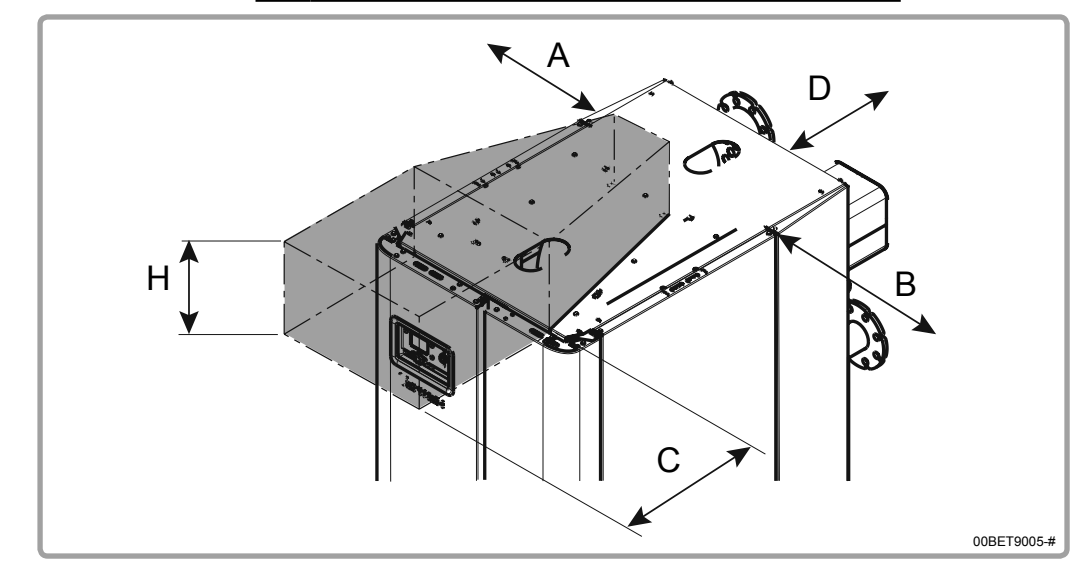

figure 4 - Peripheral clearance

The hashed zone above the boiler must remain free of obstacles to allow for inspections and cleaning of the burner.

| $\underline{\land}$ | WARNING: | A 2 cm free space must also be left above the side panels to allow for their disassembly and reassembly.                                                      |
|---------------------|----------|----------------------------------------------------------------------------------------------------|
|                     |          | These values cannot be replaced by specific regulatory requirements.                                                                                          |
| $\underline{\land}$ | WARNING: | The boiler must be positioned horizontally using a spirit level to promote effective ventilation of the heat exchanger (use the base as a reference surface). |
|                     |          | To adjust the level, screw or unscrew the 4 adjustable feet as required using a 17 mm wrench.                                                                 |

# 4.3. Opening / closing of casing doors

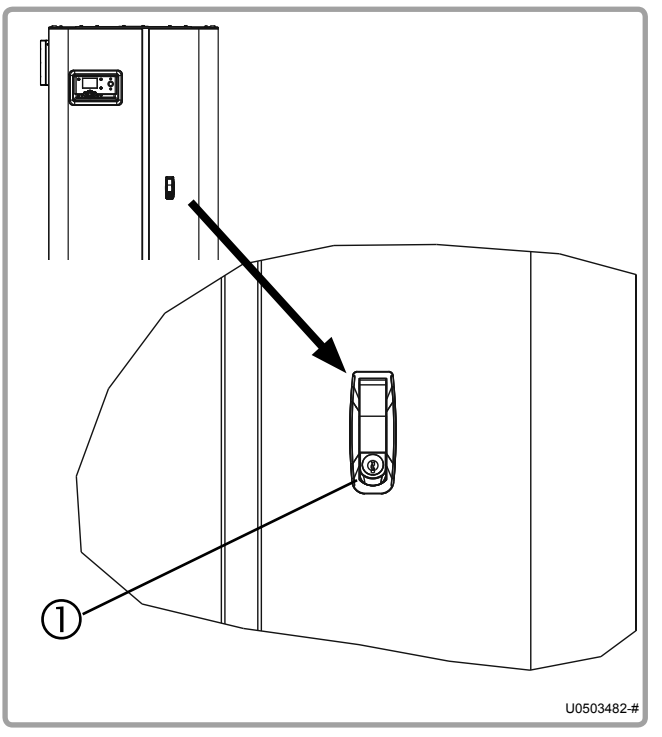

figure 5 - Opening casing doors

#### <u>Opening:</u>

Put the handle locking system in a horizontal position (mark 1) then press down on it.

The handle is released from its housing; you can now open the right-hand door, followed by the lefthand door.

#### Closing:

Close the left-hand door, followed by the right-hand door.

Press the door's lever.

Put the handle locking system in a vertical position (mark 1).

# 4.4. Removing the control panel (MMI)

The control panel (MMI: Man Machine Interface) may be removed from the casing door to:

- remove the left-hand casing door;
- view the display when setting or carrying out maintenance work on the boiler;

Open the casing doors.

Remove the locking screw (1) accessible on the back of the left-hand casing door.

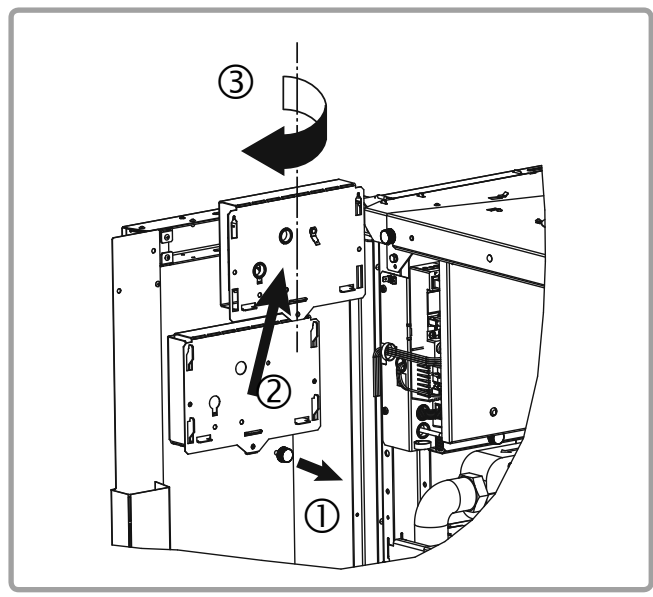

figure 6 - Unlocking the control panel

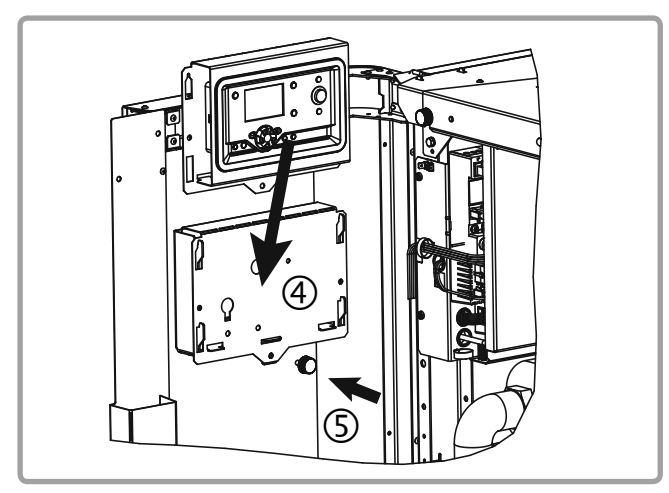

figure 7 - Positions of the control panel

You can:

- put the control panel back (2)-(3) in its place (4)-(5) (to view data displayed when adjusting or carrying out maintenance), or
- fit the control panel to the boiler (see opposite, so that the left-hand casing door can be removed without any risk to the control panel).

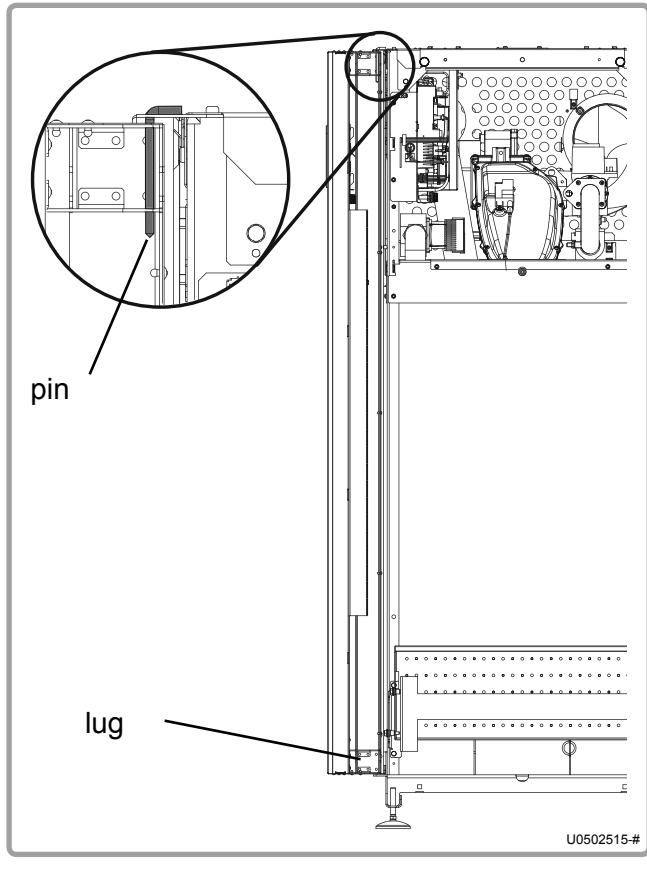

4.5. Removing / refitting the casing doors

With the doors open, remove the pin on the top of the door to be removed.

# Support the door during this operation because once the pin has been removed, the door is no longer attached to the boiler.

When refitting, firstly position the bottom of the door on the lug, and then the top, making sure to fully insert the pin into its housing.

figure 8 - Removing casing doors

WARNING:

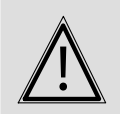

Before removing the left-side casing door, do not forget to remove the control panel (see next paragraph).

# 4.6. Removing / refitting side panels

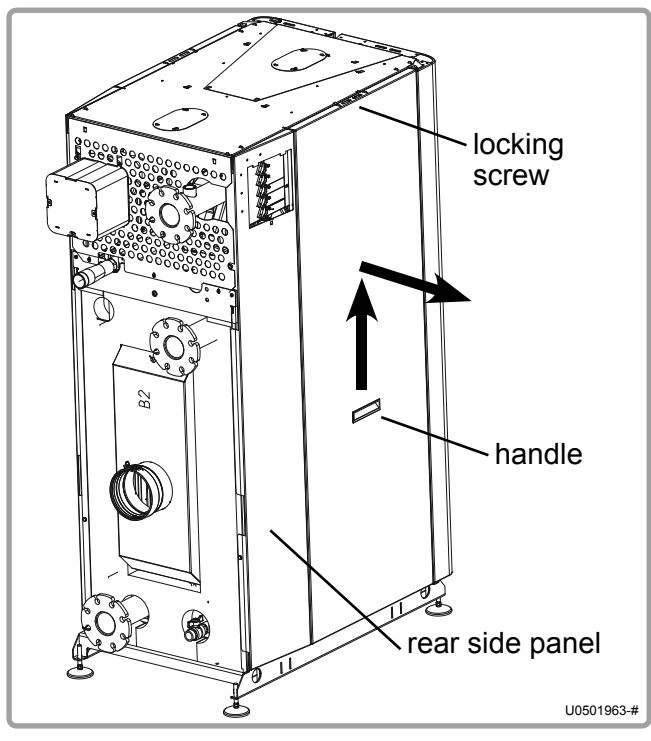

figure 9 - Removing side panels

Open the casing doors.

Remove the locking screw accessible via the inside of the boiler.

Use the handle in the centre of the panel for this.

Lift up the panel vertically and remove.

When refitting, re-fasten the locking screws from inside the boiler after fitting the panels.

Note: It may be necessary to remove the rear side panels in order to fit through doors. To do this, unscrew the fixing screws which hold the panel onto the boiler's structure and remove the panel.

# 4.7. Removing / refitting the top panel

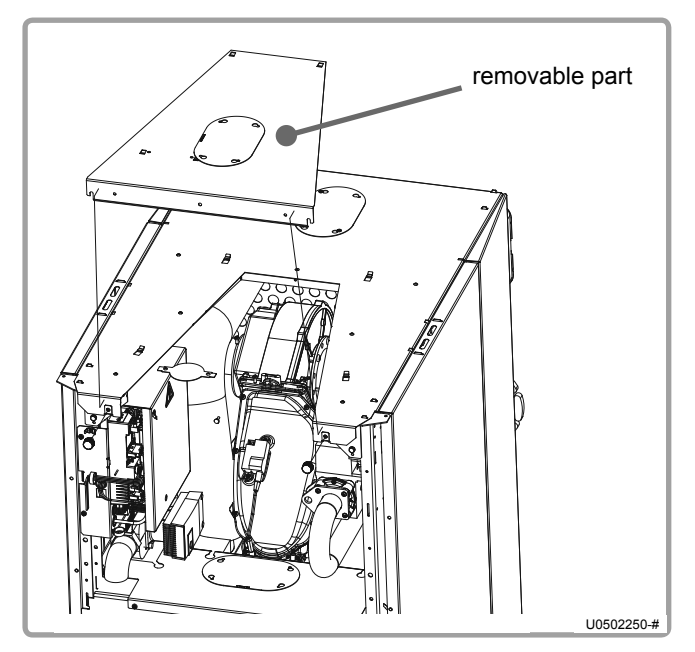

figure 10 - Removing the upper panel

Open the casing doors.

Loosen the 2 thumbscrews on the top of the boiler (1 or 2 turns will be enough. It is not necessary or recommended to unscrew them completely).

Slightly lift up the panel and remove it from the front.

To refit it, follow the procedure in reverse.

# 4.8. Step

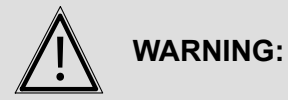

The step is a means to access the burner. It cannot be used as a work platform.

There are steps on models 180 and above.

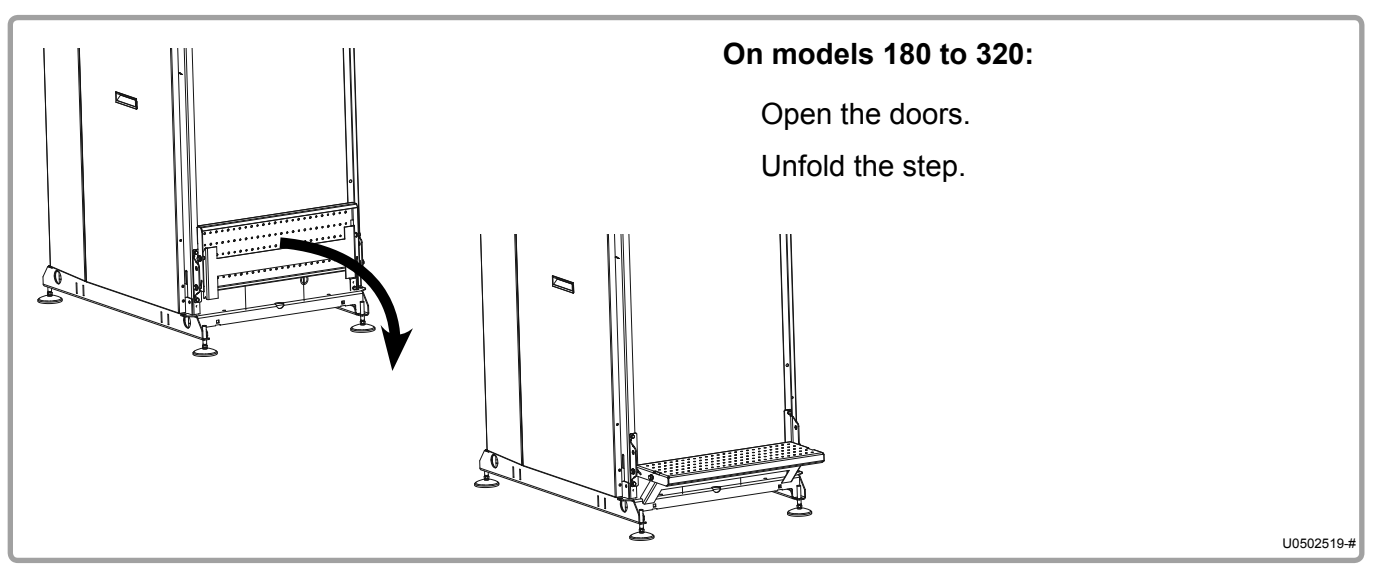

figure 12 - Installing the step on models 180-320

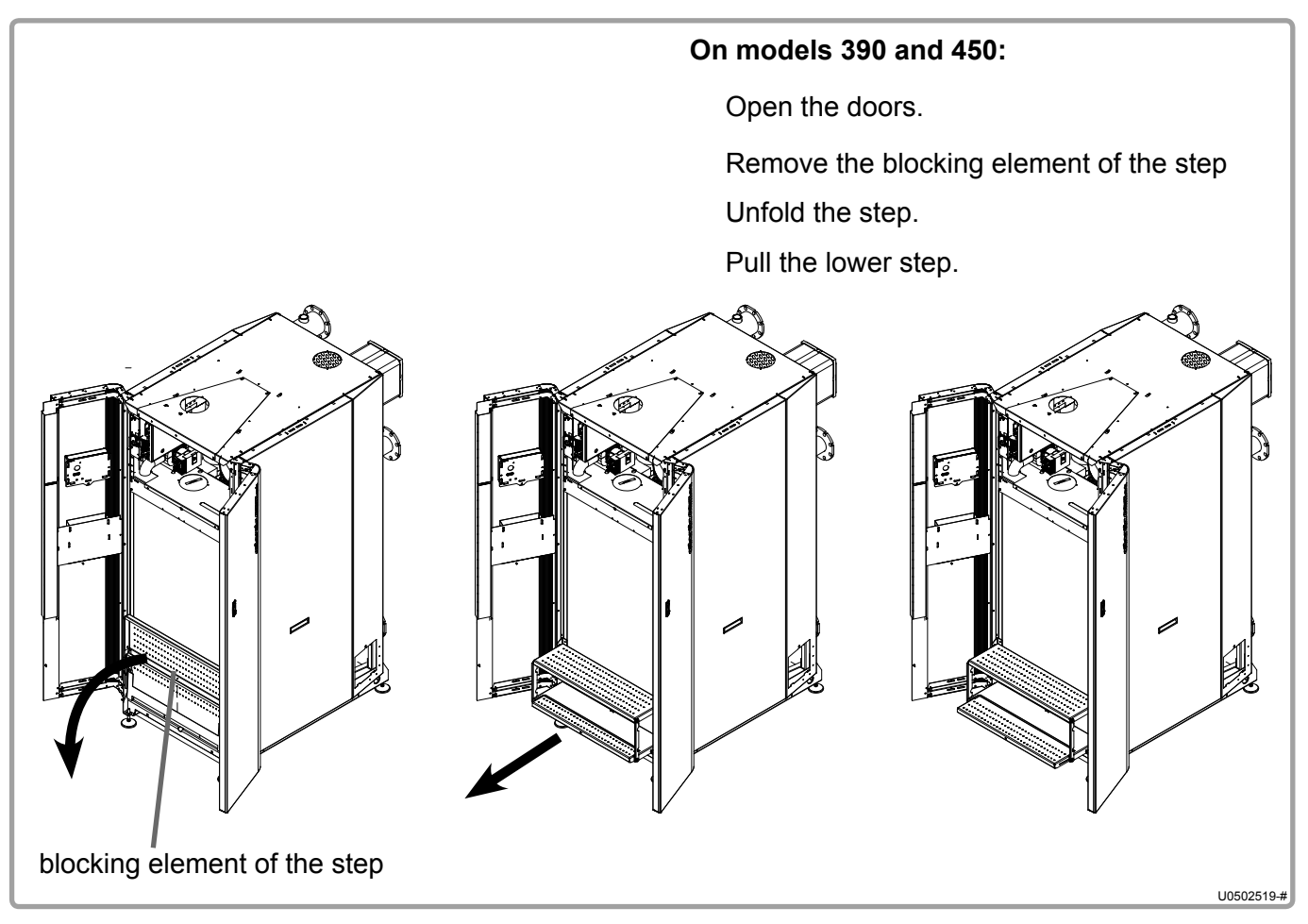

figure 13 - Installing the step on models 390 and 450

# **4.9.** Changing the gas type (G20 to G31)

| i                    | INFORMATION: | The boiler has been adjusted in the factory to work with group H (type G20) natural gas with a supply pressure of 20 mbar.<br>Its adaptation to suit any other type of gas must take place in compliance with the regulations in effect in the country in which the appliance is installed. |
|----------------------|--------------|----------------------------------------------------------------------------------------------------|
|                      |              |                                                                                                    |
| $\underline{\land}$  | WARNING:     | Any operations involving changing the type of gas used must be performed by a qualified professional.                                                                                                    |
|                      |              |                                                                                                    |
| $\underline{\wedge}$ | WARNING:     | ONLY for relevant boilers (see paragraph 2.6, page 13) and boilers connected to B23 and B23P.                                                                                                    |

#### 4.9.1. Changing prepurging, ignition, minimum and maximum speeds

Place the boiler in standby mode (see § 3.3.1 of the NAVISTEM B3000 boiler command table instructions).

If necessary, press the ESC button to return to the main screen.

Access the **Settings** menu.

Adjust the prepurging speed (9504), ignition speed (9512), minimum speed (9524) and maximum speed (9529) settings:

| Models | Gas | 9504 | 9512 | 9524 | 9529 |
|--------|-----|------|------|------|------|
| 120    | G20 |      |      | 1690 | 6490 |
| 120    | G31 |      |      | 2040 | 5800 |
| 440    | G20 |      |      | 1690 | 7460 |
| 140    | G31 |      |      | 2040 | 6800 |
| 400    | G20 | 2390 | 2390 | 1280 | 4410 |
| 100    | G31 | 2575 | 2575 | 1640 | 4240 |
| 225    | G20 | 2390 | 2390 | 1280 | 5400 |
| 225    | G31 | 2575 | 2575 | 1640 | 5060 |
| 275    | G20 |      |      | 1360 | 4620 |
| 2/5    | G31 |      |      | 1700 | 4500 |
| 220    | G20 |      |      | 1360 | 5450 |
| 320    | G31 |      |      | 1700 | 5300 |

# 4.9.2. On VARMAX 120, 140, 275 and 320

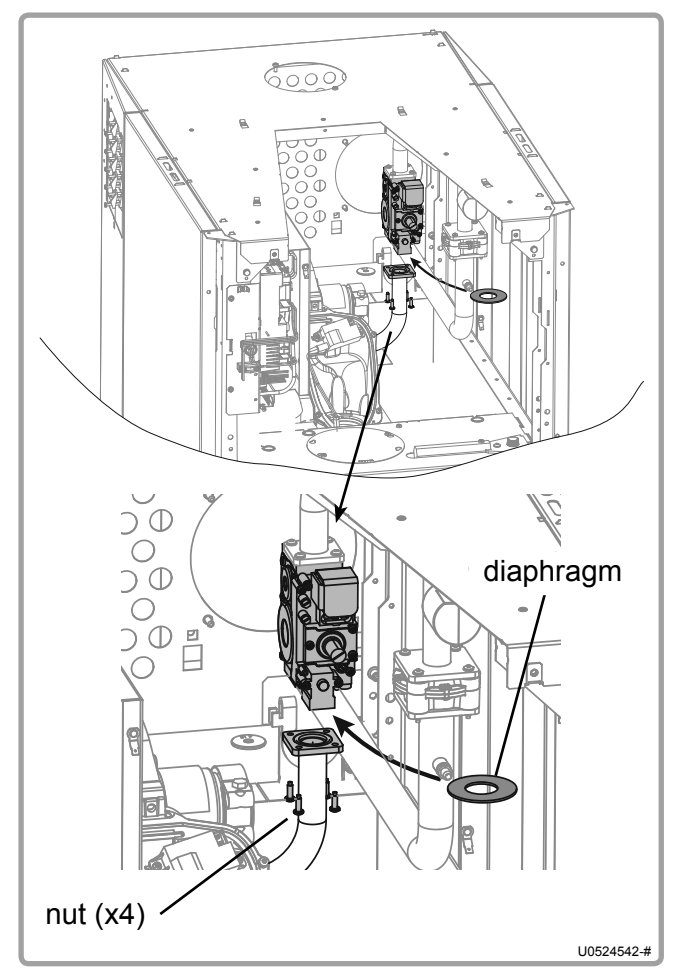

figure 14 - Diaphragm (120 and 140 models)

The type of gas is changed by installing the diaphragm (brass part) provided with the boiler (engraved B1P for 120 and 140 models or engraved B3P for 275 and 320 models).

Unscrew the 4 nuts or screws depending on the model (see opposite).

Install the diaphragm provided. Screw the 4 nuts back in place.

Check the  $CO_2$  settings (see § 7.7, page 52).

#### After changing the type of gas:

- Check the sealing of the gas line.
- Stick the label provided in place of the original label (G20).

Note:

In order to facilitate the operation, the mounting flange located at the entrance to the gas line (on the side nearest the network connection) may require unscrewing.

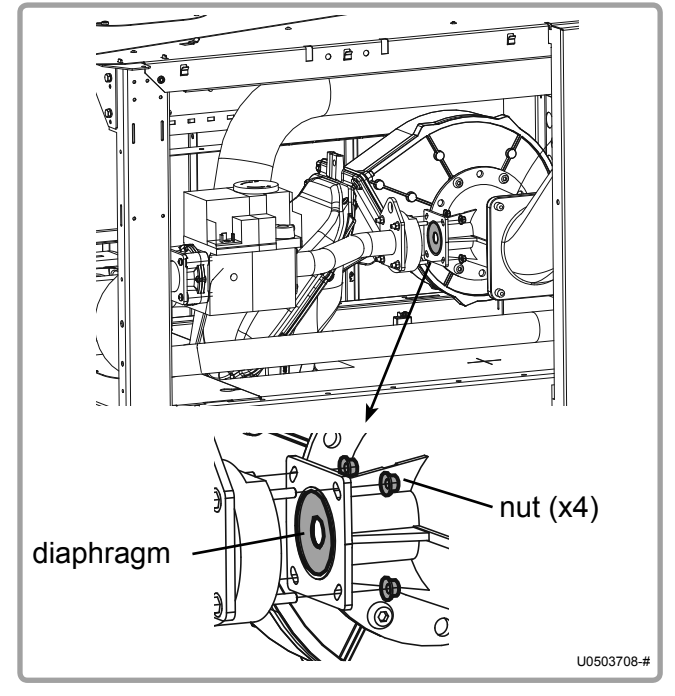

figure 15 - Diaphragm (275 and 320 models)

## 4.9.3. On VARMAX 180 and 225

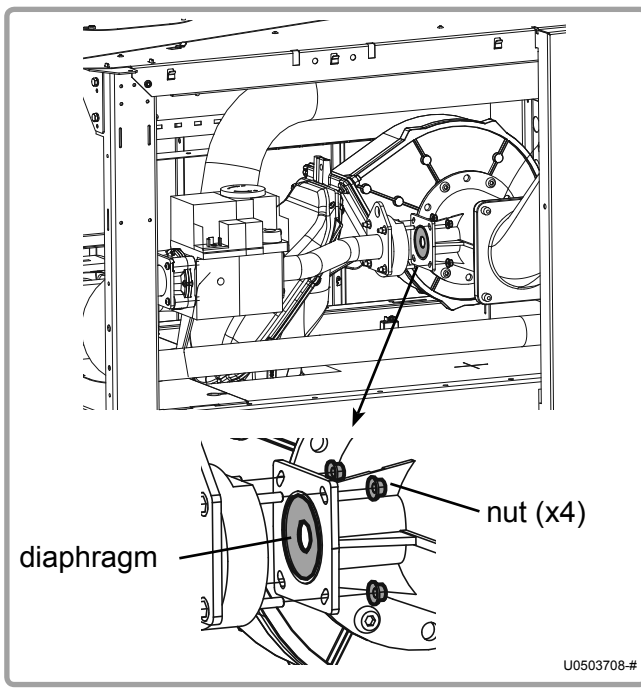

figure 16 - Diaphragm

The type of gas is changed by replacing the diaphragm located on the gas line.

Unscrew the 4 nuts (see opposite), then remove the diaphragm in place (brass part).

Replace this with that provided with the boiler (engraved B2P).

Screw the 4 nuts back in place.

Check the  $CO_2$  settings (see § 7.7, page 52).

#### After changing the type of gas:

- Check the sealing of the gas line.
- Stick the label provided in place of the original label (G20).

#### Note:

In order to facilitate the operation, the mounting flange located at the entrance to the gas line (on the side nearest the network connection) may require unscrewing.

# 4.10. Exhaust connection

Exhaust system works and national and prefectoral regulations must be complied with.

A smoke temperature sensor guarantees the protection of exhaust ducts for type B and C combustion products.

VARMAX boilers are approved to be connected to:

- a B23 chimney (all models)
- a B23P chimney (all models)
- a C13 air vent (models 120 to 225) except for propane gas (G31)
- a C33 air vent (models 120 to 225) except for propane gas (G31)
- a C53 air vent (all models) except for propane gas (G31)

**INFORMATION:** The lengths of the ducts provided below are in linear metres (Im). The total length of all ducts is reduced to a straight length (elbows having a straight equivalence).

#### 4.10.1. Connection to a B23 chimney

#### Type B23 connection:

Air from the unit's premises, extraction of gases through the roof via a flue with natural ventilation.

WARNING:

Check that there are top and bottom ventilations in the boiler premises, that they comply with applicable regulations and that they are not obstructed. Chimney flues must be dimensioned considering the combustible gas pressure at the boiler outlet of 0 Pa (see table § 3.3, page 15).

The flue-gas extraction ducts must be made in a material resistant to the condensate that can form when the boiler is operating. These materials must also be capable of supporting temperatures up to 120°C. Horizontal duct runs must be avoided so as not to cause condensate retention. Check that the fuel gas is extracted via a gas-tight duct.

VARMAX boilers are efficient boilers with very low flue-gas temperatures; as a result, to maintain favourable ventilation, the ducts must run upwards from the boiler outlet.

If several boilers are connected to a single flue, check:

- 1. that the flue is not under pressure when all the boilers are in operation.
- 2. If one of the boilers is operating at minimum power, that the others do not discharge into it.

Sizing recommendations based on a POUJOULAT system (Condensor type):

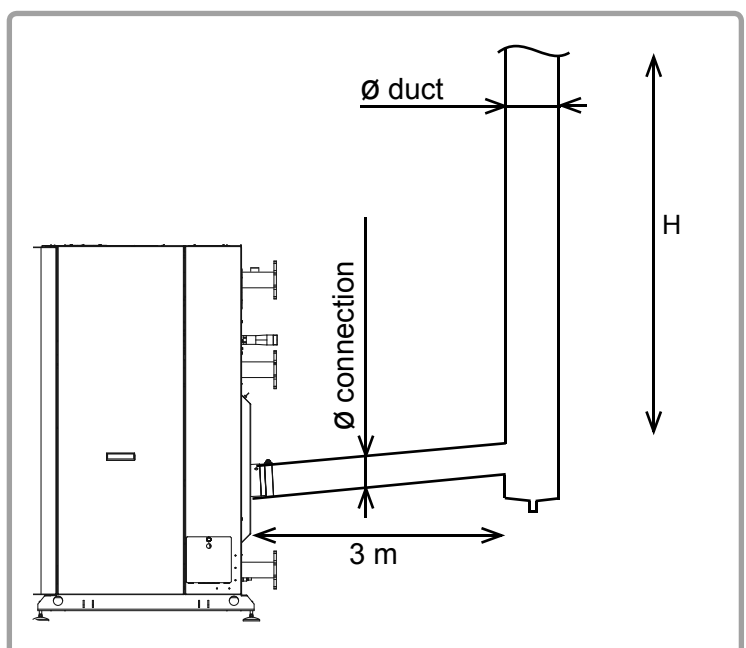

figure 17 - B23 sizing recommendations

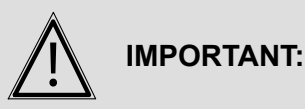

| \$ | Ø connection |         |     | 150      | mm      |          |         | 180 mm  |         | 200 mm   |     |
|----|--------------|---------|-----|----------|---------|----------|---------|---------|---------|----------|-----|
|    | Ø duct       | 180     | mm  | 200 mm   |         | 250 mm   |         | 250 mm  |         | 300 mm   |     |
|    | Type of gas  | G20     | G31 | G20      | G31     | G20      | G31     | G20     | G31     | G20      | G31 |
|    | 120          | 2 to 52 | -   |          | 3 to 39 |          |         |         |         |          |     |
|    | 140          | 7 to 39 |     | 3 to 94  | 4 to 38 |          |         |         |         |          |     |
| S  | 180          |         |     | 10 to 29 |         | 1 to 100 | 4 to 73 |         |         |          |     |
|    | 225          |         |     |          |         | 1 to 100 | 3 to 65 |         |         |          |     |
|    | 275          |         | -   |          |         |          |         | 4 to 99 | 4 to 61 |          |     |
| Σ. | 320          |         |     |          |         |          |         | 5 to 81 | 6 to 53 |          |     |
|    | 390          |         |     |          |         |          |         |         |         | 2 to 100 |     |
|    | 450          |         |     |          |         |          |         |         |         | 2 to 100 |     |

#### Height of flue-gas duct H in linear metres (Im) (operating at 50/30°C)

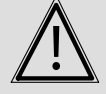

```
IMPORTANT:
```

The above values are provided for information purposes only. It is important to check them with a calculation.

IMPORTANT:

The weight of flue-gas ducts must not be supported by the part connecting to the boiler.

# 4.10.2. Connection to a B23P chimney

|                     |            | <b>Type B23P connection:</b><br>Air coming from the boiler premises, extraction of gases through the roof via a pressurised duct.                                                                                                    |
|---------------------|------------|----------------------------------------------------------------------------------------------------|
| $\underline{\land}$ | WARNING:   | Check that there are top and bottom ventilations in the boiler premises, that they comply with applicable regulations and that they are not obstructed.                                                                                                    |
|                     |            |                                                                                                    |
| $\underline{\land}$ | IMPORTANT: | For the B23P type connection, it is MANDATORY to use ducts which have pressurised duct certification, such as CONDENSOR (Poujoulat) or rigid or flexible CHEMILUX CONDENSATION (Ubbink).                                                                                                    |
|                     |            |                                                                                                    |
| Â                   | IMPORTANT: | The duct extracting combustion products must be sized using the<br>parameters provided in the table in paragraph 3.3.<br>Depending on the duct's actual configuration, a calculation is<br>necessary to check that the pressures at the boiler outlet do not<br>exceed the maximum normative values authorised (200 Pa).<br>Values corresponding to the 50/30°C regime are to be used for this<br>calculation. |

#### Cascade installation case

In this case, where boilers with different powers are connected, the most powerful models must be closest to the chimney.

The boiler is equipped with an internal check valve smoke diverter, replacing any other external and functionally identical system.

# Sizing recommendations on the basis of a POUJOULAT system (Condensor type):

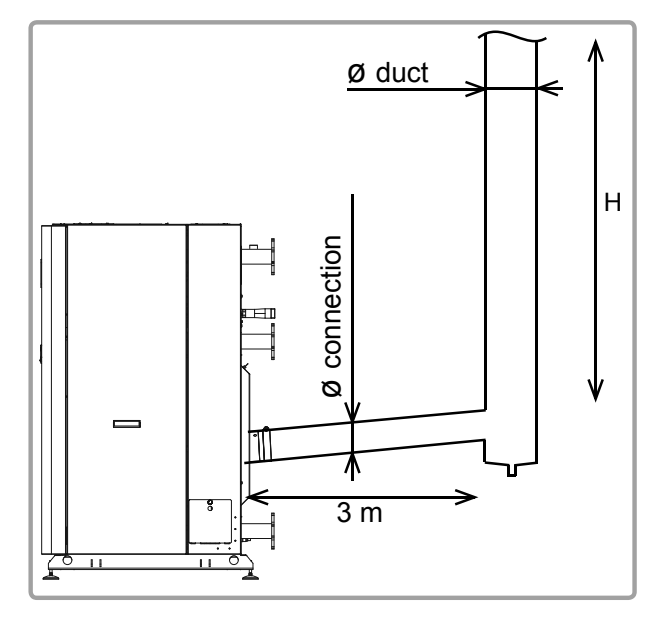

figure 18 - B23P (Poujoulat) sizing recommendations

| Ø connection |        | 150 mm |     |     |     | 180 mm |     | 200 mm |     |
|--------------|--------|--------|-----|-----|-----|--------|-----|--------|-----|
|              | Ø duct | 130    | mm  | 150 | mm  | 180 mm |     | 200 mm |     |
| Type of gas  |        | G20    | G31 | G20 | G31 | G20    | G31 | G20    | G31 |
|              | 120    | 79     | 60  |     |     |        |     |        |     |
|              | 140    | 87     | 39  | -   |     |        |     |        |     |
| S            | 180    |        |     | 74  | 23  |        |     |        |     |
| ШШ           | 225    |        |     | 69  | 20  | -      |     |        |     |
| 0            | 275    |        |     | -   | -   | 100    | 73  |        |     |
| Σ            | 320    |        |     |     | -   | 100    | 64  | -      | -   |
|              | 390    |        |     |     |     |        |     | 100    |     |
|              | 450    |        |     |     |     |        |     | 100    |     |

#### Height of flue-gas duct H in linear metres (Im) (operating at 50/30°C)

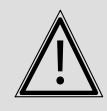

**IMPORTANT:** 

**IMPORTANT:** 

The above values are provided for information purposes only. It is important to check them with a calculation.

Â

The weight of flue-gas ducts must not be supported by the boiler.

#### Sizing recommendations on the basis of a UBBINK system:

Using a Ubbink duct in PPTL Ø160 requires a Male 150 / Female 160 adaptor (reference 041432) at the boiler outlet.

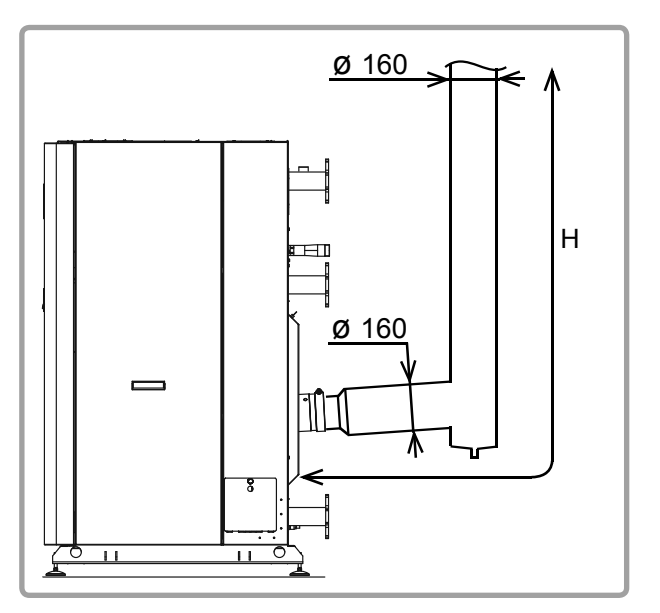

figure 19 - B23P (Ubbink) sizing recommendations

| Height of flue-gas duct H in linear metres (Im) |
|-------------------------------------------------|
| (operating at 50/30°C)                          |

|             | duct | Ø 160 mm |     |          |     |  |  |  |
|-------------|------|----------|-----|----------|-----|--|--|--|
|             | uuci | rig      | jid | flexible |     |  |  |  |
| Type of gas |      | G20      | G31 | G20      | G31 |  |  |  |
| 6           | 120  | 100      | 100 | 100      | 86  |  |  |  |
| ELS         | 140  | 100      | 100 | 86       | 65  |  |  |  |
|             | 180  | 64       | 32  | 30       |     |  |  |  |
|             | 225  | 58       | 40  | 28       |     |  |  |  |

# IMPORTANT:

The above values are provided for information purposes only. It is important to check them with a calculation.

IMPORTANT: The weight of flue-gas ducts must not be supported by the boiler.

#### 4.10.3. Rules for installing air vent terminals

Please refer to national standards and regulations.

## 4.10.4. Connection to a C13 or C33 air vent

#### Type C13 connection:

Air inlet and gas extraction via separate ducts connected to a horizontal concentric terminal (air vent).

#### Type C33 connection:

Air inlet and gas extraction via separate ducts connected to a vertical concentric terminal.

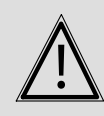

**IMPORTANT:** 

Connecting a VARMAX boiler in C13 or C33 configuration requires use of the "Terminal kit" comprising a terminal, a dual-flow adaptor and a male adaptor  $\emptyset$ 150 / female adaptor  $\emptyset$ 160 (reference 041421).

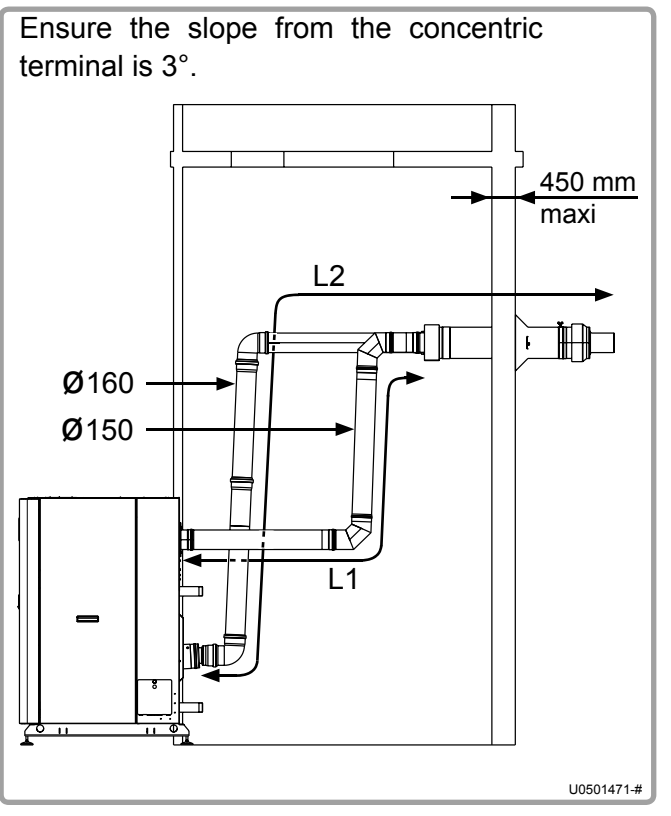

figure 20 - Type C13 connection

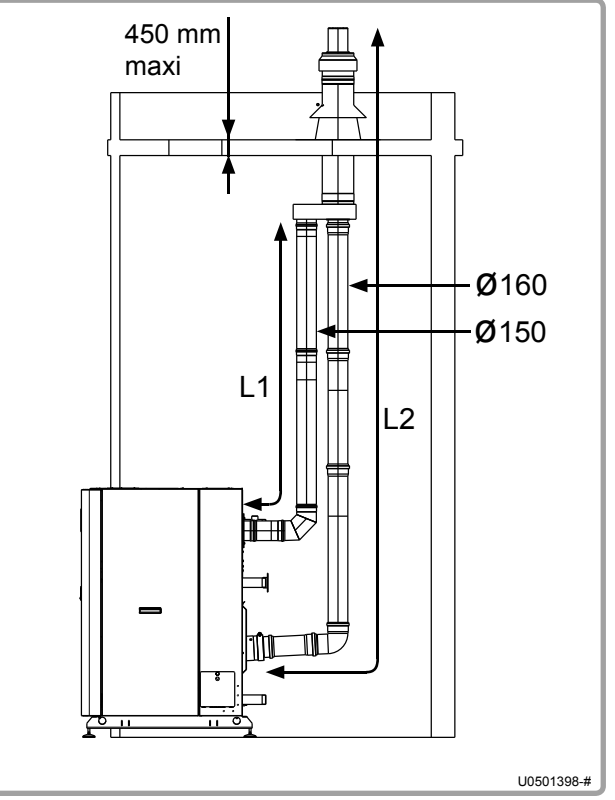

figure 21 - Type C33 connection

The table below shows the maximum straight lengths authorised for air and flue-gas ducts.

|                 |         | MODELS |         |      |  |  |  |  |  |
|-----------------|---------|--------|---------|------|--|--|--|--|--|
|                 | 120     | 140    | 180     | 225  |  |  |  |  |  |
| L1 (air)        | 16.5    | 5 lm   | 13.5 lm |      |  |  |  |  |  |
| L2 (flue-gases) | 17.5 lm |        | 14.5    | 5 lm |  |  |  |  |  |

The lengths indicated include the lengths of the concentric terminal.

In addition, in the duct length calculation, the following equivalences must be used;

- $90^{\circ}$  elbow = 1.5 m of straight duct
- $45^{\circ}$  elbow = 0.8 m of straight duct

The terminal's installation must comply with the rules in § 4.10.3, page 30.

To facilitate mounting of flue-gas ducts (PPTL), coat the joints with liquid soap or a suitable grease (provided in the "terminal kit").

# **IMPORTANT:** The weight of the ducts (air and flue-gas) must not be supported by the boiler's connecting parts.

#### 4.10.5. Connection to a C53 air vent

#### Type C53 connection:

Air inlet and gas extraction via 2 separate ducts.

**IMPORTANT:** Connecting a VARMAX boiler in a C53 configuration requires the use of accessory kits.

The table below gives the reference of the available kits depending on the boiler model and the maximum straight lengths authorised for the air and flue-gas ducts.

|                         |                | MODELS |        |     |        |     |        |     |
|-------------------------|----------------|--------|--------|-----|--------|-----|--------|-----|
|                         | 120            | 140    | 180    | 225 | 275    | 320 | 390    | 450 |
| Accessory kit reference | 041422         |        | 041422 |     | 041423 |     | 041424 |     |
| L1 (air)                | 10 lm          |        | 8 lm   |     | 10 lm  |     | 10 lm  |     |
| L2 (flue-gas)           | 40 lm          |        | 39 lm  |     | 40 lm  |     | 40 lm  |     |
| Ø A (air duct)          | 150 mm         |        | 150 mm |     | 180 mm |     | 180 mm |     |
| Ø F (flue-gas duct)     | s duct) 160 mm |        | 160 mm |     | 180 mm |     | 200 mm |     |

The lengths given include the lengths of the flue-gas terminal but do not include the air terminal (measure taken on the outside of the wall).

In addition, in the duct length calculation, the following equivalences must be used;

#### For ducts with diameters 150 mm and 160 mm:

- $90^{\circ}$  elbow = 1.5 m of straight duct
- $45^{\circ}$  elbow = 0.8 m of straight duct

#### For ducts with diameters 180 mm and 200 mm:

- $-90^{\circ}$  elbow = 2 m of straight duct
- 45° elbow = 1.1 m of straight duct

The flue-gas terminal's installation must comply with rules in § 4.10.3, page 30.

Ensure the slope towards the boiler is at least 3° (flue-gas side). On the air duct side, adjust a slope to the outside to avoid the risk of rainwater in the boiler.

To facilitate mounting flue-gas ducts for models 120 to 225, coat the joints in liquid soap or a suitable grease (provided in the "terminal kit").

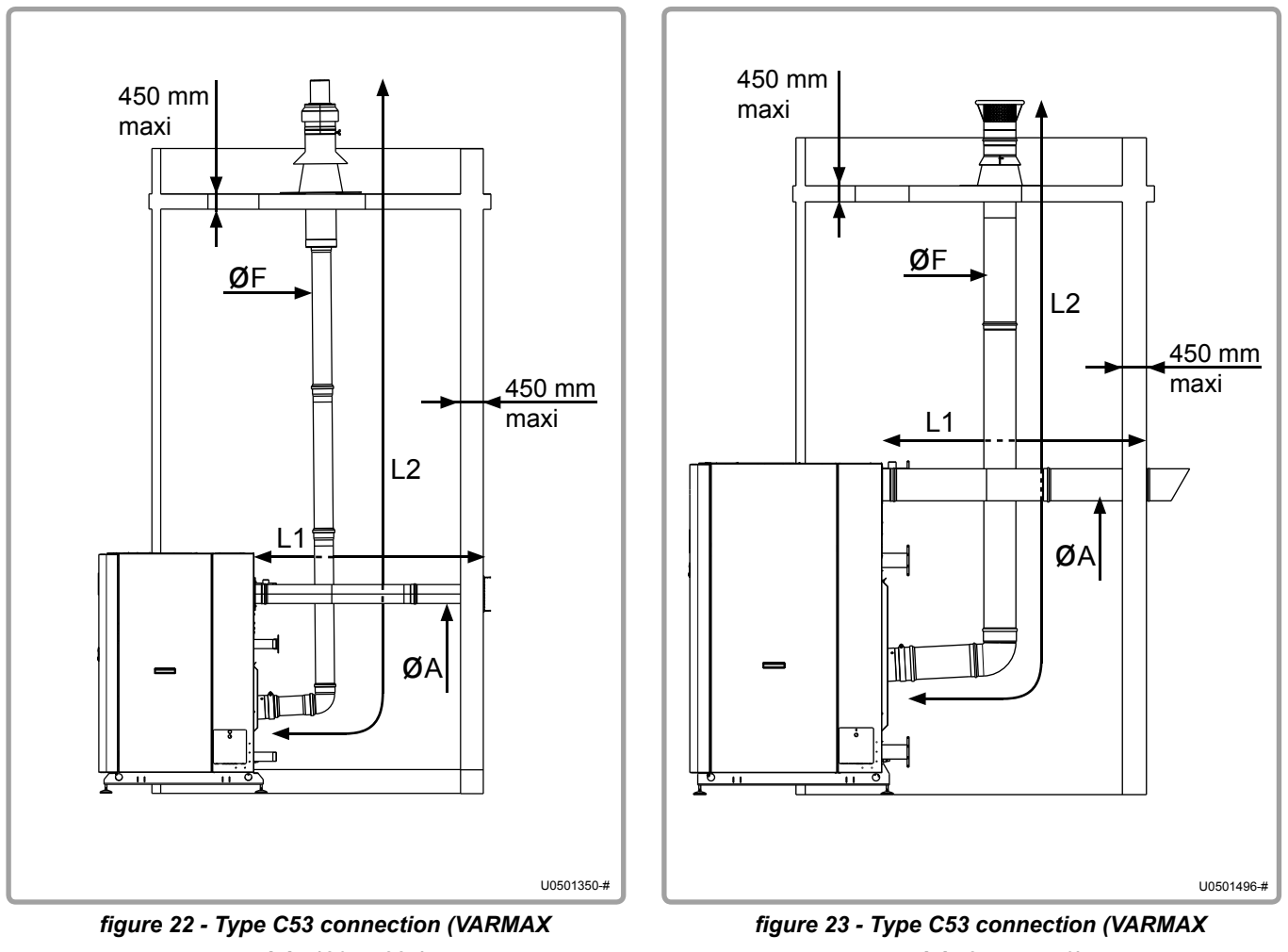

models 120 to 225)

models 275 to 450)

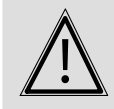

**IMPORTANT:** The weight of flue-gas ducts must not be supported by the boiler.

# 4.11. Hydraulic connection

The presence of an integrated irrigation pump in the boiler and an intelligent control logic enables optimal operation up to IUP/30 (IUP = Instant Useful Power expressed in Th/h - 1Th/h = 1.163 kilowatts).

Below this throughput of IUP /30, the boiler will continue to operate, but will gradually lose power (boiler stops below IUP /46).

In connector sleeves 3 and 4, there is no minimum throughput constraint on the condenser.

In the main heat exchanger, as in the condenser, you must ensure that you never exceed the throughput prescribed in section 3.4 (boiler nominal useful power / 10).

Sizing the pipes connecting the boiler to the installation must be done carefully, to minimise the pressure losses and so avoid oversized circulating pumps.

In some cases the diameter of the connection pipes will be greater than the diameter of the boiler tappings. The diameter can then be usefully increased after the union connectors, the stop valves, and/or the hydraulic balancing valves.

VARMAX boilers are equipped with the following elements:

- main exchanger drain valve,
- condenser drain valve.

It is mandatory to fit the boiler and its installation with the following elements:

- · isolating valves on the flow and return tappings,
- an expansion vessel,
- an efficient bleed device,
- a safety valve set to 6 bar,
- A shut-off on the boiler's fill circuit in relation to the main supply.

VARMAX boilers are available with 2/3 tappings or 4 tappings. It is not possible to transform a version with 2/3 tappings into a version with 4 tappings and vice versa.

4.11.1. Boiler with 2 or 3 tappings

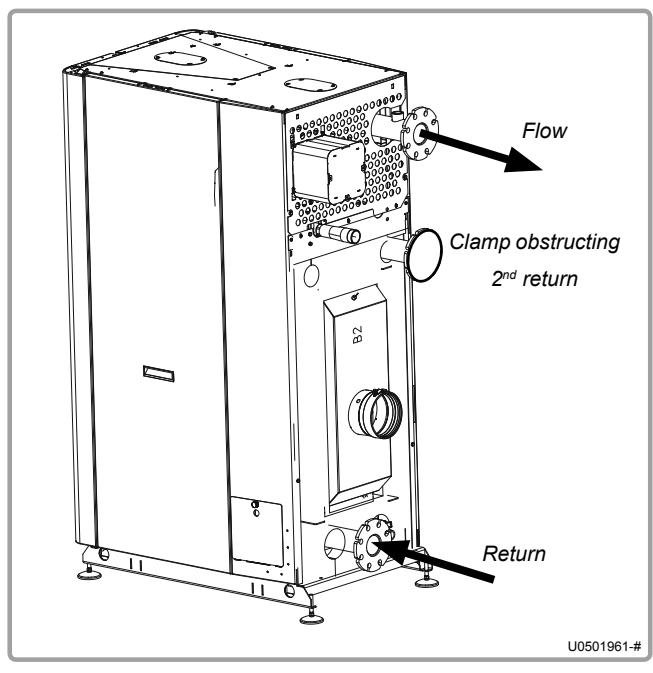

#### 2 tappings

If all the circuits have the same return temperatures, the return tapping located in the lower part must be used.

figure 24 - Connection with 2 tappings

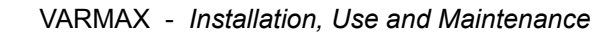

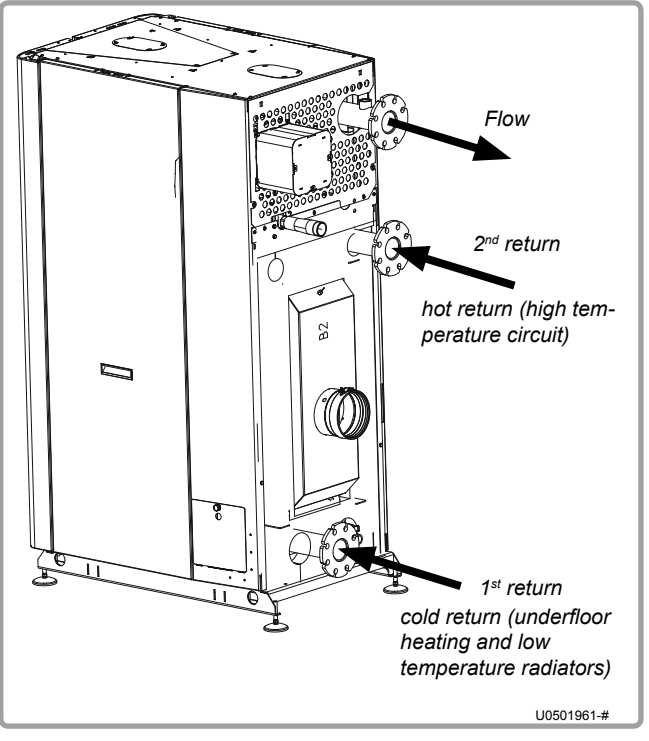

figure 25 - Connection with 3 tappings

#### 3 tappings

VARMAX boilers are fitted with 2 returns and an optimised internal water circuit allowing effective separation of high temperature returns (coming from DHW preparation circuits, radiators, etc.) from low temperature circuits (underfloor heating circuits, low temperature radiator circuits, etc.).

This circuit separation encourages the condensation of flue-gases in the lower part of the condenser throughout the year, and therefore considerably increases the boiler's performance.

To use the 2<sup>nd</sup> return, the clamp obstructing the tapping must be removed.

# 4.11.2. Boiler with 4 tappings

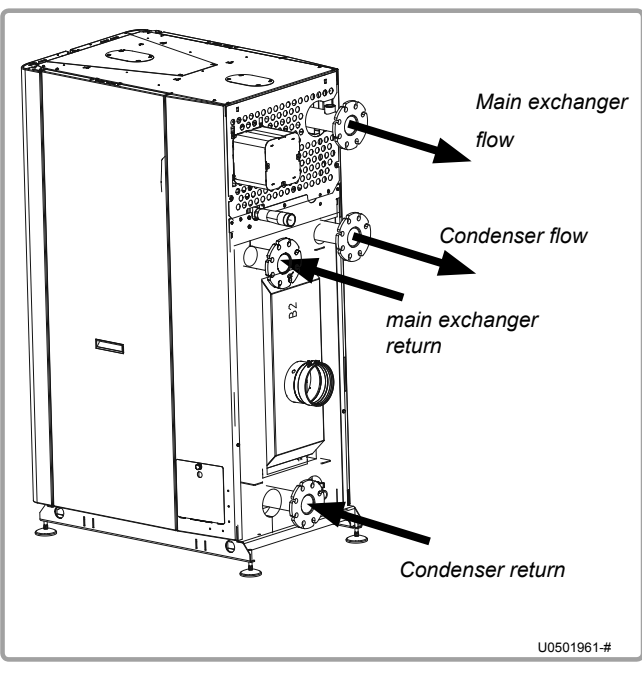

figure 26 - Connection with 4 tappings

VARMAX boilers are fitted with 2 internal water circuits allowing separation of high temperature returns (coming from DHW preparation circuits, radiators, etc.) from low temperature circuits (underfloor heating circuits, low temperature radiator circuits, etc.).

In some installations, additional improvement may be obtained using 4 tappings. This separates the condenser (low temperatures) from the main exchanger (high temperatures).

There are no throughput constraints regarding the condenser.

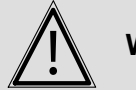

WARNING:

Do not connect DHW (domestic hot water) or swimming pool water to the condenser circuit.

#### 4.11.3. Condensate removal

Removal to the drains, via a drain hopper, using a P.V.C tube (minimum diameter 32 mm) is mandatory because the condensates are acidic and thus aggressive (pH between 3 and 5).

Use a sufficient slope of 3% to ensure correct flow of the condensates.

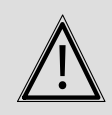

WARNING: Neutralise these condensates before removal according to regulations in force.

# 4.12. Gas connection

Before installing the boiler, it is necessary to clean the inside of the installation's gas line (metallic particles, soldering residue, etc.). This helps to improve the product's longevity.

Before commissioning the boiler, check that the natural gas supply pressure corresponds to the boiler's nominal pressure mentioned on the identification plate.

Before feeding gas to the installation, ensure that the different connections are correctly made and gas tight.

In particular, check the presence of a removable connector between the isolating valve and the boiler gas supply tapping.

The value read at the gas valve input must be between the limits indicated in the table in chapter 2.5, page 11 for the type of gas used.

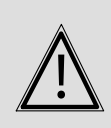

WARNING: The boiler's gas line connection must not be subject to any mechanical stress (risk of loss of gas tightness of the gas valve). Check that the natural gas supply corresponds to the nominal boiler pressure stated on the identification plate.

# 4.13. Electrical connection

|                     | DANGER:  | Ensure that the general electrical power supply has been cut off before starting any work.                                                                                                    |
|---------------------|----------|----------------------------------------------------------------------------------------------------|
|                     |          |                                                                                                    |
| $\underline{\land}$ | WARNING: | Observe the phase polarity - neutral for electrical connections.                                                                                                    |
|                     |          |                                                                                                    |
|                     | WARNING: | It is mandatory to connect this boiler correctly to earth and to comply<br>with applicable standards for low voltage electrical installations in the<br>United Kingdom.<br>Provide a two pole circuit breaker upstream of the boiler (distance<br>between contacts: 3.5 mm minimum).<br>It is strongly recommended to fit the electrical installation with a<br>30 mA differential protection. |
Refer to the instructions of installation and use of the NAVISTEM B3000 boiler command table for information concerning electrical connections to the control panel (characteristics of the electrical power supply, cable section and connection to terminal blocks).

#### 4.13.1. Control panel

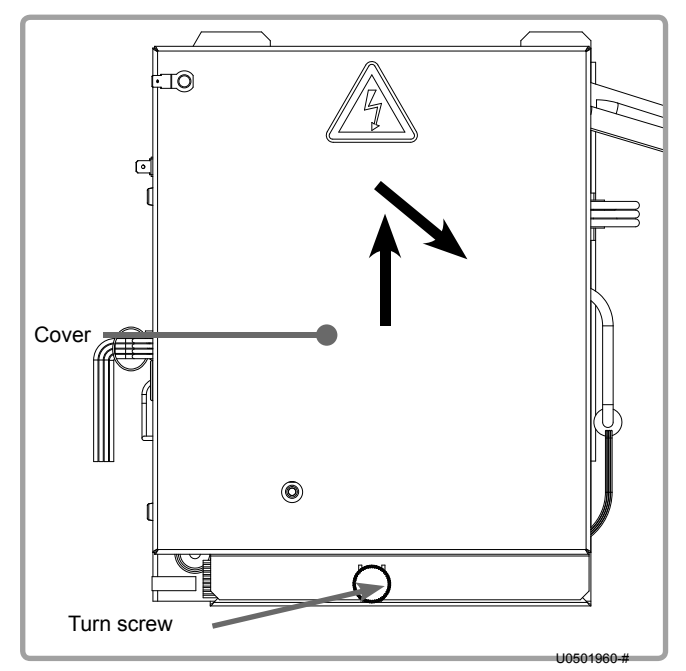

figure 27 - Opening the electrical box

Cable bushing

4.13.2.

To access the control panel, open the casing doors on the front of the boiler.

The control panel is on the upper front left of the boiler.

Unscrew the turn screw at the bottom of the cover.

Lift up the cover and pull backwards.

# Cable clamp High voltage tray (power supply) Cool of the set of the set of

figure 28 - Electrical cable bushing

Use the cable trays located on the top left of the boiler to insert the connection cables:

- The **upper** tray must be reserved for the **power connections** (boiler power supply, alarm feedback or circulating pump control).
- The **lower** tray is dedicated to **signal connections** (sensors, communication bus, etc.).

Use the cable clamp located at the inputs to the trays to lock the cable mechanically.

#### 4.13.3. Connection of the boiler command table to the terminal blocks

To connect the boiler command table, refer to the relevant instructions of installation and use.

For connection, comply with the wiring diagram, in particular the phase, neutral and earth polarities.

#### 4.13.4. Connection of AVS75 extension module(s) (optional)

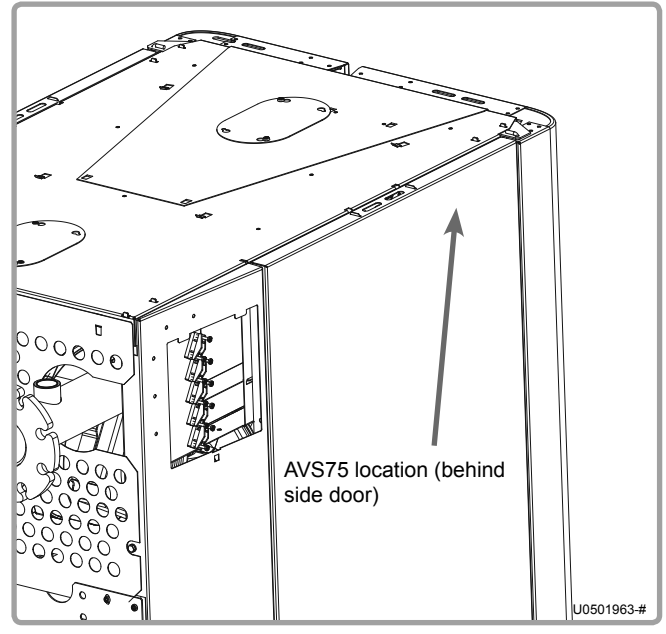

figure 29 - AVS75 location

#### 4.13.5. Connection of OCI345 communication module (optional)

To install the OCI345 module, refer to the instructions provided with the accessory (reference 059752).

#### 4.13.6. Fuses

The VARMAX boiler is fitted with 4 fuses on the boiler command table (refer to the sticker on the protective cover for their locations and characteristics). 3 spare fuses are also available on the boiler command table.

To install AVS75 module(s) (3 max), refer to the instructions provided with the accessory (reference 059751).

#### 4.13.7. Electrical wiring diagram

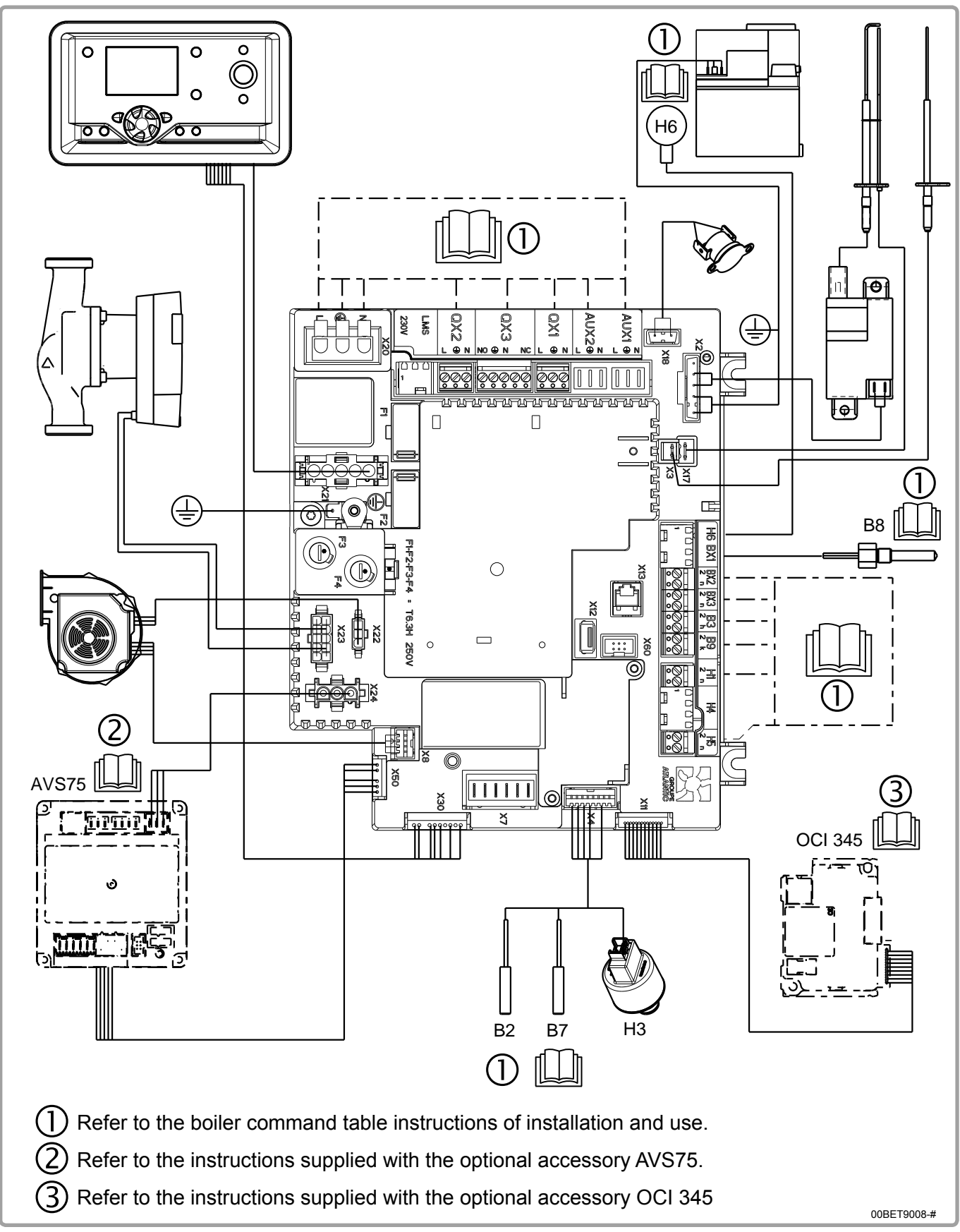

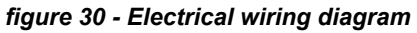

# 5. COMMISSIONING

# 5.1. Unlocking the boiler

| $\underline{\land}$ | WARNING: | During commissioning, the unlocking of the boiler can only be achieved<br>if the hydraulic system is compliant with the recommendations<br>mentioned in the hydraulic diagrams (see section 8.3, page 54). The<br>person in charge of this operation must ensure such compliance. |
|---------------------|----------|----------------------------------------------------------------------------------------------------|
|                     |          | <i>Unlocking the temperature:</i><br>Modify parameter 2212 from 70° C to the desired value (Maximum 85°C).<br><i>Unlocking the power:</i><br>Increase the value of parameter 9529 up to the value of parameter 9530 (corresponding with the nominal power of the boiler).         |
| $\underline{\land}$ | WARNING: | Adjusting the boiler to operate using propane results in the modification of parameter 9529; the boiler power locking function is therefore no longer active.                                                                                                    |
|                     |          | MODELS                                                                                                    |

|                      |      | MODELS |      |      |      |      |      |      |
|----------------------|------|--------|------|------|------|------|------|------|
| Parameter 9529 value | 120  | 140    | 180  | 225  | 275  | 320  | 390  | 450  |
| power locked         | 4610 | 5300   | 3180 | 3870 | 3360 | 3930 | 3440 | 3900 |
| power unlocked       | 6490 | 7460   | 4410 | 5400 | 4620 | 5450 | 4810 | 5480 |

#### 5.2. Pre-commissioning checks

For a cascade installation, check the hydraulic balance of the boilers.

Check that pressure when cold is at least 1 bar.

If this is a boiler room renovation, ensure that flushing and if necessary silt removal from the installation have been correctly done (see paragraph 1.5, page 7 of these instructions).

Check the flue-gas connections depending on the type of chimney (refer to paragraph 4.9, page 24).

Check that the gas pressure and type are suitable for the products.

**DANGER:** It is forbidden to use water containing glycol.

If connecting CHIMNEY B23 or B23P, it is COMPULSORY to fit the air filter supplied with the boiler.

# 5.3. Commissioning

Before being packed up, all boilers are tested in the factory operating on group H natural gas (type G20), during which all settings are made.

For commissioning, carry out the following operations:

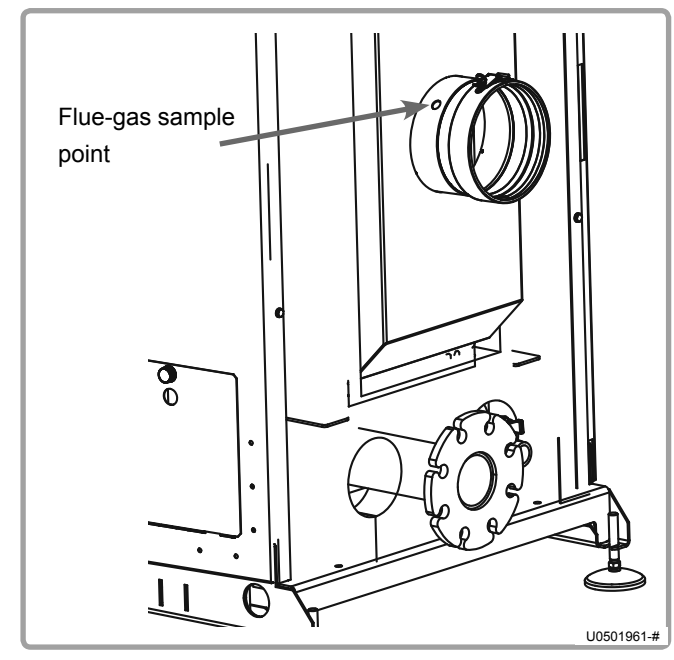

figure 31 - Taking a sample

- 1. Switch on the main power.
- Create a request for heat via the comfort mode using the customer interface (see chapter "3 -Interface utilisateur" of the LMS boiler command table instructions).
- 3. After starting up the burner, check the gas tightness of the gas line connections using a foaming product. Check combustion health using a flue-gas analyser via a sample taken from the flue outlet (see diagram opposite).

CO<sub>2</sub> value range:

*G20:* at Qmin: 8,3 % < CO<sub>2</sub> < 8,7 % at Qmax: 8,8 % < CO<sub>2</sub> < 9,2 %

G31:

at Qmin: 9,8 % <  $CO_2$  < 10,2 % at Qmax: 10,4 % <  $CO_2$  < 10,8 %

4. Adjust the boiler setting (refer to the table summarising customer parameters at the end of this manual).

#### WARNING: Any work on a sealed element leads to loss of warranty.

# 6. POST-COMMISSIONING CHECK

#### 6.1. Condensate removal

Check that the removal of condensates is not obstructed, on both the boiler side and the pipe side

#### 6.2. Gas supply

Check that the gas pipe diameter is correctly sized:

It is necessary to stop all the boilers together abruptly using the boiler room main circuit breaker to check that the gas pressure regulator safety device is not triggered.

If this is triggered, the gas pipe is undersized. After this operation, reengage the circuit breaker. The boilers must start automatically, if not, consult the supplier of the gas pressure regulator.

# 7. MAINTENANCE OPERATIONS

There are two types of maintenance operations:

- yearly maintenance
- in-depth maintenance every 3 years.

The table below shows which actions to undertake depending on the type of maintenance to be performed.

In all events, these operations must be performed by a qualified professional.

Before carrying out the following operations:

- Switch off the main power
- Close the gas supply shut-off valve.

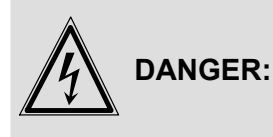

This boiler's earth bonding is ensured with connecting cables (green/ yellow) and specific attachment screws. During any dismantling work, make sure you reconnect the cables concerned; it is IMPERATIVE to reuse the original attachment screws.

| No. of                  |                                                                                               | Mainte        | nance                   |
|-------------------------|-----------------------------------------------------------------------------------------------|---------------|-------------------------|
| paragraph to<br>consult |                                                                                               | every<br>year | every<br>three<br>years |
| 7.2                     | Verification of the boiler's environment                                                      | x             |                         |
| 7.3                     | Replacing the air filter matting                                                              | x             |                         |
| 7.4                     | Verification of ignition and ionisation electrodes                                            | x             |                         |
| 7.5                     | Siphon cleaning                                                                               | x             |                         |
| 7.6                     | Checking the combustion circuit's gas-tightness                                               | x             |                         |
| 7.7                     | Checking combustion quality                                                                   | x             |                         |
| 7.9                     | Gas filter cleaning                                                                           | x             |                         |
| 7.10                    | Cleaning exchangers and changing of seals on service doors                                    |               | х                       |
| 7.11                    | Check the condition of the gas manifold coating<br>Cleaning the burner and changing the seals |               | х                       |

# 7.1. Boiler draining

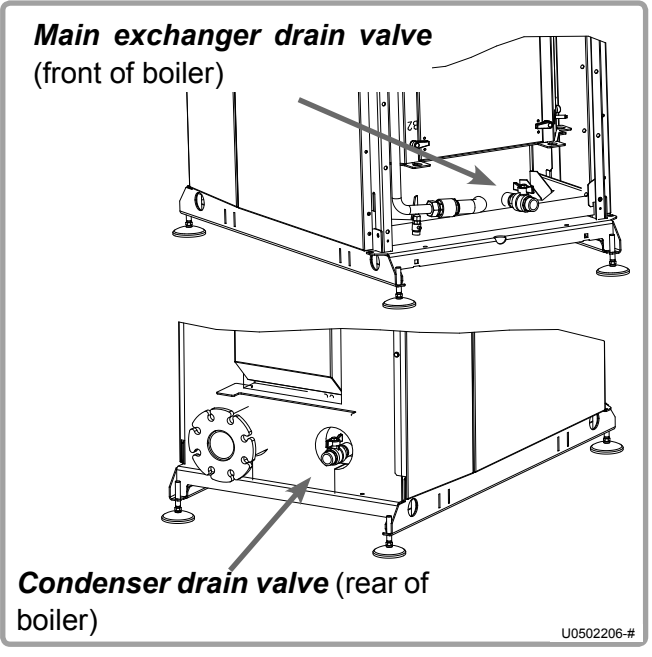

• Close the shut-off valves of the flow and return tappings.

- Connect the drain valves (main exchanger and condenser) to the drain with a suitable hose.
- Create an air intake on the "main exchanger" flow nozzle (open the safety valve).
- Open the drain valve.

figure 32 - Drain valves

#### 7.2. Verification of the boiler's environment

Before carrying out any maintenance work, it is necessary to perform a certain number of checks concerning the installation's use.

- Water pressure: check that the water pressure is higher than 1 bar when cold.
- Read the makeup water meter. This operation helps to identify any hydraulic leaks. If consumption of makeup water changes, seek the cause and repair.

## 7.3. Replacing the air filter matting

| $\underline{\wedge}$ | DANGER:      | To make sure this task is performed in safety, switch off the boiler and cut off the upstream power. |
|----------------------|--------------|----------------------------------------------------------------------------------------------------|
|                      |              |                                                                                                    |
| Â                    | DANGER:      | Use personal protective equipment (mask and gloves) to remove the used air filter.                   |
|                      |              |                                                                                                    |
| i                    | INFORMATION: | The air filter is only present on boilers connected to a B23 or B23P chimney.                        |

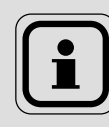

INFORMATION:

The air filter is an important element of the boiler. It limits the burner and the exchangers becoming sooty. Changing it regularly (at least every year) makes burner and exchanger cleaning operations considerably easier.

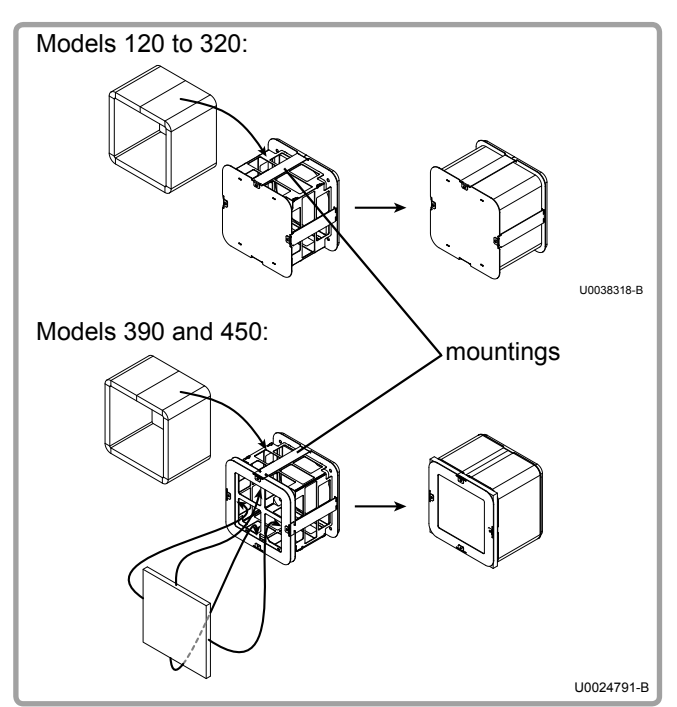

figure 33 - Filter matting

- Remove the used filter matting (no tool required).
- Be careful not to let any dust or other foreign bodies enter the air duct (see opposite).
- Insert the new rectangular filter matting between the filter's protective grille and the mountings (see opposite).

Ensure that the link between both ends of the matting is under one of the mountings.

- For models 390 and 450, insert the square filter cloth on the back gate of the filter.

# 7.4. Verification of ignition and ionisation electrodes

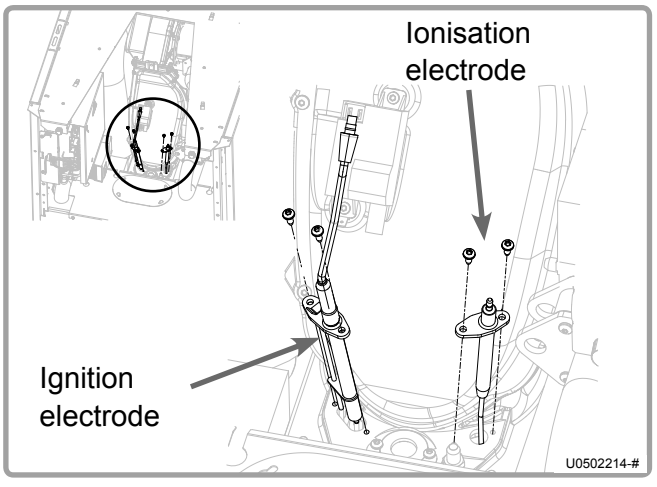

figure 34 - Position of electrodes

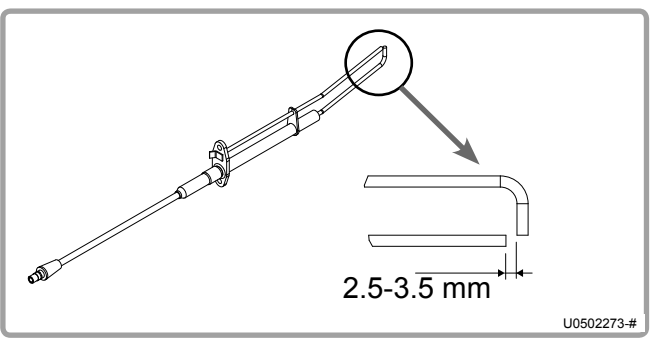

figure 35 - Spacing

#### **Electrode removal**

Unscrew the two M4 Torx screws holding the electrode that needs to be removed.

If necessary and if there is a large amount of oxidation, clean the electrodes by rubbing them with an emery cloth.

Check the space between the ignition electrode and the ground electrode (see diagram opposite). It must be between 2.5 and 3.5 mm. If this is not the case, replace the electrode.

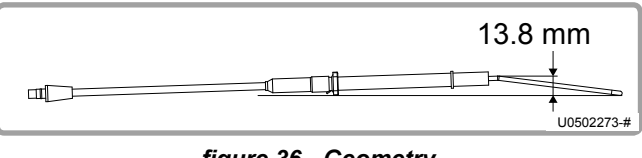

figure 36 - Geometry

Check the geometry of the arc electrode: If deformed more than ±3 mm, replace the electrode.

Re-assemble the electrode block(s). Tightening torque of the block fixing screws = 2.5 N.m.

# 7.5. Siphon cleaning

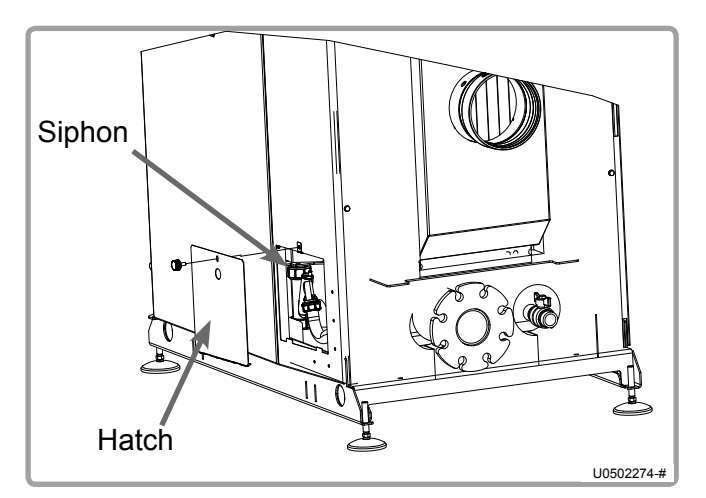

figure 37 - Siphon

Check the siphon and clean if necessary. The siphon must be located between the main exchanger and the condenser on the right-hand side (it can be accessed via the hatch without removing the side panel). To do this:

- Dislodge the siphon by pulling it downwards.
- Clean with water.
- Re-assemble the siphon after checking the presence and the possibility of free movement of the float (ball). Also check that the seal is not damaged.

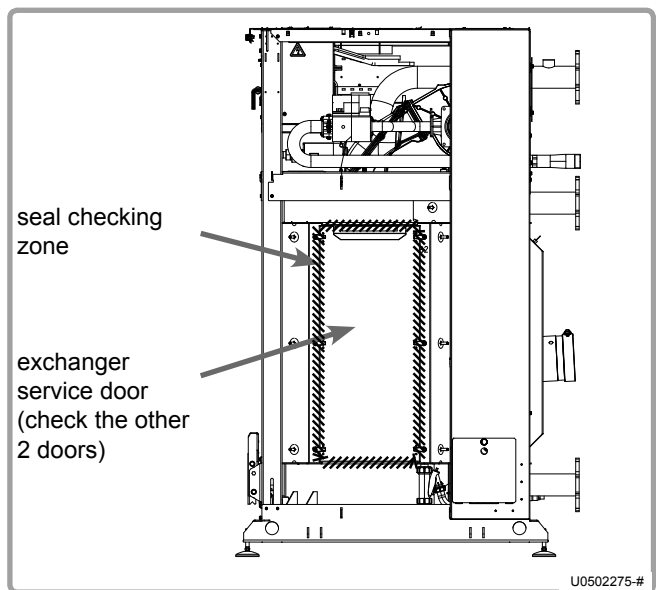

7.6. Checking the combustion circuit's gas-tightness

figure 38 - Gas-tightness of the service door

Check the gas-tightness of the 3 service doors using the foaming product. The areas to check are shown on the diagram opposite.

The check must be performed when the boiler is off, but with the ventilator operating at its maximum speed (obtained by disconnecting the PWM signal connector).

If a leak is detected, replace the seal with the appropriate kit.

It is recommended to replace the seals each time the exchanger service doors are removed. If they are not replaced, do not cross the doors when reassembling.

# 7.7. Checking combustion quality

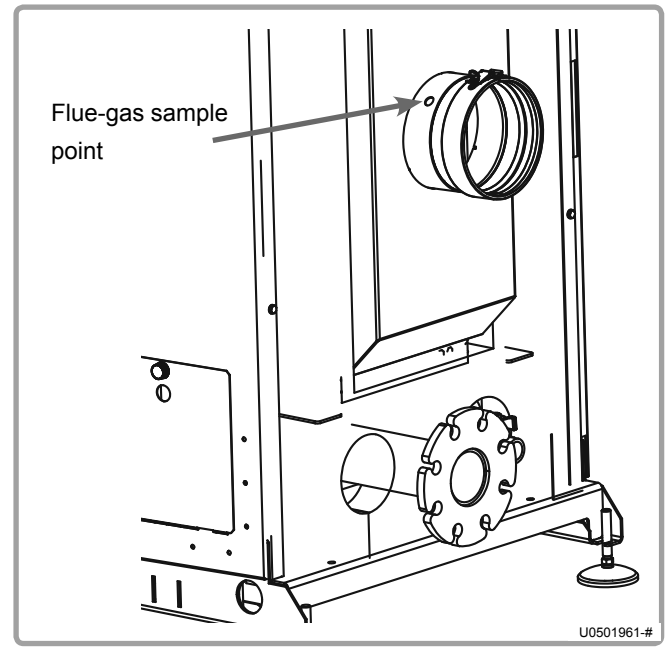

figure 39 - Sample taking

This check is performed using a calibrated combustion case. To do this, insert the measuring stick into the flue outlet (see diagram opposite).

The boiler's starting temperature must be above 70°C.

Do not forget to re-position the stopper on the orifice from where the sample is taken afterwards.

# For the G20, the $CO_2$ content measured in these circumstances must be between 8.3% and 8.7% at Qmini (0% on display) and between 8.8% and 9.2% at Qmaxi (100% on display).

If this is not the case, it is necessary to alter the setting of the gas valve (see next paragraph).

After this check, it is necessary to either take a measurement of the "gas" throughput or the  $\Delta P$  valve. These measurements check the state of soiling of the combustion circuit (burner, body, exchanger(s)).

For the G31 (relevant modls only), the  $CO_2$  content measured in these circumstances must be <u>between 9,8% and 10,2% at Qmini (0% on</u> <u>display) and between 10,4% and 10,8% at Qmaxi (100% on display).</u>

If this is not the case, it is necessary to alter the setting of the gas valve (see next paragraph).

After this check, it is necessary to either take a measurement of the "gas" throughput or the  $\Delta P$  valve. These measurements check the state of soiling of the combustion circuit (burner, body, exchanger(s)).

# For installations with B23 and B23P, we recommend you take this measurement using a new air filter.

The measurement must be done for a duration of more than 3 minutes to obtain a sufficiently precise measurement.

If the gas throughput is less than 20% in relation to the value indicated in paragraph 3.3, page 15, it is necessary to clean the main exchanger and the burner (see § 7.10 and 7.11).

If you choose to take a measurement of the  $\Delta P$  valve, refer to the next paragraph to find out how to do it. If the value measured is lower than the values defined in the table on page 49, it is necessary to clean the main exchanger and the burner (see § 7.10 and 7.11).

#### 7.8. Setting the gas valve

This VARMAX boiler has been adjusted in the factory to operate with group H natural gas (type G20) with inlet gas pressure of 20 mbar.

# WARNING: Any work on adjusting the gas valve must be performed by a qualified professional.

The valve must be adjusted with the boiler working at maximum and minimum pressure. To do this, use the operating "Manual operating" mode (see § 3.3.4 of the NAVISTEM B3000 boiler command table instructions), which makes it possible to switch directly to the minimum or maximum value (0% or 100%).

#### 7.8.1. For models 120 and 140

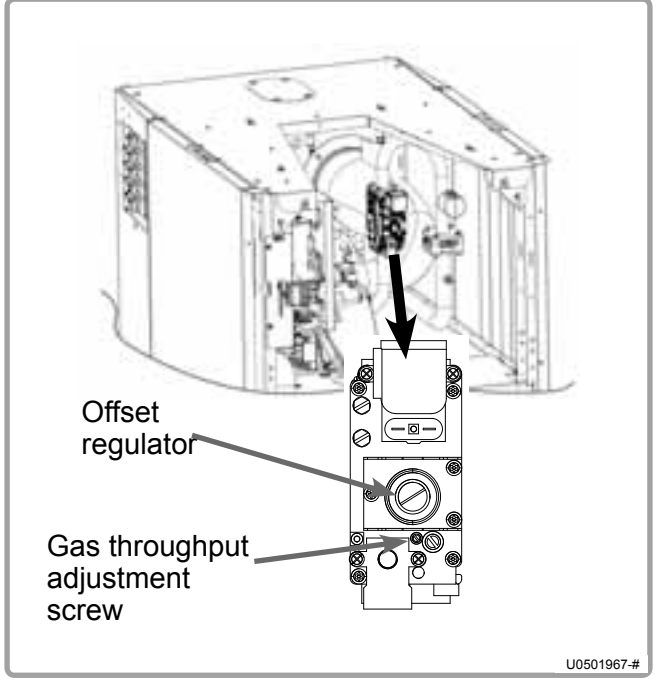

figure 40 - VARMAX gas valve models 120 and 140

Start the burner up at maximum power.

Using the combustion analyser, measure the rate of  $CO_2$  in the flue-gases in the flue outlet (see figure 39).

Check the  $CO_2$  value at Maximum power and, if necessary, manipulate the valve's gas throughput adjustment screw to obtain  $CO_2$  values between 8.8% and 9.2% or between 10,4% and 10,8% (G31).

Move to Minimum power and check that the  $CO_2$  value is between 8.3% and 8.7% (G20) or between 9,8% and 10,2% (G31). If necessary, adjust the Offset regulator by removing the stopper using a flat screwdriver and adjust the screw with a Philips screwdriver.

If changing the setting while on minimum power, switch back to Maximum power and check the  $CO_2$  value again. Repeat until both values conform.

Go back to standard operating mode.

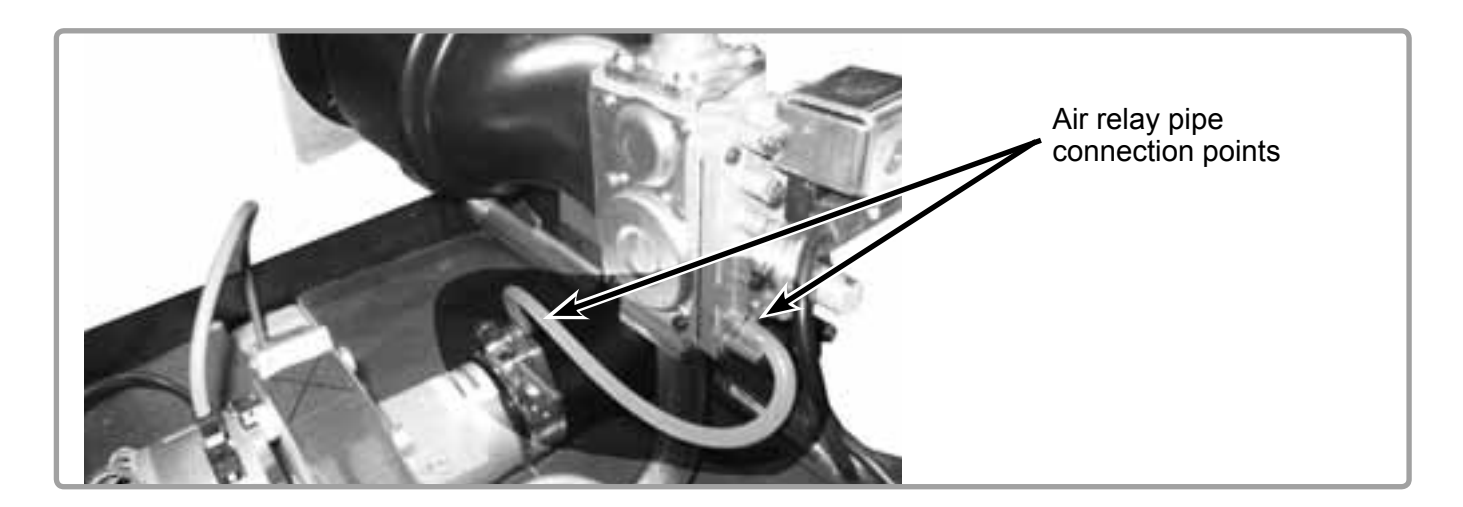

#### 7.8.2. For models 180 to 450

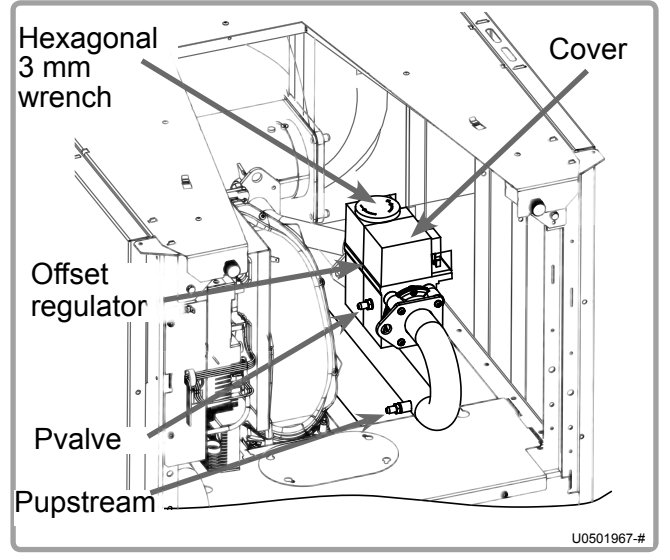

figure 41 - Gas valve setting

The measurements for setting the valve must be taken using the pressures indicated Pvalve and Pupstream (see diagram opposite).

Air relay pipe connection points (Models 180 and 225) Air relay pipe connection points (Models 275 and 320) Air relay pipe connection points (Models 390 and 450)

| Models                                          | Valve<br>type | Type of<br>gas | $\Delta \mathbf{P}_{_{\mathbf{Schieber}}}$ (mbar) |  |  |
|-------------------------------------------------|---------------|----------------|---------------------------------------------------|--|--|
| 100                                             |               | G20            | 3,8                                               |  |  |
| 100                                             | VR420         | G31            | 1,6                                               |  |  |
| 225                                             |               | G20            | 5,9                                               |  |  |
| 220                                             | VR420         | G31            | 2,4                                               |  |  |
| 275                                             | VR432         | G20            | 3,6                                               |  |  |
| 275                                             |               | G31            | 1,7                                               |  |  |
| 220                                             |               | G20            | 5,2                                               |  |  |
| 320                                             | VR432         | G31            | 2,4                                               |  |  |
| 390                                             | VR434         | G20            | 5,4                                               |  |  |
| 450                                             | VR434         | G20            | 7,1                                               |  |  |
| $\Delta P_{valve} = (P_{upstream} - P_{valve})$ |               |                |                                                   |  |  |

Setting at maximum power:

Start the burner up at maximum power.

Remove the cover (see figure 41).

Measure the inlet gas pressure (Pupstream).

Adjust the valve pressure (Pvalve) taking into account  $\Delta P_{valve} = (P_{upstream} - P_{valve})$  given in the table opposite (set the pressure by manipulating the adjustment screw on the top of the valve underneath the black cover, 3 mm hexagonal wrench).

If necessary, adjust the valve pressure to obtain a  $CO_2$  rate between 8.8% and 9.2% (G20) or between 10,4% and 10,8% (G31).

#### Then switch to minimum power:

Adjust the offset regulator (see figure 41) to get a  $CO_2$  rate at minimum power between 8.3% and 8.7% (G20) or between 9,8% and 10,2% (G31). Use a flat screwdriver to remove the protective stopper and a Torx wrench to adjust.

To validate the correct setting of the valve increase to Pmaxi (HMI = 100%) and check the  $CO_2$  rate in the flue-gases in the flue outlet (see figure 39).

If the setting is not correct, perform the above steps again.

# 7.9. Gas filter cleaning

- Unscrew the 4 screws that hold the gas filter in place.
- Carefully remove the gas filter.
- Clean the gas filter **ONLY** with a blower.
- Refit the filter and tighten the 4 M5 screws (tightening torque = 5 N.m).

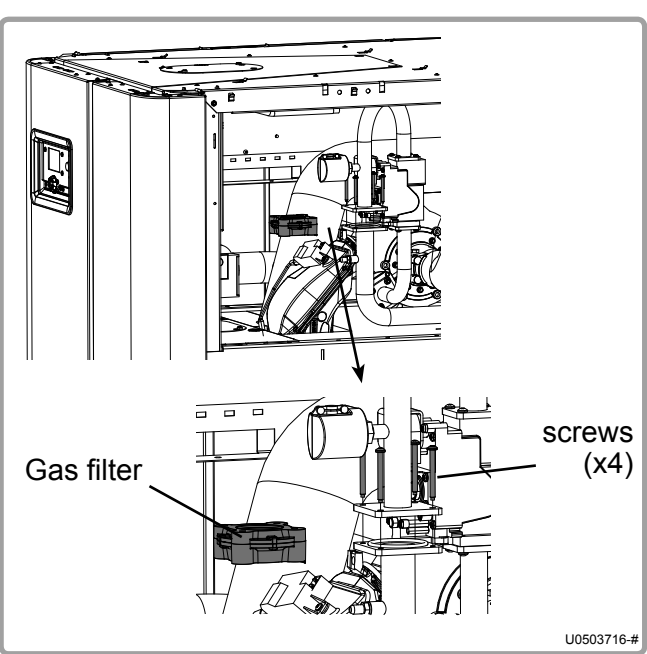

figure 42 - Gas filter on VARMAX 120 and 140

WARNING:

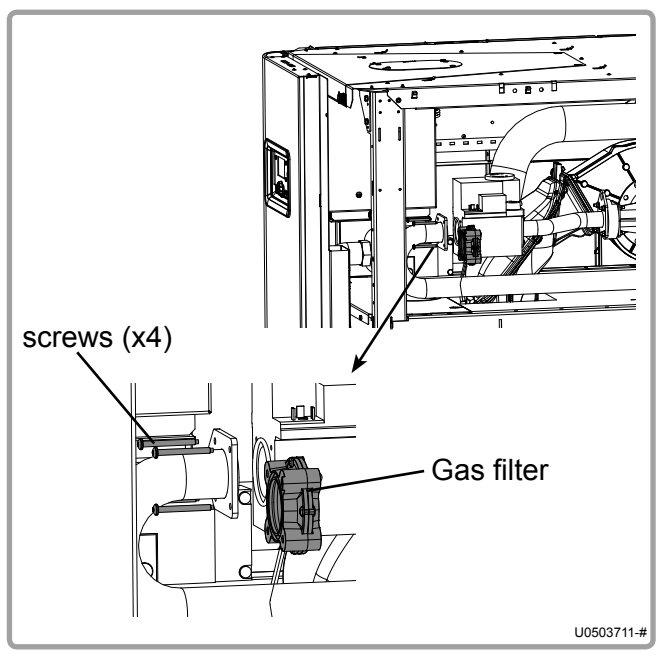

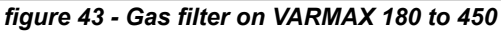

Check gas-tightness after refitting.

# 7.10. Cleaning exchangers and changing seals

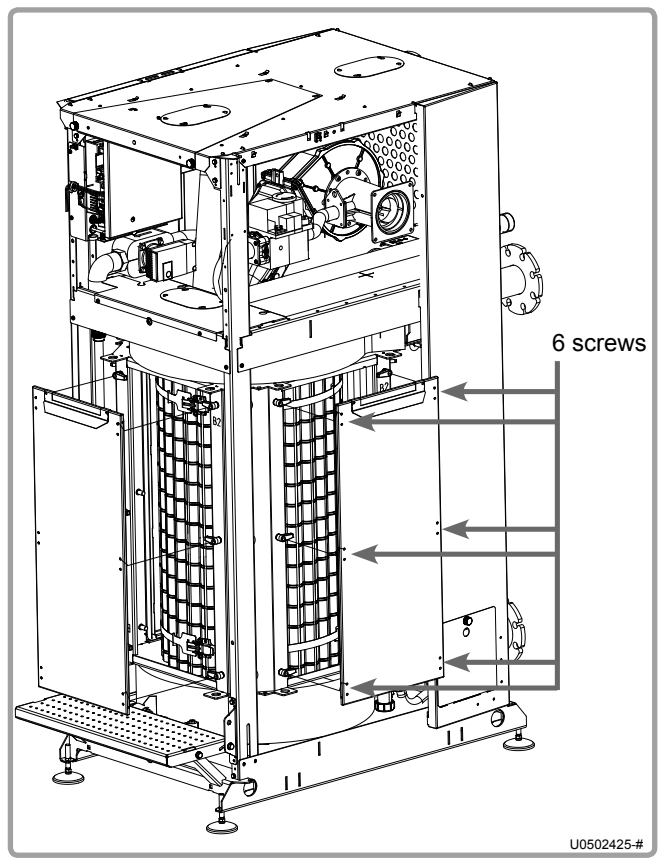

figure 44 - Removal of exchanger doors

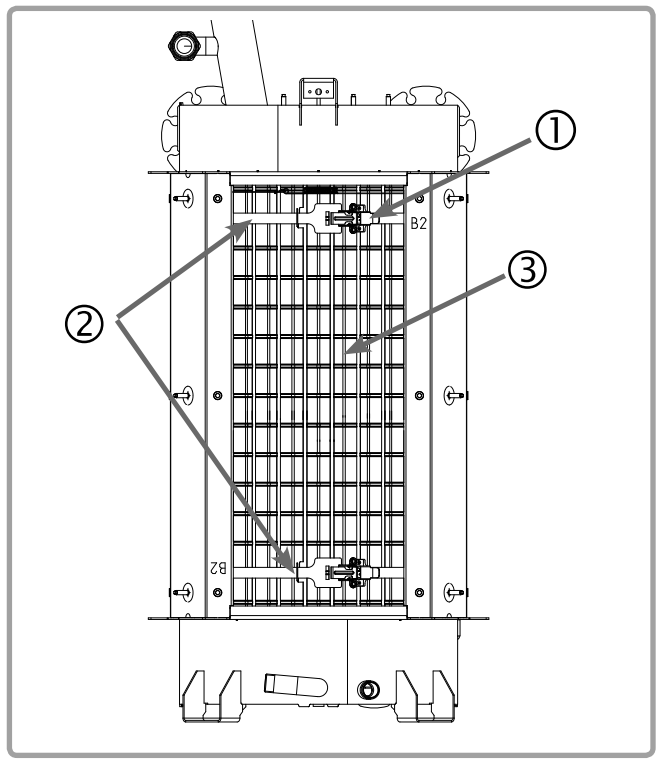

figure 45 - Removal of baffles

#### Removal of exchanger doors:

- Remove the front and side cladding to access the 3 service doors.
- Using a 13mm wrench, unscrew the service door attachment screws until the tightening bolts turn.
- Then remove the door.
- Repeat for the other 2 service doors.

#### Removal of baffles:

- Open the fastenings (mark 1) that close the 2 flue-gas baffle strappings (mark 2).
- Remove the 2 strappings (mark them in some way so that you can refit them in the same order) and then remove the flue-gas baffles (marks 3). Mark these too so that you can refit them in the same position.

#### Cleaning baffles and exchangers:

- Brush the flue-gas baffles with a stainless steel or plastic brush, so as not to geometrically deform them.
- Clean by brushing or if the exchanger is very dirty, wash with water and then dry. If washing with water, be careful of the electrical parts.

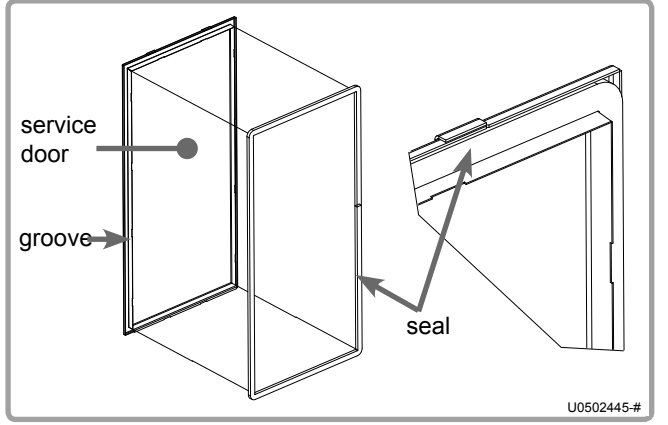

figure 46 - Changing door seals

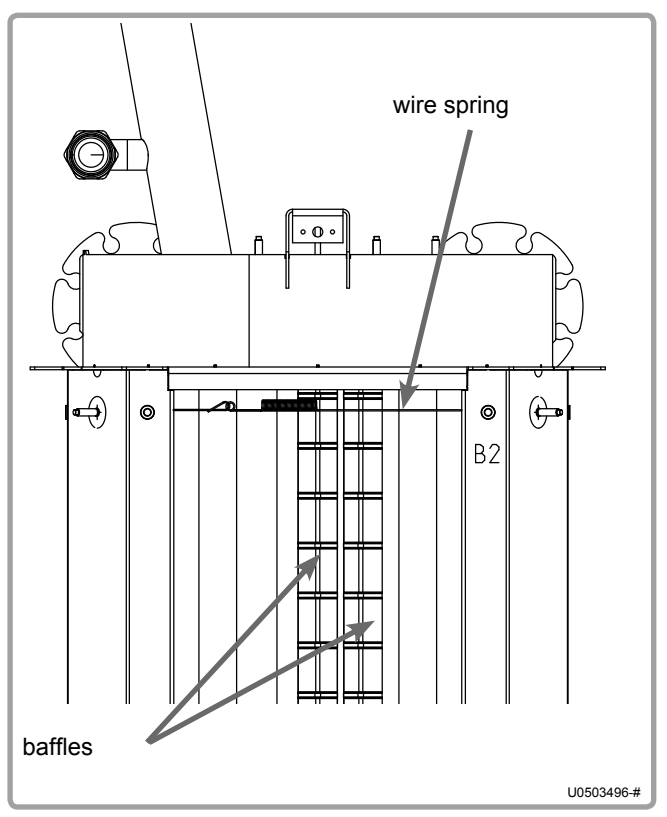

figure 47 - Refitting

#### Changing door seals:

- Remove the seals from their groove and replace with new seals from the maintenance kit (see figure 46).

#### Refitting:

- Insert the baffles under the wire spring between the top part of the exchanger tubes (see detail).
  Replace the baffles holding the strappings (mark 3) as shown on the diagram opposite.
- Position the strappings inside the pins of the baffles holding the strappings.
- Tighten the fastenings and ensure the baffles are correctly fitted to the exchanger tubes and check that each of the baffles are correctly fitted on the exchanger tubes at their lower and upper ends.

Note:

It is normal that the baffles are not fitted tightly in the area between the 2 strappings.

#### Checking gas-tightness:

- After refitting the 3 service doors (tightening torque of screws = 15 N.m), check the gas tightness using the foaming product around the service doors before starting the boiler up again (see chapter 7.6).

# 7.11. Cleaning the burner and changing the seals

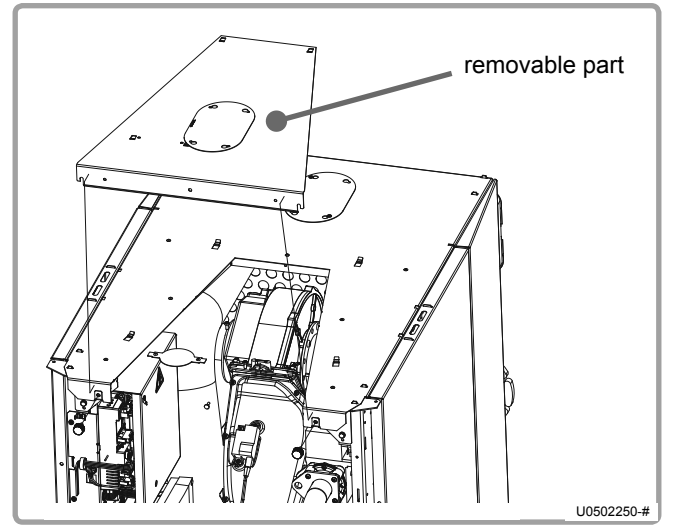

figure 48 - Removable upper door

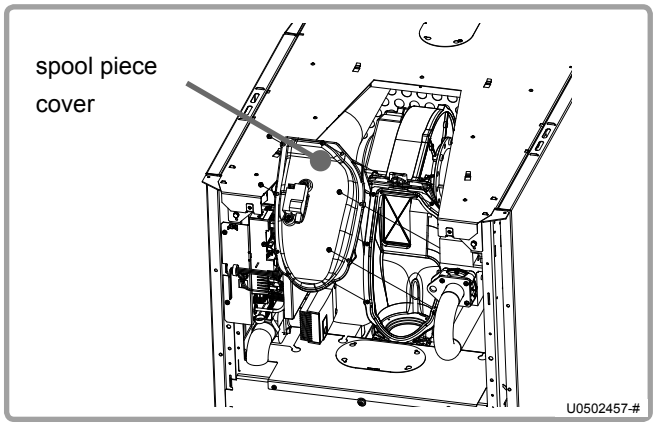

figure 49 - Removal of spool piece cover

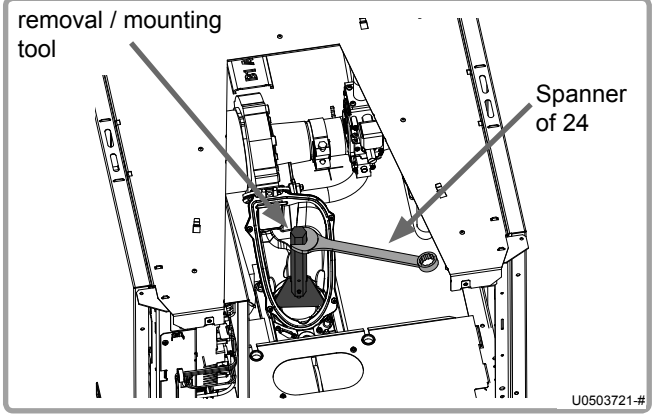

figure 50 - Release the burner tube

To facilitate access to the spool piece and then the gas tube, part of the upper door is removable.

#### Removing the burner tube:

- Remove the 2 electrode blocks before removing the burner tube (see chapter 7.4).
- Unscrew the attachment screws from the spool piece cover to remove it.

- Put the burner tube's removal / mounting tool in position (the tool is located under the gas line to the right of the sleeve cover).
- Position the tool in the slots of the tightening flange and compress on it (by pressing down).

- Rotate the tool anticlockwise to unlock the ramp.

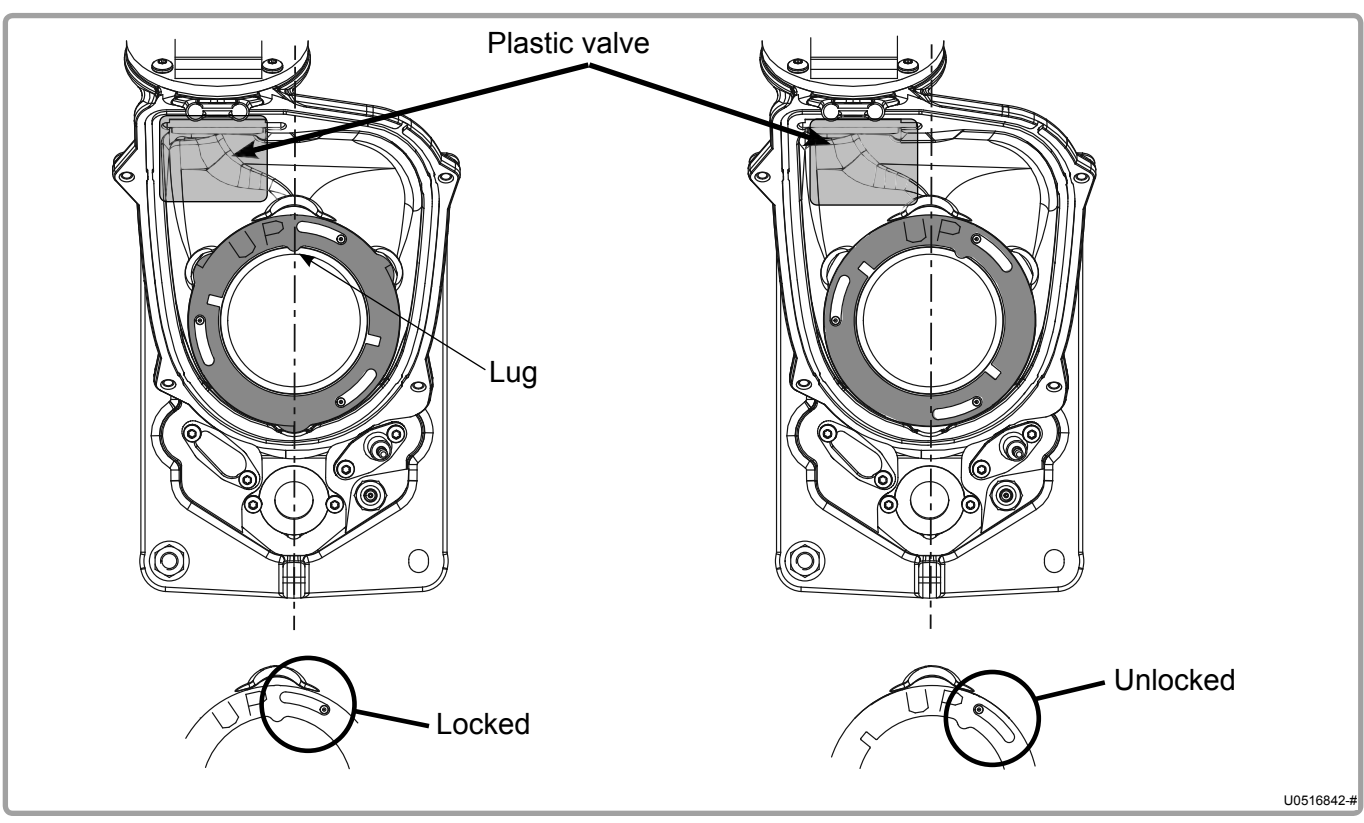

figure 51 - Positions of the fastening clamps

- Remove the clamp from the burner tube.
- Remove the burner tube.

WARNING: Remove the plastic valve on the spool piece before removing the burner tube. Do not forget to put it back when refitting.

When removing the burner tube, be careful not to rub metal mesh against the spool piece.

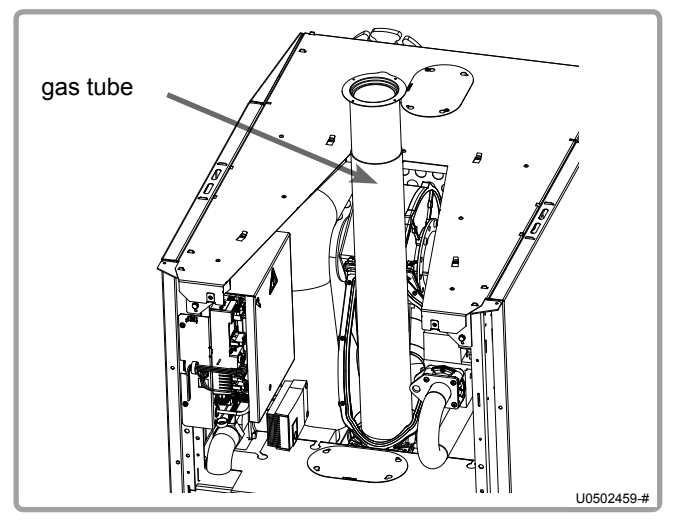

WARNING:

figure 52 - Cleaning the gas tube

#### Cleaning the burner tube:

- Suck out the entire surface in metal mesh using a vacuum cleaner.

WARNING:

Keep a distance of 10 mm between the suction nozzle and the metal mesh. Any rubbing of the boiler tube may cause damage. NEVER USE A METAL BRUSH.

WARNING: Replace the seal under the clamp on the burner tube.

#### Refitting:

- Put the burner tube into the spool piece (be careful not to rub the metal mesh on the spool piece). A directional pin enables the burner tube to be correctly positioned.
- Position the clamp (the word "UP" must be visible and the inner lug must be positioned on the rear axis of the boiler see figure 47)
- Position the burner tube's removal / mounting tool in the slots in the clamp.
- Compress by pushing downwards and rotate the tool in a clockwise direction to lock the tube (see figure 47).
- Check the seal on the spool piece's cover and replace if necessary.
- Position the cover over the spool piece.
- Screw the cover onto the spool piece using the screws (tightening torque = 5 N.m).
- Refit the 2 electrode blocks.

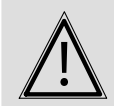

WARNING: Check the different seals after mounting. If using a foaming product, be careful of the ionisation electrode's electrical connection.

# 8. END-OF-LIFE CYCLE OF THE APPARATUS

# 8.1. Environmental compatibility

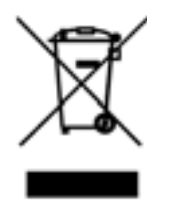

This appliance contains electrical and electronic elements which must not be thrown away with household waste.

Local legislation must be complied with.

## 8.2. Dismantling, recycling and elimination of the apparatus

Regulatory disposal and managed recycling of this product can prevent damage to the environment and health risks.

- a) For the disposal of the product and the component parts, the services of an accredited waste disposal company should be used.
- b) For more information on waste disposal/management, contact the Local Authority responsible for waste management or the point of sales where the product was purchased

# 9. HYDRAULIC DIAGRAMS AND SETTINGS

# 9.1. Selection flow diagram

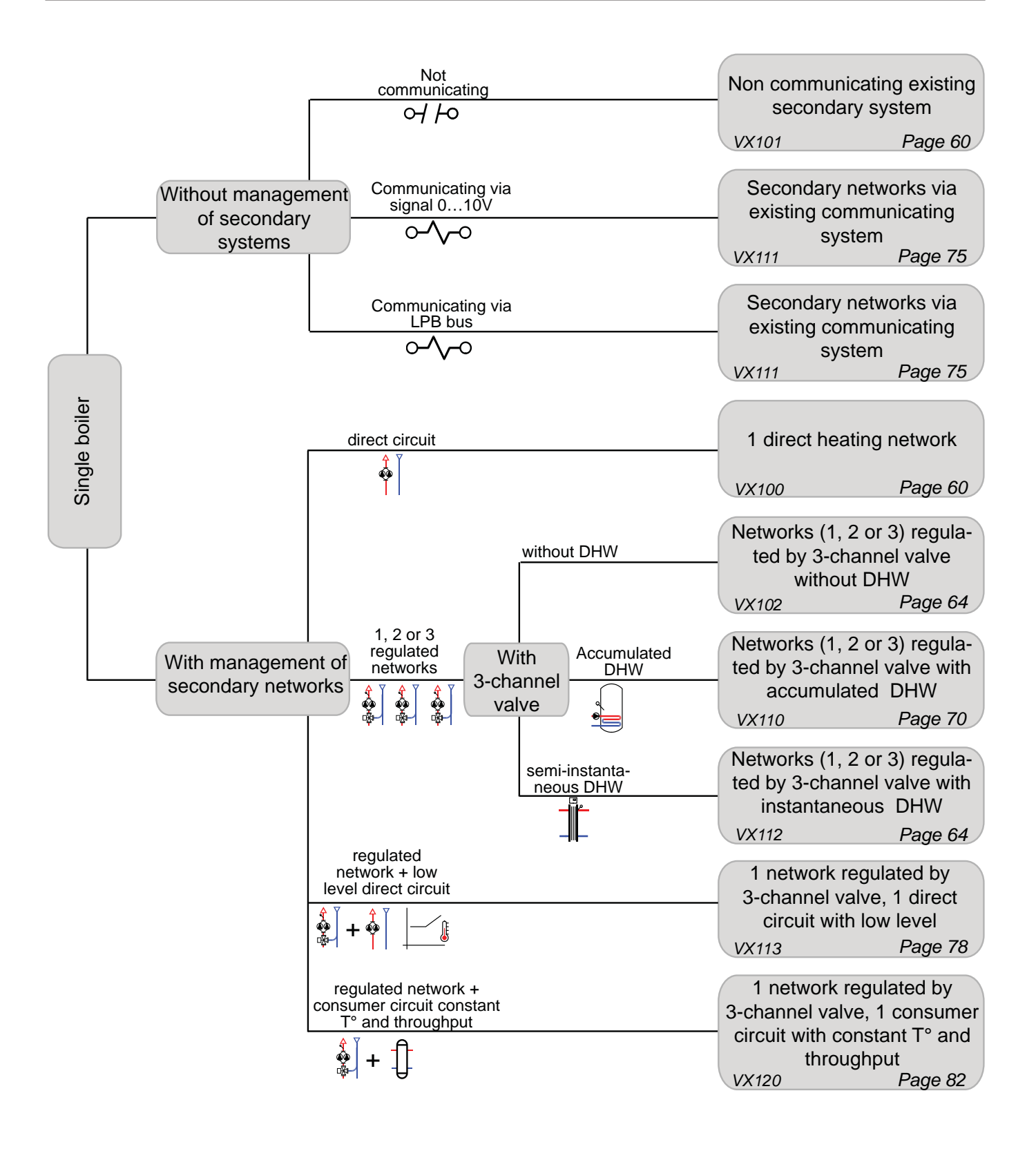

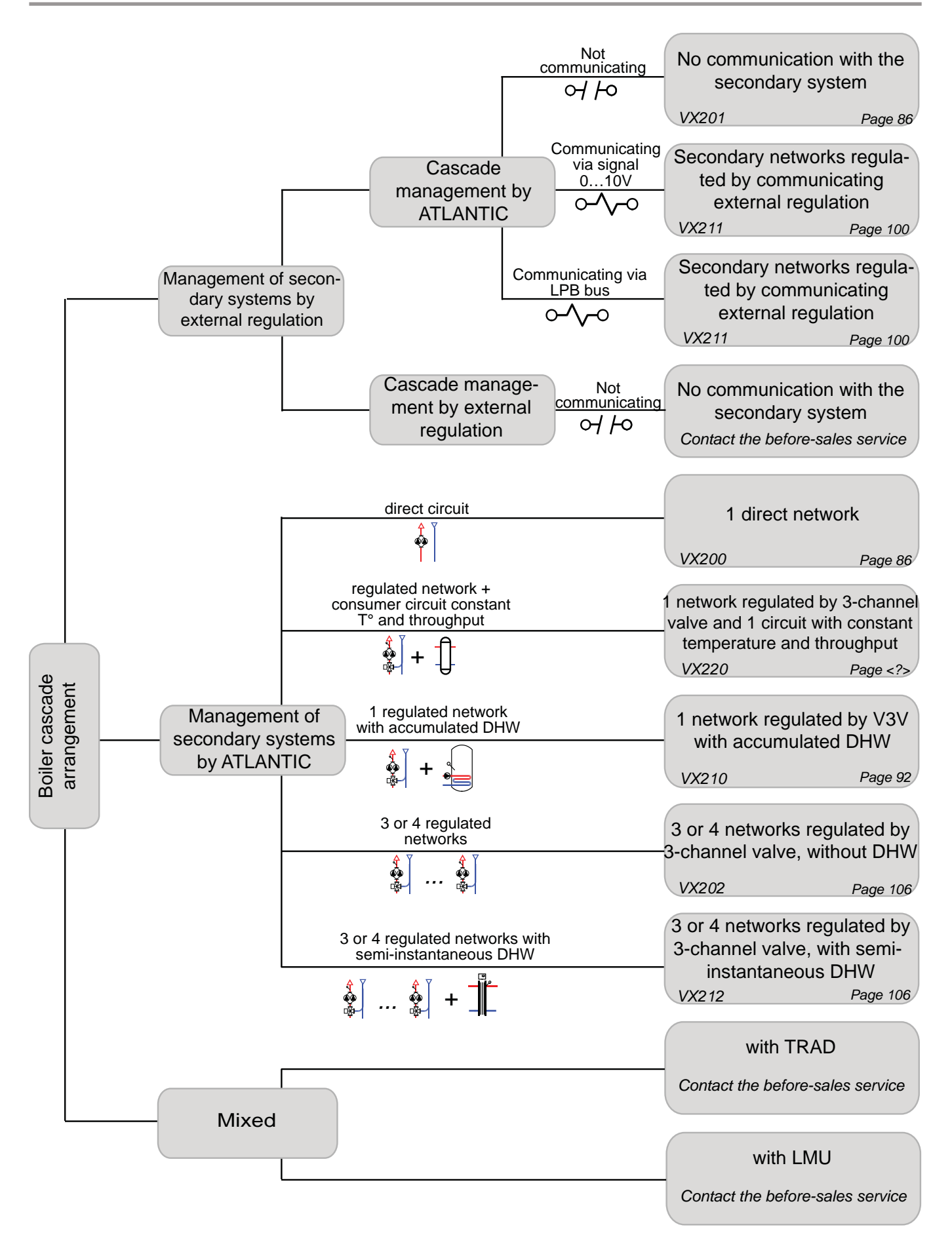

# 9.2. Symbols used in the diagrams

| Symbol                               | Function                  |
|--------------------------------------|---------------------------|
| $\square$                            | Open isolating valve      |
| $\overline{\mathbb{X}}^{\mathbb{Z}}$ | Motorised 2 channel valve |
| M                                    | Filter                    |
| 85 X                                 | Safety unit               |
| T.                                   | Sediment well             |
| THE SECOND                           | External sensor           |

| Symbol       | Function                  |  |
|--------------|---------------------------|--|
| $\mathbb{A}$ | Balancing valve           |  |
|              | Motorised 3 channel valve |  |
| $\bowtie$    | Non-return valve          |  |
|              | Pump                      |  |
| Ŷ            | Drain valve               |  |
| ٩            | Temperature sensor        |  |

# 9.3. List of diagrams

 WARNING:
 Operation at constant temperature with variable flow and immediate DHW production directly on heat plate exchanger without buffer tank forbidden.

 SINGLE BOILER.
 60

 1 direct heating network or existing non-communicative secondary system.
 60

 X100, VX101
 3 regulated networks with or without DHW production.
 64

- 1 network regulated by a three-channel valve, 1 circulation circuit with constant temperature and throughput 82 *VX120*

# 

# SINGLE BOILER

1 direct heating network or existing non-communicative secondary system

Diagrams *VX100 VX101* page 1 / 4

# A. MAIN AND ALTERNATIVE HYDRAULIC DIAGRAMS

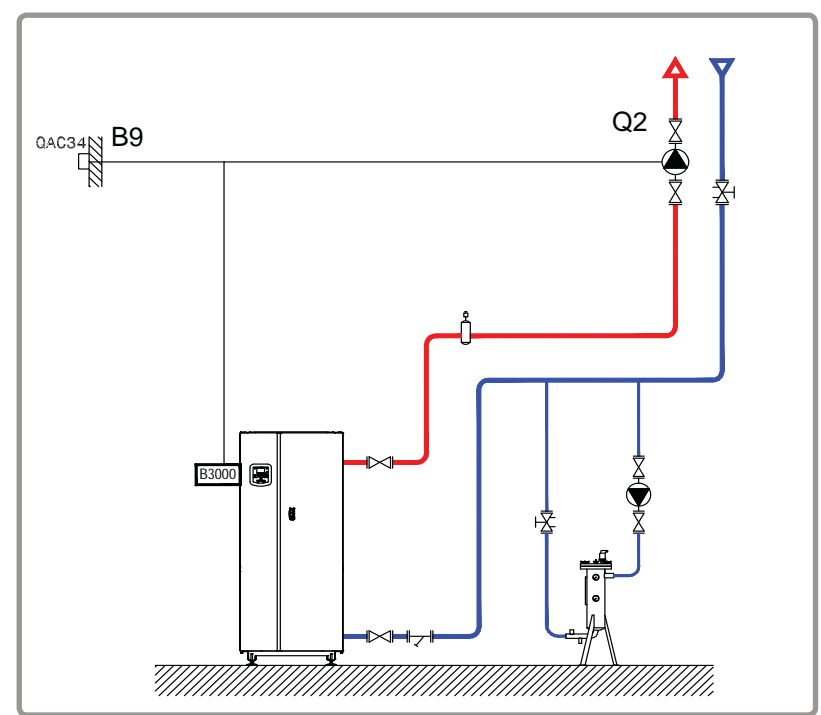

figure 53 - Diagram VX100

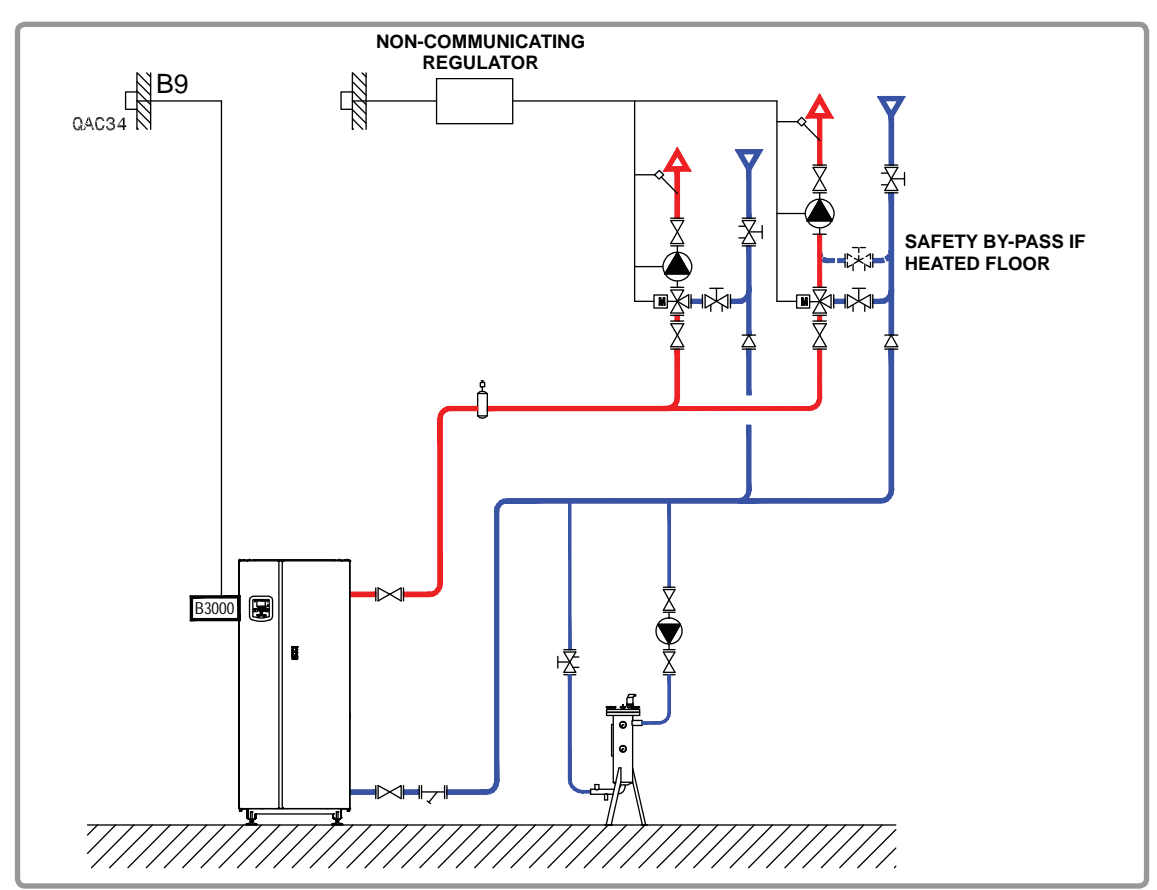

figure 54 - Diagram VX101 (alternative)

# Diagrams: VX100 / VX101

page 2 / 4

# **B. NECESSARY ADJUSTMENT ACCESSORY**

|                     | Quantity | Appliance<br>reference | Order No. |
|---------------------|----------|------------------------|-----------|
| External sensor kit | 1        | QAC 34                 | 059260    |

# C. CUSTOMER ELECTRICAL CONNECTION

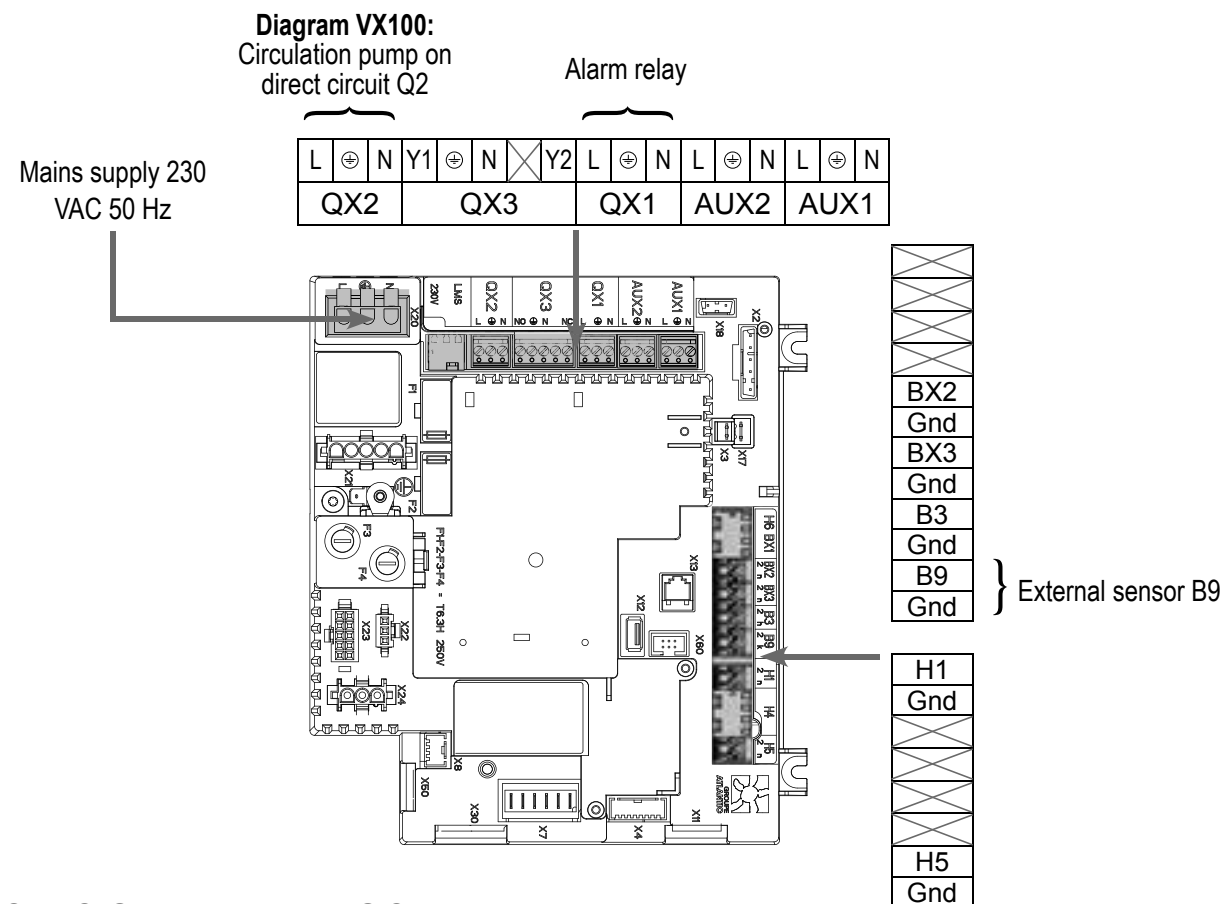

## D. SPECIFIC START-UP PROCEDURE

- Fit the accessories and make their electrical connections.
- Start up the boiler alone.
- Make the following settings:

|                                           | Line No.                 | Value       |
|-------------------------------------------|--------------------------|-------------|
| Time and date menu                        |                          |             |
| Set the time                              | Time / minute (1)        | HH.MM       |
| Set the date                              | Day / month (2)          | DD.MM       |
| Set the year                              | Year (3)                 | YYYY        |
| Configuration menu                        |                          |             |
| Start up the heating circuit 1            | Heating circuit 1 (5710) | On          |
| Define the pump outlet Q2 (diagram VX100) | QX2 relay outlet (5891)  | Pump CC1 Q2 |
|                                           |                          |             |

| Diagrams: V                                            | page 3 / 4                                        |                                |
|--------------------------------------------------------|---------------------------------------------------|--------------------------------|
|                                                        | Line No.                                          | Value                          |
| Heating circuit 1 menu                                 |                                                   |                                |
| Set the comfort setting                                | Comfort setting temperature (710)                 |                                |
| Set the curve slope                                    | Heating curve slope (720)                         |                                |
| <ul> <li>Switch the heating mode to permane</li> </ul> | ent comfort                                       | 桊                              |
| E. ELECTRICAL AND HYDRAULI                             |                                                   |                                |
| Input/output test menu                                 |                                                   |                                |
| Check the outputs                                      |                                                   |                                |
| Alarm relay                                            | Relay test (7700)                                 | Relay output QX1               |
| Heating circuit No. 1 pump <b>(diag</b>                | ram VX100) Relay test (7700)                      | Relay output QX2               |
| Reset outputs                                          | Relay test (7700)                                 | No test                        |
| Check sensor values                                    |                                                   |                                |
| External sensor B9                                     | External T° B9 (7730)                             | in °C                          |
| <ul> <li>Configuration menu</li> </ul>                 |                                                   |                                |
| Check the hydraulic diagram                            | Generator 1 check (6212)                          | 14                             |
|                                                        | Generator 2 check (6213)                          | 0                              |
|                                                        | Information on DHW (6215)                         | 0                              |
|                                                        | Information on heating circuits 3, 2 and 1 (6217) | 1 (for VX101)<br>2 (for VX100) |
| F. OPTIMISATION OF SETTINGS                            |                                                   |                                |

| Heating circuit 1 menu                       |                                   |  |
|----------------------------------------------|-----------------------------------|--|
| Set the reduced setting                      | Reduced temperature setting (712) |  |
| • CC1 time programme mapu                    |                                   |  |
| CCT une programme menu                       |                                   |  |
| Preselection                                 | Preselection (500)                |  |
| Adjust the time programme                    | On / Off phases (501506)          |  |
|                                              |                                   |  |
| <ul> <li>Circuit CC1 holiday menu</li> </ul> |                                   |  |
| Preselection                                 | Preselection (641)                |  |
| Adjust the time programme                    | On / Off phases (642-643)         |  |
|                                              |                                   |  |

Switch the heating mode to automatic

AUTO

# Diagrams: VX100 / VX101

page 4 / 4

#### Maintenance optimisation:

It is possible to generate a maintenance message without harming the boiler. This maintenance message may appear when the 3 following meters have elapsed:

- Time since last maintenance (or commissioning): set parameter 7044 to 12 months
- Operating hours of the burner (parameter 7040)
- Number of start-ups (parameter 7042)

The last 2 parameters depend on the boiler room's hydraulic installation. It is recommended to use at least parameter 7044 for yearly maintenance.

# SINGLE BOILER

3 regulated networks with or without DHW production

Diagrams *VX102 VX112* page 1 / 6

# A. MAIN AND ALTERNATIVE HYDRAULIC DIAGRAMS

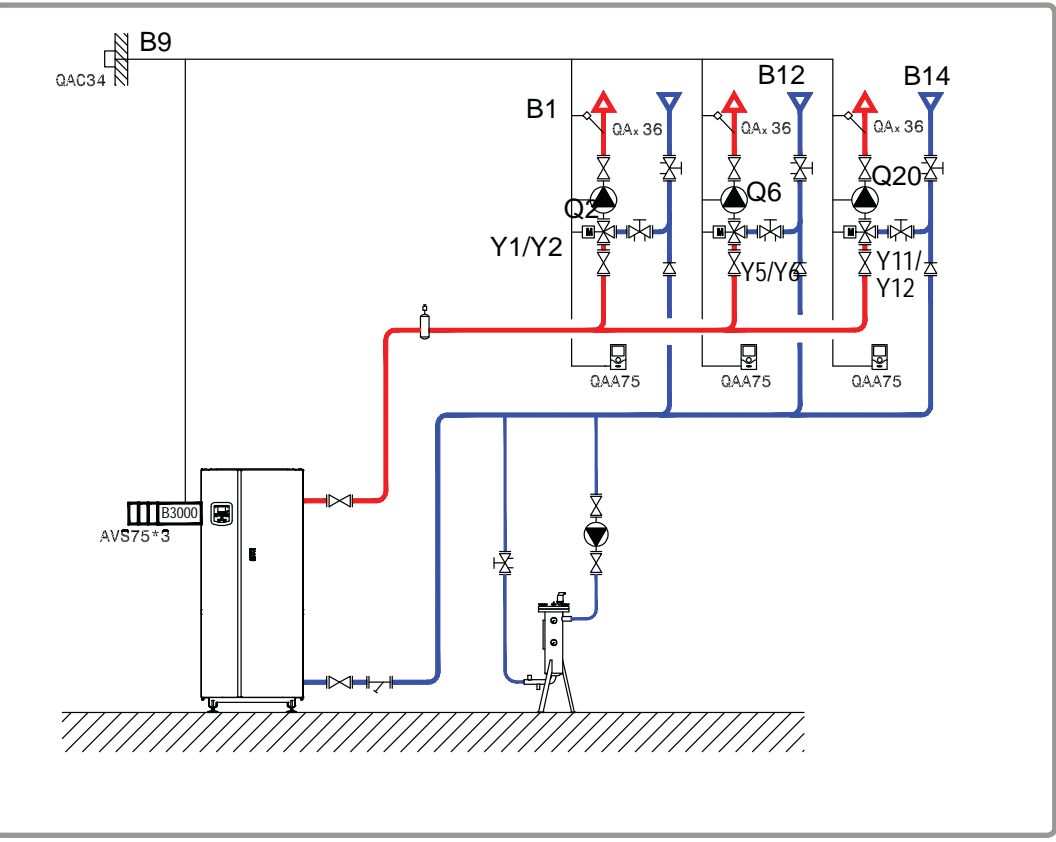

figure 55 - Diagram VX102

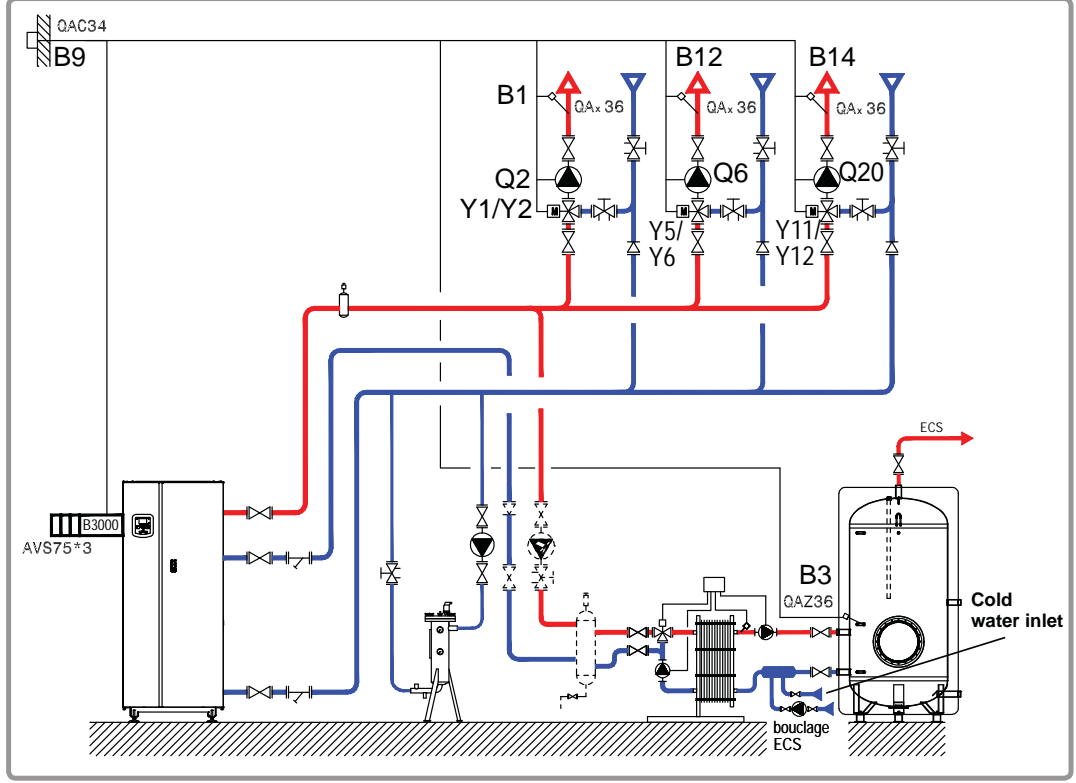

figure 56 - Diagram VX112 (alternative)

# Diagrams: VX102 / VX112

page 2 / 6

# **B. NECESSARY ADJUSTMENT ACCESSORIES**

|                                                               | Quantity | Appliance reference | Order No. |
|---------------------------------------------------------------|----------|---------------------|-----------|
| Extension module kit (delivered with a QAD 36 network sensor) | 3        | AVS 75              | 059751    |
| External sensor kit                                           | 1        | QAC 34              | 059260    |
| Ambient sensor kit (diagram VX102)                            | 3        | QAA 75              | 040954    |
| DHW sensor kit (diagram VX112)                                | 1        | QAZ 36              | 059261    |

# C. CUSTOMER ELECTRICAL CONNECTION

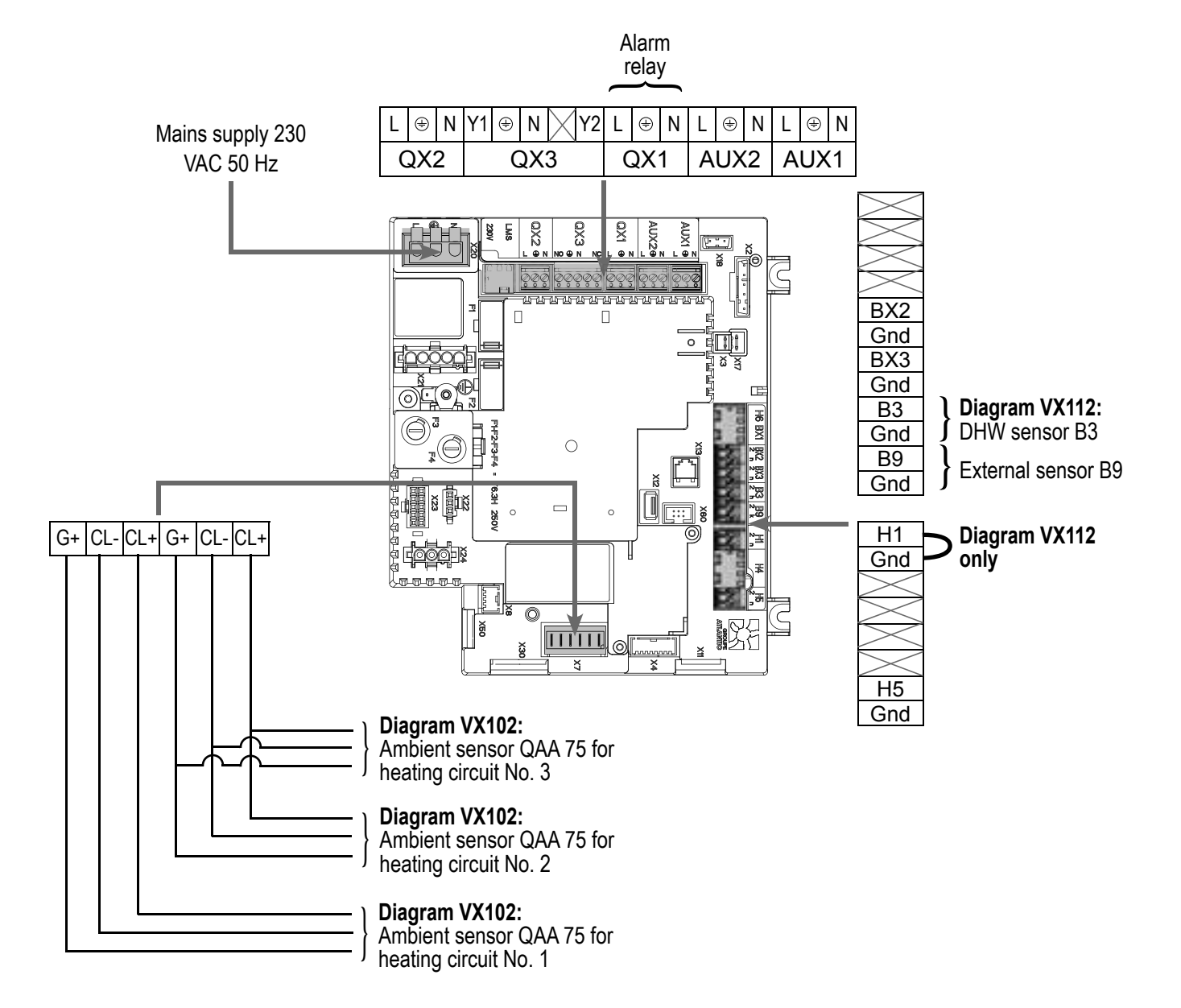

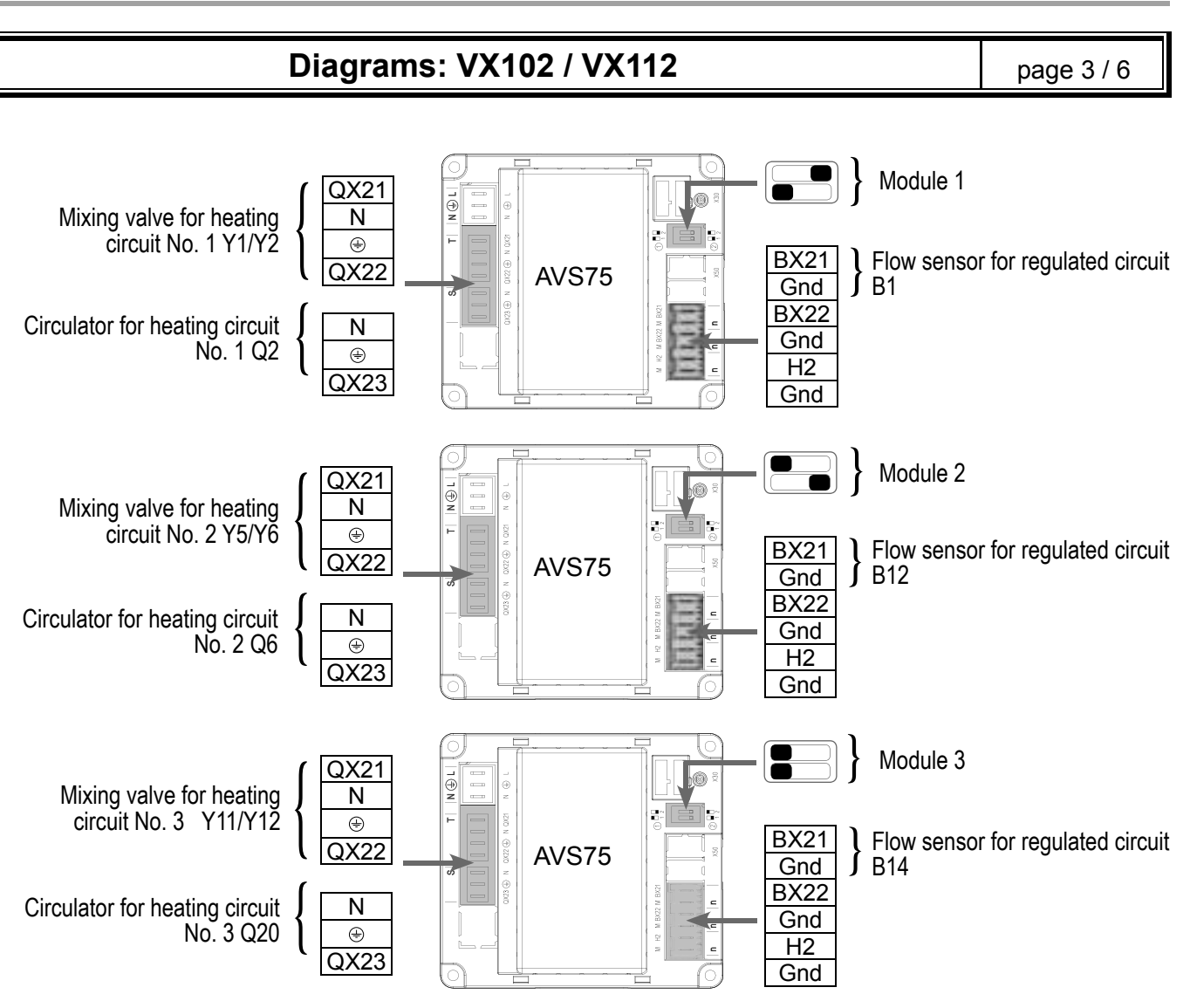

# D. SPECIFIC START-UP PROCEDURE

 $\ensuremath{\vartriangleright}$  Fit the accessories and make their electrical connections.

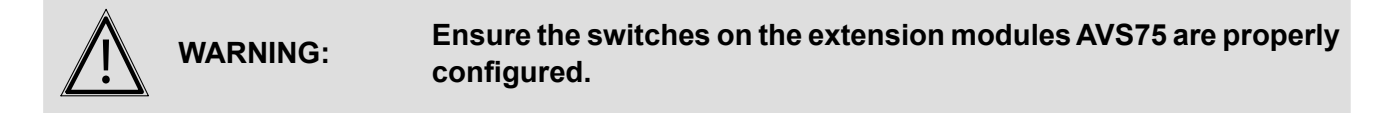

- Start up the boiler alone.
- Make the following settings:

|                                        | Line No.                 | Value |
|----------------------------------------|--------------------------|-------|
| <ul> <li>Time and date menu</li> </ul> |                          |       |
| Set the time                           | Time / minute (1)        | HH.MM |
| Set the date                           | Day / month (2)          | DD.MM |
| Set the year                           | Year (3)                 | YYYY  |
| Configuration menu                     |                          |       |
| Start up the heating circuit 1         | Heating circuit 1 (5710) | On    |
| Start up the heating circuit 2         | Heating circuit 2 (5715) | On    |
| Start up the heating circuit 3         | Heating circuit 3 (5721) | On    |

茶

# Diagrams: VX102 / VX112

page 4 / 6

|                                                                                             | Line No.                                       | Value                        |
|---------------------------------------------------------------------------------------------|------------------------------------------------|------------------------------|
| Diagram VX112 only:                                                                         |                                                |                              |
| Define a low level                                                                          | Input function H1 (5950)                       | Circulation circuit demand 1 |
| Install a shunt on H1 OR reve                                                               | erse                                           |                              |
| the direction of contact                                                                    | Type of contact (5951)                         | Rest contact                 |
| For the DHW to be effective,<br>necessary to define a trigger, e<br>if it is not connected. | it is Output via relay QX2 (5891)<br>even      | Pump/valve ECS<br>Q3         |
| Configure the extension modules                                                             | Function of extension module 1 (6020)          | Heating circuit 1            |
|                                                                                             | Function of extension module 2 (6021)          | Heating circuit 2            |
|                                                                                             | Function of extension module 3 (6022)          | Heating circuit 3            |
| Heating circuit 1 / 2 / 3 menu                                                              |                                                |                              |
| For each circuit                                                                            |                                                |                              |
| Set the comfort setting                                                                     | Temperature of comfort setting (710/1010/1310) |                              |
| Set the curve slope                                                                         | Slope of the heating curve(720/1020/1320)      |                              |

Switch the heating mode to permanent comfort

#### Diagram VX112 only:

| Circulation circuit 1 menu                                                                |                                                    |                                    |
|-------------------------------------------------------------------------------------------|----------------------------------------------------|------------------------------------|
| Set the starting value to use in<br>the event of a demand from the<br>circulation circuit | Starting value in case of circuit demand<br>(1859) | 60°C (depends on<br>Rubis setting) |
| Domestic hot water menu                                                                   |                                                    |                                    |
| Set the comfort setting                                                                   | Comfort setpoint (1610)                            | 55 °C                              |
| Set the DHW release mode                                                                  | DHW release (1620)                                 | 24/7                               |
|                                                                                           |                                                    | -                                  |
| Activate DHW mode                                                                         |                                                    |                                    |

# Diagrams: VX102 / VX112

page 5 / 6

# E. ELECTRICAL AND HYDRAULIC VALIDATION

|                                            | Line No.                                        | Value                                                |
|--------------------------------------------|-------------------------------------------------|------------------------------------------------------|
| <ul> <li>Input/output test menu</li> </ul> |                                                 |                                                      |
| Check the outputs                          |                                                 |                                                      |
| Alarm relay                                | Relay test (7700)                               | Relay output QX1                                     |
| All relays of extension modules            | Relay test (7700)                               | Relay output QX                                      |
| Reset outputs                              | Relay test (7700)                               | No test                                              |
| Check sensor values                        |                                                 |                                                      |
| External sensor B9                         | External T° B9 (7730)                           | in °C                                                |
| DHW sensor B3                              | DHW temperature B3/B38 (7750)                   | in °C                                                |
| Flow sensor B1                             | Temperature sensor BX21 module 1 (7830)         | in °C                                                |
| Flow sensor B12                            | Temperature sensor BX21 module 2 (7832)         | in °C                                                |
| Flow sensor B14                            | Temperature sensor BX21 module 3 (7834)         | in °C                                                |
| Diagram VX112 only:                        |                                                 |                                                      |
| Check the condition of contact H1          | Condition of contact H1 (7841)                  | Closed if the shunt is in place                      |
| Configuration menu                         |                                                 |                                                      |
| Check the hydraulic diagram                | Generator 1 check (6212)                        | 14                                                   |
|                                            | Generator 2 check (6213)                        | 0                                                    |
|                                            | Information on DHW (6215)                       | 0 <i>(diagram VX102)</i><br>4 <i>(diagram VX112)</i> |
| Int                                        | formation on heating circuits 3, 2 and 1 (6217) | 30303                                                |

# F. OPTIMISATION OF SETTINGS

# **Optimisation of the heating circuits:**

|                                | Line No.                                         | Value |
|--------------------------------|--------------------------------------------------|-------|
| Heating circuit 1 / 2 / 3 menu |                                                  |       |
| Set the reduced setting        | Reduced temperature setting (712/1012/1312)      |       |
| Time programme CC1 / CC2 / CC3 | menu                                             |       |
| Preselection                   | Preselection (500/520/540)                       |       |
| Adjust the time programme      | On / Off phases (501506)<br>(521526)<br>(541546) |       |

**AUTO** 

# Diagrams: VX102 / VX112 page 6 / 6 Line No. Value • Holiday circuit CC1 / CC2 / CC3 menu Image 100 menu

| Preselection              | Preselection (641/651/661) |  |
|---------------------------|----------------------------|--|
| Adjust the time programme | On / Off phases (642-643)  |  |
|                           | (652-653)<br>(662-663)     |  |
|                           | (002-003)                  |  |

· Switch the heating mode to automatic

#### **Optimisation of DHW:**

|                                                  | Line No.                                   | Value |
|--------------------------------------------------|--------------------------------------------|-------|
| <ul> <li><u>DHW storage tank</u> menu</li> </ul> |                                            |       |
| Adjust the boost                                 | Starting value of boost temperature (5020) | 16 °C |

#### Maintenance optimisation:

It is possible to generate a maintenance message without harming the boiler. This maintenance message may appear when the 3 following meters have elapsed:

- Time since last maintenance (or commissioning): set parameter 7044 to 12 months
- Operating hours of the burner (parameter 7040)
- Number of start-ups (parameter 7042)

The last 2 parameters depend on the boiler room's hydraulic installation. It is recommended to use at least parameter 7044 for yearly maintenance.

## **G. SETTING AMBIENT SENSORS**

#### Connect each sensor to a heating circuit:

|                                                                | Line No. | Value                            |
|----------------------------------------------------------------|----------|----------------------------------|
| <ul> <li>User interface menu of each ambient sensor</li> </ul> |          |                                  |
| Configure the ambient sensor with a heating circuit            | Use (40) | Ambient appliance<br>1 or 2 or 3 |

Each ambient sensor allows its heating circuit to be configured. Ambient sensors 1, 2 and 3 respectively set parameters 712 (heating circuit 1), 1012 (heating circuit 2) and 1312 (heating circuit 3).

# $\mathbf{S}_{\text{INGLE BOILER}}$

1 network regulated by a 3-channel valve, and DHW production

VX110

Diagram

page 1 / 5

# A. HYDRAULIC DIAGRAM

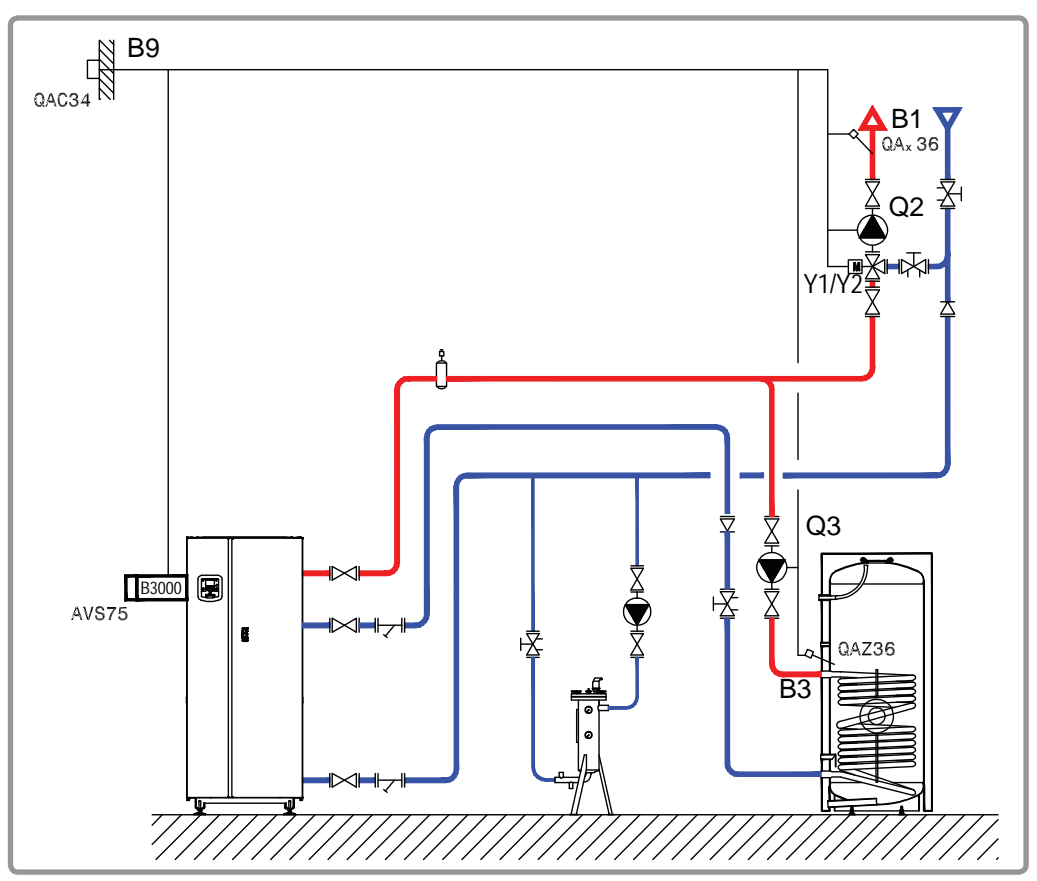

figure 57 - VX110 diagram

# **B. NECESSARY ADJUSTMENT ACCESSORIES**

|                                                               | Quantity | Appliance<br>reference | Order No. |
|---------------------------------------------------------------|----------|------------------------|-----------|
| Extension module kit (delivered with a QAD 36 network sensor) | 1        | AVS 75                 | 059751    |
| DHW sensor kit                                                | 1        | QAZ 36                 | 059261    |
| External sensor kit                                           | 1        | QAC 34                 | 059260    |

# **Diagram VX110**

page 2 / 5

#### C. CUSTOMER ELECTRICAL CONNECTION

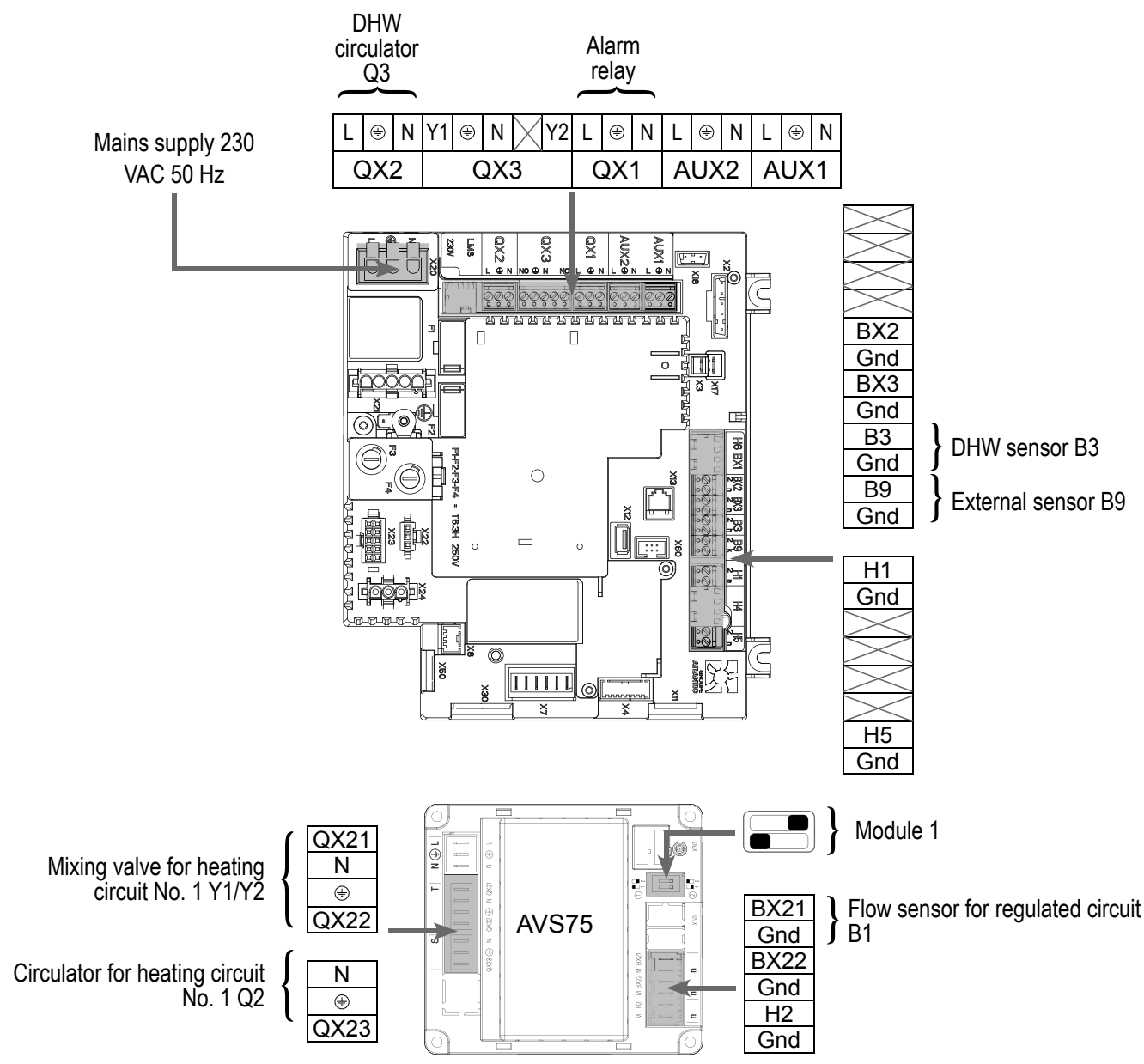

## D. SPECIFIC START-UP PROCEDURE

Solution Fit the accessories and make their electrical connections.

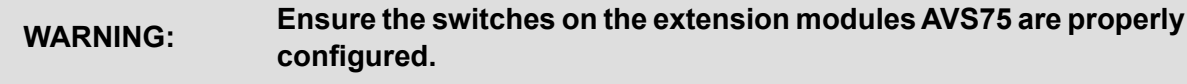

- Start up the boiler alone.
- Make the following settings.

# Diagram VX110

page 3 / 5

|                                             | Line No.                              | Value                |
|---------------------------------------------|---------------------------------------|----------------------|
| <ul> <li>Time and date menu</li> </ul>      |                                       |                      |
| Set the time                                | Time / minute (1)                     | HH.MM                |
| Set the date                                | Day / month (2)                       | DD.MM                |
| Set the year                                | Year (3)                              | YYYY                 |
| Configuration menu                          |                                       |                      |
| Start up the heating circuit 1              | Heating circuit 1 (5710)              | On                   |
| Configure the DHW pump                      | Output via relay QX2 (5891)           | Pump/valve ECS<br>Q3 |
| Configure extension module 1                | Function of extension module 1 (6020) | Heating circuit 1    |
| Heating circuit 1 menu                      |                                       |                      |
| Set the comfort setting                     | Comfort setting temperature (710)     |                      |
| Set the curve slope                         | Heating curve slope (720)             |                      |
| Switch the heating mode to permanent corr   | nfort                                 | *                    |
| <ul> <li>Domestic hot water menu</li> </ul> |                                       |                      |
| Set the comfort setting                     | Comfort setpoint (1610)               |                      |
| Activate DHW mode                           |                                       | <b>-</b>             |

# E. ELECTRICAL AND HYDRAULIC VALIDATION

|                                            | Line No.          | Value                         |
|--------------------------------------------|-------------------|-------------------------------|
| <ul> <li>Input/output test menu</li> </ul> |                   |                               |
| Check the outputs                          |                   |                               |
| Alarm relay                                | Relay test (7700) | Relay output QX1              |
| DHW pump Q3                                | Relay test (7700) | Relay output QX2              |
| Opening V3V CC                             | Relay test (7700) | Relay output QX21<br>module 1 |
| Closing V3V CC                             | Relay test (7700) | Relay output QX22<br>module 1 |
| CC pump                                    | Relay test (7700) | Relay output QX23<br>module 1 |
page 4 / 5

|                                        | Line No.                                          | Value   |
|----------------------------------------|---------------------------------------------------|---------|
| Reset outputs module                   | Relay test (7700)                                 | No test |
| Check sensor values                    |                                                   |         |
| External sensor B9                     | External T° B9 (7730)                             | in °C   |
| DHW sensor B3                          | DHW temperature B3/B38 (7750)                     | in °C   |
| Flow sensor B1                         | Temperature sensor BX21 module 1 (7830)           | in °C   |
|                                        |                                                   |         |
| <ul> <li>Configuration menu</li> </ul> |                                                   |         |
| Check the hydraulic diagram            | Generator 1 check (6212)                          | 14      |
|                                        | Generator 2 check (6213)                          | 0       |
|                                        | Information on DHW (6215)                         | 4       |
|                                        | Information on heating circuits 3, 2 and 1 (6217) | 3       |

## F. OPTIMISATION OF SETTINGS

#### **Optimisation of heating circuit:**

|                           | Line No.                          | Value |
|---------------------------|-----------------------------------|-------|
| Heating circuit 1 menu    |                                   |       |
| Set the reduced setting   | Reduced temperature setting (712) |       |
|                           |                                   |       |
| CC1 time programme menu   |                                   |       |
| Preselection              | Preselection (500)                |       |
| Adjust the time programme | On / Off phases (501506)          |       |
|                           |                                   |       |
| Circuit CC1 holiday menu  |                                   |       |
| Preselection              | Preselection (641)                |       |
| Adjust the time programme | On / Off phases (642-643)         |       |
|                           |                                   | 1     |

Switch the heating mode to automatic

#### AUTO

| Optimisation of DHW:                        |                        |                          |
|---------------------------------------------|------------------------|--------------------------|
|                                             | Line No.               | Value                    |
| <ul> <li>Domestic hot water menu</li> </ul> |                        |                          |
| Set the reduced setting                     | Reduced setting (1612) |                          |
| Set the DHW release mode                    | DHW release (1620)     | Time programme 4/<br>DHW |

|                                       | Line No.                                    | Value |
|---------------------------------------|---------------------------------------------|-------|
| • Time programme 4 / ECS menu         |                                             |       |
| Preselection                          | Preselection (560)                          |       |
| Adjust the time programme             | On / Off phases (561566)                    |       |
| DHW storage tank menu                 |                                             |       |
| Adjust the boost                      | Starting value of boost temperature (5020)  |       |
| Domestic hot water menu               |                                             |       |
| Configure an anti-legionella function | Anti-legionella function (1640)             |       |
|                                       | Periodic anti-legionella function<br>(1641) |       |
|                                       | Day week anti-legionella function (1642)    |       |
|                                       | Anti-legionella temperature setting (1645)  |       |
|                                       | Duration of anti-legionella function (1646) |       |

#### Maintenance optimisation:

It is possible to generate a maintenance message without harming the boiler. This maintenance message may appear when the 3 following meters have elapsed:

- Time since last maintenance (or commissioning): set parameter 7044 to 12 months
- Operating hours of the burner (parameter 7040)
- Number of start-ups (parameter 7042)

## **SINGLE BOILER** Secondary networks with existing regulation communicating by LPB bus or 0...10V

# Diagram VX111

page 1 / 3

## A. HYDRAULIC DIAGRAM

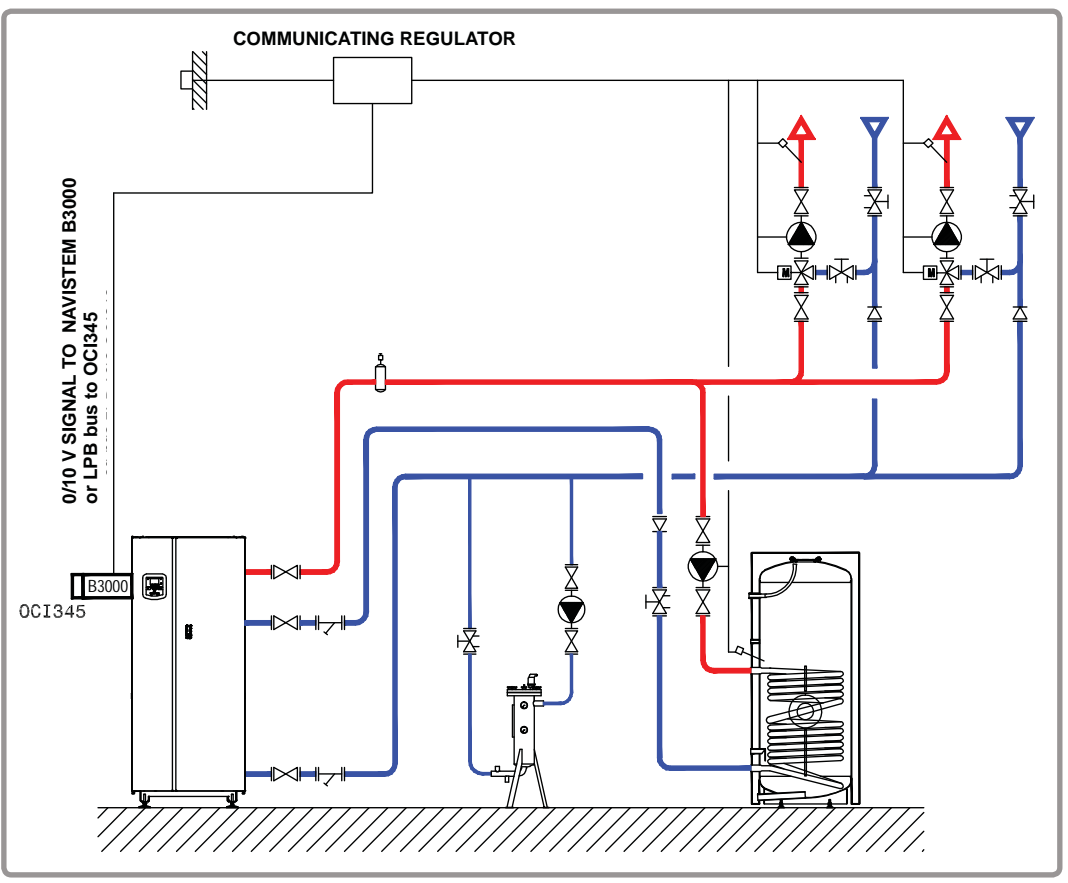

figure 58 - Diagram VX111

## **B. NECESSARY ADJUSTMENT ACCESSORY**

|                               | Quantity | Appliance<br>reference | Order No. |
|-------------------------------|----------|------------------------|-----------|
| Communication kit for LPB bus | 1        | OCI 345                | 059572    |

page 2 / 3

## C. CUSTOMER ELECTRICAL CONNECTION

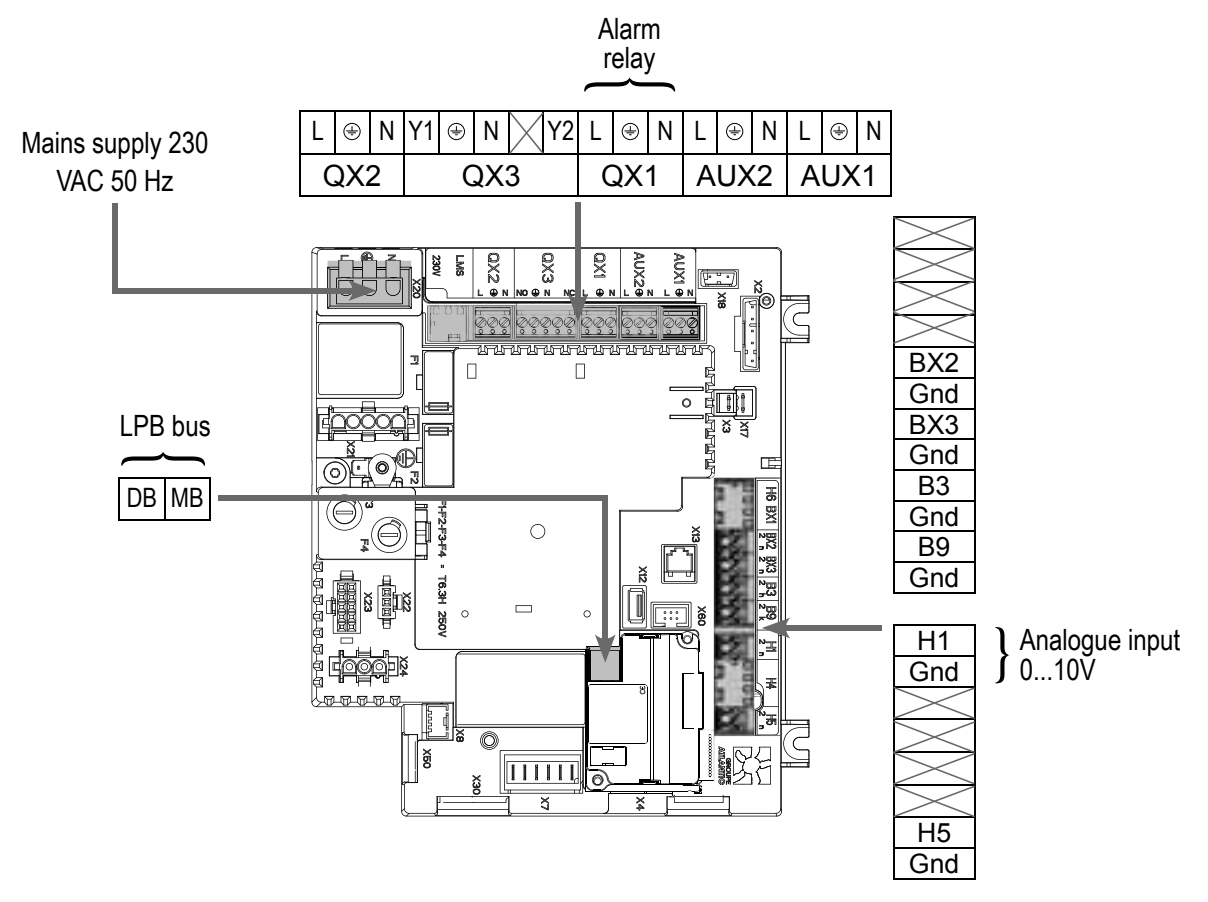

## D. SPECIFIC START-UP PROCEDURE

- $\ensuremath{\vartriangleright}$  Fit the accessories and make their electrical connections.
- Start up the boiler alone.
- Make the following settings:

|                             | Line No.                  | Value                                       |
|-----------------------------|---------------------------|---------------------------------------------|
| Time and date menu          |                           |                                             |
| Set the time                | Time / minute (1)         | HH.MM                                       |
| Set the date                | Day / month (2)           | DD.MM                                       |
| Set the year                | Year (3)                  | YYYY                                        |
| For a demand via input 010V |                           |                                             |
| Configuration menu          |                           |                                             |
| Configure input H1          | Input function H1 (5950)  | Demand from<br>circulation circuit<br>1 10V |
|                             | Voltage value 1 H1 (5953) | 0.0                                         |
|                             | Function value H1 (5954)  | 0                                           |
|                             | Voltage value 2 H1 (5955) | 10.0                                        |

| Diagram                                                                 | VX111                                                  | page 3 / 3                                                            |
|-------------------------------------------------------------------------|--------------------------------------------------------|-----------------------------------------------------------------------|
|                                                                         | <i>Line No.</i><br>Function value 2 H1 (5956)          | <b>Value</b><br>1000 (for 10 V = 100<br>°C equivalence)               |
| For a demand via LPB (LPB network r                                     | nenu)                                                  |                                                                       |
| <ul> <li>LPB network menu</li> </ul>                                    |                                                        |                                                                       |
| Check that the boiler has been defi                                     | ned Appliance address (6600)                           | 1                                                                     |
| as the master generator                                                 | Segment address (6601)                                 | 0                                                                     |
|                                                                         | Bus supply function (6604)                             | Automatic                                                             |
|                                                                         | Clock function (6640)                                  | Slave with<br>adjustment                                              |
| E. ELECTRICAL AND HYDRAULIC                                             | VALIDATION                                             |                                                                       |
| For a demand via input 010V                                             |                                                        |                                                                       |
| <ul> <li>Input/output test menu</li> </ul>                              |                                                        |                                                                       |
| Voltage in H1                                                           | Voltage signal H1 (7840)                               | To validate with<br>the voltage sent<br>by the boiler room<br>machine |
| For a demand via LPB                                                    |                                                        |                                                                       |
| If the boiler room regulator is con<br>command table must recover the d | figured as the master clock, the boiler late and time. |                                                                       |
| In both cases                                                           |                                                        |                                                                       |
| Configuration menu                                                      |                                                        |                                                                       |
| Check the hydraulic diagram                                             | Generator 1 check (6212)                               | 14                                                                    |
|                                                                         | Generator 2 check (6213)                               | 0                                                                     |
|                                                                         | Information on DHW (6215)                              | 0                                                                     |
| In                                                                      | formation on heating circuits 3, 2 and 1 (6217)        | 0                                                                     |

## F. OPTIMISATION OF SETTINGS

#### Maintenance optimisation:

It is possible to generate a maintenance message without harming the boiler. This maintenance message may appear when the 3 following meters have elapsed:

- Time since last maintenance (or commissioning): set parameter 7044 to 12 months
- Operating hours of the burner (parameter 7040)
- Number of start-ups (parameter 7042)

## SINGLE BOILER

1 network regulated by a 3-channel valve, 1 direct circuit with 60°C low level VX113

Diagram

page 1 / 4

## A. HYDRAULIC DIAGRAM

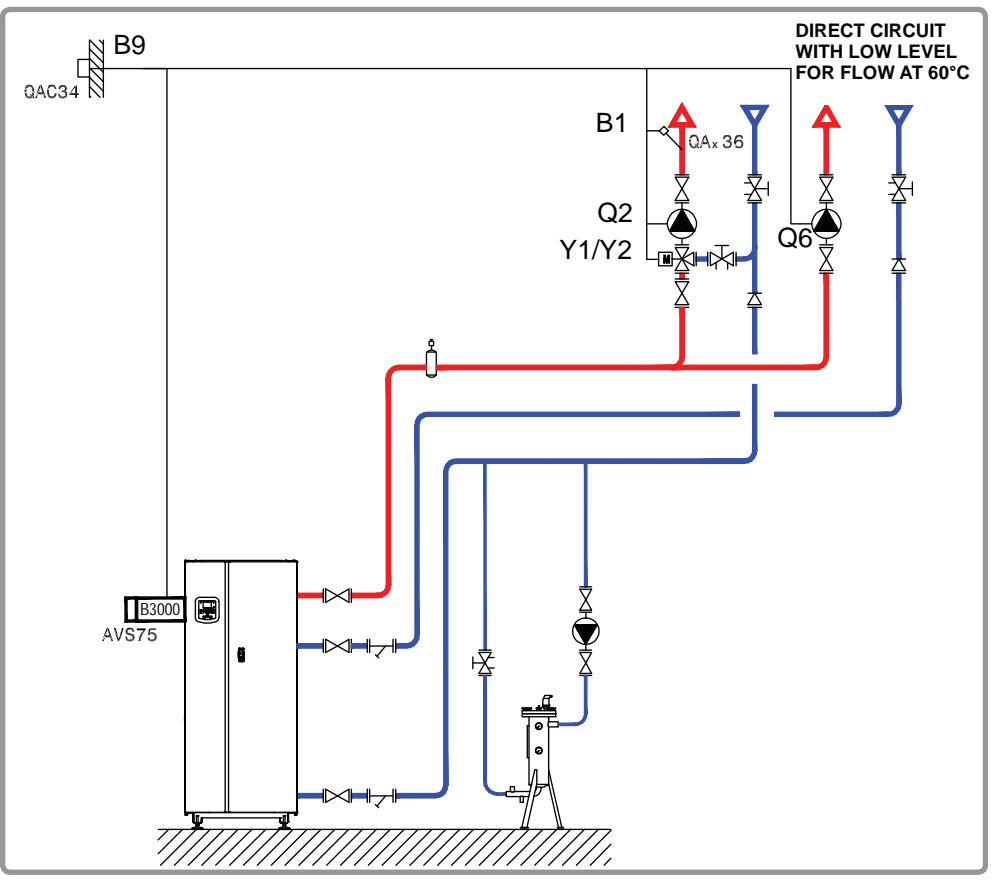

figure 59 - Diagram VX113

## **B. NECESSARY ADJUSTMENT ACCESSORIES**

|                                                               | Quantity | Appliance<br>reference | Order No. |
|---------------------------------------------------------------|----------|------------------------|-----------|
| Extension module kit (delivered with a QAD 36 network sensor) | 1        | AVS 75                 | 059751    |
| External sensor kit                                           | 1        | QAC 34                 | 059260    |

page 2 / 4

#### C. CUSTOMER ELECTRICAL CONNECTION

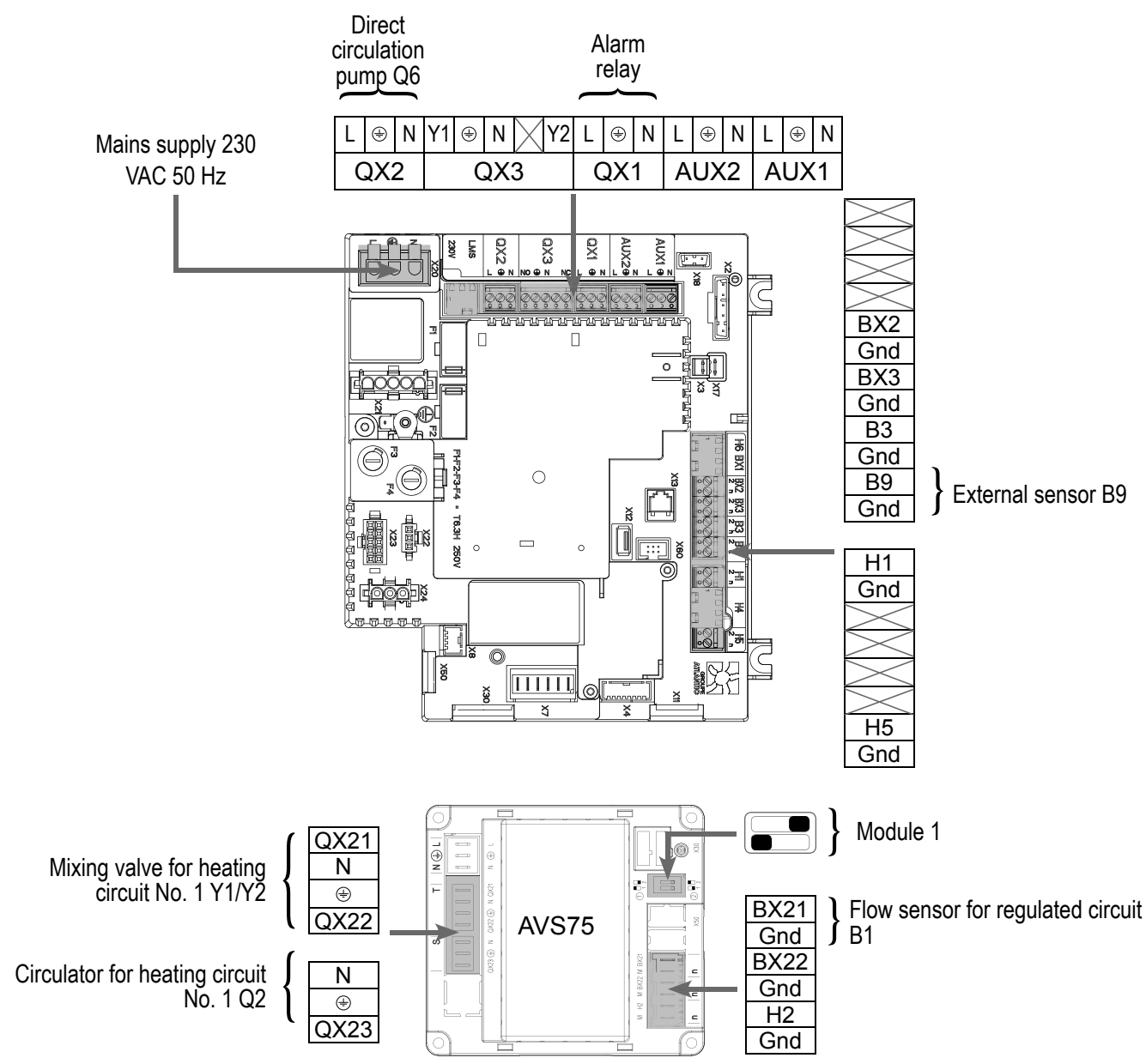

### D. SPECIFIC START-UP PROCEDURE

Solution Fit the accessories and make their electrical connections.

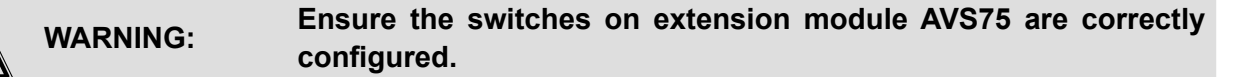

- Start up the boiler alone.
- Make the following settings.

page 3 / 4

|                                                                       | Line No.                                 | Value                                      |
|-----------------------------------------------------------------------|------------------------------------------|--------------------------------------------|
| <ul> <li>Time and date menu</li> </ul>                                |                                          |                                            |
| Set the time                                                          | Time / minute (1)                        | HH.MM                                      |
| Set the date                                                          | Day / month (2)                          | DD.MM                                      |
| Set the year                                                          | Year (3)                                 | YYYY                                       |
| Configuration menu                                                    |                                          |                                            |
| Start up the heating circuit 1                                        | Heating circuit 1 (5710)                 | On                                         |
| Start up the heating circuit 2                                        | Heating circuit 2 (5715)                 | On                                         |
| Configure the pump CC2                                                | Output via relay QX2 (5891)              | Pump CC2 Q6                                |
| Configure extension module 1                                          | Function of extension module 1<br>(6020) | Heating circuit 1                          |
| Heating circuit 1 menu                                                |                                          |                                            |
| Set the comfort setting                                               | Comfort setting temperature (710)        |                                            |
| Set the curve slope                                                   | Heating curve slope (720)                |                                            |
| Heating circuit 2 menu                                                |                                          |                                            |
| Set the comfort setting                                               | Comfort setting temperature (1010)       |                                            |
| Set the curve slope                                                   | Heating curve slope (1020)               |                                            |
| Set the minimum starting temperature                                  | Minimum starting T° value (1040)         | 60°C (adjust<br>depending on low<br>level) |
| <ul> <li>Switch the heating mode to permanent comformation</li> </ul> | rt                                       | 桊                                          |

## E. ELECTRICAL AND HYDRAULIC VALIDATION

|                                            | Line No.          | Value                         |
|--------------------------------------------|-------------------|-------------------------------|
| <ul> <li>Input/output test menu</li> </ul> |                   |                               |
| Check the outputs                          |                   |                               |
| Alarm relay                                | Relay test (7700) | Relay output QX1              |
| CC2 pump                                   | Relay test (7700) | Relay output QX2              |
| Opening V3V CC                             | Relay test (7700) | Relay output QX21<br>module 1 |
| Closing V3V CC                             | Relay test (7700) | Relay output QX22<br>module 1 |

page 4 / 4

|                             | Line No.                                          | Value                         |
|-----------------------------|---------------------------------------------------|-------------------------------|
| CC pump                     | Relay test (7700)                                 | Relay output QX23<br>module 1 |
| Reset outputs               | Relay test (7700)                                 | No test                       |
| Check sensor values         |                                                   |                               |
| External sensor B9          | External T° B9 (7730)                             | in °C                         |
| Flow sensor B1              | Temperature sensor BX21 module 1 (7830)           | in °C                         |
| Configuration menu          |                                                   |                               |
| Check the hydraulic diagram | Generator 1 check (6212)                          | 14                            |
|                             | Generator 2 check (6213)                          | 0                             |
|                             | Information on DHW (6215)                         | 0                             |
|                             | Information on heating circuits 3, 2 and 1 (6217) | 203                           |

## F. OPTIMISATION OF SETTINGS

|                                  | Line No.                                  | Value |
|----------------------------------|-------------------------------------------|-------|
| Heating circuit 1 / 2 menu       |                                           |       |
| Set the reduced setting          | Temperature of reduced setting (712/1012) |       |
| • Time programme CC1 / CC2 menu  |                                           |       |
| Preselection                     | Preselection (500/520)                    |       |
| Adjust the time programme        | On / Off phases (501506)<br>(521526)      |       |
| • Holiday circuit CC1 / CC2 menu |                                           |       |
| Preselection                     | Preselection (641/651)                    |       |
| Adjust the time programme        | On / Off phases (642-643)<br>(652-653)    |       |

• Switch the heating mode to automatic

### AUTO

#### Maintenance optimisation:

It is possible to generate a maintenance message without harming the boiler. This maintenance message may appear when the 3 following meters have elapsed:

- Time since last maintenance (or commissioning): set parameter 7044 to 12 months
- Operating hours of the burner (parameter 7040)
- Number of start-ups (parameter 7042)

## SINGLE BOILER

1 network regulated by a three-channel valve, 1 circulation circuit with constant temperature and throughput Diagram VX120

page 1 / 4

## A. HYDRAULIC DIAGRAM

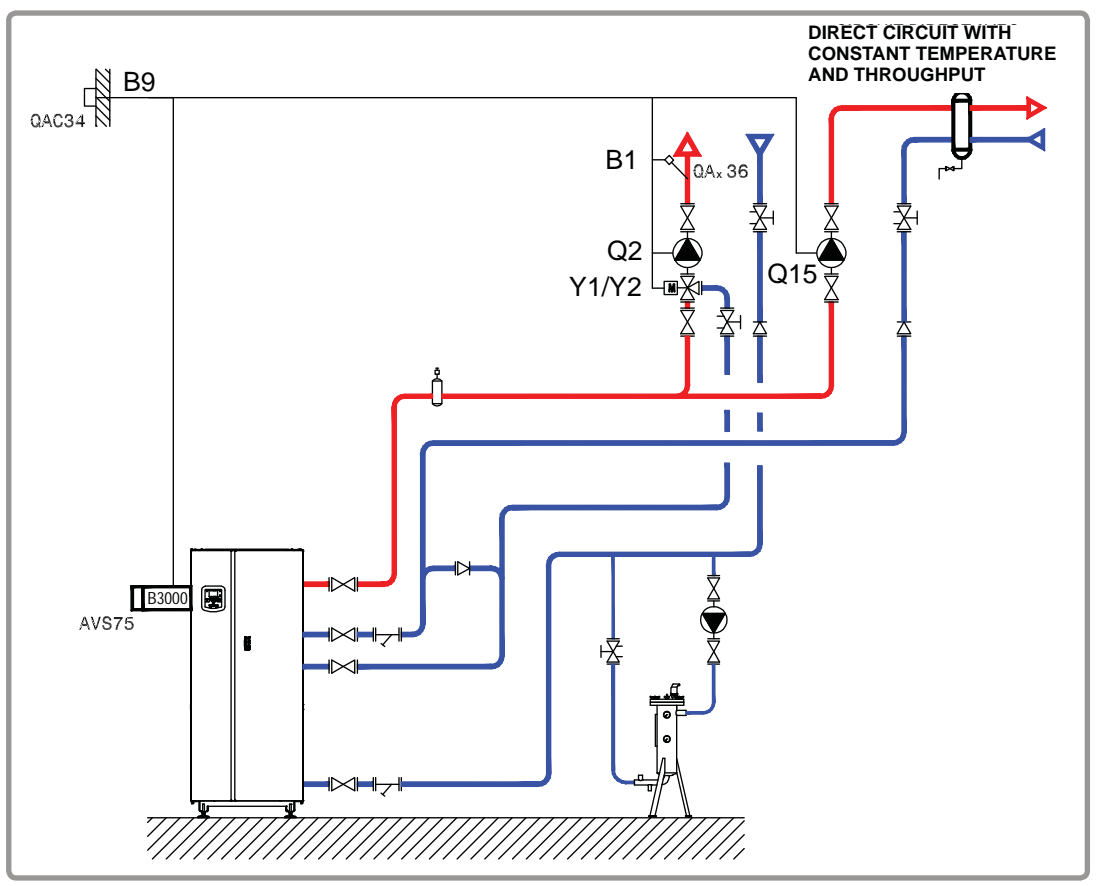

figure 60 - Diagram VX120

## **B. NECESSARY ADJUSTMENT ACCESSORIES**

|                                                               | Quantity | Appliance<br>reference | Order No. |
|---------------------------------------------------------------|----------|------------------------|-----------|
| Extension module kit (delivered with a QAD 36 network sensor) | 1        | AVS 75                 | 059751    |
| External sensor kit                                           | 1        | QAC 34                 | 059260    |

page 2 / 4

### C. CUSTOMER ELECTRICAL CONNECTION

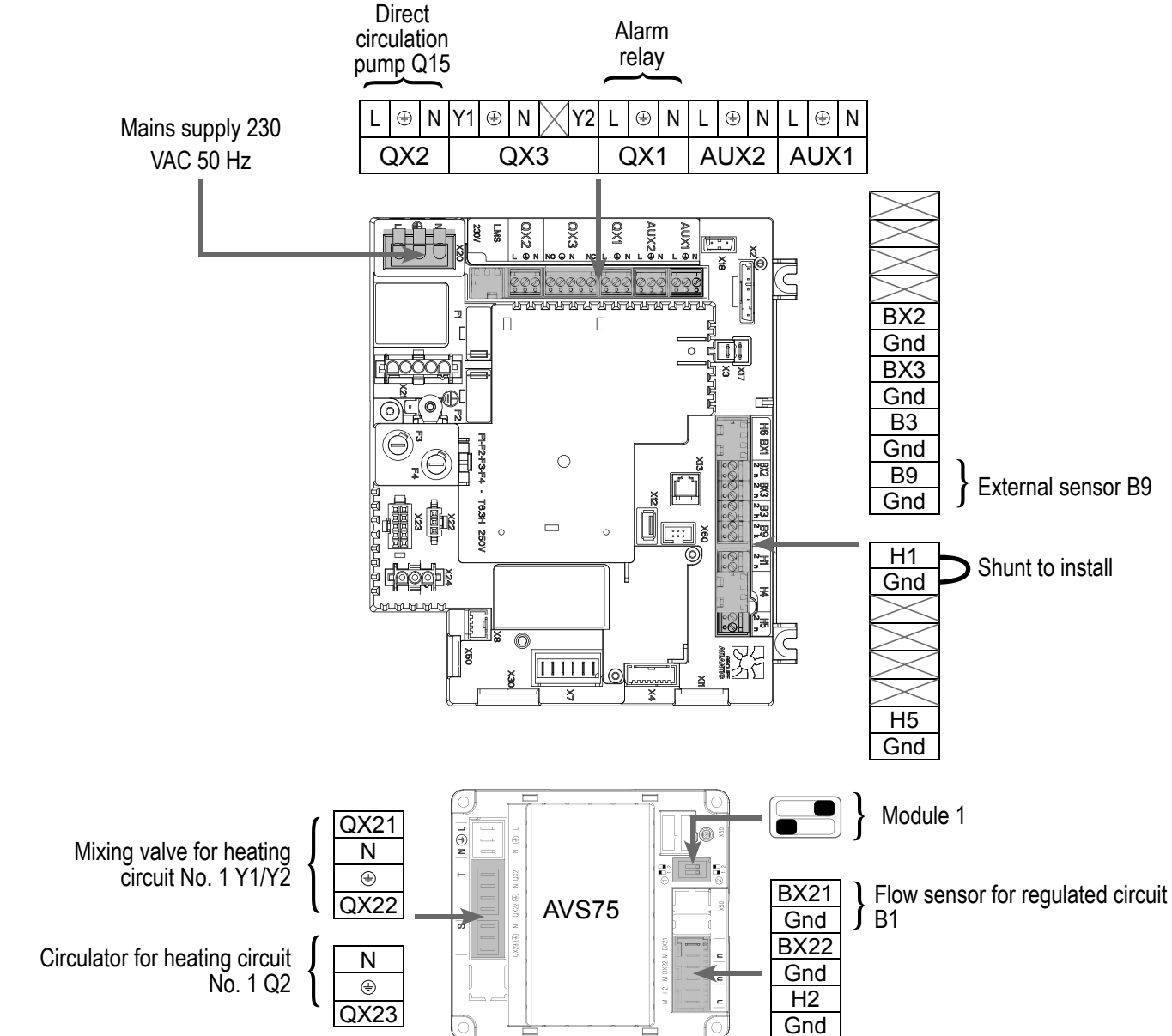

### D. SPECIFIC START-UP PROCEDURE

Grant Fit the accessories and make their electrical connections.

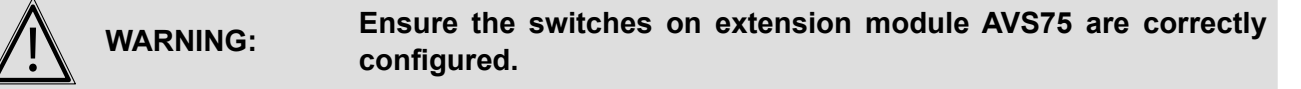

- Start up the boiler alone.
- Make the following settings.

page 3 / 4

|                                                                                   | Line No.                                                            | Value                                 |
|-----------------------------------------------------------------------------------|---------------------------------------------------------------------|---------------------------------------|
| <ul> <li>Time and date menu</li> </ul>                                            |                                                                     |                                       |
| Set the time                                                                      | Time / minute (1)                                                   | HH.MM                                 |
| Set the date                                                                      | Day / month (2)                                                     | DD.MM                                 |
| Set the year                                                                      | Year (3)                                                            | YYYY                                  |
|                                                                                   |                                                                     |                                       |
| <ul> <li>Configuration menu</li> </ul>                                            |                                                                     |                                       |
| Start up the heating circuit 1                                                    | Heating circuit 1 (5710)                                            | On                                    |
| Configure pump Q15                                                                | Output via relay QX2 (5891)                                         | Pump for circulation<br>circuit 1 Q15 |
| Configure input H1                                                                | Input function H1 (5891                                             | Demand for<br>circulation circuit 1   |
| Configure extension module 1                                                      | Function of extension module 1 (6020)                               | Heating circuit 1                     |
| Heating circuit 1 menu                                                            |                                                                     |                                       |
| Set the comfort setting                                                           | Comfort setting temperature (710)                                   |                                       |
| Set the curve slope                                                               | Heating curve slope (720)                                           |                                       |
| Circulation circuit 1 menu                                                        |                                                                     |                                       |
| Set the starting value to use in the event of demand from the circulation circuit | Value of starting temperature for circulation circuit demand (1859) |                                       |

Switch the heating mode to permanent comfort

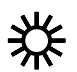

## E. ELECTRICAL AND HYDRAULIC VALIDATION

| Line No.          | Value                                                                                                    |
|-------------------|----------------------------------------------------------------------------------------------------|
|                   |                                                                                                    |
|                   |                                                                                                    |
| Relay test (7700) | Relay output QX1                                                                                                  |
| Relay test (7700) | Relay output QX2                                                                                                  |
| Relay test (7700) | Relay output QX21<br>module 1                                                                                     |
| Relay test (7700) | Relay output QX22<br>module 1                                                                                     |
| Relay test (7700) | Relay output QX23<br>module 1                                                                                     |
| Relay test (7700) | No test                                                                                                    |
|                   | Line No.<br>Relay test (7700)<br>Relay test (7700)<br>Relay test (7700)<br>Relay test (7700)<br>Relay test (7700) |

page 4 / 4

|                             | Line No.                                          | Value |
|-----------------------------|---------------------------------------------------|-------|
| Check sensor values         |                                                   |       |
| External sensor B9          | External T° B9 (7730)                             | in °C |
| Flow sensor B1              | Temperature sensor BX21 module 1 (7830)           | in °C |
| Configuration menu          |                                                   |       |
| Check the hydraulic diagram | Generator 1 check (6212)                          | 14    |
|                             | Generator 2 check (6213)                          | 0     |
|                             | Information on DHW (6215)                         | 0     |
|                             | Information on heating circuits 3, 2 and 1 (6217) | 3     |

## F. OPTIMISATION OF SETTINGS

|                                                          | Line No.                          | Value |
|----------------------------------------------------------|-----------------------------------|-------|
| Heating circuit 1 menu                                   |                                   |       |
| Set the reduced setting                                  | Reduced temperature setting (712) |       |
|                                                          |                                   |       |
| CC1 time programme menu                                  |                                   |       |
| Preselection                                             | Preselection (500)                |       |
| Adjust the time programme                                | On / Off phases (501506)          |       |
|                                                          |                                   |       |
| <ul> <li>Circuit CC1 holiday menu</li> </ul>             |                                   |       |
| Preselection                                             | Preselection (641)                |       |
| Adjust the time programme                                | On / Off phases (642-643)         |       |
|                                                          |                                   |       |
| <ul> <li>Switch the heating mode to automatic</li> </ul> |                                   | AUTO  |

#### Maintenance optimisation:

It is possible to generate a maintenance message without harming the boiler. This maintenance message may appear when the 3 following meters have elapsed:

- Time since last maintenance (or commissioning): set parameter 7044 to 12 months
- Operating hours of the burner (parameter 7040)
- Number of start-ups (parameter 7042)

## **BOILERS IN A CASCADE CONFIGURATION** 1 direct network, no communication with the secondary network

Diagram *VX200 VX201* page 1 / 6

## A. MAIN AND ALTERNATIVE HYDRAULIC DIAGRAMS

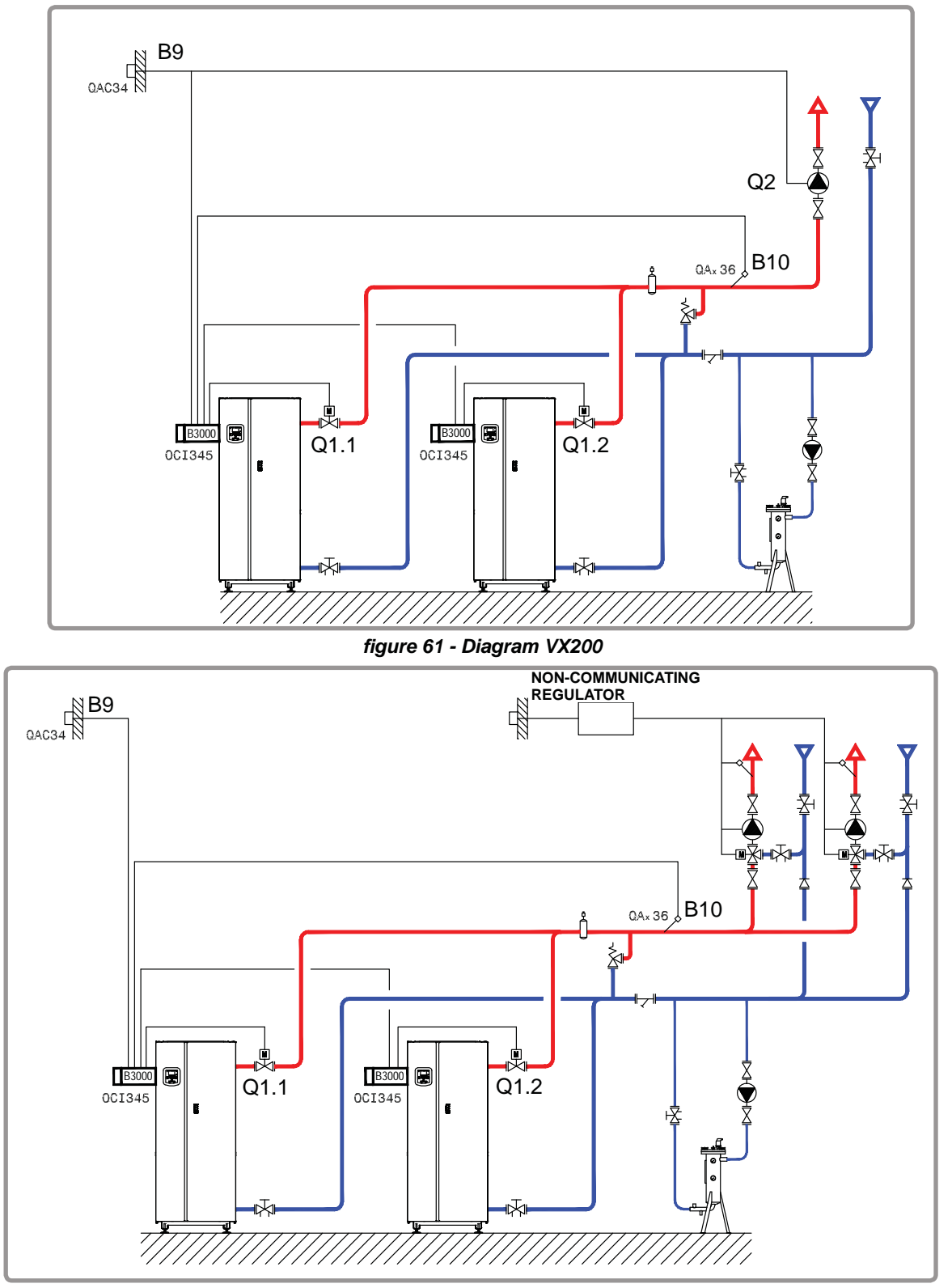

figure 62 - Diagram VX201 (alternative)

page 2 / 6

## **B. NECESSARY ADJUSTMENT ACCESSORIES**

|                     | Quantity | Appliance reference | Order No.                          |
|---------------------|----------|---------------------|------------------------------------|
| Communication kit   | 2        | OCI 345             | 059572                             |
| Network sensor kit  | 1        | QAx 36              | 059261 (QAZ 36)<br>059592 (QAD 36) |
| External sensor kit | 1        | QAC 34              | 059260                             |

## C. CUSTOMER ELECTRICAL CONNECTION

#### Boiler No. 1:

#### If the insulating valve is not fitted with an automatic reset, reconnect the **INFORMATION:** Q1.1 insulating valve closing contact on Y2. Diagram VX200: Insulating Circulation pump on Alarm valve Q1.1 direct circuit Q2 relay L ⊕N ⊕N Y2 L ÷ Ν L \$ Ν L ÷ Ν Y1 Mains supply 230 QX3 AUX2 AUX1 VAC 50 Hz QX2 QX1 AUX1. 22 800 8 ବିରିବ୍ ବିରିରିବର୍ ବିରିବ୍ ବିରିବ୍ ବିରିବ୍ Flow sensor in BX2 П cascade B10 Gnd BX3 LPB bus OP Gnd $\bigcirc$ Β3 DB MB Gnd 0 B9 External sensor B9 Gnd X <sup>№</sup>. H1 <u>°</u> Gnd Q ă H5 Gnd

### Boiler No. 2:

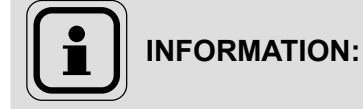

If the insulating valve is not fitted with an automatic reset, reconnect the Q1.2 insulating valve closing contact on Y2.

page 3 / 6

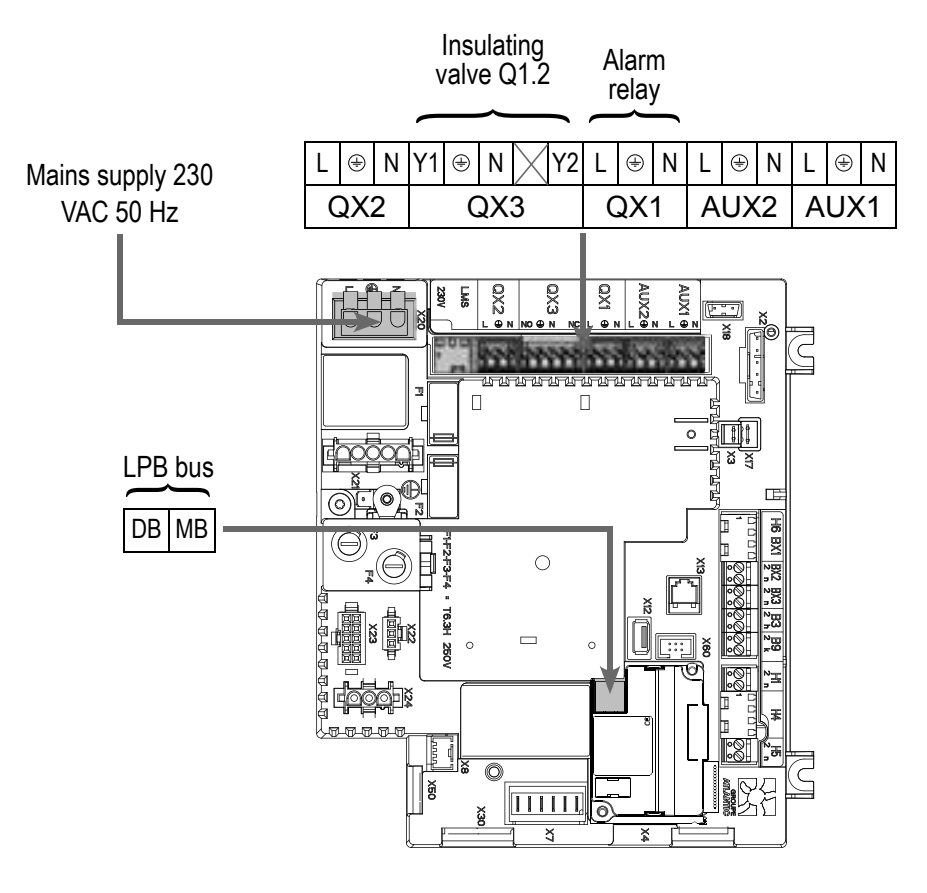

## D. SPECIFIC START-UP PROCEDURE

- $\bigcirc$  Fit the accessories and make their electrical connections.
- Start up the boiler alone.
- Make the following settings:

#### On boiler No. 1: master

|                                                                      | Line No.                 | Value                  |
|----------------------------------------------------------------------|--------------------------|------------------------|
| <ul> <li>Set the time and date: <i>Time and date</i> menu</li> </ul> |                          |                        |
| Set the time                                                         | Time / minute (1)        | HH.MM                  |
| Set the date                                                         | Day / month (2)          | DD.MM                  |
| Set the year                                                         | Year (3)                 | YYYY                   |
|                                                                      |                          |                        |
| <ul> <li>Configuration menu</li> </ul>                               |                          |                        |
| Start up the heating circuit 1                                       | Heating circuit 1 (5710) | On                     |
| Diagram VX200 only:                                                  |                          |                        |
| Configure the pump Q2                                                | QX2 relay outlet (5891)  | Pump CC1 Q2            |
|                                                                      |                          |                        |
| All diagrams:                                                        |                          |                        |
| Configure flow sensor in cascade B10                                 | Sensor input BX2 (5931)  | Common flow sensor B10 |

## Value

released

| Status of generator 1 (8100) | Released released | / | not |
|------------------------------|-------------------|---|-----|
| Status of generator 2 (8101) | Released          | / | not |

Line No.

#### Diagrams: VX200 / VX201 page 4 / 6

| Line No.                          | Value                                                                                                    |
|-----------------------------------|----------------------------------------------------------------------------------------------------|
| network menu                      |                                                                                                    |
| Appliance address (6600)          | 1                                                                                                    |
| Segment address (6601)            | 0                                                                                                    |
| Bus supply function (6604)        | Automatic                                                                                                    |
| Clock function (6640)             | Master                                                                                                    |
|                                   |                                                                                                    |
| nenu                              |                                                                                                    |
| Comfort setting temperature (710) |                                                                                                    |
| Heating curve slope (720)         |                                                                                                    |
|                                   |                                                                                                    |
| rt                                | 柴                                                                                                    |
| -                                 | ጥ                                                                                                    |
| 1                                 | Line No.<br>Network menu<br>Appliance address (6600)<br>Segment address (6601)<br>Bus supply function (6604)<br>Clock function (6640)<br>Nenu<br>Comfort setting temperature (710)<br>Heating curve slope (720)<br>ort |

#### On boiler(s) No. 2 (and later): slave

|                                                | Line No.                   | Value                             |
|------------------------------------------------|----------------------------|-----------------------------------|
| Configure as slave in the cascade: LPB network |                            |                                   |
| Appliance number                               | Appliance address (6600)   | 2 (or later for the other slaves) |
| Segment number                                 | Segment address (6601)     | 0                                 |
| Set the bus power supply.                      | Bus supply function (6604) | Automatic                         |
| Set the clock mode                             | Clock function (6640)      | Slave without adjustment          |

- Connect the bus between the boilers (A respect the polarity).
- Turn off the slave boiler(s) and then turn on again. If communication is successful, the clock is correctly updated.

## E. ELECTRICAL AND HYDRAULIC VALIDATION

Check that all boilers are present in the cascade

#### **On boiler No. 1: master**

Cascade diagnostic menu

|                                            | Line No.                                          | Value            |
|--------------------------------------------|---------------------------------------------------|------------------|
|                                            |                                                   |                  |
| <ul> <li>Input/output test menu</li> </ul> |                                                   |                  |
| Check the outputs                          |                                                   |                  |
| Alarm relay                                | Relay test (7700)                                 | Relay output QX1 |
| Pump Q2 <b>(diagram VX200)</b>             | Relay test (7700)                                 | Relay output QX2 |
| Insulating valve Q1.1                      | Relay test (7700)                                 | Relay output QX3 |
| Reset outputs                              | Relay test (7700)                                 | No test          |
|                                            |                                                   |                  |
| Check sensor values                        |                                                   |                  |
| External sensor B9                         | External T° B9 (7730)                             | in °C            |
| Flow sensor in cascade B10                 | Sensor T° BX2 (7821)                              | in °C            |
|                                            |                                                   |                  |
| <ul> <li>Configuration menu</li> </ul>     |                                                   |                  |
| Check the hydraulic diagram                | Generator 1 check (6212)                          | 14               |
|                                            | Generator 2 check (6213)                          | 0                |
|                                            | Information on DHW (6215)                         | 0                |
|                                            | Information on heating circuits 3, 2 and 1 (6217) | 1                |

### On boiler(s) No. 2 (and later): slave

|                                            | Line No.                                          | Value            |
|--------------------------------------------|---------------------------------------------------|------------------|
| <ul> <li>Input/output test menu</li> </ul> |                                                   |                  |
| Check the outputs                          |                                                   |                  |
| Alarm relay                                | Relay test (7700)                                 | Relay output QX1 |
| Insulating valve Q1.2                      | Relay test (7700)                                 | Relay output QX3 |
| Reset outputs                              | Relay test (7700)                                 | No test          |
| <ul> <li>Configuration menu</li> </ul>     |                                                   |                  |
| Check the hydraulic diagram                | Generator 1 check (6212)                          | 14               |
|                                            | Generator 2 check (6213)                          | 0                |
|                                            | Information on DHW (6215)                         | 0                |
|                                            | Information on heating circuits 3, 2 and 1 (6217) | 0                |

page 6 / 6

## F. OPTIMISATION OF SETTINGS

#### On boiler No. 1: master

#### **Optimisation of heating circuit:**

|                                              | Line No.                          | Value |
|----------------------------------------------|-----------------------------------|-------|
| <ul> <li>Heating circuit 1 menu</li> </ul>   |                                   |       |
| Set the reduced setting                      | Reduced temperature setting (712) |       |
| CC1 time programme menu                      |                                   |       |
| Preselection                                 | Preselection (500)                |       |
| Adjust the time programme                    | On / Off phases (501506)          |       |
| <ul> <li>Circuit CC1 holiday menu</li> </ul> |                                   |       |
| Preselection                                 | Preselection (641)                |       |
| Adjust the time programme                    | On / Off phases (642-643)         |       |
|                                              |                                   |       |

· Switch the heating mode to automatic

AUTO

#### **Optimisation of the cascade:**

The cascade may be optimised as required with the parameters of the *Cascade* menu. Refer to the LMS boiler command table instructions for more details.

#### Maintenance optimisation:

It is possible to generate a maintenance message without harming the boiler. This maintenance message may appear when the 3 following meters have elapsed:

- Time since last maintenance (or commissioning): set parameter 7044 to 12 months
- Operating hours of the burner (parameter 7040)
- Number of start-ups (parameter 7042)

## **B**OILERS IN A CASCADE CONFIGURATION

1 network regulated by a three-channel valve, DHW production or 1 direct circuit with constant temperature and throughput Diagram *VX210 VX220* 

page 1 / 8

## A. HYDRAULIC DIAGRAM

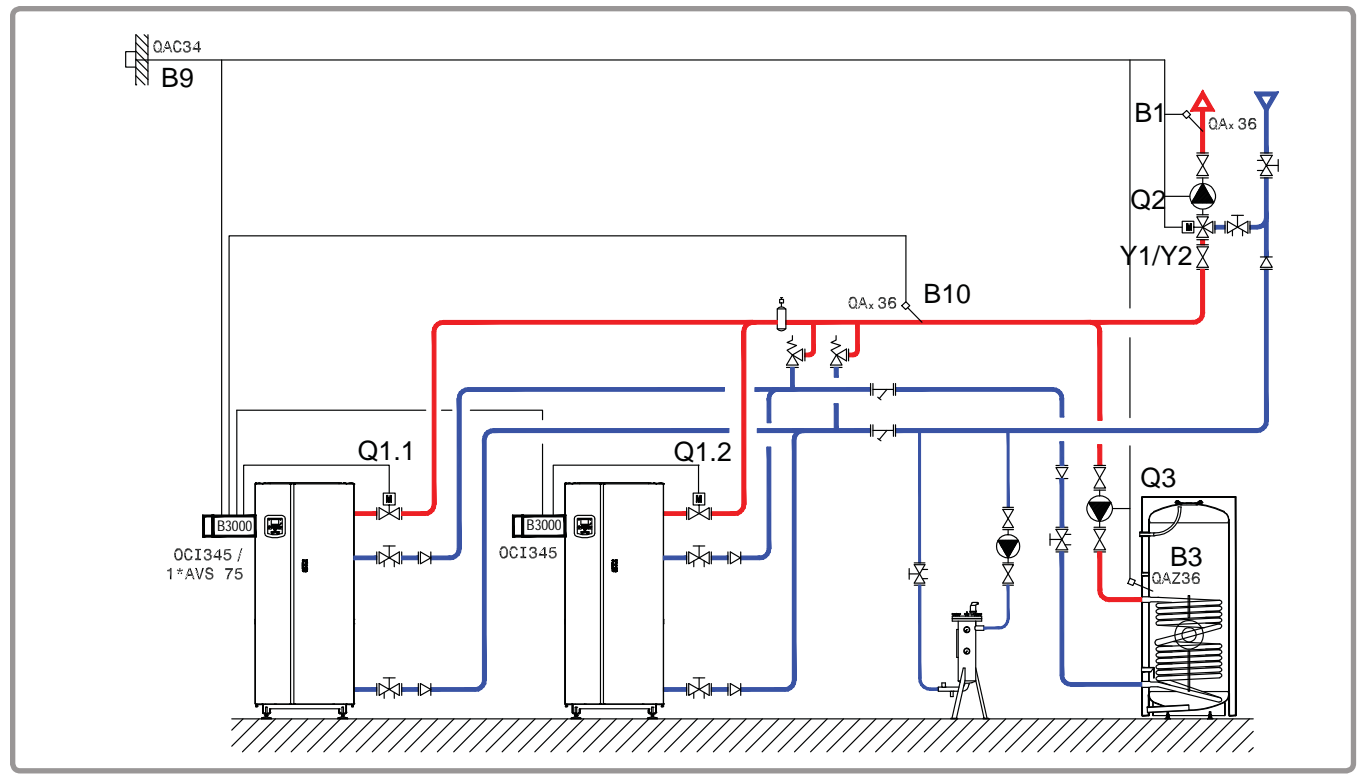

figure 63 - Diagram VX210

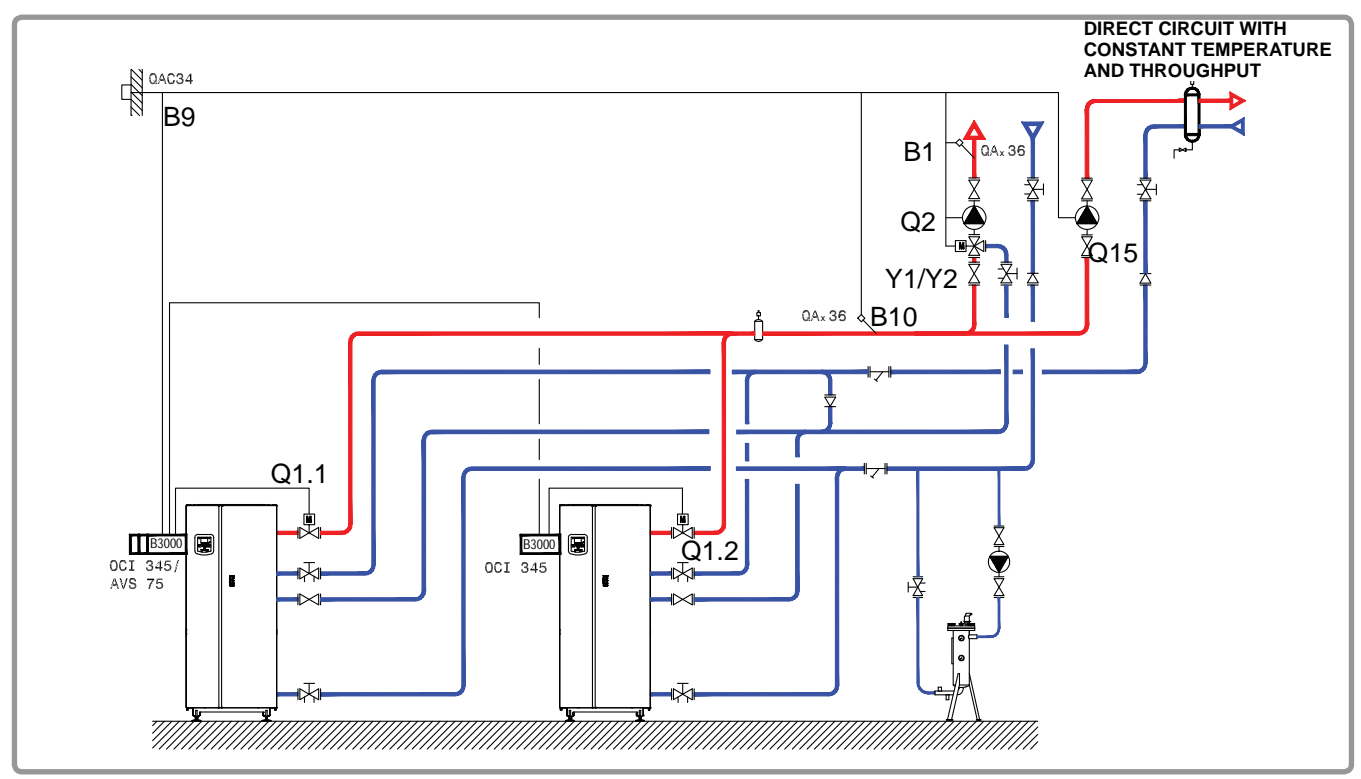

figure 64 - Diagram VX220

page 2 / 8

## **B. NECESSARY ADJUSTMENT ACCESSORIES**

|                                                               | Quantity | Appliance reference | Order No.                          |
|---------------------------------------------------------------|----------|---------------------|------------------------------------|
| Extension module kit (delivered with a QAD 36 network sensor) | 1        | AVS 75              | 059751                             |
| Communication kit                                             | 2        | OCI 345             | 059572                             |
| Network sensor kit                                            | 1        | QAx 36              | 059261 (QAZ 36)<br>059592 (QAD 36) |
| DHW sensor kit (diagram VX210)                                | 1        | QAZ 36              | 059261                             |
| External sensor kit                                           | 1        | QAC 34              | 059260                             |

## C. CUSTOMER ELECTRICAL CONNECTION

#### Boiler No. 1:

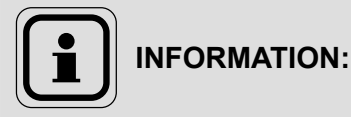

If the insulating valve is not fitted with an automatic reset, reconnect the Q1.1 insulating valve closing contact on Y2.

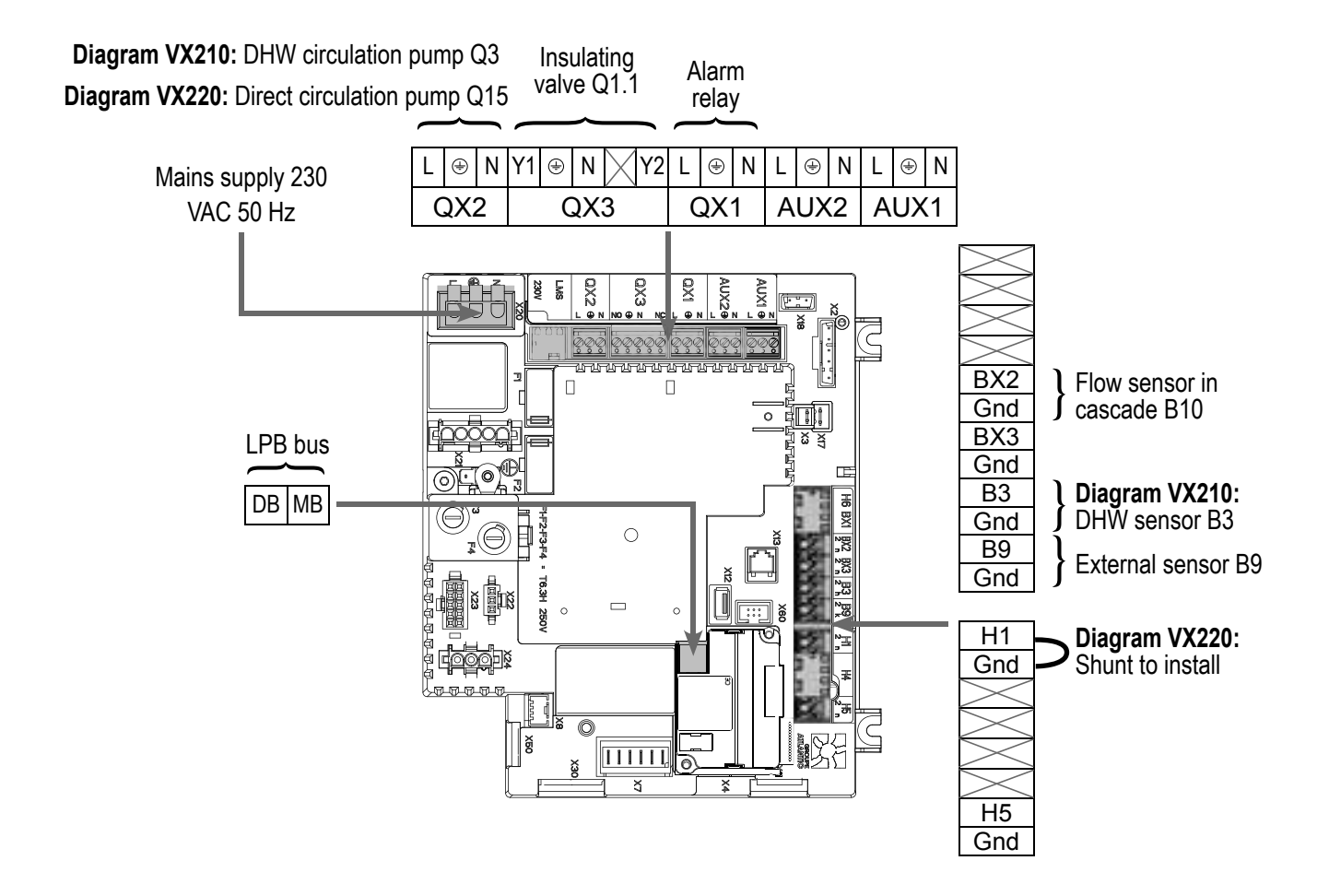

page 3 / 8

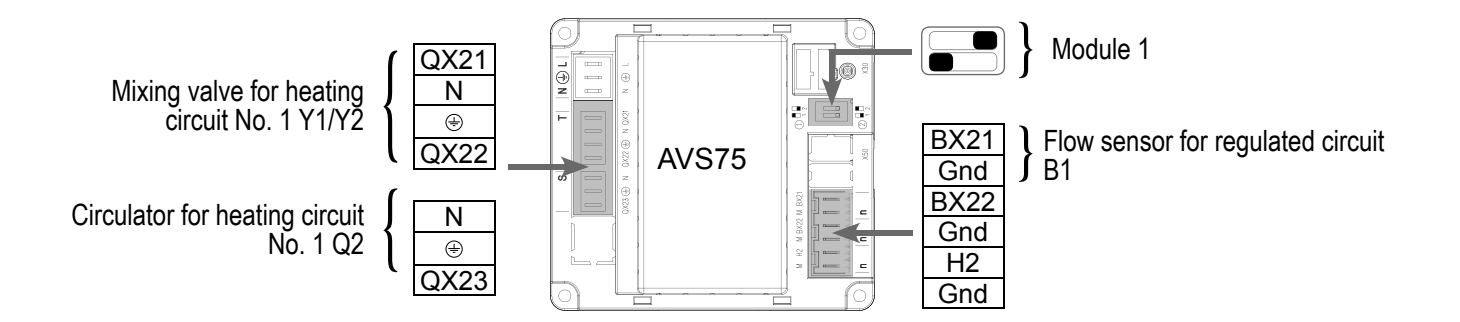

#### Boiler No. 2:

INFORMATION:

If the insulating valve is not fitted with an automatic reset, reconnect the Q1.2 insulating valve closing contact on Y2.

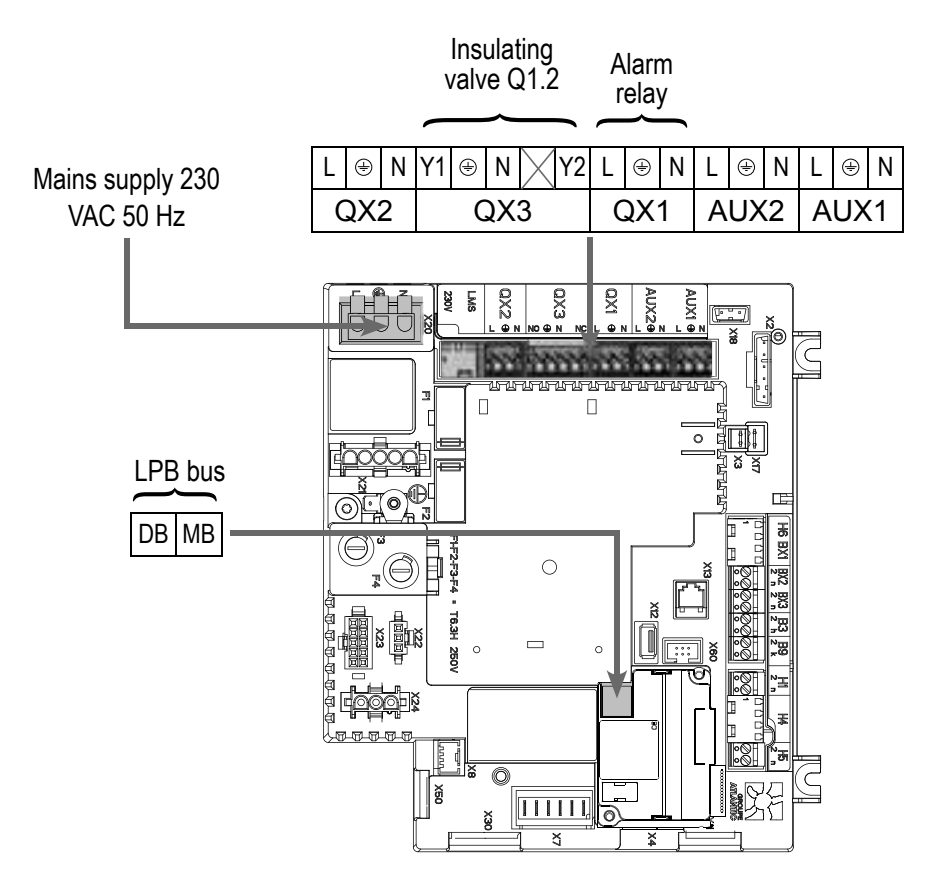

page 4 / 8

## D. SPECIFIC START-UP PROCEDURE

Solution Fit the accessories and make their electrical connections.

WARNING: Ensure the switches on extension module AVS75 are correctly configured.

#### Start up the boiler alone.

Make the following settings:

On boiler No. 1: master

|                                                                    | Line No.                              | Value                                 |
|--------------------------------------------------------------------|---------------------------------------|---------------------------------------|
| <ul> <li>Time and date menu</li> </ul>                             |                                       |                                       |
| Set the time                                                       | Time / minute (1)                     | HH.MM                                 |
| Set the date                                                       | Day / month (2)                       | DD.MM                                 |
| Set the year                                                       | Year (3)                              | YYYY                                  |
| Configuration menu                                                 |                                       |                                       |
| Configure the DHW pump <b>(diagram</b><br><b>VX210)</b>            | QX2 relay outlet (5891)               | Pump/valve ECS<br>Q3                  |
| Configure pump Q15 <i>(diagram VX220)</i>                          | QX2 relay outlet (5891)               | Pump for circulation<br>circuit 1 Q15 |
| Configure the flow sensor in cascade B10                           | Sensor input BX2 (5931)               | Common flow sensor B10                |
| Configure input H1 (diagram VX220)                                 | Input function H1 (5977)              | Demand for<br>circulation circuit 1   |
| Configure the extension module                                     | Function of extension module 1 (6020) | Heating circuit 1                     |
| <ul> <li>Configure as master in the cascade: <u>LPE</u></li> </ul> | <u>3 network</u> menu                 |                                       |
| Appliance number                                                   | Appliance address (6600)              | 1                                     |
| Segment number                                                     | Segment address (6601)                | 0                                     |
| Set the bus power supply.                                          | Bus supply function (6604)            | Automatic                             |
| Set the clock mode                                                 | Clock function (6640)                 | Master                                |
| Heating circuit 1 menu                                             |                                       |                                       |
| Set the comfort setting                                            | Comfort setting temperature (710)     |                                       |
| Set the curve slope                                                | Heating curve slope (720)             |                                       |

· Switch the heating mode to permanent comfort

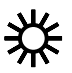

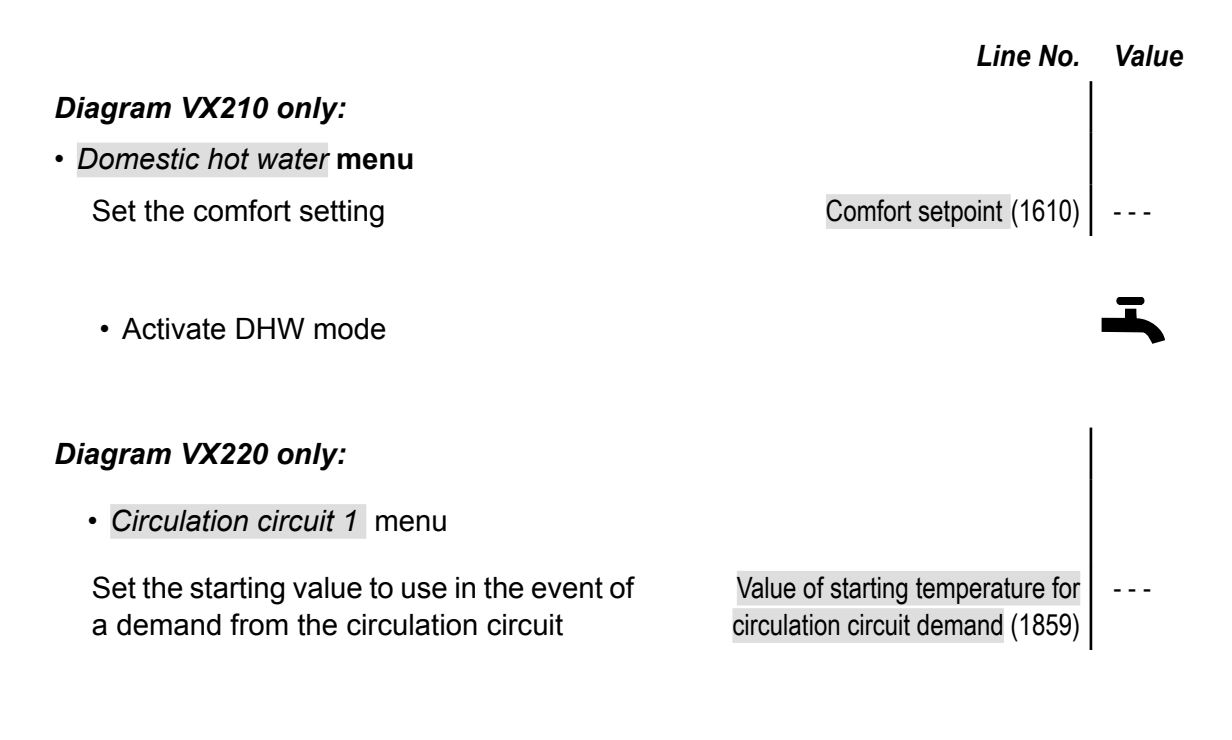

#### On boiler(s) No. 2 (and later): slave

| <ul> <li>Configure as slave in the cascade: <u>LPB</u></li> </ul> |                            |                                   |
|-------------------------------------------------------------------|----------------------------|-----------------------------------|
| Appliance number                                                  | Appliance address (6600)   | 2 (or later for the other slaves) |
| Segment number                                                    | Segment address (6601)     | 0                                 |
| Set the bus power supply.                                         | Bus supply function (6604) | Automatic                         |
| Set the clock mode                                                | Clock function (6640)      | Slave without adjustment          |

- Connect the bus between the boilers ( $\underline{\wedge}$  respect the polarity).
- Turn off the slave boiler(s) and then turn on again. If communication is successful, the clock is correctly updated.

## E. ELECTRICAL AND HYDRAULIC VALIDATION

#### On boiler No. 1: master

| Status of generator 1 (8100) | Released released                                            | /                                                                                        | not                                                                                         |
|------------------------------|--------------------------------------------------------------|------------------------------------------------------------------------------------------|---------------------------------------------------------------------------------------------|
| Status of generator 2 (8101) | Released released                                            | /                                                                                        | not                                                                                         |
|                              | Status of generator 1 (8100)<br>Status of generator 2 (8101) | Status of generator 1 (8100)ReleasedStatus of generator 2 (8101)Releasedreleasedreleased | Status of generator 1 (8100)Released/Status of generator 2 (8101)Released/releasedreleased/ |

page 6 / 8

|                                            |                                 | Line No.            | Value                                                |
|--------------------------------------------|---------------------------------|---------------------|------------------------------------------------------|
| <ul> <li>Input/output test menu</li> </ul> |                                 |                     |                                                      |
| Check the outputs                          |                                 |                     |                                                      |
| Alarm relay                                |                                 | Relay test (7700)   | Relay output QX1                                     |
| DHW pump Q3 (diagram VX21)                 | D)                              | Relay test (7700)   | Relay output QX2                                     |
| Constant circuit pump Q15 (diag            | gram VX220)                     | Relay test (7700)   | Relay output QX2                                     |
| Opening V3V CC                             |                                 | Relay test (7700)   | Relay output QX21<br>module 1                        |
| Closing V3V CC                             |                                 | Relay test (7700)   | Relay output QX22<br>module 1                        |
| CC pump                                    |                                 | Relay test (7700)   | Relay output QX23<br>module 1                        |
| Reset outputs                              |                                 | Relay test (7700)   | No test                                              |
| Check sensor values                        |                                 |                     |                                                      |
| External sensor B9                         | Ext                             | ernal T° B9 (7730)  | in °C                                                |
| DHW sensor B3                              | DHW temperat                    | ure B3/B38 (7750)   | in °C                                                |
| Flow sensor B1                             | Temperature sensor BX2          | 1 module 1 (7830)   | in °C                                                |
| Configuration menu                         |                                 |                     |                                                      |
| Check the hydraulic diagram                | Genera                          | ator 1 check (6212) | 14                                                   |
|                                            | Genera                          | ator 2 check (6213) | 0                                                    |
|                                            | Informati                       | on on DHW (6215)    | 4 <b>(Diagram VX210)</b><br>0 <b>(Diagram VX220)</b> |
|                                            | Information on heating circuits | s 3, 2 and 1 (6217) | 3                                                    |
| On boiler No. 2: slave                     |                                 |                     |                                                      |
| Input/output test menu                     |                                 |                     |                                                      |

| • <i>Inpul/output test</i> menu |                   |                  |
|---------------------------------|-------------------|------------------|
| Check the outputs               |                   |                  |
| Alarm relay                     | Relay test (7700) | Relay output QX1 |
| Insulating valve Q1.2           | Relay test (7700) | Relay output QX3 |
| Reset outputs                   | Relay test (7700) | No test          |
|                                 |                   |                  |

## • Configuration menu Check the hydraulic diagram

Generator 1 check (6212) 14

Line No.

- Generator 2 check (6213) 0 Information on DHW (6215) 0
- Information on heating circuits 3, 2 and 1 (6217) 0

## F. OPTIMISATION OF SETTINGS

### **Optimisation of heating circuit:**

- Heating circuit 1 menu Set the reduced setting Reduced temperature setting (712) - - -• CC1 time programme menu Preselection Preselection (500) - - -On / Off phases (501...506) Adjust the time programme - - - Circuit CC1 holiday menu Preselection Preselection (641) Adjust the time programme On / Off phases (642-643)
- · Switch the heating mode to automatic

## **Optimisation of DHW:**

| <ul> <li>Domestic hot water menu</li> </ul>     |                                            |                          |
|-------------------------------------------------|--------------------------------------------|--------------------------|
| Set the comfort setting                         | Reduced setting (1612)                     |                          |
| Set the DHW release mode                        | DHW release (1620)                         | Time programme 4/<br>DHW |
| <ul> <li>Time programme 4 / DHW menu</li> </ul> |                                            |                          |
| Preselection                                    | Preselection (560)                         |                          |
| Adjust the time programme                       | On / Off phases (561566)                   |                          |
| DHW storage tank menu                           |                                            |                          |
| Adjust the boost                                | Starting value of boost temperature (5020) |                          |

#### page 7 / 8

Value

AUTO

T

# - - -

## - - -

# Diagrams: VX210 / VX220 page 8 / 8

|                                             | Line No.                                    | Value |
|---------------------------------------------|---------------------------------------------|-------|
| Diagram VX210 only:                         |                                             |       |
| <ul> <li>Domestic hot water menu</li> </ul> |                                             |       |
| Configure an anti-legionella function       | Anti-legionella function (1640)             |       |
|                                             | Periodic anti-legionella function<br>(1641) |       |
|                                             | Day week anti-legionella function (1642)    |       |
|                                             | Anti-legionella temperature setting (1645)  |       |
|                                             | Duration of anti-legionella function (1646) |       |

#### **Optimisation of the cascade:**

The cascade may be optimised as required with the parameters of the *Cascade* menu. Refer to the LMS boiler command table instructions for more details.

#### Maintenance optimisation:

It is possible to generate a maintenance message without harming the boiler. This maintenance message may appear when the 3 following meters have elapsed:

- Time since last maintenance (or commissioning): set parameter 7044 to 12 months
- Operating hours of the burner (parameter 7040)
- Number of start-ups (parameter 7042)

## **Boilers in a Cascade Configuration** Secondary networks regulated by external regulated communicating by LPB bus or 0...10V

Diagram VX211

page 1 / 6

## A. HYDRAULIC DIAGRAM

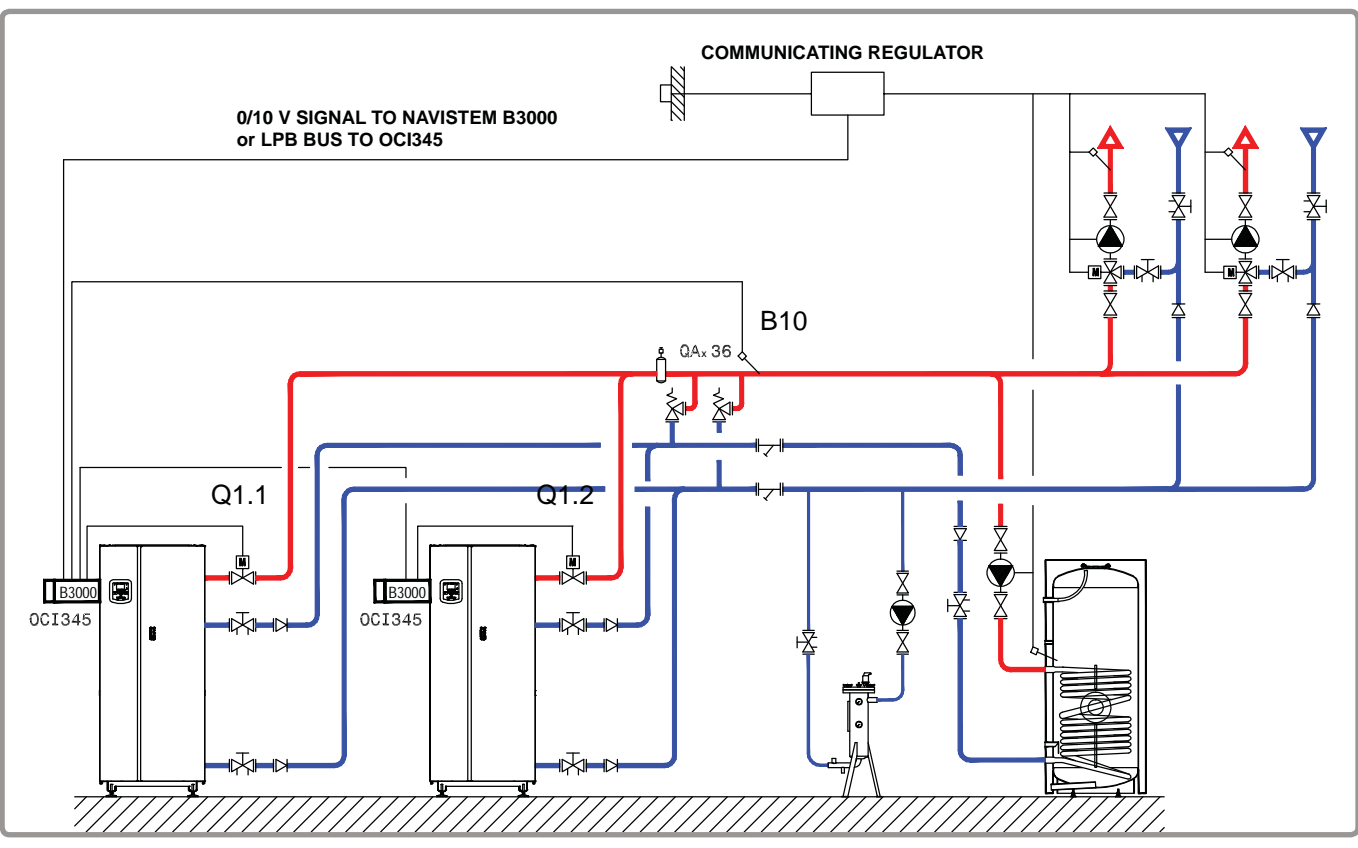

figure 65 - Diagram VX211

## **B. NECESSARY ADJUSTMENT ACCESSORIES**

|                    | Quantity | Appliance<br>reference | Order No.                          |
|--------------------|----------|------------------------|------------------------------------|
| Communication kit  | 2        | OCI 345                | 059572                             |
| Network sensor kit | 1        | QAx 36                 | 059261 (QAZ 36)<br>059592 (QAD 36) |

page 2 / 6

## C. CUSTOMER ELECTRICAL CONNECTION

Boiler No. 1:

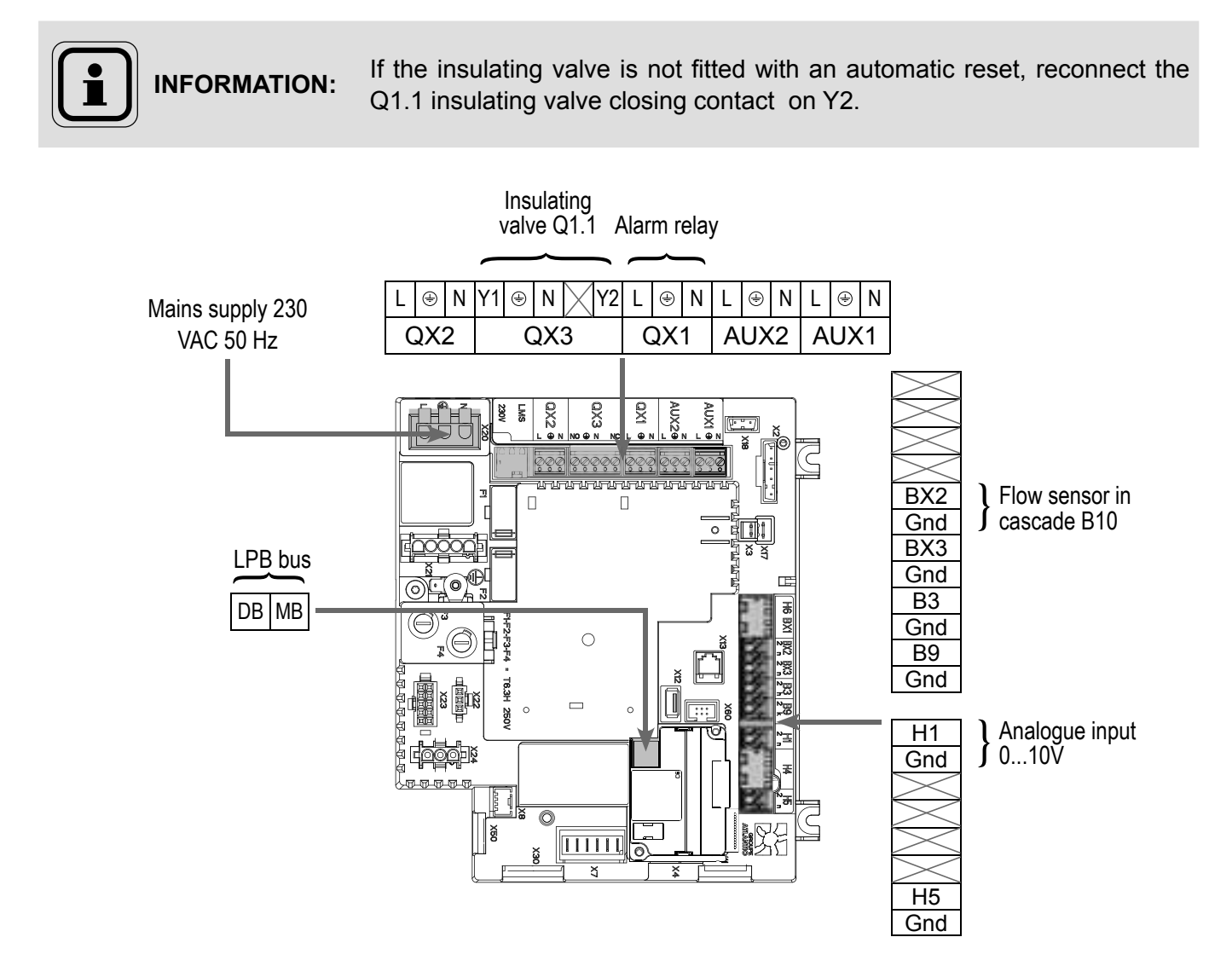

#### Boiler No. 2:

INFORMATION:

If the insulating valve is not fitted with an automatic reset, reconnect the Q1.2 insulating valve closing contact on Y2.

page 3 / 6

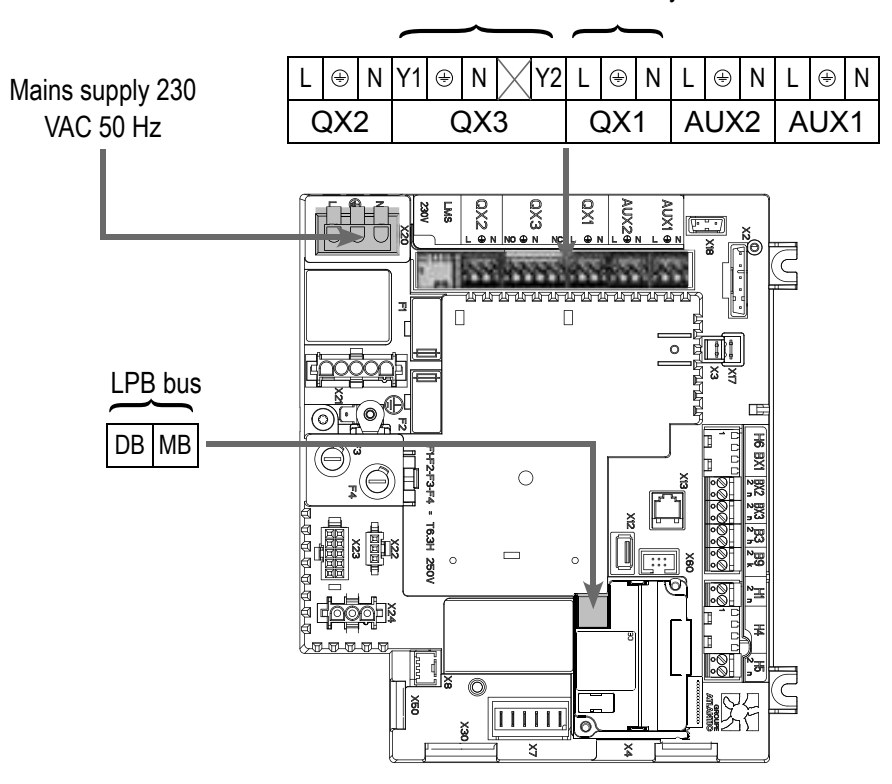

Insulating valve Q1.2 Alarm relay

## D. SPECIFIC START-UP PROCEDURE

- $\bigcirc$  Fit the accessories and make their electrical connections.
- Start up the boiler alone.
- Make the following settings:

On boiler No. 1: master

| Line No.                  | Value                                                                                                    |
|---------------------------|----------------------------------------------------------------------------------------------------|
|                           |                                                                                                    |
| Time / minute (1)         | HH.MM                                                                                                    |
| Day / month (2)           | DD.MM                                                                                                    |
| Year (3)                  | YYYY                                                                                                    |
|                           |                                                                                                    |
|                           |                                                                                                    |
| Sensor input BX2 (5931)   | Common flow<br>sensor B10                                                                                                    |
|                           |                                                                                                    |
| Input function H1 (5950)  | Demand from<br>circulation circuit<br>1 10V                                                                                                    |
| Voltage value 1 H1 (5953) | 0.0                                                                                                    |
|                           | Line No.<br>Time / minute (1)<br>Day / month (2)<br>Year (3)<br>Sensor input BX2 (5931)<br>Input function H1 (5950)<br>Voltage value 1 H1 (5953) |

| Diagram VX211                                                                     |                            | page 4 / 6                              |
|-----------------------------------------------------------------------------------|----------------------------|-----------------------------------------|
|                                                                                   |                            |                                         |
|                                                                                   | Line No.                   | Value                                   |
|                                                                                   | Function value H1 (5954)   | 0                                       |
|                                                                                   | Voltage value 2 H1 (5955)  | 10.0                                    |
|                                                                                   | Function value 2 H1 (5956) | 1000 (for 10 V = 100<br>°C equivalence) |
| For a demand via LPB                                                              |                            |                                         |
| Check that the secondary regulator is defined<br>than 0 (reserved for generators) | d on a LPB segment other   |                                         |
| In all events (LPB network menu)                                                  |                            |                                         |
| Configure the boiler as master in the                                             | Appliance address (6600)   | 1                                       |
| cascade                                                                           | Segment address (6601)     | 0                                       |
|                                                                                   | Bus supply function (6604) | Automatic                               |
|                                                                                   | Clock function (6640)      | Master                                  |
|                                                                                   |                            |                                         |
| On boiler(s) No. 2 (and later): slave                                             |                            |                                         |
| LPB network menu                                                                  |                            |                                         |
| Configure the boiler as slave in the cascade                                      | Appliance address (6600)   | 2 (or later for the other slaves)       |
|                                                                                   | Segment address (6601)     | 0                                       |
|                                                                                   | Bus supply function (6604) | Automatic                               |
|                                                                                   | Clock function (6640)      | Slave without<br>adjustment             |

- Connect the bus between the boilers (A respect the polarity).
- Turn off the slave boiler(s) and then turn on again. If communication is successful, the clock is correctly updated.

## **E. ELECTRICAL AND HYDRAULIC VALIDATION**

#### On boiler No. 1: master

| Cascade diagnostic menu                           |                              |                   |   |     |
|---------------------------------------------------|------------------------------|-------------------|---|-----|
| Check that all boilers are present in the cascade |                              |                   |   |     |
|                                                   | Status of generator 1 (8100) | Released released | / | not |
|                                                   | Status of generator 2 (8101) | Released released | / | not |
|                                                   |                              |                   |   |     |

| Diagram VX211                                                                                     |                                | page 5 / 6                                                            |
|---------------------------------------------------------------------------------------------------|--------------------------------|-----------------------------------------------------------------------|
|                                                                                                   |                                |                                                                       |
|                                                                                                   | Line No.                       | Value                                                                 |
| For a demand via input 010V                                                                       |                                |                                                                       |
| <ul> <li>Input/output test menu</li> </ul>                                                        |                                |                                                                       |
| Voltage in H1                                                                                     | Voltage signal H1 (7840)       | To validate with<br>the voltage sent<br>by the boiler room<br>machine |
| For a demand via LPB                                                                              |                                |                                                                       |
| If the boiler room regulator is configured as the slave clock, it must recover the date and time. |                                |                                                                       |
| <ul> <li>Input/output test menu</li> </ul>                                                        |                                |                                                                       |
| Check the outputs                                                                                 |                                |                                                                       |
| Alarm relay                                                                                       | Relay test (7700)              | Relay output QX1                                                      |
| Insulating valve Q1.1                                                                             | Relay test (7700)              | Relay output QX3                                                      |
| Reset outputs                                                                                     | Relay test (7700)              | No test                                                               |
| Check sensor values                                                                               |                                |                                                                       |
| External sensor B9                                                                                | External T° B9 (7730)          | in °C                                                                 |
| Flow sensor B1                                                                                    | Sensor T° BX2 (7821)           | in °C                                                                 |
| Configuration menu                                                                                |                                |                                                                       |
| Check the hydraulic diagram                                                                       | Generator 1 check (6212)       | 14                                                                    |
|                                                                                                   | Generator 2 check (6213)       | 0                                                                     |
|                                                                                                   | Information on DHW (6215)      | 0                                                                     |
| Information on heat                                                                               | ing circuits 3, 2 and 1 (6217) | 0                                                                     |
|                                                                                                   |                                |                                                                       |
| On boiler No. 2: slave                                                                            | I                              |                                                                       |
| mpubouput test menu     Check the outputs                                                         |                                |                                                                       |
|                                                                                                   | Dolou toot (7700)              | Polov output OV4                                                      |
|                                                                                                   |                                |                                                                       |
|                                                                                                   | Relay lest (7700)              |                                                                       |
| Reset outputs                                                                                     | Relay test (7700)              | NO LESI                                                               |

| Diagram VX211 |
|---------------|
|---------------|

page 6 / 6

|                                        | Line No.                                          | Value |
|----------------------------------------|---------------------------------------------------|-------|
| <ul> <li>Configuration menu</li> </ul> |                                                   |       |
| Check the hydraulic diagram            | Generator 1 check (6212)                          | 14    |
|                                        | Generator 2 check (6213)                          | 0     |
|                                        | Information on DHW (6215)                         | 0     |
|                                        | Information on heating circuits 3, 2 and 1 (6217) | 0     |

## F. OPTIMISATION OF SETTINGS

#### Optimisation of the cascade:

The cascade may be optimised as required with the parameters of the *Cascade* menu. Refer to the LMS boiler command table instructions for more details.

#### Maintenance optimisation:

It is possible to generate a maintenance message without harming the boiler. This maintenance message may appear when the 3 following meters have elapsed:

- Time since last maintenance (or commissioning): set parameter 7044 to 12 months
- Operating hours of the burner (parameter 7040)
- Number of start-ups (parameter 7042)

## **B**OILERS IN A CASCADE CONFIGURATION

3 or 4 networks regulated by a three-channel valve with or without DHW production Diagram *VX202 VX212* page 1 / 9

## A. MAIN AND ALTERNATIVE HYDRAULIC DIAGRAMS

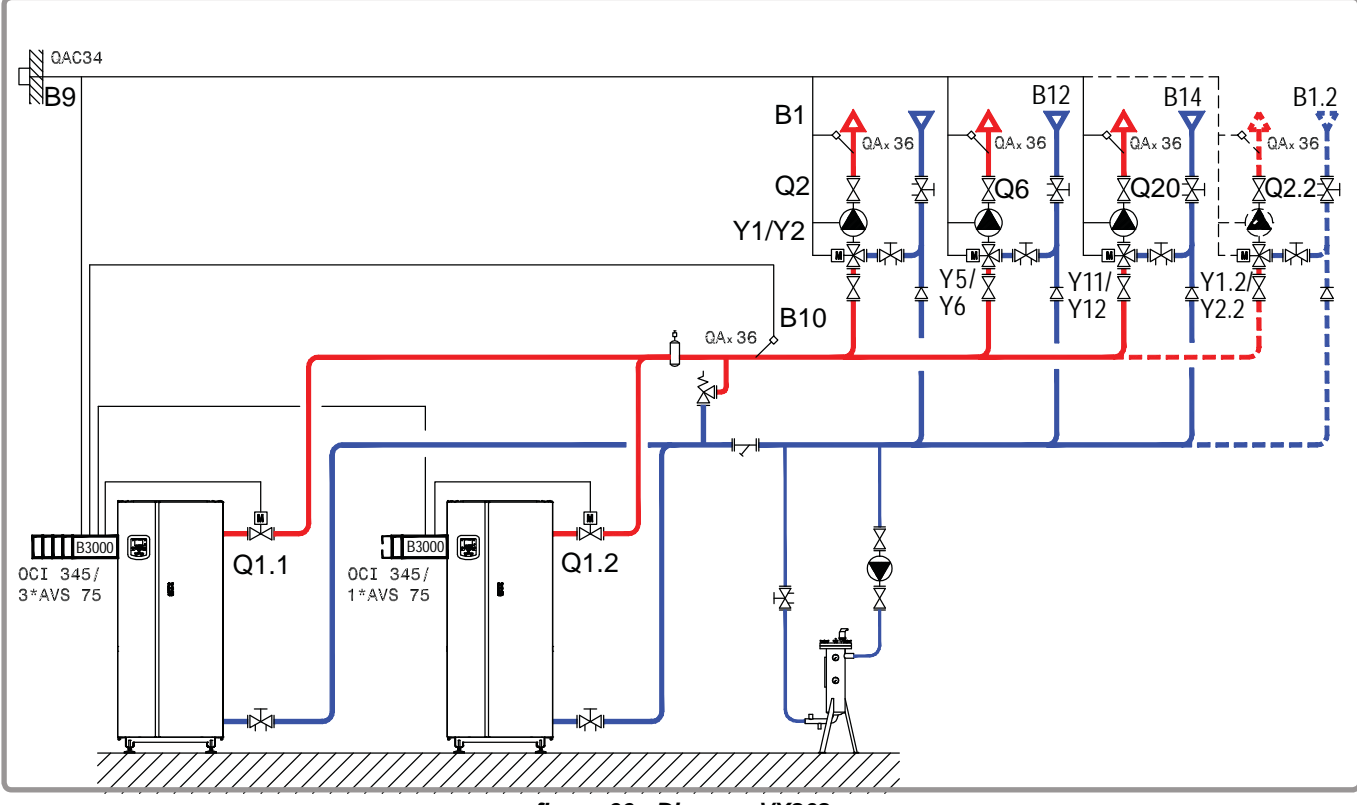

figure 66 - Diagram VX202

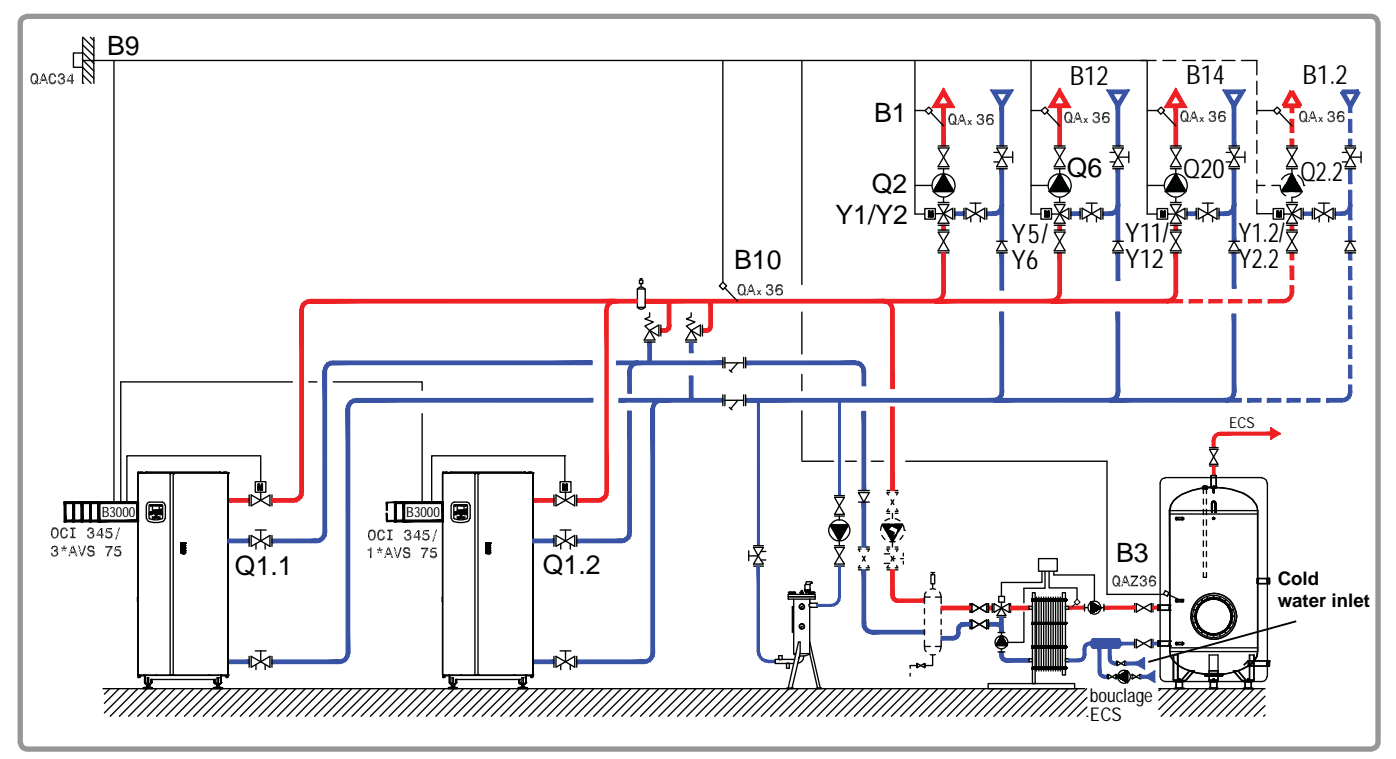

figure 67 - Diagram VX212 (alternative)

page 2 / 9

## **B. NECESSARY ADJUSTMENT ACCESSORIES**

|                                                               | Quantity | Appliance reference | Order No.                          |
|---------------------------------------------------------------|----------|---------------------|------------------------------------|
| Extension module kit (delivered with a QAD 36 network sensor) | 3 (4)    | AVS 75              | 059751                             |
| Communication kit                                             | 2        | OCI 345             | 059572                             |
| Network sensor kit                                            | 1        | QAx 36              | 059261 (QAZ 36)<br>059592 (QAD 36) |
| External sensor kit                                           | 1        | QAC 34              | 059260                             |
| DHW sensor kit (diagram VX212)                                | 1        | QAZ 36              | 059261                             |

## C. CUSTOMER ELECTRICAL CONNECTION

Boiler No. 1:

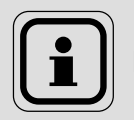

INFORMATION:

If the insulating valve is not fitted with an automatic reset, reconnect the Q1.1 insulating valve closing contact on Y2.

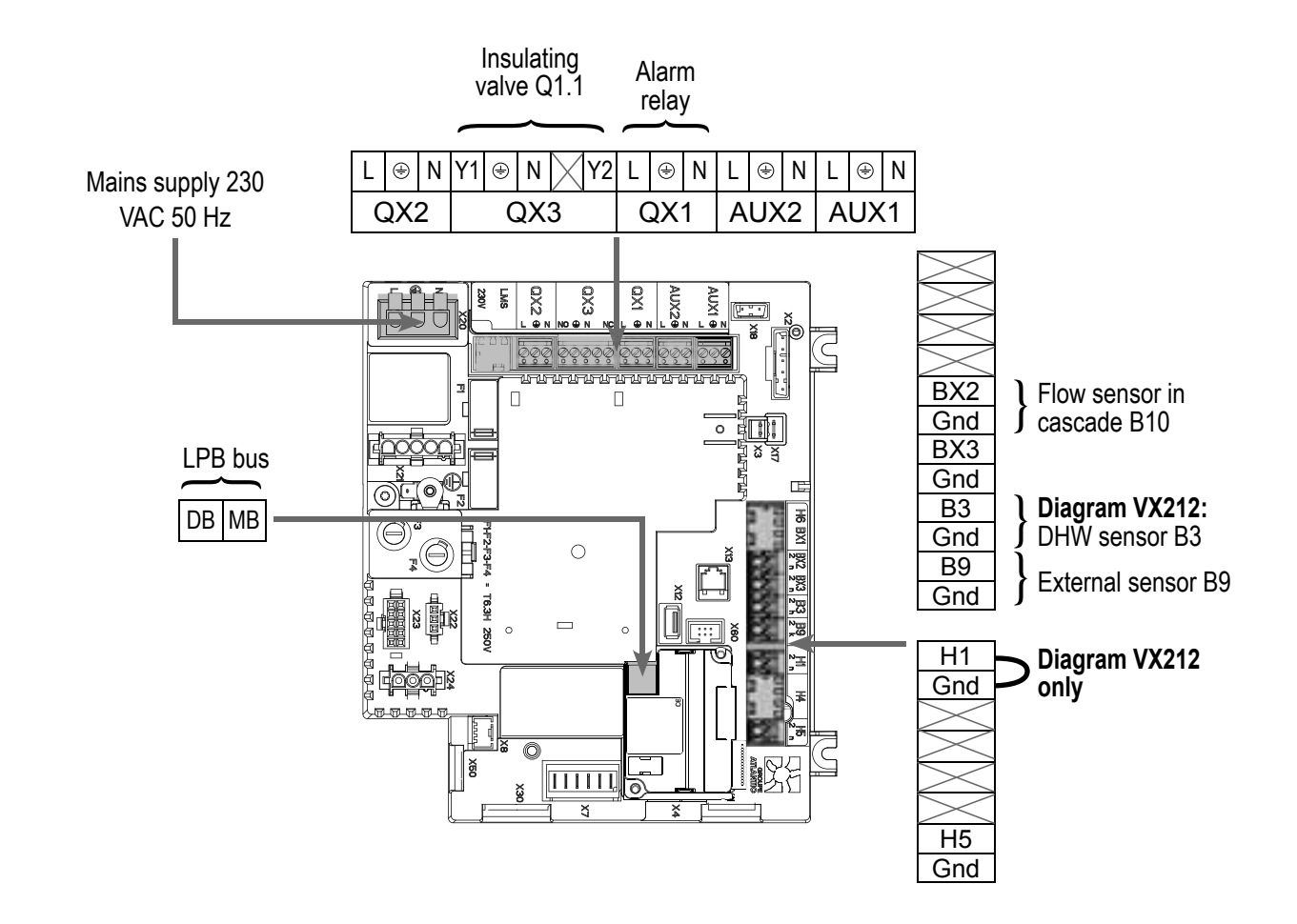

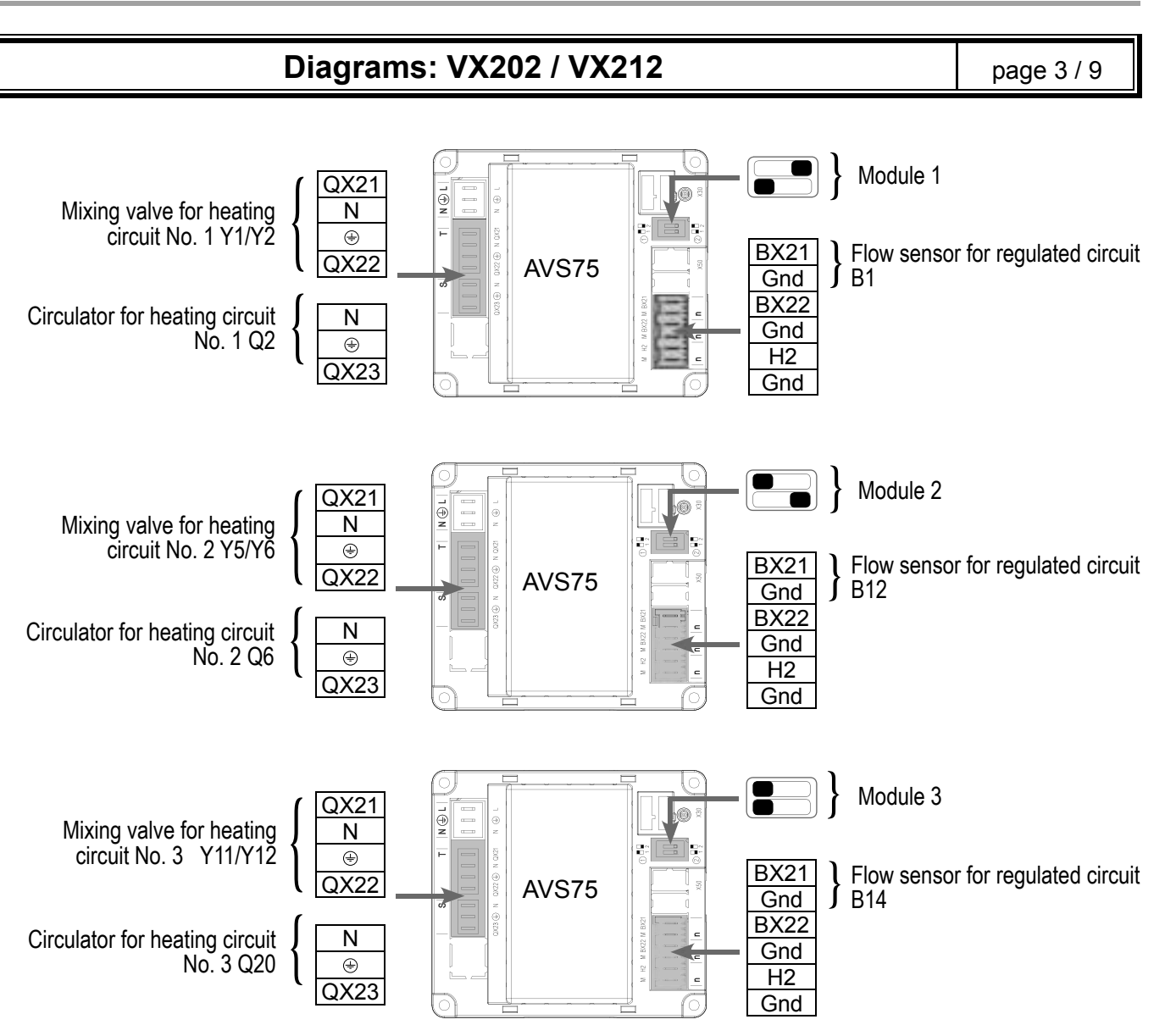

### Boiler No. 2:

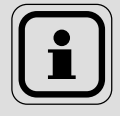

INFORMATION:

If the insulating valve is not fitted with an automatic reset, reconnect the Q1.2 insulating valve closing contact on Y2.
page 4 / 9

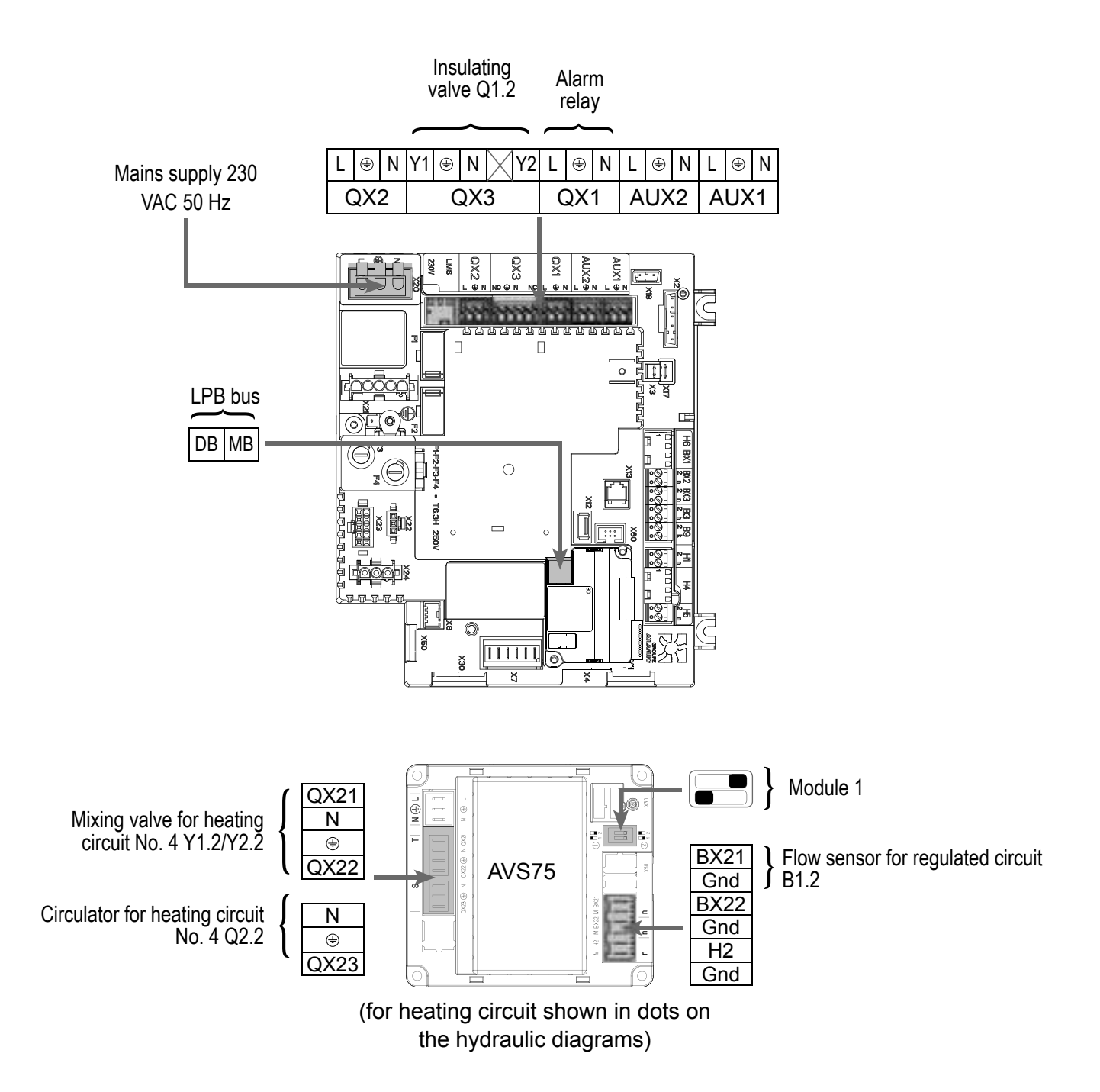

## D. SPECIFIC START-UP PROCEDURE

 $\checkmark$  Fit the accessories and make their electrical connections.

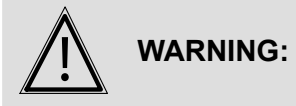

Ensure the switches on the extension modules AVS75 are properly configured.

- Start up the boiler alone.
- Make the following settings.

#### On boiler No. 1: master

|                                                                                         | Line No.                                       | Value                        |
|-----------------------------------------------------------------------------------------|------------------------------------------------|------------------------------|
| <ul> <li>Time and date menu</li> </ul>                                                  |                                                |                              |
| Set the time                                                                            | Time / minute (1)                              | HH.MM                        |
| Set the date                                                                            | Day / month (2)                                | DD.MM                        |
| Set the year                                                                            | Year (3)                                       | YYYY                         |
| Configuration menu                                                                      |                                                |                              |
| Start up the heating circuit 1                                                          | Heating circuit 2 (5710)                       | On                           |
| Start up the heating circuit 2                                                          | Heating circuit 2 (5715)                       | On                           |
| Start up the heating circuit 3                                                          | Heating circuit 3 (5721)                       | On                           |
| Diagram VX212 only:                                                                     |                                                |                              |
| Define a low level                                                                      | Input function H1 (5950)                       | Circulation circuit demand 1 |
| Install a shunt on H1 <b>OR</b> revers direction of contact                             | e the<br>Type of contact (5951)                | Rest contact                 |
| For the DHW to be effective,<br>necessary to define a trigger, eve<br>is not connected. | it is QX2 relay outlet (5891)<br>n if it       | Pump/valve ECS<br>Q3         |
| Configure pump Q1                                                                       | Relay output QX3 (5892)                        | Boiler pump Q1               |
| Configure flow sensor in cascade B1                                                     | O Sensor input BX2 (5931)                      | Common flow sensor B10       |
| Configure the extension modules                                                         | Function of extension module 1 (6020)          | Heating circuit 1            |
|                                                                                         | Function of extension module 2 (6021)          | Heating circuit 2            |
|                                                                                         | Function of extension module 3 (6022)          | Heating circuit 3            |
| Configure as master in the cascade                                                      | e: LPB network menu                            |                              |
| Appliance number                                                                        | Appliance address (6600)                       | 1                            |
| Segment number                                                                          | Segment address (6601)                         | 0                            |
| Set the bus power supply.                                                               | Bus supply function (6604)                     | Automatic                    |
| Set the clock mode                                                                      | Clock function (6640)                          | Master                       |
| Heating circuit 1 / 2 / 3 menu                                                          |                                                |                              |
| Set the comfort setting                                                                 | Temperature of comfort setting (710/1010/1310) |                              |
| Set the curve slope                                                                     | Slope of the heating curve (720/1020/1320)     |                              |

Switch the heating mode to permanent comfort

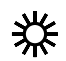

| Diagrams: VX202                                                                     | page 6 / 9                                      |                                   |
|-------------------------------------------------------------------------------------|-------------------------------------------------|-----------------------------------|
|                                                                                     |                                                 |                                   |
|                                                                                     | Line No.                                        | Value                             |
| Diagram VX212 only:                                                                 |                                                 |                                   |
| Circulation circuit 1 menu                                                          |                                                 |                                   |
| Set the starting value to use in the event of a demand from the circulation circuit | Starting value in case of circuit demand (1859) | 60°C (depends on Rubis setting)   |
| Domestic hot water menu                                                             |                                                 |                                   |
| Set the comfort setting                                                             | Comfort setpoint (1610)                         | 55 °C                             |
| Set the DHW release mode                                                            | DHW release (1620)                              | 24/7                              |
| Activate DHW mode                                                                   |                                                 | <b>-</b> ,                        |
| On boiler(s) No. 2 (and later): slave                                               |                                                 |                                   |
| Configuration menu                                                                  |                                                 |                                   |
| If there is a 4th heating circuit: Start up                                         |                                                 | -                                 |
| the heating circuit 1                                                               | Heating circuit 1 (5710)                        | On                                |
| Configure the extension module                                                      | Function of extension module 1 (6020)           | Heating circuit 1                 |
| <ul> <li>Configure as slave in the cascade: LPB</li> </ul>                          | network menu                                    |                                   |
| Appliance number                                                                    | Appliance address (6600)                        | 2 (or later for the other slaves) |
| Segment number                                                                      | Segment address (6601)                          | 0                                 |
| Set the bus power supply.                                                           | Bus supply function (6604)                      | Automatic                         |
| Set the clock mode                                                                  | Clock function (6640)                           | Slave without adjustment          |
| If there is a 4th heating circuit:                                                  |                                                 |                                   |
| <ul> <li>Set the heating circuit: Heating circuit</li> </ul>                        | t 1 menu                                        |                                   |
| Set the comfort setting                                                             | Comfort setting temperature (710)               |                                   |
| Set the curve slope                                                                 | Heating curve slope (720)                       |                                   |
| Switch the heating mode to permanent c                                              | comfort                                         | *                                 |

- Connect the bus between the boilers ( $\Lambda$  respect the polarity).
- Turn off the slave boiler(s) and then turn on again. If communication is successful, the clock is correctly updated.

page 7 / 9

## E. ELECTRICAL AND HYDRAULIC VALIDATION

#### On boiler No. 1: master

|                                            | Line No.                                          | Value                                  |
|--------------------------------------------|---------------------------------------------------|----------------------------------------|
| Cascade diagnostic menu                    |                                                   |                                        |
| Check that all boilers are present in      | the cascade                                       |                                        |
|                                            | Status of generator 1 (8100)                      | Released / not<br>released             |
|                                            | Status of generator 2 (8101)                      | Released / not<br>released             |
|                                            |                                                   |                                        |
| <ul> <li>Input/output test menu</li> </ul> |                                                   |                                        |
| Check the outputs                          |                                                   |                                        |
| Alarm relay                                | Relay test (7700)                                 | Relay output QX1                       |
| Insulating valve Q1.1                      | Relay test (7700)                                 | Relay output QX3                       |
| All relays of extension modules            | Relay test (7700)                                 | Relay output QX2<br>module             |
| Reset outputs                              | Relay test (7700)                                 | No test                                |
| Check sensor values                        |                                                   |                                        |
| External sensor B9                         | External T° B9 (7730)                             | in °C                                  |
| DHW sensor B3 (diagram VX21)               | 2) DHW temperature B3/B8 (7750)                   | in °C                                  |
| Flow sensor in cascade B10                 | Sensor T° BX2 (7821)                              | in °C                                  |
| Flow sensor B1                             | Temperature sensor BX21 module 1 (7830)           | in °C                                  |
| Flow sensor B12                            | Temperature sensor BX21 module 2 (7832)           | in °C                                  |
| Flow sensor B14                            | Temperature sensor BX21 module 3 (7834)           | in °C                                  |
| Diagram VX212 only:                        |                                                   |                                        |
| Check the status of contact H1             | Status of contact H1 (7841)                       | Closed if the shunt is in place        |
| Configuration menu                         |                                                   |                                        |
| Check the hydraulic diagram                | Generator 1 check (6212)                          | 14                                     |
|                                            | Generator 2 check (6213)                          | 0                                      |
|                                            | Information on DHW (6215)                         | 0 (diagram VX202)<br>4 (diagram VX212) |
|                                            | Information on heating circuits 3, 2 and 1 (6217) | 30303                                  |

page 8 / 9

#### On boiler(s) No. 2 (and later): slave

|                                                      | Line No.                                                                | Value                                 |
|------------------------------------------------------|-------------------------------------------------------------------------|---------------------------------------|
| <ul> <li>Input/output test menu</li> </ul>           |                                                                         |                                       |
| Check the outputs                                    |                                                                         |                                       |
| Alarm relay                                          | Relay test (7700)                                                       | Relay output QX1                      |
| Insulating valve Q1.2                                | Relay test (7700)                                                       | Relay output QX3                      |
| Reset outputs                                        | Relay test (7700)                                                       | No test                               |
| Check the values of the sensors (if Flow sensor B1.2 | 4th heating circuit present)<br>Temperature sensor BX21 module 1 (7830) | in °C                                 |
| Configuration menu                                   |                                                                         |                                       |
| Check the hydraulic diagram                          | Generator 1 check (6212)                                                | 14                                    |
|                                                      | Generator 2 check (6213)                                                | 0                                     |
|                                                      | Information on DHW (6215)                                               | 0                                     |
|                                                      | Information on heating circuits 3, 2 and 1 (6217)                       | 3 (if 4th heating<br>circuit present) |

## F. OPTIMISATION OF SETTINGS

#### On master and slave boilers

#### **Optimisation of the heating circuits:**

| Heating circuit 1 / 2 / 3 menu     Set the reduced setting | Reduced temperature value (712/1012/1312)           |  |
|------------------------------------------------------------|-----------------------------------------------------|--|
| Time programme CC1 / CC2 / CC3 m                           | enu                                                 |  |
| Preselection                                               | Preselection (500/520/540)                          |  |
| Adjust the time programme                                  | On / Off phases (501506)<br>(521526)<br>(541546)    |  |
| Holiday circuit CC1 / CC2 / CC3 menu                       | L                                                   |  |
| Preselection                                               | Preselection (641/651/661)                          |  |
| Adjust the time programme                                  | On / Off phases (642-643)<br>(652-653)<br>(662-663) |  |

• Switch the heating mode to automatic

#### AUTO

#### **Optimisation of DHW:**

|                                           | Line No.                                   | Value |
|-------------------------------------------|--------------------------------------------|-------|
| <ul> <li>DHW storage tank menu</li> </ul> |                                            |       |
| Adjust the boost                          | Starting value of boost temperature (5020) | 16 °C |

#### **Optimisation of the cascade:**

The cascade may be optimised as required with the parameters of the *Cascade* menu. Refer to the LMS boiler command table instructions for more details.

#### Maintenance optimisation:

It is possible to generate a maintenance message without harming the boiler. This maintenance message may appear when the 3 following meters have elapsed:

- Time since last maintenance (or commissioning): set parameter 7044 to 12 months
- Operating hours of the burner (parameter 7040)
- Number of start-ups (parameter 7042)

The last 2 parameters depend on the boiler room's hydraulic installation. It is recommended to use at least parameter 7044 for yearly maintenance.

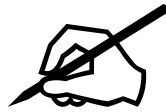

# **10. LIST OF SPARE PARTS**

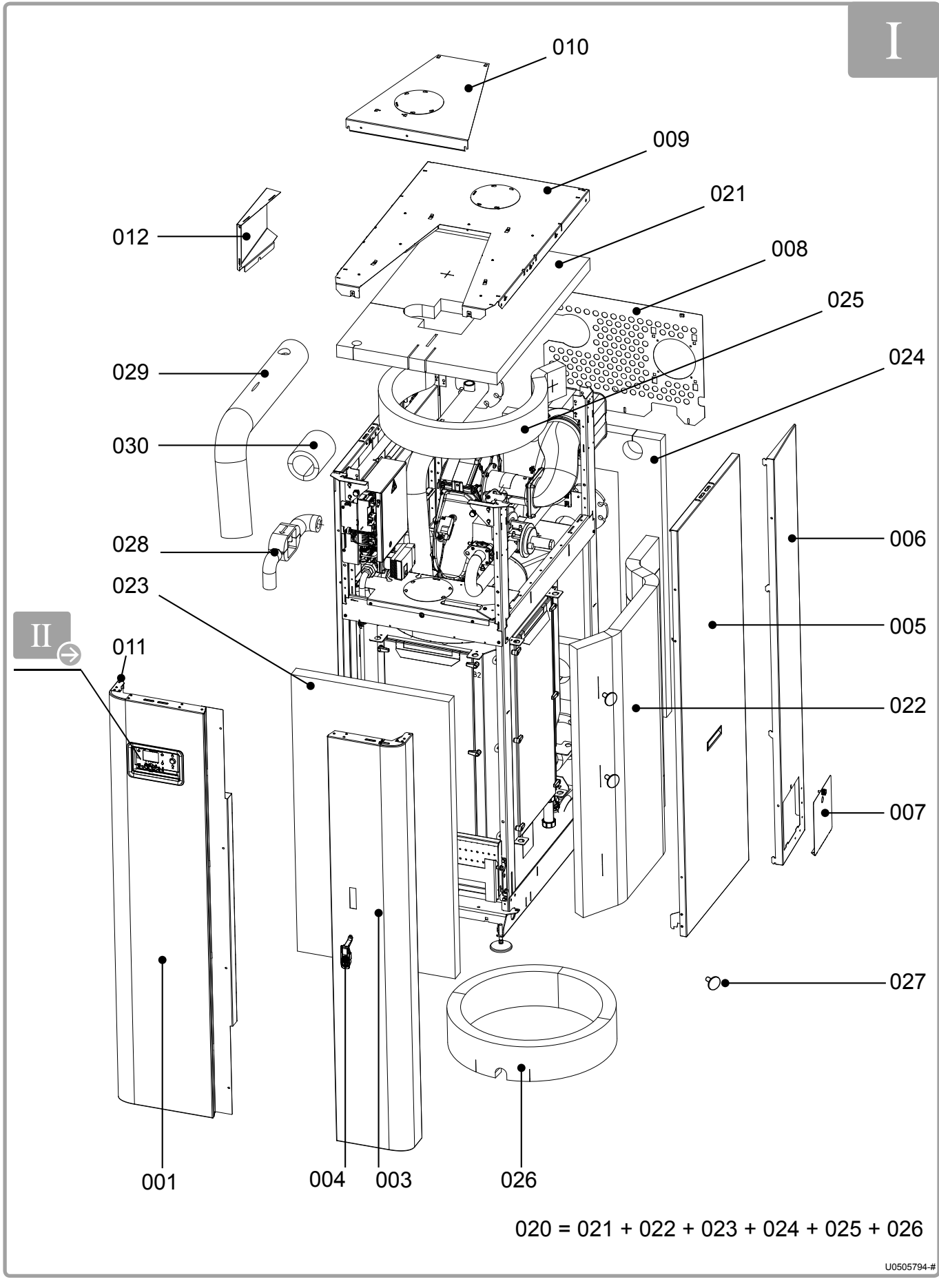

figure 68 - Cladding / Insulation

|      |                                                                          | REF. FOR MODEL                |       |       | .S    |
|------|--------------------------------------------------------------------------|-------------------------------|-------|-------|-------|
| Mark | NAME                                                                     | 120 &                         | 180 & | 275 & | 390 & |
|      |                                                                          | 140                           | 225   | 320   | 450   |
|      | Cladding                                                                 |                               |       |       |       |
| 001  | Front left-hand door                                                     | 76092                         | 76093 | 76094 | 76095 |
| 003  | Front right-hand door                                                    | 76088                         | 76089 | 76090 | 76091 |
| 004  | Lock                                                                     |                               | 760   | )24   |       |
| 005  | Side jacket                                                              | 76096                         | 76097 | 76098 | 76099 |
| 006  | Rear mounting                                                            | 76100                         | 76101 | 76102 | 76103 |
| 007  | Siphon hatch                                                             |                               | 76    | 116   |       |
| 008  | Rear closure                                                             | 76112                         | 76113 | 76114 | 76115 |
| 009  | Roof                                                                     | 76104 76106 7610              |       |       | 76107 |
| 010  | Opening roof                                                             | 76108 76110 7611 <sup>-</sup> |       |       | 76111 |
| 011  | Door pin                                                                 |                               | 728   | 398   |       |
| 012  | Cable exit                                                               |                               | 764   | 426   |       |
|      | Insulation                                                               |                               |       |       |       |
| 020  | Glass wool panels                                                        | 76117                         | 76118 | 76119 | 76120 |
| 021  | Superior panel insulation                                                | 76279                         | 76280 | 76281 | 76282 |
| 022  | Side panel insulation                                                    | 76283                         | 76284 | 76285 | 76286 |
| 023  | Front panel insulation                                                   | 76287                         | 76288 | 76289 | 76290 |
| 024  | Back panel insulation                                                    | 76291                         | 76292 | 76293 | 76294 |
| 025  | Superior boa insulation                                                  | 76295                         | 76296 | 76297 | 76298 |
| 026  | Inferior boa insulation                                                  | 76299                         | 76300 | 76301 | 76302 |
| 027  | Insulation support (6 parts)                                             | 76125                         |       |       |       |
| 028  | Insulation of recycling tube, circulation pump and return on flow nozzle | 76121 76123                   |       |       | 123   |
| 029  | Flow insulation kit                                                      | 76303                         | 76304 | 76305 | 76306 |
| 030  | Return insulation kit                                                    | 76307                         | 76308 | 763   | 309   |

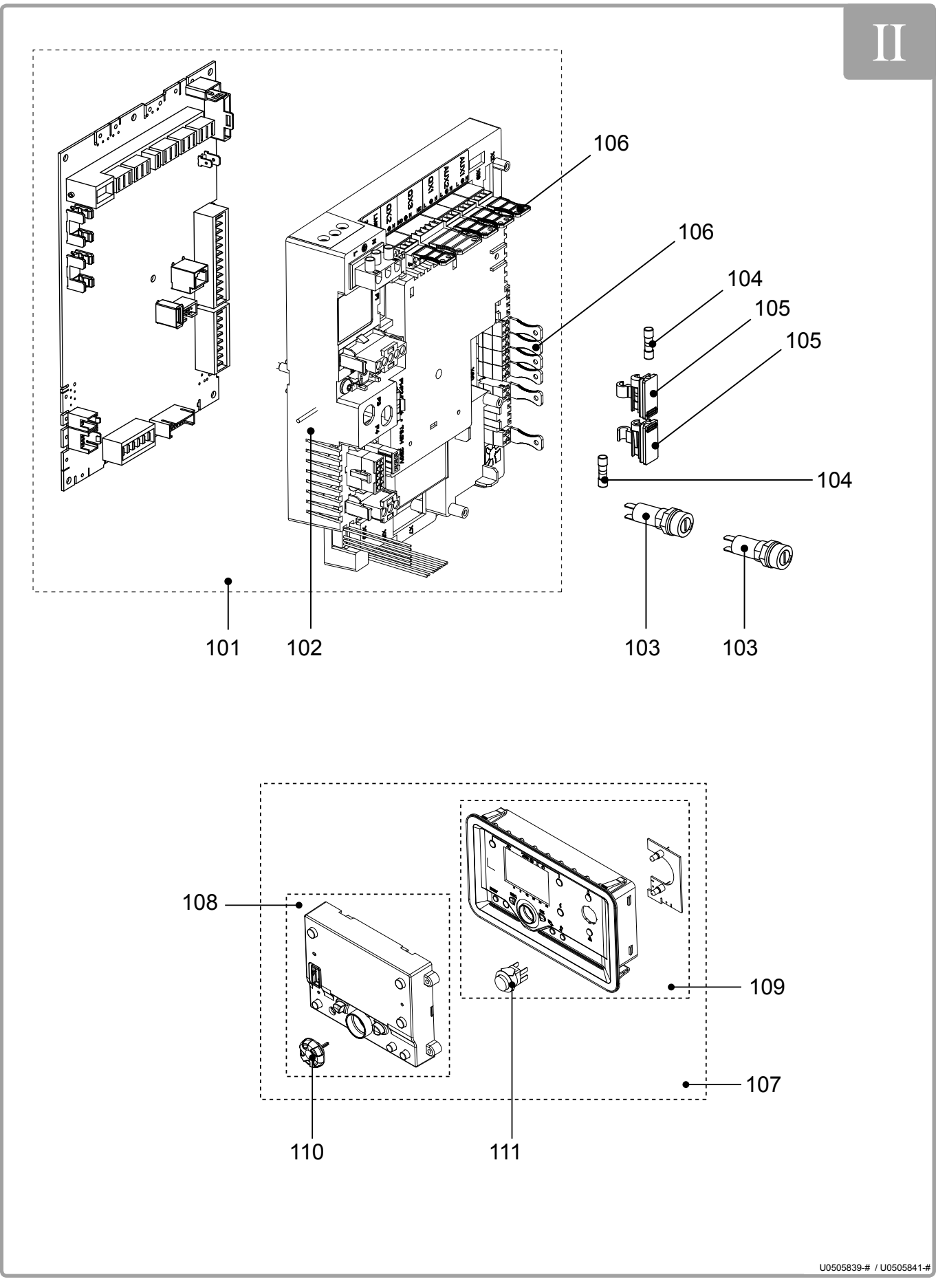

figure 69 - Control panel

|      |                                                         | REF. FOR MODELS |       |                 |       |  |
|------|---------------------------------------------------------|-----------------|-------|-----------------|-------|--|
| Mark | NAME                                                    | 120 &           | 180 & | 275 &           | 390 & |  |
|      |                                                         | 140             | 225   | 320             | 450   |  |
|      | Control panel                                           |                 |       |                 |       |  |
|      | Platform with LMS configured                            | 120 :           | 180 : | 275 :           | 380 : |  |
| 101  |                                                         | 76253           | 76255 | 76257           | 76259 |  |
|      |                                                         | 140 :           | 225 : | 320 :           | 450 : |  |
|      |                                                         | 76254           | 76256 | 76258           | 76260 |  |
| 102  | Platform without LMS and with wiring                    |                 | 76    | 127             |       |  |
| 103  | Round fuse holder                                       |                 | 76    | 130             |       |  |
| 104  | Fuse (T 6.3 H - 5x20)                                   |                 | 71898 |                 |       |  |
| 105  | Square fuse holder (with fuse)                          | 76129           |       |                 |       |  |
| 106  | Customer connectors to platform                         | 76128           |       |                 |       |  |
| 107  | Full display (MMI)                                      |                 | 76131 |                 |       |  |
| 108  | Single display (MMI) with thumbwheel                    |                 | 76132 |                 |       |  |
| 100  | Plastic part of display (MMI) + LED card + switch + LED | 76133           |       |                 |       |  |
| 109  | webbing                                                 |                 |       |                 |       |  |
| 110  | Thumbwheel                                              |                 | 76    | 135             |       |  |
| 111  | Switch                                                  |                 | 76    | 134             |       |  |
|      | High voltage wiring                                     | 76136           | 76137 | 76 <sup>-</sup> | 138   |  |
|      | Low voltage wiring                                      | 76139           | 76140 | 76 <sup>-</sup> | 141   |  |
|      | LMS / boiler earth wiring                               |                 | 76    | 142             |       |  |
|      | Base / body earth wiring                                |                 | 76143 |                 |       |  |
|      | Cladding / structure earth wiring                       |                 | 76144 |                 |       |  |
|      | Wiring for display power (MMI)                          | 76145           |       |                 |       |  |
|      | AVS75 power wiring                                      |                 | 76146 |                 |       |  |
|      | AVS75 control ribbon cable                              |                 | 76147 |                 |       |  |
|      | Display (MMI) ribbon cable                              |                 | 76    | 148             |       |  |
|      | Circulation pump wiring                                 | 76              | 149   | 76              | 150   |  |

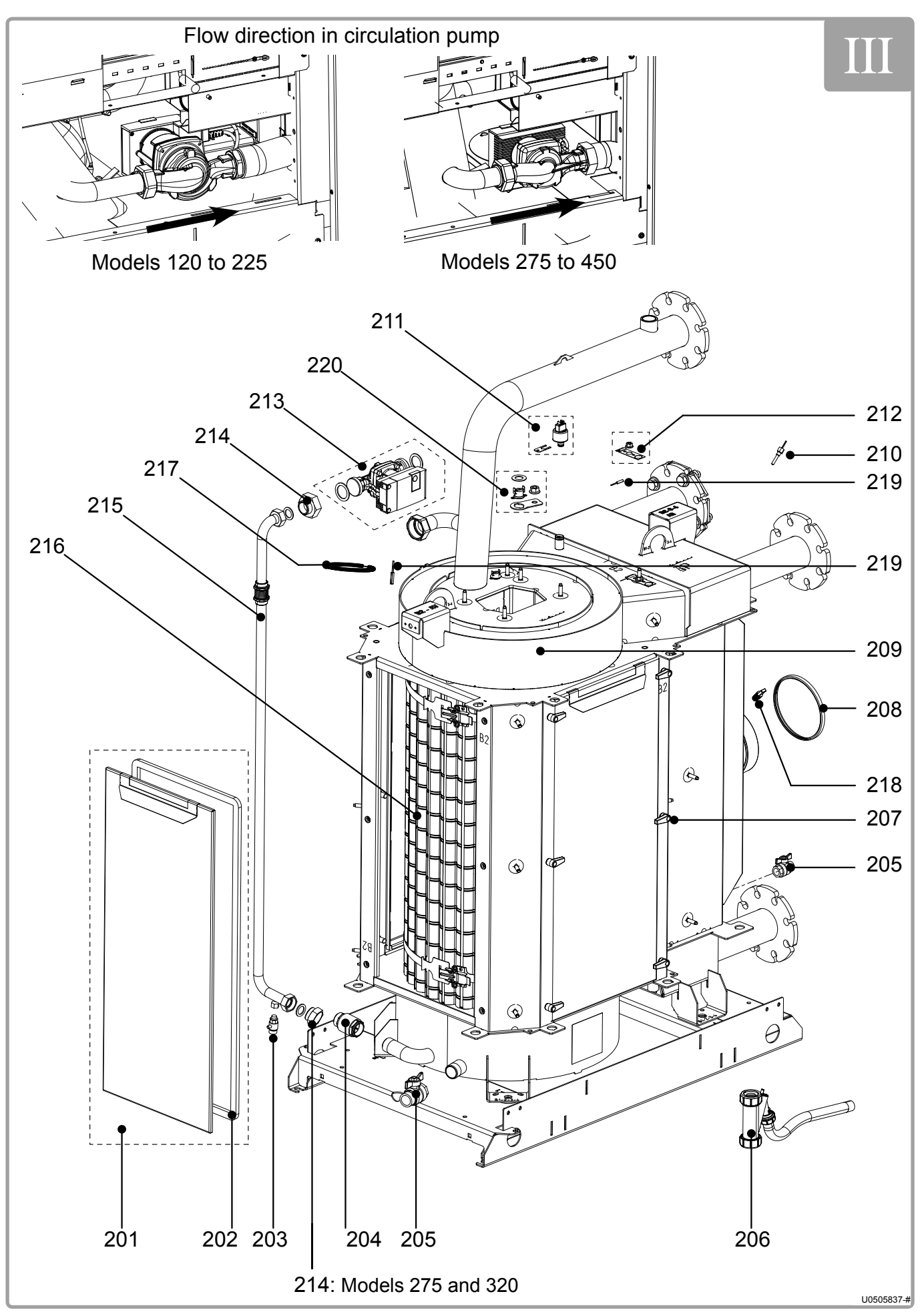

figure 70 - Body

|      |                                                                            | REF. FOR MODELS   |       |       |       |
|------|----------------------------------------------------------------------------|-------------------|-------|-------|-------|
| Mark | NAME                                                                       | 120 &             | 180 & | 275 & | 390 & |
|      |                                                                            | 140               | 225   | 320   | 450   |
|      | Body                                                                       |                   |       |       |       |
| 201  | Exchanger door with seal                                                   | 76015             | 76016 | 76017 | 76018 |
| 202  | Exchanger door seals (x3)                                                  | 76019             | 76020 | 76021 | 76022 |
| 203  | Drain cock                                                                 |                   | 72    | 171   |       |
| 204  | Anti-return valve on recirculation                                         | 760               | 800   | 760   | 009   |
| 205  | Drain valve                                                                |                   | 739   | 947   |       |
| 206  | Condensate siphon                                                          |                   | 719   | 925   |       |
| 207  | Tightening clamp and attachment screws for exchanger door (x8)             | 76023             |       |       |       |
| 208  | Flue outlet seal                                                           | 760               | )27   | 76028 | 76029 |
| 200  | Heat exchanger (2 or 3 tappings)                                           | 76053             | 76054 | 76055 | 76056 |
| 203  | Heat exchanger (4 tappings)                                                | 76057             | 76058 | 76059 | 76060 |
| 210  | Flue-gas temperature sensor with seal                                      |                   | 760   | 014   |       |
| 211  | Pressure sensor with attachment                                            |                   | 739   | 946   |       |
| 212  | Support plate for return sensor and safety thermostat with attachment bolt |                   | 760   | )25   |       |
| 213  | Circulation pump with seals                                                | 760               | 000   | 760   | 001   |
| 214  | Hydraulic reduction with seals                                             | 760               | 006   | 76007 |       |
| 215  | Recirculation rod with seals                                               | 76002             | 76003 | 76004 | 76005 |
| 216  | Flue-gas baffles with holding spring and strappings                        | 76010             | 76011 | 76012 | 76013 |
| 217  | Flow sensor attachment kit                                                 | 76262 76063 76263 |       |       | 263   |
| 218  | Stopper for sample point                                                   | 76026             |       |       |       |
| 219  | Flow / Return sensor                                                       |                   | 718   | 399   |       |
| 220  | Safety thermostat + dielectric seal + fixture                              | 76158             |       |       |       |

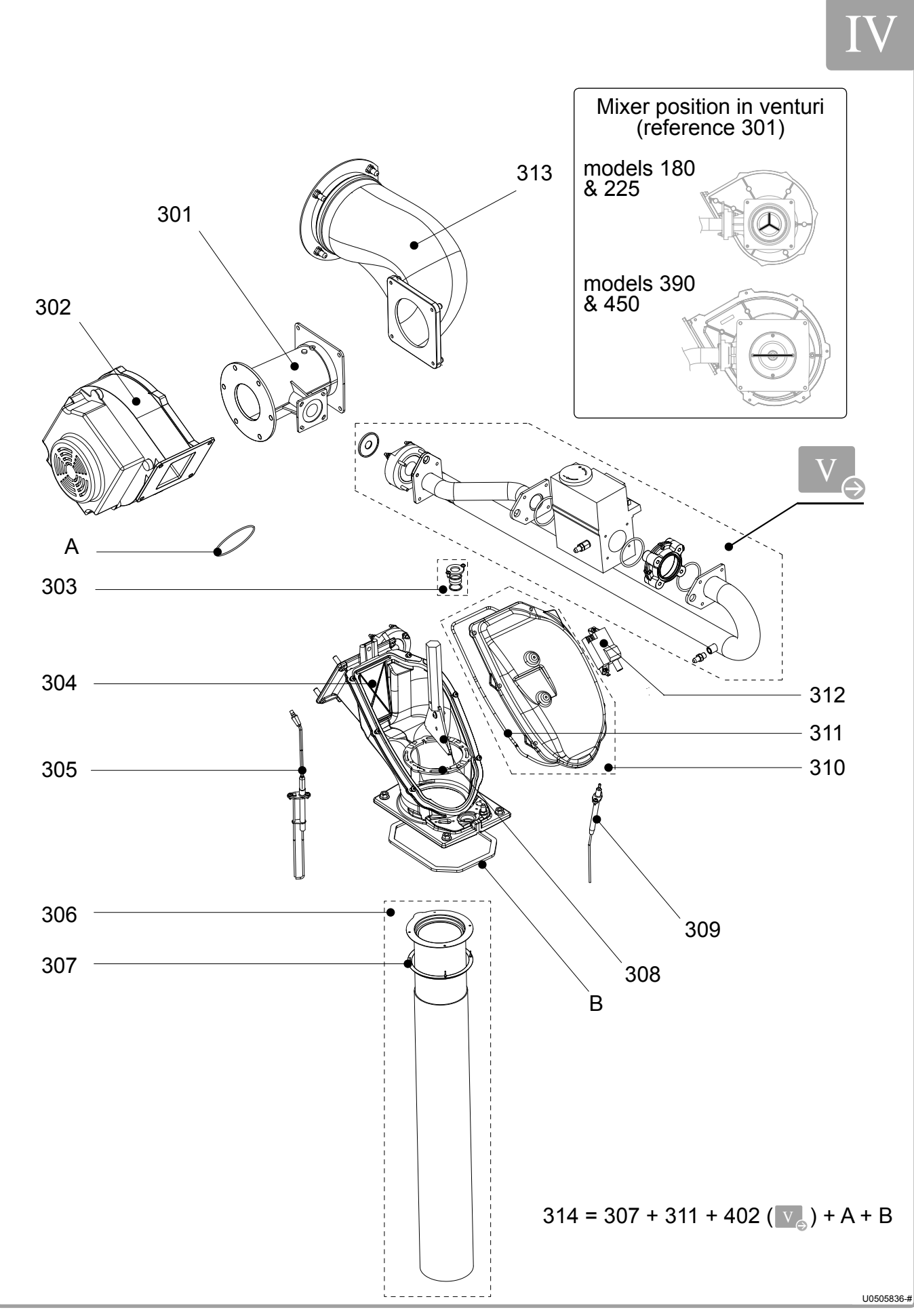

figure 71 - Burner

|      |                                                                  | R                 | REF. FOR MODELS   |       |       |
|------|------------------------------------------------------------------|-------------------|-------------------|-------|-------|
| Mark | NAME                                                             | 120 &             | 180 &             | 275 & | 390 & |
|      |                                                                  | 140               | 225               | 320   | 450   |
|      | Burner                                                           |                   |                   |       |       |
| 301  | Venturi with mixer                                               | 72411             | 76151             | 71859 | 76152 |
| 302  | Fan                                                              | 76264             | 60438             | 71209 | 72692 |
| 303  | Inspection aperture with fastening screws                        |                   | 760               | 048   |       |
| 304  | Spool piece flue-gas anti-return valve                           | 76049             | 76049 76050 7     |       | 76051 |
| 305  | Ignition electrode with fastening screws                         | 76046             |                   |       |       |
| 306  | Tube with seal                                                   | 76030             | 76031             | 76032 | 76033 |
| 307  | Tube seal                                                        | 76034             | 760               | 035   | 76036 |
| 308  | Tube assembly (bayonet, mounting tool, mounting tool attachment) | 76037             | 76037 76038 76039 |       |       |
| 309  | Ionisation electrode with fastening screws                       |                   | 760               | )47   |       |
| 310  | Spool piece cover with seal                                      | 76040             | 760               | 041   | 76042 |
| 311  | Spool piece cover seal                                           | 76043             | 760               | )44   | 76045 |
| 312  | Ignition transformer with tab to screw in and fastening screws   | 72131             |                   |       |       |
| 313  | Air inlet duct with seal                                         | 76065             | 76066             | 76067 | 76068 |
| 314  | Burner seal                                                      | 76061 76062 76064 |                   |       | 76064 |
|      | Micro-compressor to help with ignition                           | 76070             |                   |       |       |

# V

## Models 120 and 140

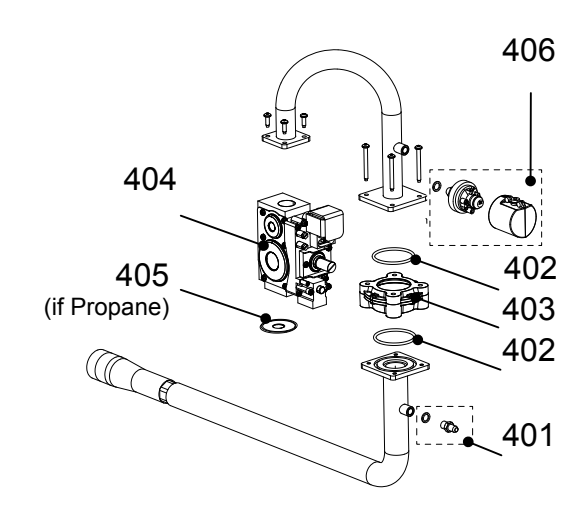

### Models 180 to 450

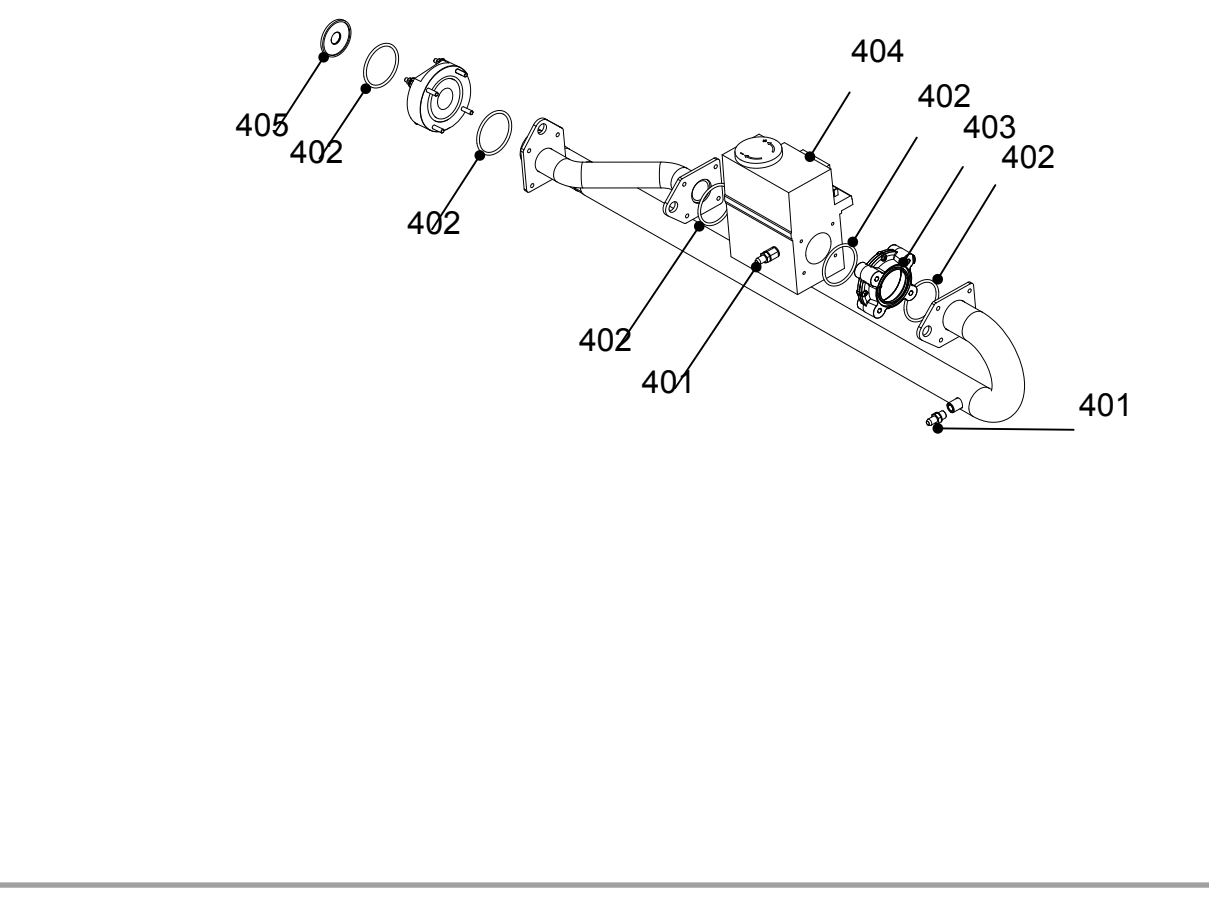

#### figure 72 - Línea de gas

|      |                                                            | REF. FOR MODELS |              |              |              |
|------|------------------------------------------------------------|-----------------|--------------|--------------|--------------|
| Mark | NAME                                                       | 120 &<br>140    | 180 &<br>225 | 275 &<br>320 | 390 &<br>450 |
| 401  | Versilic pipe                                              |                 | 76079        |              |              |
| 402  | Gas line seals                                             | 76080 76081     |              |              |              |
| 403  | Gas valve filter                                           |                 | 71802        |              |              |
| 404  | Gas valve                                                  | 76363           | 76364        | 76365        | 76366        |
| 405  | G20 diaphragm                                              |                 | 76082        |              | 76083        |
| 405  | G31 diaphragm (B1 : 120/140 ; B2 : 180/225 ; B3 : 275/320) | 76442           | 76443        | 76444        |              |
| 406  | Pre-regulated gas valve pressostat                         | 72409           |              | 60439        |              |
|      | Gas nozzle pressure connection                             | 76069           | 76343        | 76069        | 76343        |

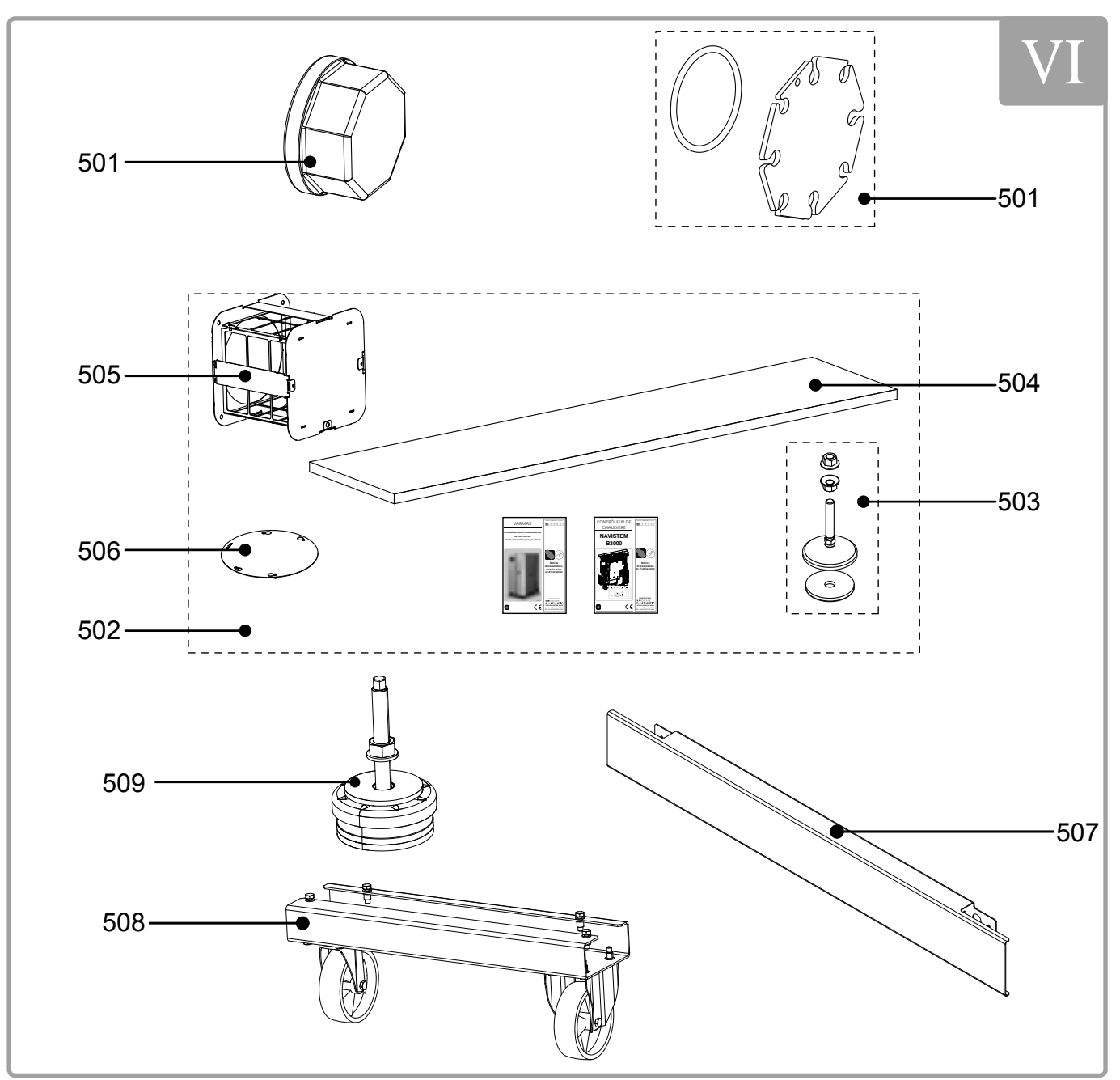

figure 73 - Accessories

|      |                                                    | REF. FOR MODELS |              |              |              |  |  |
|------|----------------------------------------------------|-----------------|--------------|--------------|--------------|--|--|
| Mark | NAME                                               | 120 &<br>140    | 180 &<br>225 | 275 &<br>320 | 380 &<br>450 |  |  |
|      | Accessories                                        |                 |              |              |              |  |  |
| 501  | Cork flange                                        | 76154           |              |              |              |  |  |
| 501  | Backing flange on third tapping with seal          | 76155           |              | 76156        |              |  |  |
| 502  | Complete box of accessories (feet, sole, filters,) | 76268           |              | 76269        | 76270        |  |  |
| 503  | Levelling feet with sole (x4)                      | 76153           |              |              |              |  |  |
| 504  | Filter matting for air filter                      | 76543           |              |              |              |  |  |
| 505  | Air filter                                         | 76              | 157          | 76159        | 76160        |  |  |
| 506  | Cork passage of slings                             | 76344           |              |              |              |  |  |
| 507  | Plinths                                            | 76165           |              | 76166        | 76167        |  |  |
| 508  | Rollers                                            | 76              | 164          | -            | -            |  |  |
| 509  | Shock absorbing foot                               |                 | 705          | 590          |              |  |  |

## **11. TABLE OF CUSTOMER SETTINGS**

Boiler:

site: .....

Serial No.: .....

#### .....

#### Please refer to the parameter modifications in this document!

Note: The "access" column indicates the level of accessibility to the information or programme (E for end user, C for commissioning and S for Specialist). The *Commissioning* level of service integrates the *End User* level. The *Specialist* level integrates the *Commissioning* level.

| Line<br>No. | Programme                   | Access | Control range                                                                                        | Default value             | Customer<br>setting |
|-------------|-----------------------------|--------|----------------------------------------------------------------------------------------------------|---------------------------|---------------------|
|             | Time of day and date        |        |                                                                                                    |                           |                     |
| 1           | Hours / minutes             | E      | 00:00 23:59                                                                                          | 00 : 00                   |                     |
| 2           | Day / month                 | E      | 01.01 31.12                                                                                          | dd.mm                     |                     |
| 3           | Year                        | E      | 1900 2099                                                                                            | уууу                      |                     |
| 5           | Start of summertime         | С      | 01.01 31.12                                                                                          | dd.mm                     |                     |
| 6           | End of summertime           | С      | 01.01 31.12                                                                                          | dd.mm                     |                     |
|             | Operator section            |        |                                                                                                    |                           |                     |
| 20          | Language                    | E      | English   Deutsch   Français  <br>Italiano   Nederlands   Español                                    | English                   |                     |
| 22          | Info                        | С      | Temporarily   Permanently                                                                            | Temporarily               |                     |
| 26          | Operation lock              | С      | Off   On                                                                                             | Off                       |                     |
| 27          | Programming lock            | С      | Off   On                                                                                             | Off                       |                     |
| 28          | Direct adjustment           | С      | Automatic storage   Storage with confirmation                                                        | Storage with confirmation |                     |
| 29          | Units                       | E      | °C, bar   °F, PSI                                                                                    | °C, bar                   |                     |
| 42          | Assignment device 1         | С      | Heating circuit 1   Heating circuits<br>1 and 2   Heating circuits 1 and 3<br>  All heating circuits | Heating circuit 1         |                     |
| 44          | Operation HC2               | С      | Jointly with HC1   Independently                                                                     | Jointly with HC1          |                     |
| 46          | Operation HC3/P             | С      | Jointly with HC1   Independently                                                                     | Jointly with HC1          |                     |
| 70          | Software version            | С      |                                                                                                    |                           |                     |
|             | Time prog heating circuit 1 |        |                                                                                                    |                           |                     |
| 500         | Preselection                | E      | Mo-Su   Mo-Fr   Sa-Su   MoSu                                                                         | Mo-Su                     |                     |
| 501         | First period start time     | E      | 00:00 24:00                                                                                          | 06:00                     |                     |
| 502         | First period stop time      | E      | 00:00 24:00                                                                                          | 22:00                     |                     |
| 503         | Second period start time    | E      | 00:00 24:00                                                                                          | 24:00                     |                     |
| 504         | Second period stop time     | E      | 00:00 24:00                                                                                          | 24:00                     |                     |
| 505         | Second period start time    | E      | 00:00 24:00                                                                                          | 24:00                     |                     |
| 506         | Second period stop time     | E      | 00:00 24:00                                                                                          | 24:00                     |                     |
| 516         | Default values              | E      | No   Yes                                                                                             | No                        |                     |
|             | Time prog heating circuit 2 | -      |                                                                                                    |                           |                     |
| 520         | Preselection                | E      | Mo-Su   Mo-Fr   Sa-Su   MoSu                                                                         | Mo-Su                     |                     |
| 521         | First period start time     | E      | 00:00 24:00                                                                                          | 06:00                     |                     |
| 522         | First period stop time      | E      | 00:00 24:00                                                                                          | 22:00                     |                     |
| 523         | Second period start time    | E      | 00:00 24:00                                                                                          | 24:00                     |                     |
| 524         | Second period stop time     | E      | 00:00 24:00                                                                                          | 24:00                     |                     |
| 525         | Second period start time    | E      | 00:00 24:00                                                                                          | 24:00                     |                     |
| 526         | Second period stop time     | E      | 00:00 24:00                                                                                          | 24:00                     |                     |
| 536         | Default values              | E      | No   Yes                                                                                             | No                        |                     |

#### VARMAX - Installation, Use and Maintenance

| Line<br>No. | Programme                   | Access  | Control range                | Default value    | Customer<br>setting |
|-------------|-----------------------------|---------|------------------------------|------------------|---------------------|
|             | Time prog heating circuit 3 |         |                              |                  |                     |
| 540         | Preselection                | E       | Mo-Su   Mo-Fr   Sa-Su   MoSu | Mo-Su            |                     |
| 541         | First period start time     | E       | 00:00 24:00                  | 06:00            |                     |
| 542         | First period stop time      | E       | 00:00 24:00                  | 22:00            |                     |
| 543         | Second period start time    | E       | 00:00 24:00                  | 24:00            |                     |
| 544         | Second period stop time     | E       | 00:00 24:00                  | 24:00            |                     |
| 545         | Second period start time    | E       | 00:00 24:00                  | 24:00            |                     |
| 546         | Second period stop time     | E       | 00:00 24:00                  | 24:00            |                     |
| 556         | Default values              | E       | No   Yes                     | No               |                     |
|             | Time program 4 / DHW        |         |                              |                  |                     |
| 560         | Preselection                | E       | Mo-Su   Mo-Fr   Sa-Su   MoSu | Mo-Su            |                     |
| 561         | First period start time     | E       | 00:00 24:00                  | 06:00            |                     |
| 562         | First period stop time      | E       | 00:00 24:00                  | 22:00            |                     |
| 563         | Second period start time    | E       | 00:00 24:00                  | 24:00            |                     |
| 564         | Second period stop time     | E       | 00:00 24:00                  | 24:00            |                     |
| 565         | Second period start time    | E       | 00:00 24:00                  | 24:00            |                     |
| 566         | Second period stop time     | E       | 00:00 24:00                  | 24:00            |                     |
| 576         | Default values              | E       | No   Yes                     | No               |                     |
|             | Time program 5              | <b></b> | ·                            |                  |                     |
| 600         | Preselection                | E       | Mo-Su   Mo-Fr   Sa-Su   MoSu | Mo-Su            |                     |
| 601         | First period start time     | E       | 00:00 24:00                  | 06:00            |                     |
| 602         | First period stop time      | E       | 00:00 24:00                  | 22:00            |                     |
| 603         | Second period start time    | E       | 00:00 24:00                  | 24:00            |                     |
| 604         | Second period stop time     | E       | 00:00 24:00                  | 24:00            |                     |
| 605         | Second period start time    | E       | 00:00 24:00                  | 24:00            |                     |
| 606         | Second period stop time     | E       | 00:00 24:00                  | 24:00            |                     |
| 616         | Default values              | E       | No   Yes                     | No               |                     |
|             | Holidays heating circuit 1  |         |                              |                  |                     |
| 641         | Preselection                | E       | Period 1     Period 8        | Period 1         |                     |
| 642         | Begin (dd.mm)               | E       | 01.01 31.12                  | 01.01            |                     |
| 643         | End (dd.mm)                 | E       | 01.01 31.12                  | 01.01            |                     |
| 648         | Operating level             | E       | Frost protection   Reduced   | Frost protection |                     |
|             | Holidays heating circuit 2  | •       |                              |                  |                     |
| 651         | Preselection                | E       | Period 1     Period 8        | Period 1         |                     |
| 652         | Begin (dd.mm)               | E       | 01.01 31.12                  | 01.01            |                     |
| 653         | End (dd.mm)                 | E       | 01.01 31.12                  | 01.01            |                     |
| 658         | Operating level             | E       | Frost protection   Reduced   | Frost protection |                     |
|             | Holidays heating circuit 3  |         |                              |                  |                     |
| 661         | Preselection                | E       | Period 1     Period 8        | Period 1         |                     |
| 662         | Begin (dd.mm)               | E       | 01.01 31.12                  | 01.01            |                     |
| 663         | End (dd.mm)                 | E       | 01.01 31.12                  | 01.01            |                     |
| 668         | Operating level             | E       | Frost protection   Reduced   | Frost protection |                     |
|             | Heating circuit 1           |         |                              |                  |                     |
| 710         | Comfort setpoint            | E       | 4 35 °C                      | 20 °C            |                     |
| 712         | Reduced setpoint            | E       | 4 35 °C                      | 18 °C            |                     |
| 714         | Frost protection setpoint   | E       | 4 35 °C                      | 10 °C            |                     |
| 716         | Comfort setpoint max        | S       | 4 35 °C                      | 35 °C            |                     |
| 720         | Heating curve slope         | E       | 0.10 4.00                    | 1,5              |                     |
| 721         | Heating curve displacement  | S       | -4,5 4,5 °C                  | 0°C              |                     |

| Line<br>No. | Programme                    | Access | Control range                                                                                                    | Default value  | Customer<br>setting |
|-------------|------------------------------|--------|----------------------------------------------------------------------------------------------------|----------------|---------------------|
| 726         | Heating curve adaptation     | S      | Off   On                                                                                                    | Off            | •                   |
| 730         | Summer/winter heating limit  | E      | 8 30 °C                                                                                                    | 19 °C          |                     |
| 732         | 24-hour heating limit        | S      | -10 10 °C                                                                                                    | -3 °C          |                     |
| 740         | Flow temp setpoint min       | С      | 8 95 °C                                                                                                    | 8 °C           |                     |
| 741         | Flow temp setpoint max       | С      | 8 95 °C                                                                                                    | 80 °C          |                     |
| 742         | Flow temp setpoint room stat | S      | 8 95 °C                                                                                                    | 65 °C          |                     |
| 746         | Delay heat request           | С      | 0 600 s                                                                                                    | 0 s            |                     |
| 750         | Room influence               | S      | 1 100 %                                                                                                    | 20 %           |                     |
| 760         | Room temp limitation         | S      | 0,5 4 °C                                                                                                    | 1 °C           |                     |
| 770         | Boost heating                | S      | 0 20 °C                                                                                                    | 3 °C           |                     |
| 780         | Quick setback                | S      | Off   Down to reduced setpoint  <br>Down to frost prot setpoint                                                       | Off            |                     |
| 790         | Optimum start control max    | S      | 00:00 06:00                                                                                                    | 00:00          |                     |
| 791         | Optimum stop control max     | S      | 00:00 06:00                                                                                                    | 00:00          |                     |
| 800         | Reduced setp increase start  | S      | -30 10 °C                                                                                                    | -5 °C          |                     |
| 801         | Reduced setp increase end    | S      | -30 10 °C                                                                                                    | -15 °C         |                     |
| 809         | Continuous pump operation    | S      | No   Yes                                                                                                    | No             |                     |
| 820         | Overtemp prot pump circuit   | S      | Off   On                                                                                                    | On             |                     |
| 830         | Mixing valve boost           | S      | 0 50 °C                                                                                                    | 3 °C           |                     |
| 832         | Actuator type                | S      | 2-position   3-position                                                                                               | 3-position     |                     |
| 833         | TOR Switching differential   | S      | 0 20 °C                                                                                                    | 2 °C           |                     |
| 834         | Actuator running time        | S      | 30 873 s                                                                                                    | 120 s          |                     |
| 850         | Floor curing function        | С      | Off   Functional heating   Curing<br>heating   Functional/curing<br>heating   Curing/functional<br>heating   Manually | Off            |                     |
| 851         | Floor curing setp manually   | С      | 0 95 °C                                                                                                    | 25 °C          |                     |
| 855         | Floor curing setp current    | E      | 0 95 °C                                                                                                    | 0 °C           |                     |
| 856         | Floor curing day current     | E      | 0 32                                                                                                    | 0              |                     |
| 861         | Excess heat draw             | S      | Off   Heating mode   Always                                                                                           | Always         |                     |
| 870         | With buffer                  | S      | No   Yes                                                                                                    | No             |                     |
| 872         | With prim contr/system pump  | S      | No   Yes                                                                                                    | No             |                     |
| 880         | Pump speed reduction         | S      | Operating level   Charactéristic                                                                                      | Charactéristic |                     |
| 882         | Pump speed min               | S      | 0 100 %                                                                                                    | 50 %           |                     |
| 883         | Pump speed max               | S      | 0 100 %                                                                                                    | 100 %          |                     |
| 888         | Curve readj at 50% speed     | S      | 0 100 %                                                                                                    | 33 %           |                     |
| 889         | Filter time const speed ctrl | S      | 0 20 min                                                                                                    | 5 min          |                     |
| 890         | Flow setp readj speed ctrl   | S      | No   Yes                                                                                                    | Yes            |                     |
| 898         | Operating level changeover   | S      | Frost protection   Reduced  <br>Comfort                                                                               | Reduced        |                     |
| 900         | Optg mode changeover         | S      | None   Protection   Reduced  <br>Comfort   Automatic                                                                  | Protection     |                     |
|             | Heating circuit 2            |        |                                                                                                    |                |                     |
| 1010        | Comfort setpoint             | E      | 4 35 °C                                                                                                    | 20 °C          |                     |
| 1012        | Reduced setpoint             | E      | 4 35 °C                                                                                                    | 18 °C          |                     |
| 1014        | Frost protection setpoint    | E      | 4 35 °C                                                                                                    | 10 °C          |                     |
| 1016        | Comfort setpoint max         | S      | 4 35 °C                                                                                                    | 35 °C          |                     |
| 1020        | Heating curve slope          | E      | 0.10 4.00                                                                                                    | 1,5            |                     |
| 1021        | Heating curve displacement   | S      | -4,5 4,5 °C                                                                                                    | 0°C            |                     |
| 1026        | Heating curve adaptation     | S      | Off   On                                                                                                    | Off            |                     |

| VARMAX - Installation, Us | e and Maintenance |
|---------------------------|-------------------|
|---------------------------|-------------------|

| Line<br>No. | Programme                    | Access | Control range                                                                                                    | Default value  | Customer<br>setting |
|-------------|------------------------------|--------|----------------------------------------------------------------------------------------------------|----------------|---------------------|
| 1030        | Summer/winter heating limit  | E      | 8 30 °C                                                                                                    | 19 °C          |                     |
| 1032        | 24-hour heating limit        | S      | -10 10 °C                                                                                                    | -3 °C          |                     |
| 1040        | Flow temp setpoint min       | С      | 8 95 °C                                                                                                    | 8 °C           |                     |
| 1041        | Flow temp setpoint max       | С      | 8 95 °C                                                                                                    | 80 °C          |                     |
| 1042        | Flow temp setpoint room stat | S      | 8 95 °C                                                                                                    | 65 °C          |                     |
| 1046        | Delay heat request           | С      | 0 600 s                                                                                                    | 0 s            |                     |
| 1050        | Room influence               | S      | 1 100 %                                                                                                    | 20 %           |                     |
| 1060        | Room temp limitation         | S      | 0,5 4 °C                                                                                                    | 1 °C           |                     |
| 1070        | Boost heating                | S      | 0 20 °C                                                                                                    | 3 °C           |                     |
| 1080        | Quick setback                | S      | Off   Down to reduced setpoint  <br>Down to frost prot setpoint                                                       | Off            |                     |
| 1090        | Optimum start control max    | S      | 00:00 06:00                                                                                                    | 00:00          |                     |
| 1091        | Optimum stop control max     | S      | 00:00 06:00                                                                                                    | 00:00          |                     |
| 1100        | Reduced setp increase start  | S      | -30 10 °C                                                                                                    | -5 °C          |                     |
| 1101        | Reduced setp increase end    | S      | -30 10 °C                                                                                                    | -15 °C         |                     |
| 1109        | Continuous pump operation    | S      | No   Yes                                                                                                    | No             |                     |
| 1120        | Overtemp prot pump circuit   | S      | Off   On                                                                                                    | On             |                     |
| 1130        | Mixing valve boost           | S      | 0 50 °C                                                                                                    | 3 °C           |                     |
| 1132        | Actuator type                | S      | 2-position   3-position                                                                                               | 3-position     |                     |
| 1133        | TOR Switching differential   | S      | 0 20 °C                                                                                                    | 2 °C           |                     |
| 1134        | Actuator running time        | S      | 30 873 s                                                                                                    | 120 s          |                     |
| 1150        | Floor curing function        | С      | Off   Functional heating   Curing<br>heating   Functional/curing<br>heating   Curing/functional<br>heating   Manually | Off            |                     |
| 1151        | Floor curing setp manually   | С      | 0 95 °C                                                                                                    | 25 °C          |                     |
| 1155        | Floor curing setp current    | E      | 0 95 °C                                                                                                    | 0°C            |                     |
| 1156        | Floor curing day current     | E      | 0 32                                                                                                    | 0              |                     |
| 1161        | Excess heat draw             | S      | Off   Heating mode   Always                                                                                           | Always         |                     |
| 1170        | With buffer                  | S      | No   Yes                                                                                                    | No             |                     |
| 1172        | With prim contr/system pump  | S      | No   Yes                                                                                                    | No             |                     |
| 1180        | Pump speed reduction         | S      | Operating level   Charactéristic                                                                                      | Characteristic |                     |
| 1182        | Pump speed min               | S      | 0 100 %                                                                                                    | 50 %           |                     |
| 1183        | Pump speed max               | S      | 0 100 %                                                                                                    | 100 %          |                     |
| 1188        | Curve readj at 50% speed     | S      | 0 100 %                                                                                                    | 33 %           |                     |
| 1189        | Filter time const speed ctrl | S      | 0 20 min                                                                                                    | 5 min          |                     |
| 1190        | Flow setp readj speed ctrl   | S      | No   Yes                                                                                                    | Yes            |                     |
| 1198        | Operating level changeover   | S      | Frost protection   Reduced  <br>Comfort                                                                               | Reduced        |                     |
| 1200        | Optg mode changeover         | S      | None   Protection   Reduced  <br>Comfort   Automatic                                                                  | Protection     |                     |
|             | Heating circuit 3            |        |                                                                                                    |                |                     |
| 1310        | Comfort setpoint             | E      | 4 35 °C                                                                                                    | 20 °C          |                     |
| 1312        | Reduced setpoint             | E      | 4 35 °C                                                                                                    | 18 °C          |                     |
| 1314        | Frost protection setpoint    | E      | 4 35 °C                                                                                                    | 10 °C          |                     |
| 1316        | Comfort setpoint max         | S      | 4 35 °C                                                                                                    | 35 °C          |                     |
| 1320        | Heating curve slope          | E      | 0.10 4.00                                                                                                    | 1,5            |                     |
| 1321        | Heating curve displacement   | S      | -4,5 4,5 °C                                                                                                    | 0°C            |                     |
| 1326        | Heating curve adaptation     | S      | Off   On                                                                                                    | Off            |                     |
| 1330        | Summer/winter heating limit  | E      | 8 30 °C                                                                                                    | 19 °C          |                     |

| Line<br>No. | Programme                     | Access | Control range                                                                                                    | Default value            | Customer<br>setting |
|-------------|-------------------------------|--------|----------------------------------------------------------------------------------------------------|--------------------------|---------------------|
| 1332        | 24-hour heating limit         | S      | -10 10 °C                                                                                                    | -3 °C                    |                     |
| 1340        | Flow temp setpoint min        | С      | 8 95 °C                                                                                                    | 8 °C                     |                     |
| 1341        | Flow temp setpoint max        | С      | 8 95 °C                                                                                                    | 80 °C                    |                     |
| 1342        | Flow temp setpoint room stat  | S      | 8 95 °C                                                                                                    | 65 °C                    |                     |
| 1346        | Delay heat request            | С      | 0 600 s                                                                                                    | 0 s                      |                     |
| 1350        | Room influence                | S      | 1 100 %                                                                                                    | 20 %                     |                     |
| 1360        | Room temp limitation          | S      | 0,5 4 °C                                                                                                    | 1 °C                     |                     |
| 1370        | Boost heating                 | S      | 0 20 °C                                                                                                    | 3 °C                     |                     |
| 1380        | Quick setback                 | S      | Off   Down to reduced setpoint  <br>Down to frost prot setpoint                                                       | Off                      |                     |
| 1390        | Optimum start control max     | S      | 00:00 06:00                                                                                                    | 00:00                    |                     |
| 1391        | Optimum stop control max      | S      | 00:00 06:00                                                                                                    | 00:00                    |                     |
| 1400        | Reduced setp increase start   | S      | -30 10 °C                                                                                                    | -5 °C                    |                     |
| 1401        | Reduced setp increase end     | S      | -30 10 °C                                                                                                    | -15 °C                   |                     |
| 1409        | Continuous pump operation     | S      | No   Yes                                                                                                    | No                       |                     |
| 1420        | Overtemp prot pump circuit    | S      | Off   On                                                                                                    | On                       |                     |
| 1430        | Mixing valve boost            | S      | 0 50 °C                                                                                                    | 3 °C                     |                     |
| 1432        | Actuator type                 | S      | 2-position   3-position                                                                                               | 3-position               |                     |
| 1433        | TOR Switching differential    | S      | 0 20 °C                                                                                                    | 2 °C                     |                     |
| 1434        | Actuator running time         | S      | 30 873 s                                                                                                    | 120 s                    |                     |
| 1450        | Floor curing function         | С      | Off   Functional heating   Curing<br>heating   Functional/curing<br>heating   Curing/functional<br>heating   Manually | Off                      |                     |
| 1451        | Floor curing setp manually    | С      | 0 95 °C                                                                                                    | 25 °C                    |                     |
| 1455        | Floor curing setp current     | E      | 0 95 °C                                                                                                    | 0°C                      |                     |
| 1456        | Floor curing day current      | E      | 0 32                                                                                                    | 0                        |                     |
| 1461        | Excess heat draw              | S      | Off   Heating mode   Always                                                                                           | Always                   |                     |
| 1470        | With buffer                   | S      | No   Yes                                                                                                    | No                       |                     |
| 1472        | With prim contr/system pump   | S      | No   Yes                                                                                                    | No                       |                     |
| 1480        | Pump speed reduction          | S      | Operating level   Charactéristic                                                                                      | Characteristic           |                     |
| 1482        | Pump speed min                | S      | 0 100 %                                                                                                    | 50 %                     |                     |
| 1483        | Pump speed max                | S      | 0 100 %                                                                                                    | 100 %                    |                     |
| 1488        | Curve readj at 50% speed      | S      | 0 100 %                                                                                                    | 33 %                     |                     |
| 1489        | Filter time const speed ctrl  | S      | 0 20 min                                                                                                    | 5 min                    |                     |
| 1490        | Flow setp readj speed ctrl    | S      | No   Yes                                                                                                    | Yes                      |                     |
| 1498        | Operating level changeover    | S      | Frost protection   Reduced  <br>Comfort                                                                               | Reduced                  |                     |
| 1500        | Optg mode changeover          | S      | None   Protection   Reduced  <br>Comfort   Automatic                                                                  | Protection               |                     |
|             | Domestic hot water            |        |                                                                                                    |                          |                     |
| 1610        | Nominal setpoint              | E      | 8 80 °C                                                                                                    | 50 °C                    |                     |
| 1612        | Reduced setpoint              | S      | 8 80 °C                                                                                                    | 40 °C                    |                     |
| 1614        | Nominal setpoint max          | S      | 8 80 °C                                                                                                    | 65 °C                    |                     |
| 1620        | Release                       | С      | 24h/day   Time programs HCs  <br>Time program 4/DHW                                                                   | 24h/day                  |                     |
| 1630        | Charging priority             | С      | Absolute   Shifting   None   MC<br>shifting, PC absolute                                                              | MC shifting, PC absolute |                     |
| 1640        | Legionella function           | S      | Off   Périodically   Fixed weekday                                                                                    | Off                      |                     |
| 1641        | Legionella funct periodically | S      | 17                                                                                                    | 3                        |                     |

| Line<br>No. | Programme                   | Access | Control range                                                                    | Default value       | Customer<br>setting |
|-------------|-----------------------------|--------|----------------------------------------------------------------------------------|---------------------|---------------------|
| 1642        | Legionella funct weekday    | S      | Monday   Tuesday   Wenesday<br>  Thursday   Friday   Saturday  <br>Sunday        | Monday              |                     |
| 1644        | Legionella funct time       | S      | 00:00 23:50 h:m                                                                  | 05:00               |                     |
| 1645        | Legionella funct setpoint   | S      | 55 95°C                                                                          | 55 °C               |                     |
| 1646        | Legionella funct duration   | S      | 10 360 min                                                                       | 30 min              |                     |
| 1647        | Legionella funct circ pump  | S      | Off   On                                                                         | On                  |                     |
| 1660        | Circulating pump release    | S      | Time program 3 / HCP   DHW<br>release   Time program 4 / DHW<br>  Time program 5 | DHW release         |                     |
| 1661        | Circulating pump cycling    | S      | Off   On                                                                         | On                  |                     |
| 1663        | Circulation setpoint        | S      | 8 80 °C                                                                          | 45 °C               |                     |
| 1680        | Optg mode changeover        | S      | None   Off   On                                                                  | Off                 |                     |
|             | Consumer circuit 1          |        |                                                                                  |                     |                     |
| 1859        | Flow temp setp cons request | С      | 8 120 °C                                                                         | 60 °C               |                     |
| 1875        | Excess heat draw            | S      | Off   On                                                                         | On                  |                     |
| 1878        | With buffer                 | S      | No   Yes                                                                         | No                  |                     |
| 1880        | With prim contr/system pump | S      | No   Yes                                                                         | No                  |                     |
|             | Consumer circuit 2          |        |                                                                                  |                     |                     |
| 1909        | Flow temp setp cons request | С      | 8 120 °C                                                                         | 60 °C               |                     |
| 1925        | Excess heat draw            | S      | Off   On                                                                         | On                  |                     |
| 1928        | With buffer                 | S      | No   Yes                                                                         | No                  |                     |
| 1930        | With prim contr/system pump | S      | No   Yes                                                                         | No                  |                     |
|             | Consumer circuit 3          |        |                                                                                  |                     |                     |
| 1959        | Flow temp setp cons request | С      | 8 120 °C                                                                         | 70 °C               |                     |
| 1975        | Excess heat draw            | S      | Off   On                                                                         | On                  |                     |
| 1978        | With buffer                 | S      | No   Yes                                                                         | No                  |                     |
| 1980        | With prim contr/system pump | S      | No   Yes                                                                         | No                  |                     |
|             | Swimming pool               | •      |                                                                                  |                     |                     |
| 2055        | Setpoint solar heating      | S      | 8 80 °C                                                                          | 26 °C               |                     |
| 2056        | Setpoint source heating     | S      | 8 80 °C                                                                          | 22 °C               |                     |
| 2065        | Charging priority solar     | S      | Priority 1 Priority 3                                                            | Priority 2          |                     |
| 2080        | With solar integration      | S      | No   Yes                                                                         | Yes                 |                     |
|             | Boiler                      | •      |                                                                                  |                     |                     |
| 2203        | Release below outside temp  | S      | -50 50 °C                                                                        | 0°C                 |                     |
| 2208        | Full charging buffer        | S      | Off   On                                                                         | Off                 |                     |
| 2210        | Setpoint min                | S      | 8 95 °C                                                                          | 8 °C                |                     |
| 2212        | Setpoint max                | S      | 8 95 °C                                                                          | 85 °C               |                     |
| 2214        | Setpoint manual control     | E      | (setpoint min) (setpoint max)                                                    | 70 °C               |                     |
| 2217        | Setpoint frost protection   | S      | -20 20 °C                                                                        | 8°C                 |                     |
| 2243        | Burner off time min         | S      | 0 20 min                                                                         | 5 min               |                     |
| 2245        | SD burner off time          | S      | 0 80 °C                                                                          | 10 °C               |                     |
| 2250        | Pump overrun time           | S      | 0 240 min                                                                        | 5 min               |                     |
| 2253        | Pump overr time after DHW   | S      | 0 20 min                                                                         | 1 min               |                     |
| 2270        | Return setpoint min         | S      | 8 95 °C                                                                          | 8 °C                |                     |
| 2330        | Output nominal              | S      | 0 2000 kW                                                                        | Depending on boiler |                     |
| 2331        | Output basic stage          | S      | 0 2000 kW                                                                        | Depending on boiler |                     |
| 2441        | Fan speed heating max       | s      | 0 10000 tr/min                                                                   | Depending on boiler |                     |
| 2442        | Fan speed full charging max | s      | 0 10000 tr/min                                                                   | Depending on boiler |                     |
| 2444        | Fan speed DHW max           | S      | 0 10000 tr/min                                                                   | Depending on boiler |                     |

| Line<br>No. | Programme                   | Access | Control range                                                                                                   | Default value      | Customer<br>setting |
|-------------|-----------------------------|--------|----------------------------------------------------------------------------------------------------|--------------------|---------------------|
| 2454        | Switching diff on HCs       | S      | 0 20 °C                                                                                                    | 3 °C               | -                   |
| 2455        | Switching diff off min HCs  | S      | 0 20 °C                                                                                                    | 3 °C               |                     |
| 2456        | Switching diff off max HCs  | S      | 0 20 °C                                                                                                    | 6 °C               |                     |
| 2457        | Settling time HCs           | S      | 0 240 min                                                                                                    | 20 min             |                     |
| 2460        | Switching diff on DHW       | S      | 0 20 °C                                                                                                    | 3 °C               |                     |
| 2461        | Switching diff off min DHW  | S      | 0 20 °C                                                                                                    | 3 °C               |                     |
| 2462        | Switching diff off max DHW  | S      | 0 20 °C                                                                                                    | 6 °C               |                     |
| 2463        | Settling time DHW           | S      | 0 240 min                                                                                                    | 20 min             |                     |
| 2470        | Delay heat req special op   | С      | 0 600 s                                                                                                    | 0 s                |                     |
|             | Cascade                     |        |                                                                                                    |                    |                     |
| 3510        | Lead strategy               | S      | Late on, early off  Late on, late off<br>  Early on, late off                                                   | Early on, late off |                     |
| 3511        | Output band min             | S      | 0 100 %                                                                                                    | 30 %               |                     |
| 3512        | Output band max             | S      | 0 100 %                                                                                                    | 90 %               |                     |
| 3530        | Release integral source seq | S      | 50 300 °Cmin                                                                                                    | 50 °Cmin           |                     |
| 3531        | Reset integral source seq   | S      | 20 100 °Cmin                                                                                                    | 20 °Cmin           |                     |
| 3532        | Restart lock                | S      | 0 1800 s                                                                                                    | 300 s              |                     |
| 3533        | Switch on delay             | S      | 0 120 min                                                                                                    | 5 min              |                     |
| 3534        | Forced time basic stage     | S      | 0 1200 s                                                                                                    | 60 s               |                     |
| 3540        | Auto source seq ch'over     | S      | 10 990 h                                                                                                    | 500 h              |                     |
| 3541        | Auto source seq exclusion   | S      | none   first   last  first and last                                                                             | none               |                     |
| 3544        | Leading source              | S      | source 1     source 16                                                                                          | source 1           |                     |
| 3560        | Return setpoint min         | S      | 8 95 °C                                                                                                    | 3° 8               |                     |
| 3562        | Return influence consumers  | S      | Off   On                                                                                                    | On                 |                     |
|             | DHW storage tank            |        |                                                                                                    |                    |                     |
| 5020        | Flow setpoint boost         | S      | 0 30 °C                                                                                                    | 16 °C              |                     |
| 5021        | Transfer boost              | S      | 0 30 °C                                                                                                    | 3° 8               |                     |
| 5022        | Type of charging            | S      | Recharging   Full charging   Full<br>charging legio   Full charg 1st<br>time day   Full charg 1st time<br>legio | Full charging      |                     |
| 5050        | Charging temp max           | S      | 8 95 °C                                                                                                    | 80 °C              |                     |
| 5055        | Recooling temp              | S      | 8 95 °C                                                                                                    | 80 °C              |                     |
| 5056        | Recooling heat gen/HCs      | S      | Off   On                                                                                                    | Off                |                     |
| 5057        | Recooling collector         | S      | Off   Summer   Always                                                                                           | Off                |                     |
| 5060        | El imm heater optg mode     | S      | Substitute   Summer   Always                                                                                    | Substitute         |                     |
| 5061        | El immersion heater release | S      | 24h/day   DHW release   Time<br>program 4/DHW                                                                   | DHW release        |                     |
| 5062        | El immersion heater control | S      | External thermostat   DHW sensor                                                                                | DHW sensor         |                     |
| 5085        | Excess heat draw            | S      | Off   On                                                                                                    | On                 |                     |
| 5090        | With buffer                 | S      | No   Yes                                                                                                    | No                 |                     |
| 5092        | With prim contr/system pump | S      | No   Yes                                                                                                    | No                 |                     |
| 5093        | With solar integration      | S      | No   Yes                                                                                                    | Yes                |                     |
| 5101        | Pump speed min              | S      | 0 100 %                                                                                                    | 40 %               |                     |
| 5102        | Pump speed max              | S      | 0 100 %                                                                                                    | 100 %              |                     |
|             | Configuration               |        |                                                                                                    |                    |                     |
| 5710        | Heating circuit 1           | С      | Off   On                                                                                                    | Off                |                     |
| 5711        | Cooling circuit 1           | С      | Off   4-pipe system cooling                                                                                     | Off                |                     |
| 5715        | Heating circuit 2           | С      | Off   On                                                                                                    | Off                |                     |

| Line<br>No. | Programme                    | Access | Control range                                                                                                    | Default value    | Customer<br>setting |
|-------------|------------------------------|--------|----------------------------------------------------------------------------------------------------|------------------|---------------------|
| 5721        | Heating circuit 3            | С      | Off   On                                                                                                    | Off              |                     |
| 5730        | DHW sensor                   | С      | DHW sensor B3   Thermostat  <br>DHW outlet sensor B38                                                                                                    | DHW sensor B3    |                     |
| 5731        | DHW controlling element      | С      | No charging request   Charging<br>pump   Diverting valve                                                                                                    | Charging pump    |                     |
| 5732        | Pump off change div valve    | С      | 0 10 s                                                                                                    | 0 s              |                     |
| 5733        | Delay pump off               | С      | 0 10 s                                                                                                    | 0 s              |                     |
| 5734        | Basic position DHW div valve | S      | Last request   Heating circuit  <br>DHW                                                                                                    | Last request     |                     |
| 5736        | DHW separate circuit         | С      | Off   On                                                                                                    | Off              |                     |
| 5737        | Optg action DHW div valve    | S      | Position on DHW   Position on<br>heating circuit                                                                                                    | Position on DHW  |                     |
| 5738        | Midposition DHW div valve    | S      | Off   On                                                                                                    | Off              |                     |
| 5774        | Ctrl boiler pump/DHW valve   | С      | All requests   Request HC1/DHW<br>only                                                                                                    | All requests     |                     |
| 5840        | Solar controlling element    | С      | Charging pump   Diverting valve                                                                                                    | Charging pump    |                     |
| 5841        | External solar exchanger     | С      | Jointly   DHW storage tank  <br>Buffer storage tank                                                                                                    | Jointly          |                     |
| 5870        | Combi storage tank           | С      | No   Yes                                                                                                    | No               |                     |
| 5890        | Relay output QX1             | С      | None   Cons circuit pump VK1<br>Q15   Boiler pump Q1   Alarm<br>output K10   Heat circuit pump<br>HC3 Q20   Cons circuit pump<br>VK2 Q18   Cascade pump Q25  <br>Heat circuit pump HC1 Q2   Heat<br>circuit pump HC2 Q6   DHW ctrl<br>elem Q3   Status information K36                                                                                                    | Alarm output K10 |                     |
| 5891        | Relay output QX2             | С      | Ditto line 5890                                                                                                    | None             |                     |
| 5892        | Relay output QX3             | С      | Ditto line 5890                                                                                                    | Boiler pump Q1   |                     |
| 5931        | Sensor input BX2             | С      | None   Common flow sensor B10  <br>Cascade return sensor B70                                                                                                    | None             |                     |
| 5932        | Sensor input BX3             | С      | Ditto line 5931                                                                                                    | None             |                     |
| 5950        | Function input H1            | С      | None   Optg mode change<br>HCs+DHW   Optg mode<br>changeover HCs   Optg mode<br>changeover HC1   Optg mode<br>changeover HC2   Optg<br>mode changeover HC3   Heat<br>generation lock   Error/alarm<br>message   Consumer request<br>VK1   Consumer request VK2<br>  Excess heat discharge  <br>Consumer request VK1 10V  <br>Consumer request VK2 10V  <br>Pressure measurement 10V | None             |                     |
| 5951        | Contact type H1              | С      | NC   NO                                                                                                    | NO               |                     |
| 5953        | Voltage value 1 H1 (U1)      | С      | 0 10 V                                                                                                    | 0 V              |                     |
| 5954        | Function value 1 H1 (F1)     | С      | -1000 5000                                                                                                    | 0                |                     |
| 5955        | Voltage value 2 H1 (U2)      | С      | 0 10 V                                                                                                    | 10 V             |                     |
| 5956        | Function value 2 H1 (F2)     | С      | -1000 5000                                                                                                    | 1000             |                     |
| 5977        | Function input H5            | С      | Ditto line 5950                                                                                                    | None             |                     |
| 5978        | Contact type H5              | С      | Ditto line 5951                                                                                                    | NC               |                     |
| 6020        | Function extension module 1  | С      | None   Multifunctional   Heat<br>circuit 1   Heat circuit 2   Heat<br>circuit 3   Return temp controller<br>  Primary contr/system pump                                                                                                    | None             |                     |

| Line<br>No. | Programme                         | Access | Control range              | Default value | Customer<br>setting |
|-------------|-----------------------------------|--------|----------------------------|---------------|---------------------|
| 6021        | Function extension module 2       | С      | Ditto line 6020            | None          |                     |
| 6022        | Function extension module 3       | С      | Ditto line 6020            | None          |                     |
| 6024        | Funct input EX21 module 1         | С      | None   Limit thermostat HC | None          |                     |
| 6026        | Funct input EX21 module 2         | С      | None   Limit thermostat HC | None          |                     |
| 6028        | Funct input EX21 module 3         | С      | None   Limit thermostat HC | None          |                     |
| 6030        | Relay output QX21 module 1        | С      | Ditto line 5890            | None          |                     |
| 6031        | Relay output QX22 module 1        | С      | Ditto line 5890            | None          |                     |
| 6032        | Relay output QX23 module 1        | С      | Ditto line 5890            | None          |                     |
| 6033        | Relay output QX21 module 2        | С      | Ditto line 5890            | None          |                     |
| 6034        | Relay output QX22 module 2        | С      | Ditto line 5890            | None          |                     |
| 6035        | Relay output QX23 module 2        | С      | Ditto line 5890            | None          |                     |
| 6036        | Relay output QX21 module 3        | С      | Ditto line 5890            | None          |                     |
| 6037        | Relay output QX22 module 3        | C      | Ditto line 5890            | None          |                     |
| 6038        | Relay output QX23 module 3        | C      | Ditto line 5890            | None          |                     |
| 6040        | Sensor input BX21 module 1        | С      | Ditto line 5931            | None          |                     |
| 6041        | Sensor input BX22 module 1        | С      | Ditto line 5931            | None          |                     |
| 6042        | Sensor input BX21 module 2        | С      | Ditto line 5931            | None          |                     |
| 6043        | Sensor input BX22 module 2        | C      | Ditto line 5931            | None          |                     |
| 6044        | Sensor input BX21 module 3        | C      | Ditto line 5931            | None          |                     |
| 6045        | Sensor input BX22 module 3        | C      | Ditto line 5931            | None          |                     |
| 6046        | Function input H2 module 1        | С      | Ditto line 5950            | None          |                     |
| 6047        | Contact type H2 module 1          | С      | Ditto line 5951            | NO            |                     |
| 6049        | Voltage value 1 H2 module 1(U1)   | С      | 0 10 V                     | 0 V           |                     |
| 6050        | Function value 1 H2 module 1 (F1) | С      | -1000 5000                 | 0             |                     |
| 6051        | Voltage value 2 H2 module 1 (U2)  | С      | 0 10 V                     | 0 V           |                     |
| 6052        | Function value 2 H2 module 1 (F2) | С      | -1000 5000                 | 0             |                     |
| 6054        | Function input H2 module 2        | С      | Ditto line 5950            | None          |                     |
| 6055        | Contact type H2 module 2          | С      | Ditto line 5951            | NO            |                     |
| 6057        | Voltage value 1 H2 module 2(U1)   | С      | 0 10 V                     | 0 V           |                     |
| 6058        | Function value 1 H2 module 2 (F1) | С      | -1000 5000                 | 0             |                     |
| 6059        | Voltage value 2 H2 module 2 (U2)  | С      | 0 10 V                     | 0 V           |                     |
| 6060        | Function value 2 H2 module 2 (F2) | С      | -1000 5000                 | 0             |                     |
| 6062        | Function input H2 module 3        | С      | Ditto line 5950            | None          |                     |
| 6063        | Contact type H2 module 3          | С      | Ditto line 5951            | NO            |                     |
| 6065        | Voltage value 1 H2 module 3(U1)   | С      | 0 10 V                     | 0 V           |                     |
| 6066        | Function value 1 H2 module 3 (F1) | С      | -1000 5000                 | 0             |                     |
| 6067        | Voltage value 2 H2 module 3 (U2)  | С      | 0 10 V                     | 0 V           |                     |
| 6068        | Function value 2 H2 module 3 (F2) | С      | -1000 5000                 | 0             |                     |
| 6097        | Sensor type collector             | S      | NTC   Pt 1000              | NTC           |                     |
| 6098        | Readjustm collector sensor        | S      | -20 20 °C                  | 0°C           |                     |
| 6100        | Readjustm outside sensor          | S      | -3 3 °C                    | 0°C           |                     |
| 6110        | Time constant building            | S      | 0 50 h                     | 15 h          |                     |
| 6116        | Const tmps compens consig.        | S      | 0 14 min                   | 1 min         |                     |
| 6117        | Compens centr T° consigne         | S      | 1 100 °C                   | 3 °C          |                     |
| 6120        | Frost protection plant            | S      | Off   On                   | Off           |                     |
| 6127        | Pump/valve kick duration          | S      | 0 51 s                     | 30 s          |                     |
| 6200        | Save sensors                      | С      | No   Yes                   | No            |                     |
| 6205        | Reset to default parameter        | S      | No   Yes                   | No            |                     |

| Line<br>No. | Programme                   | Access | Control range                                                                                                | Default value                           | Customer<br>setting |
|-------------|-----------------------------|--------|----------------------------------------------------------------------------------------------------|-----------------------------------------|---------------------|
| 6212        | Check no. heat source 1     | С      | 11 : no pump<br>12 : with boiler pump<br>13 : with recycling pump<br>14 : with boiler and recycling<br>pumps | 14 : with boiler and<br>recycling pumps |                     |
| 6215        | Check no. storage tank      | С      | 0 : tank<br>4 : DHW with pump                                                                                | 0 : tank                                |                     |
| 6217        | Check no. heating circuits  | С      | 1 30303                                                                                                    | 0                                       |                     |
| 6220        | Software version            | S      |                                                                                                    |                                         |                     |
| 6230        | Info 1 OEM                  | S      | 1 : 120kW   2 : 140kW   3 : 180kW  <br>4 : 225kW   5 : 275kW   6 : 320kW                                     |                                         |                     |
| 6231        | Info 2 OEM                  | S      | Version configuration                                                                                        |                                         |                     |
| 6234        | Boiler type                 | S      | 1 : VARMAX<br>2 : CONDENSINOX<br>3 :                                                                         | 1 : VARMAX                              |                     |
|             | LPB system                  |        |                                                                                                    |                                         |                     |
| 6600        | Device address              | С      | 0 16                                                                                                    | 1                                       |                     |
| 6601        | Segment address             | S      | 0 14                                                                                                    | 0                                       |                     |
| 6604        | Bus power supply function   | S      | Off   Automatically                                                                                          | Automatically                           |                     |
| 6605        | Bus power supply state      | S      | Off   On                                                                                                    | On                                      |                     |
| 6620        | Action changeover functions | S      | Segment   System                                                                                             | System                                  |                     |
| 6621        | Summer changeover           | S      | Locally   Centrally                                                                                          | Locally                                 |                     |
| 6623        | Optg mode changeover        | S      | Locally   Centrally                                                                                          | Centrally                               |                     |
| 6624        | Manual source lock          | S      | Locally   Segment                                                                                            | Locally                                 |                     |
| 6625        | DHW assignment              | S      | Local HCs   All HCs in segment  <br>All HCs in system                                                        | All HCs in system                       |                     |
| 6631        | Ext source in Eco mode      | S      | Off   On DHW   On                                                                                            | Off                                     |                     |
| 6640        | Clock mode                  | С      | Autonomously   Slave without<br>remote setting   Slave with<br>remote setting   Master                       | Autonomously                            |                     |
| 6650        | Outside temp source         | S      | 0 239                                                                                                    | 0                                       |                     |
|             | Fault                       | •      |                                                                                                    |                                         |                     |
| 6705        | SW diagnostic code          | E      | 0 65535                                                                                                    | 0                                       |                     |
| 6706        | Burn ctrl phase lockout pos | E      | 0 255                                                                                                    | 0                                       |                     |
| 6710        | Reset alarm relay           | С      | No   Yes                                                                                                    | No                                      |                     |
| 6740        | Flow temp 1 alarm           | S      | 10 240 min                                                                                                   | 120 min                                 |                     |
| 6741        | Flow temp 2 alarm           | S      | 10 240 min                                                                                                   | 120 min                                 |                     |
| 6742        | Flow temp 3 alarm           | S      | 10 240 min                                                                                                   | 120 min                                 |                     |
| 6743        | Boiler temp alarm           | S      | 10 240 min                                                                                                   | 120 min                                 |                     |
| 6745        | DHW charging alarm          | S      | 1 48 h                                                                                                    | 8 h                                     |                     |
| 6800        | History 1                   | S      | 00:00 23:59 h:m                                                                                              | 00:00                                   |                     |
| 6803        | Error code 1                | S      | 0 9999                                                                                                    | 0                                       |                     |
| 6805        | SW diagnostic code 1        | S      | 0 9999                                                                                                    | 0                                       |                     |
| 6806        | Burner control phase 1      | S      | 0 255                                                                                                    | 0                                       |                     |
| 6810        | History 2                   | S      | 00:00 23:59 h:m                                                                                              | 00:00                                   |                     |
| 6813        | Error code 2                | S      | 0 9999                                                                                                    | 0                                       |                     |
| 6815        | SW diagnostic code 2        | S      | 0 9999                                                                                                    | 0                                       |                     |
| 6816        | Burner control phase 2      | S      | 0 255                                                                                                    | 0                                       |                     |
| 6820        | History 3                   | S      | 00:00 23:59 h:m                                                                                              | 00:00                                   |                     |
| 6823        | Error code 3                | S      | 0 9999                                                                                                    | 0                                       |                     |
| 6825        | SW diagnostic code 3        | S      | 0 9999                                                                                                    | 0                                       |                     |

| Line<br>No. | Programme               | Access | Control range   | Default value | Customer<br>setting |
|-------------|-------------------------|--------|-----------------|---------------|---------------------|
| 6826        | Burner control phase 3  | S      | 0 255           | 0             | -                   |
| 6830        | History 4               | S      | 00:00 23:59 h:m | 00:00         |                     |
| 6833        | Error code 4            | S      | 0 9999          | 0             |                     |
| 6835        | SW diagnostic code 4    | S      | 0 9999          | 0             |                     |
| 6836        | Burner control phase 4  | S      | 0 255           | 0             |                     |
| 6840        | History 5               | S      | 00:00 23:59 h:m | 00:00         |                     |
| 6843        | Error code 5            | S      | 0 9999          | 0             |                     |
| 6845        | SW diagnostic code 5    | S      | 0 9999          | 0             |                     |
| 6846        | Burner control phase 5  | S      | 0 255           | 0             |                     |
| 6850        | History 6               | S      | 00:00 23:59 h:m | 00:00         |                     |
| 6853        | Error code 6            | S      | 0 9999          | 0             |                     |
| 6855        | SW diagnostic code 6    | S      | 0 9999          | 0             |                     |
| 6856        | Burner control phase 6  | S      | 0 255           | 0             |                     |
| 6860        | History 7               | S      | 00:00 23:59 h:m | 00:00         |                     |
| 6863        | Error code 7            | S      | 0 9999          | 0             |                     |
| 6865        | SW diagnostic code 7    | S      | 0 9999          | 0             |                     |
| 6866        | Burner control phase 7  | S      | 0 255           | 0             |                     |
| 6870        | History 8               | S      | 00:00 23:59 h:m | 00:00         |                     |
| 6873        | Error code 8            | S      | 0 9999          | 0             |                     |
| 6875        | SW diagnostic code 8    | S      | 0 9999          | 0             |                     |
| 6876        | Burner control phase 8  | S      | 0 255           | 0             |                     |
| 6880        | History 9               | S      | 00:00 23:59 h:m | 00:00         |                     |
| 6883        | Error code 9            | S      | 0 9999          | 0             |                     |
| 6885        | SW diagnostic code 9    | S      | 0 9999          | 0             |                     |
| 6886        | Burner control phase 9  | S      | 0 255           | 0             |                     |
| 6890        | History 10              | S      | 00:00 23:59 h:m | 00:00         |                     |
| 6893        | Error code 10           | S      | 0 9999          | 0             |                     |
| 6895        | SW diagnostic code 10   | S      | 0 9999          | 0             |                     |
| 6896        | Burner control phase 10 | S      | 0 255           | 0             |                     |
| 6900        | History 11              | S      | 00:00 23:59 h:m | 00:00         |                     |
| 6903        | Error code 11           | S      | 0 9999          | 0             |                     |
| 6905        | SW diagnostic code 11   | S      | 0 9999          | 0             |                     |
| 6906        | Burner control phase 11 | S      | 0 255           | 0             |                     |
| 6910        | History 12              | S      | 00:00 23:59 h:m | 00:00         |                     |
| 6913        | Error code 12           | S      | 0 9999          | 0             |                     |
| 6915        | SW diagnostic code 12   | S      | 0 9999          | 0             |                     |
| 6916        | Burner control phase 12 | S      | 0 255           | 0             |                     |
| 6920        | History 13              | S      | 00:00 23:59 h:m | 00:00         |                     |
| 6923        | Error code 13           | S      | 0 9999          | 0             |                     |
| 6925        | SW diagnostic code 13   | S      | 0 9999          | 0             |                     |
| 6926        | Burner control phase 13 | S      | 0 255           | 0             |                     |
| 6930        | History 14              | S      | 00:00 23:59 h:m | 00:00         |                     |
| 6933        | Error code 14           | S      | 0 9999          | 0             |                     |
| 6935        | SW diagnostic code 14   | S      | 0 9999          | 0             |                     |
| 6936        | Burner control phase 14 | S      | 0 255           | 0             |                     |
| 6940        | History 15              | S      | 00:00 23:59 h:m | 00:00         |                     |
| 6943        | Error code 15           | S      | 0 9999          | 0             |                     |
| 6945        | SW diagnostic code 15   | S      | 0 9999          | 0             |                     |
| 6946        | Burner control phase 15 | S      | 0 255           | 0             |                     |

| Line<br>No. | Programme                    | Access | Control range                                                                                                    | Default value    | Customer<br>setting |
|-------------|------------------------------|--------|----------------------------------------------------------------------------------------------------|------------------|---------------------|
| 6950        | History 16                   | S      | 00:00 23:59 h:m                                                                                                    | 00:00            |                     |
| 6953        | Error code 16                | S      | 0 9999                                                                                                    | 0                |                     |
| 6955        | SW diagnostic code 16        | S      | 0 9999                                                                                                    | 0                |                     |
| 6956        | Burner control phase 16      | S      | 0 255                                                                                                    | 0                |                     |
| 6960        | History 17                   | S      | 00:00 23:59 h:m                                                                                                    | 00:00            |                     |
| 6963        | Error code 17                | S      | 0 9999                                                                                                    | 0                |                     |
| 6965        | SW diagnostic code 17        | S      | 0 9999                                                                                                    | 0                |                     |
| 6966        | Burner control phase 17      | S      | 0 255                                                                                                    | 0                |                     |
| 6970        | History 18                   | S      | 00:00 23:59 h:m                                                                                                    | 00:00            |                     |
| 6973        | Error code 18                | S      | 0 9999                                                                                                    | 0                |                     |
| 6975        | SW diagnostic code 8         | S      | 0 9999                                                                                                    | 0                |                     |
| 6976        | Burner control phase 18      | S      | 0 255                                                                                                    | 0                |                     |
| 6980        | History 19                   | S      | 00:00 23:59 h:m                                                                                                    | 00:00            |                     |
| 6983        | Error code 19                | S      | 0 9999                                                                                                    | 0                |                     |
| 6985        | SW diagnostic code 19        | S      | 0 9999                                                                                                    | 0                |                     |
| 6986        | Burner control phase 19      | S      | 0 255                                                                                                    | 0                |                     |
| 6990        | History 20                   | S      | 00:00 23:59 h:m                                                                                                    | 00:00            |                     |
| 6993        | Frror code 20                | S      | 09999                                                                                                    | 0                |                     |
| 6995        | SW diagnostic code 20        | S      | 0 9999                                                                                                    | 0                |                     |
| 6996        | Burner control phase 20      | s<br>S | 0255                                                                                                    | 0                |                     |
|             | Service/special operation    | •      |                                                                                                    |                  |                     |
| 7040        | Burner hours interval        | s      | 100 10000 h                                                                                                    | 1500 h           |                     |
| 7041        | Burn hrs since maintenance   | s      | 0 10000 h 0 h                                                                                                    |                  |                     |
| 7042        | Burner start interval        | s<br>S | 100 65500 9000                                                                                                    |                  |                     |
| 7043        | Burn starts since maint      | S      | 0 65535 0                                                                                                    |                  |                     |
| 7044        | Maintenance interval         | S      | 1 240 months                                                                                                    | 24 months        |                     |
| 7045        | Time since maintenance       | S      | 1 240 months                                                                                                    | 0 month          |                     |
| 7050        | Fan speed ionization current | S      | 0 10000 rpm                                                                                                    | 0                |                     |
| 7051        | Message ionization current   | s<br>S | No   Yes                                                                                                    | No               |                     |
| 7130        | Chimney sweep function       | F      | Off   On                                                                                                    | Off              |                     |
| 7131        | Burner output                | E      | Partial load   Full load   Max<br>heating load                                                                                                    | Max heating load |                     |
| 7140        | Manual control               | E      | Off   On                                                                                                    | Off              |                     |
| 7143        | Controller stop function     | S      | Off   On                                                                                                    | Off              |                     |
| 7145        | Controller stop setpoint     | S      | 0 100 %                                                                                                    | 0 %              |                     |
| 7146        | Deaeration function          | C      | Off   On                                                                                                    | On               |                     |
| 7147        | Type of venting              | С      | None   Heating circuit continuous<br>  Heating circuit cycled   DHW<br>continuous   DHW cycled                                                                                                    | None             |                     |
| 7170        | Telephone customer service   | С      | 0 9                                                                                                    | 0                |                     |
|             | Input/output test            | •      |                                                                                                    |                  | •                   |
| 7700        | Relay test                   | C      | No test   Everything off   Relay<br>output QX1   Relay output QX2  <br>Relay output QX3   Relay output<br>QX4   Relay output QX21 module<br>1   Relay output QX22 module 1<br>  Relay output QX23 module 1<br>  Relay output QX21 module 2<br>  Relay output QX22 module 2  <br>Relay output QX23 module 2  <br>Relay output QX21 module 3  <br>Relay output QX22 module 3  <br>Relay output QX23 module 3  <br>Relay output QX23 module 3 | No test          |                     |

| Line<br>No. | Programme                  | Access   | Control range                                                                                                    | Default value | Customer<br>setting |  |
|-------------|----------------------------|----------|----------------------------------------------------------------------------------------------------|---------------|---------------------|--|
| 7730        | Outside temp B9            | С        | -50 50 °C                                                                                                    | 0 °C          |                     |  |
| 7750        | DHW temp B3/B38            | С        | 0 140 °C                                                                                                    | 0 °C          |                     |  |
| 7760        | Boiler temp B2             | С        | 0 140 °C                                                                                                    | 0 °C          |                     |  |
| 7820        | Sensor temp BX1            | С        | -28 350 °C                                                                                                    | 0 °C          |                     |  |
| 7821        | Sensor temp BX2            | С        | -28 350 °C                                                                                                    | 0 °C          |                     |  |
| 7822        | Sensor temp BX3            | С        | -28 350 °C                                                                                                    | 0 °C          |                     |  |
| 7823        | Sensor temp BX4            | С        | -28 350 °C                                                                                                    | 0 °C          |                     |  |
| 7830        | Sensor temp BX21 module 1  | С        | -28 … 350 °C                                                                                                    | 0 °C          |                     |  |
| 7831        | Sensor temp BX22 module 1  | С        | -28 350 °C                                                                                                    | 0 °C          |                     |  |
| 7832        | Sensor temp BX21 module 2  | С        | -28 350 °C                                                                                                    | 0 °C          |                     |  |
| 7833        | Sensor temp BX22 module 2  | с        | -28 350 °C                                                                                                    | 0 °C          |                     |  |
| 7834        | Sensor temp BX21 module 3  | с        | -28 350 °C                                                                                                    | 0 °C          |                     |  |
| 7835        | Sensor temp BX22 module 3  | C        | -28 350 °C                                                                                                    | 0°C           |                     |  |
| 7840        | Voltage signal H1          | C        | 0 10 V                                                                                                    | 0 V           |                     |  |
| 7841        | Contact state H1           | C        | Open   Closed                                                                                                    | Open          |                     |  |
| 7845        | Voltage signal H2 module 1 | C        | 0 10 V                                                                                                    | 0 V           |                     |  |
| 7846        | Contact state H2 module 1  | C        | Open   Closed                                                                                                    | Open          |                     |  |
| 7848        | Voltage signal H2 module 2 | C C      | 0 10 V                                                                                                    | 0 V           |                     |  |
| 7849        | Contact state H2 module 2  | C C      | Open   Closed                                                                                                    | Open          |                     |  |
| 7851        | Voltage signal H2 module 3 | C C      | 0 10 V                                                                                                    | 0 V           |                     |  |
| 7852        | Contact state H2 module 3  | C C      | Open   Closed                                                                                                    | Open          |                     |  |
| 7854        | Voltage signal H3          | C C      |                                                                                                    | 0 V           |                     |  |
| 7855        | Contact state H3           | C C      | Open I Closed                                                                                                    | Open          |                     |  |
| 7860        | Contact state H4           | C C      | Open   Closed                                                                                                    | Open          |                     |  |
| 7862        | Frequency H4               | C C      | 0 2000                                                                                                    | 0             |                     |  |
| 7865        | Contact state H5           | C C      | Open   Closed                                                                                                    | Open          |                     |  |
| 7872        | Contact state H6           | C C      | Open   Closed                                                                                                    | Open          |                     |  |
| 787/        | Contact state H7           |          | Open   Closed                                                                                                    | Open          |                     |  |
| 7950        | Input EX21 module 1        | C C      | 01/   2301/                                                                                                    |               |                     |  |
| 7951        | Input EX21 module 2        |          | 01/ 2301/                                                                                                    | 0.V           |                     |  |
| 7952        | Input EX21 module 3        |          | 01/ 2301/                                                                                                    | 0 V           |                     |  |
| 1002        | State                      | <u> </u> | 01 2001                                                                                                    | 0.1           |                     |  |
| 8000        | State heating circuit 1    |          | 0 255                                                                                                    | 0             |                     |  |
| 8001        | State heating circuit 1    |          | 0 255                                                                                                    | 0             |                     |  |
| 8002        | State heating circuit 2    |          | 0 255                                                                                                    | 0             |                     |  |
| 8003        | State Newling Circuit 3    |          | 0 255                                                                                                    | 0             |                     |  |
| 8005        | State briller              |          | 0 255                                                                                                    | 0             |                     |  |
| 8007        | State polici               |          | 0 255                                                                                                    | 0             |                     |  |
| 8008        | State solid fuel beiler    |          | 0 255                                                                                                    | 0             |                     |  |
| 8000        | State Solid Idel Doller    |          | 0 255                                                                                                    | 0             |                     |  |
| 8010        | State buffer               |          | 0 255                                                                                                    | 0             |                     |  |
| 0010        | State buller               |          | 0 255                                                                                                    | 0             |                     |  |
| 0011        |                            |          | 0 200                                                                                                    | U             | L                   |  |
| 8100        | Priority source 1          |          | 0 16                                                                                                    | 0             |                     |  |
| 8101        |                            |          | U IU<br>Missing   Faulty   Manual control                                                                                           | Missing       |                     |  |
|             |                            |          | active   Heat generation<br>lock active   Chimney sweep<br>funct active  <br>Temporarily unavailable   Outside<br>temp limit active | wissing       |                     |  |
|             |                            |          | Not released   Released                                                                                                    |               |                     |  |

| Line<br>No. | Programme                   | Access | Control range   | Default value | Customer<br>setting |  |  |
|-------------|-----------------------------|--------|-----------------|---------------|---------------------|--|--|
| 8102        | Priority source 2           | С      | 0 16            | 0             |                     |  |  |
| 8103        | State source 2              | С      | Ditto line 8101 | Missing       |                     |  |  |
| 8104        | Priority source 3           | С      | 0 16            | 0             |                     |  |  |
| 8105        | State source 3              | С      | Ditto line 8101 | Missing       |                     |  |  |
| 8106        | Priority source 4           | С      | 0 16            | 0             |                     |  |  |
| 8107        | State source 4              | С      | Ditto line 8101 | Missing       |                     |  |  |
| 8108        | Priority source 5           | С      | 0 16            | 0             |                     |  |  |
| 8109        | State source 5              | С      | Ditto line 8101 | Missing       |                     |  |  |
| 8110        | Priority source 6           | С      | 0 16            | 0             |                     |  |  |
| 8111        | State source 6              | С      | Ditto line 8101 | Missing       |                     |  |  |
| 8112        | Priority source 7           | С      | 0 16            | 0             |                     |  |  |
| 8113        | State source 7              | С      | Ditto line 8101 | Missing       |                     |  |  |
| 8114        | Priority source 8           | С      | 0 16            | 0             |                     |  |  |
| 8115        | State source 8              | С      | Ditto line 8101 | Missing       |                     |  |  |
| 8116        | Priority source 9           | С      | 0 16            | 0             |                     |  |  |
| 8117        | State source 9              | С      | Ditto line 8101 | Missing       |                     |  |  |
| 8118        | Priority source 10          | С      | 0 16            | 0             |                     |  |  |
| 8119        | State source 10             | С      | Ditto line 8101 | Missing       |                     |  |  |
| 8120        | Priority source 11          | С      | 0 16            | 0             |                     |  |  |
| 8121        | State source 11             | С      | Ditto line 8101 | Missing       |                     |  |  |
| 8122        | Priority source 12          | С      | 0 16            | 0             |                     |  |  |
| 8123        | State source 12             | С      | Ditto line 8101 | Missing       |                     |  |  |
| 8124        | Priority source 13          | С      | 0 16            | 0             |                     |  |  |
| 8125        | State source 13             | С      | Ditto line 8101 | Missing       |                     |  |  |
| 8126        | Priority source 14          | С      | 0 16            | 0             |                     |  |  |
| 8127        | State source 14             | С      | Ditto line 8101 | Missing       |                     |  |  |
| 8128        | Priority source 15          | С      | 0 16            | 0             |                     |  |  |
| 8129        | State source 15             | С      | Ditto line 8101 | Missing       |                     |  |  |
| 8130        | Priority source 16          | С      | 0 16            | 0             |                     |  |  |
| 8131        | State source 16             | С      | Ditto line 8101 | Missing       |                     |  |  |
| 8138        | Cascade flow temp           | С      | 0 140 °C        | 0°C           |                     |  |  |
| 8139        | Cascade flow temp setp      | С      | 0 140 °C        | 0°C           |                     |  |  |
| 8140        | Cascade return temp         | С      | 0 140 °C        | 0°C           |                     |  |  |
| 8141        | Cascade return temp setp    | С      | 0 140 °C        | 0°C           |                     |  |  |
| 8150        | Source seq ch'over current  | С      | 0 990 h         | 0 h           |                     |  |  |
|             | Diagnostics heat generation |        |                 | -             | -                   |  |  |
| 8304        | Boiler pump Q1              | S      | Off   On        | Off           |                     |  |  |
| 8308        | Boiler pump speed           | S      | 0 100 %         | 0 %           |                     |  |  |
| 8309        | Bypass pump speed           | S      | 0 100 %         | 0 %           |                     |  |  |
| 8310        | Boiler temp                 | С      | 0 140 °C        | 0°C           |                     |  |  |
| 8311        | Boiler setpoint             | С      | 0 140 °C        | 0°C           |                     |  |  |
| 8312        | Boiler switching point      | С      | 0 140 °C        | 0°C           |                     |  |  |
| 8313        | Control sensor              | С      | 0 140 °C        | 0 °C          |                     |  |  |
| 8314        | Boiler return temp          | С      | 0 140 °C        | 0°C           |                     |  |  |
| 8315        | Boiler return temp set      | С      | 0 140 °C        | 0°C           |                     |  |  |
| 8316        | Flue gas temp               | С      | 0 350 °C        | 0°C           |                     |  |  |
| 8318        | Flue gas temp max           | С      | 0 350 °C        | 0°C           |                     |  |  |
| 8321        | Primary exchanger temp      | С      | 0 140 °C        | 0°C           |                     |  |  |
| 8323        | Fan speed                   | С      | 0 10000 tr/min  | n 0 tr/min    |                     |  |  |

| Line<br>No. | Programme                    | Access | Control range                                                                                                    | Default value | Customer<br>setting |  |  |
|-------------|------------------------------|--------|----------------------------------------------------------------------------------------------------|---------------|---------------------|--|--|
| 8324        | Set point fan                | С      | 0 10000 tr/min                                                                                                    | 0 tr/min      |                     |  |  |
| 8325        | Current fan control          | С      | 0 100 %                                                                                                    | 0 %           |                     |  |  |
| 8326        | Burner modulation            | С      | 0 100 %                                                                                                    | 0 %           |                     |  |  |
| 8327        | Water pressure               | С      | 0 10                                                                                                    | 0             | 1                   |  |  |
| 8329        | Ionization current           | S      | 0 100 µA                                                                                                    | 0 µA          |                     |  |  |
| 8330        | Hours run 1st stage          | S      | 00:00:00 2730:15:00 h                                                                                                    | 00:00:00 h    |                     |  |  |
| 8331        | Start counter 1st stage      | S      | 0 2147483647                                                                                                    | 0             |                     |  |  |
| 8338        | Hours run heating mode       | E      | 00:00:00 8333:07:00 h                                                                                                    | 00:00:00 h    |                     |  |  |
| 8339        | Hours run DHW                | E      | 00:00:00 8333:07:00 h                                                                                                    | 00:00:00 h    |                     |  |  |
| 8390        | Current phase number         | S      | TNB   TLO   TNN   STY   STV<br>  THL1   THL1A   TV   TBRE  <br>TW1   TW2   TVZ TSA1   TSA2<br>  TI   MOD   THL2   THL2A   TN  <br>SAV   STOE | TNB           |                     |  |  |
| 8499        | Collector pump 1             | S      | Off   On                                                                                                    | 0             |                     |  |  |
| 8501        | Solar ctrl elem buffer       | S      | Off   On                                                                                                    | 0             |                     |  |  |
| 8502        | Solar ctrl elem swi pool     | S      | Off   On                                                                                                    | 0             |                     |  |  |
| 8505        | Speed collector pump 1       | S      | 0 100 %                                                                                                    | 0 %           |                     |  |  |
| 8506        | Speed solar pump ext exch    | S      | 0 100 %                                                                                                    | 0 %           |                     |  |  |
| 8507        | Speed solar pump buffer      | S      | 0 100 %                                                                                                    | 0 %           |                     |  |  |
| 8508        | Speed solar pump swi pool    | S      | 0 100 %                                                                                                    | 0 %           |                     |  |  |
| 8510        | Collector temp 1             | С      | -28 350 °C                                                                                                    | 0°C           |                     |  |  |
| 8511        | Collector temp 1 max         | С      | -28 350 °C -28 °C                                                                                                    |               |                     |  |  |
| 8512        | Collector temp 1 min         | С      | -28 350 °C                                                                                                    | 350 °C        |                     |  |  |
| 8513        | dt collector 1/DHW           | С      | -168 350 °C                                                                                                    | 0°C           |                     |  |  |
| 8514        | dt collector 1/buffer        | С      | -168 350 °C                                                                                                    | 0°C           |                     |  |  |
| 8515        | dt collector 1/swimming pool | С      | -168 350 °C                                                                                                    | 0°C           |                     |  |  |
| 8519        | Solar flow temp              | С      | -28 350 °C                                                                                                    | 0°C           |                     |  |  |
| 8520        | Solar return temp            | С      | -28 350 °C                                                                                                    | 0°C           |                     |  |  |
| 8526        | 24-hour yield solar energy   | E      | 0 999,9 kW/h                                                                                                    | 0 kW/h        |                     |  |  |
| 8527        | Total yield solar energy     | E      | 0 9999999,9 kW/h                                                                                                    | 0 kW/h        |                     |  |  |
| 8530        | Hours run solar yield        | E      | 00:00:00 8333:07:00 h                                                                                                    | 00:00:00 h    |                     |  |  |
| 8531        | Hours run collect overtemp   | E      | 00:00:00 8333:07:00 h                                                                                                    | 00:00:00 h    |                     |  |  |
| 8532        | Hours run collector pump     | E      | 00:00:00 8333:07:00 h                                                                                                    | 00:00:00 h    |                     |  |  |
| 8560        | Solid fuel boiler temp       | С      | 0 140 °C                                                                                                    | 0°C           |                     |  |  |
| 8570        | Hours run solid fuel boiler  | E      | 00:00:00 8333:07:00 h                                                                                                    | 00:00:00 h    |                     |  |  |
|             | Diagnostics consumers        | 1      |                                                                                                    |               |                     |  |  |
| 8700        | Outside temp                 | C      | -50 50 °C                                                                                                    | 0°C           |                     |  |  |
| 8701        | Outside temp min             | E      | -50 50 °C                                                                                                    | 50 °C         |                     |  |  |
| 8702        | Outside temp max             | E      | -50 50 °C                                                                                                    | -50 °C        |                     |  |  |
| 8703        | Outside temp attenuated      | C      | -50 50 °C                                                                                                    | 0°C           |                     |  |  |
| 8704        | Outside temp composite       | C      | -50 50 °C                                                                                                    | 0°C           |                     |  |  |
| 8730        | Heating circuit pump 1       | C      | Off   On                                                                                                    | Off           |                     |  |  |
| 8731        | Heat circ mix valv 1 open    | С      | Off   On                                                                                                    | Off           |                     |  |  |
| 8732        | Heat circ mix valv 1 close   | C      | Off   On                                                                                                    | Off           |                     |  |  |
| 8735        | Speed heating circuit pump 1 | S      | 0 100 %                                                                                                    | 0 %           |                     |  |  |
| 8740        | Room temp 1                  | C      | 0 50 °C                                                                                                    | 20 °C         |                     |  |  |
| 8741        | Room setpoint 1              | C      | 4 35 °C                                                                                                    | 20 °C         |                     |  |  |
| 8743        | Flow temp 1                  | C      | 0 140 °C                                                                                                    | 60 °C         |                     |  |  |
| 8744        | Flow temp setpoint 1         | C      | 0 140 °C                                                                                                    | 60 °C         |                     |  |  |

| Line<br>No. | Programme                    | Access | Control range      | Default value | Customer<br>setting |  |
|-------------|------------------------------|--------|--------------------|---------------|---------------------|--|
| 8749        | Room thermostat 1            | С      | No demand   Demand | No demand     |                     |  |
| 8760        | Heating circuit pump 2       | С      | Off   On           | Off           |                     |  |
| 8761        | Heat circ mix valv 2 open    | С      | Off   On           | Off           |                     |  |
| 8762        | Heat circ mix valv 2 close   | С      | Off   On           | Off           |                     |  |
| 8765        | Speed heating circuit pump 2 | S      | 0 100 %            | 0 %           |                     |  |
| 8770        | Room temp 2                  | С      | 0 50 °C            | 20 °C         |                     |  |
| 8771        | Room setpoint 2              | С      | 4 35 °C            | 20 °C         |                     |  |
| 8773        | Flow temp 2                  | С      | 0 140 °C           | 60 °C         |                     |  |
| 8774        | Flow temp setpoint 2         | С      | 0 140 °C           | 60 °C         |                     |  |
| 8779        | Room thermostat 2            | С      | No demand   Demand | No demand     |                     |  |
| 8790        | Heating circuit pump 3       | С      | Off   On           | Off           |                     |  |
| 8791        | HC mixing valve 3 open       | С      | Off   On           | Off           |                     |  |
| 8792        | HC mixing valve 3 closed     | С      | Off   On           | Off           |                     |  |
| 8795        | Speed heating circuit pump 3 | S      | 0 100 %            | 0 %           |                     |  |
| 8800        | Room temp 3                  | С      | 0 50 °C            | 20 °C         |                     |  |
| 8801        | Room setpoint 3              | С      | 4 35 °C            | 20 °C         |                     |  |
| 8803        | Flow temp 3                  | С      | 0 140 °C           | 60 °C         |                     |  |
| 8804        | Flow temp setpoint 3         | С      | 0 140 °C           | 60 °C         |                     |  |
| 8809        | Room thermostat 3            | С      | No demand   Demand | No demand     |                     |  |
| 8820        | DHW pump                     | С      | Off   On           | Off           |                     |  |
| 8825        | Speed DHW pump               | S      | 0 100 %            | 0 %           |                     |  |
| 8826        | Speed DHW interm circ pump   | S      | 0 100 %            | 0 %           |                     |  |
| 8827        | Speed inst DHW heater pump   | S      | 0 100 %            | 0 %           |                     |  |
| 8830        | DHW temp 1                   | С      | 0 140 °C           | 0 °C          |                     |  |
| 8831        | DHW temp setpoint            | С      | 8 80 °C            | 55 °C         |                     |  |
| 8832        | DHW temp 2                   | С      | 0 140 °C           | 0°C           |                     |  |
| 8835        | DHW circulation temp         | С      | 0 140 °C           | 0°C           |                     |  |
| 8836        | DHW charging temp            | С      | 0 140 °C           | 0°C           |                     |  |
| 8852        | DHW consumption temp         | С      | 0 140 °C           | 0°C           |                     |  |
| 8853        | Instant WH setpoint          | С      | 0 140 °C           | 0°C           |                     |  |
| 8860        | DHW flow                     | С      | 0 30 l/min         | 0 l/min       |                     |  |
| 8875        | Flow temp setp VK1           | С      | 5 130 °C           | 5 °C          |                     |  |
| 8885        | Flow temp setp VK2           | С      | 5 130 °C           | 5 °C          |                     |  |
| 8895        | Flow temp setp swimming pool | С      | 5 130 °C           | 5 °C          |                     |  |
| 8900        | Swimming pool temp           | С      | 0 140 °C           | 0°C           |                     |  |
| 8901        | Swimming pool setpoint       | С      | 8 80 °C            | 24 °C         |                     |  |
| 8930        | Primary controller temp      | С      | 0 140 °C           | 0°C           |                     |  |
| 8931        | Primary controller set       | С      | 0 140 °C           | 0°C           |                     |  |
| 8950        | Common flow temp             | С      | 0 140 °C           | 0°C           |                     |  |
| 8951        | Common flow temp setp        | С      | 0 140 °C           | 0°C           |                     |  |
| 8952        | Common return temp           | С      | 0 140 °C           | 0°C           |                     |  |
| 8962        | Common output setpoint       | С      | 0 100 %            | 0 %           | 0 %                 |  |
| 8980        | Buffer temp 1                | С      | 0 140 °C           | 0°C           |                     |  |
| 8981        | Buffer setpoint              | С      | 0 140 °C           | 0°C           |                     |  |
| 8982        | Buffer temp 2                | С      | 0 140 °C           | 0°C           |                     |  |
| 8983        | Buffer temp 3                | С      | 0 140 °C           | 0°C           |                     |  |
| 9005        | Water pressure H1            | С      | 0 10 bar           | 0 bar         |                     |  |
| 9006        | Water pressure H2            | С      | 0 10 bar           | 0 bar         |                     |  |
| 9009        | Water pressure H3            | С      | 0 10 bar           | 0 bar         |                     |  |

| Line<br>No. | Programme                  | Access | Control range                   | Default value       | Customer<br>setting |
|-------------|----------------------------|--------|---------------------------------|---------------------|---------------------|
| 9031        | Relay output QX1           | С      | Off   On                        | Off                 |                     |
| 9032        | Relay output QX2           | С      | Off   On                        | Off                 |                     |
| 9033        | Relay output QX3           | C      | Off   On                        | Off                 |                     |
| 9034        | Relay output QX4           | С      | Off   On                        | Off                 |                     |
| 9050        | Relay output QX21 module 1 | С      | Off   On                        | Off                 |                     |
| 9051        | Relay output QX22 module 1 | С      | Off   On                        | Off                 |                     |
| 9052        | Relay output QX23 module 1 | С      | Off   On                        | Off                 |                     |
| 9053        | Relay output QX21 module 2 | С      | Off   On                        | Off                 |                     |
| 9054        | Relay output QX22 module 2 | С      | Off   On                        | Off                 |                     |
| 9055        | Relay output QX23 module 2 | С      | Off   On                        | Off                 |                     |
| 9056        | Relay output QX21 module 3 | С      | Off   On                        | Off                 |                     |
| 9057        | Relay output QX22 module 3 | С      | Off   On                        | Off                 |                     |
| 9058        | Relay output QX23 module 3 | С      | Off   On                        | Off                 |                     |
|             | Burner control             |        |                                 |                     |                     |
| 9504        | Required speed prepurging  | S      | 0 10000 tr/min                  | Depending on boiler |                     |
| 9512        | Required speed ignition    | S      | 0 10000 tr/min                  | Depending on boiler |                     |
| 9524        | Required speed LF          | S      | 0 10000 tr/min                  | Depending on boiler |                     |
| 9525        | Required speed LF min      | S      | 0 10000 tr/min                  | Depending on boiler |                     |
| 9529        | Required speed HF          | S      | 0 10000 tr/min                  | Depending on boiler |                     |
| 9530        | Required speed HF max      | S      | 0 10000 tr/min                  | Depending on boiler |                     |
| 9650        | Chimney drying             | S      | Off   Temporarily   Permanently | Off                 |                     |
| 9651        | Req speed chimney drying   | S      | 0 10000 tr/min                  | 500 tr/min          |                     |
| 9652        | Duration chimney drying    | S      | 10 1440 min                     | 10 min              |                     |

# 12. ANNEX A

## Data on products $\leq 400 \text{ kW}$

| Product reference                |                      |        |       |       |       |       |       |       |       |       |
|----------------------------------|----------------------|--------|-------|-------|-------|-------|-------|-------|-------|-------|
| Trade mark                       |                      |        | YGNIS |       |       |       |       |       |       |       |
| Models                           |                      |        | 120   | 140   | 180   | 225   | 275   | 320   | 390   | 450   |
|                                  |                      |        |       |       |       |       |       |       |       |       |
| Nominal power                    | Prated               | kW     | 117   | 136   | 175   | 219   | 268   | 312   | 381   | 439   |
| Useful heat production           |                      |        |       |       |       |       |       |       |       |       |
| At nominal power and in 80°C /   | P <sub>4</sub>       | kW     | 117,2 | 136,8 | 175,7 | 219,6 | 269,2 | 313,3 | 381,4 | 440,1 |
| 60°C regime                      | $\eta_4$ (PCS)       | %      | 88,0  | 88,0  | 87,9  | 87,9  | 88,2  | 88,2  | 88,1  | 88,1  |
| At 30% nominal power and in 30°C | P <sub>1</sub>       | kW     | 39,2  | 45,7  | 58,9  | 73,6  | 89,1  | 103,7 | 127,4 | 147,0 |
| return temperature regime        | η <sub>1</sub> (PCS) | %      | 98,0  | 98,0  | 98,2  | 98,2  | 97,3  | 97,3  | 98,1  | 98,1  |
| Auxiliary electricity consump    | tion                 |        |       |       |       |       |       |       |       |       |
| Under full load                  | elmax                | kW     | 0,204 | 0,311 | 0,179 | 0,32  | 0,238 | 0,352 | 0,480 | 0,660 |
| Under partial load               | elmin                | kW     | 0,101 | 0,119 | 0,101 | 0,124 | 0,178 | 0,194 | 0,219 | 0,252 |
| In standby mode                  | P <sub>SB</sub>      | kW     | 0,005 | 0,005 | 0,005 | 0,005 | 0,005 | 0,005 | 0,005 | 0,005 |
| Other properties                 |                      |        |       |       |       |       |       |       |       |       |
| Heat loss                        | Pstby                | kW     | 0,182 | 0,182 | 0,213 | 0,213 | 0,259 | 0,259 | 0,311 | 0,311 |
| Nitrogen oxide emissions         | Nox (PCS)            | mg/kWh | 27,0  | 27,0  | 27,0  | 27,0  | 36,0  | 36,0  | 31,5  | 31,5  |
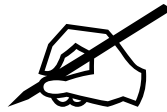

### SATC ATLANTIC GUILLOT

1 route de Fleurville 01190 PONT DE VAUX Tél. : 03 51 42 70 03

## N°Indigo 0 825 396 634

Fax : 03 85 51 59 30 www.atlantic-guillot.fr

### <mark>ATLA</mark>NTIC BELGIUM SA

Avenue du Château Jaco, 1 1410 WATERLOO Tel. : 02/357 28 28 Fax : 02/351 49 72 www.ygnis.be

# YGNIS ITALIA SPA

Via Lombardia, 56 21040 CASTRONNO (VA) Tel.: 0332 895240 r.a. Fax : 0332 893063 *www.ygnis.it* 

### ATLANTIC IBERICA SAU

Servicio de Asistencia Técnica Ygnis Calle Molinot 59-61 Pol Ind Camí Ral 08860 CASTELLDEFELS (BARCELONA) Tel. : 902 45 45 22 Fax : 902 45 45 20 callcenter@groupe-atlantic.com repuestos@groupe-atlantic.com *www.ygnis.es* 

Others countries, contact your local retailer

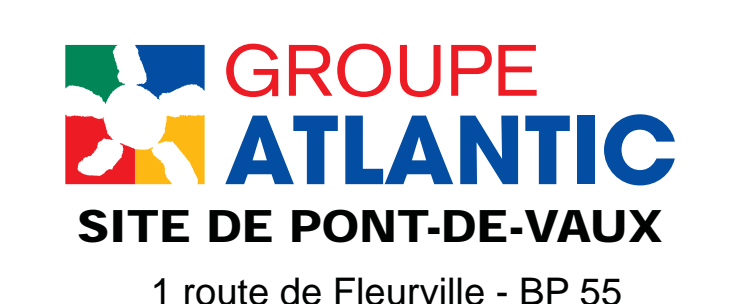

FR - 01190 PONT-DE-VAUX

THERMOR SERVICES 17 rue Croix Fauchet - BP 46 45141 SAINT-JEAN-DE-LA-RUELLE Tel.:

www.thermor.fr

## YGNIS AG

Wolhuserstrasse 31/33 6017 RUSWIL CH Tel.: +41 (0) 41 496 91 20 Fax : +41 (0) 41 496 91 21 Hotline : 0848 865 865 www.ygnis.ch

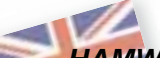

#### HAMWORTHY HEATING LIMITED

Customer Service Center Fleets Corner, POOLE, Dorset BH17 0HH Tel.: 0845 450 2865 Fax.: 01202 662522 service@hamworthy-heating.com www.hamworthy-heating.com The specifications of this equipment may be modified without prior instructions - Non contractual document - 00BNO9061-J (05.06.15)